# MANUAL DEVICE

## Manual de usuario

Español

#### 1 Advertencias e información de seguridad

El sistema de navegación le ayuda a llegar hasta su destino gracias a un receptor GPS integrado. El software no transmite su posición GPS, por lo que nadie más sabrá dónde se encuentra.

Le recomendamos que sólo mire la pantalla cuando esté completamente seguro de que puede hacerlo con total seguridad. Si es el conductor del vehículo, le aconsejamos que consulte el software antes de iniciar el viaje. Planifique la ruta antes de salir y deténgase si es necesario cambiar los parámetros de la ruta.

Debe respetar en todo momento las señales de tráfico y la topografía de la vía. Si se desvía de la ruta recomendada, el software modificará las indicaciones.

#### 2 Introducción

El software está optimizado para su uso en coche. Puede utilizarlo simplemente tocando con los dedos los botones de la pantalla y el mapa.

Al utilizar el software de navegación por primera vez, se inicia automáticamente un proceso de configuración inicial. Proceda de la siguiente forma:

#### 3 Menú rápido

El menú rápido es una selección de controles y funciones que se necesitan frecuentemente durante la

navegación. Se puede abrir directamente desde la pantalla Mapa con solo tocar

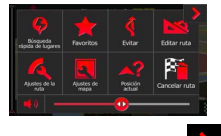

El menú se cerrará pasados unos segundos de inactividad o si toca

La mayoría de estas funciones son accesos directos. Se puede acceder a ellas desde el sistema de menús.

El número de funciones disponibles es mayor que el número de botones del menú. En Ajustes, puede elegir la función para cada botón (página 71). Las siguientes opciones están disponibles:

| Botón                         | Descripción                                                                                                    | Acceso directo                                                   |
|-------------------------------|----------------------------------------------------------------------------------------------------|------------------------------------------------------------------|
| Büsqueda rápida<br>de lugares | Esta función le permite buscar un lugar en la ruta o alrededor de la<br>posición actual si no hay ninguna ruta calculada.                                                                                                    | Buscar / Búsqueda de<br>lugares / Búsqueda<br>rápida (página 36) |
| Favoritos                     | Este botón abre la lista de sus destinos favoritos.                                                                                                    | Buscar / Favoritos<br>(página 48)                                |
| Editar ruta                   | Este botón abre la función de edición de ruta.                                                                                                    | Mi ruta / Editar ruta                                            |
| Ajustes de la ruta            | Este botón abre los ajustes relacionados con la ruta.                                                                                                    | Más / Ajustes /<br>Ajustes de la ruta                            |
| Ajustes de mapa               | Este botón abre los ajustes relacionados con el mapa.                                                                                                    | Más / Ajustes /<br>Ajustes de mapa<br>(página 74)                |
| Posición actual               | Este botón abre una pantalla especial con información sobre la<br>posición actual y un botón para buscar una asistencia en carretera<br>o de emergencia cercana. Si desea obtener más información,<br>consulte el siguiente capítulo. | Toque el campo de la<br>calle actual en la<br>pantalla Mapa      |
| Cancelar ruta                 | Este botón cancela la ruta y detiene la navegación. El botón se<br>sustituye por el siguiente si se especifican etapas.                                                                                                    | Mi ruta / Cancelar ruta<br>(página 57)                           |
| Quitar<br>siguiente etapa     | Este botón salta la siguiente etapa de la ruta.                                                                                                    | n/d                                                              |
| <b>é</b><br>Evitar            | Este botón le permite evitar partes de la ruta recomendada.                                                                                                    | Mi ruta / Puntos a<br>evitar                                     |

#### 4 Menú de navegación

Puede acceder a cualquier parte del software desde el Menú de navegación.

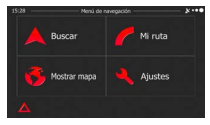

Existen las siguientes opciones:

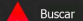

 Toque para seleccionar su destino introduciendo una dirección o seleccionando un lugar de interés, una posición en el mapa o uno de sus destinos favoritos. También puede buscar los destinos recientes en el historial inteligente o introducir un par de coordenadas.

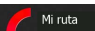

 Toque de levar a cabo acciones sobre las rutas y la ruta completa en el mapa. También puede llevar a cabo acciones sobre las rutas como editar o cancelar la ruta, establecer un punto de salida de la ruta, escoger rutas alternativas, evitar partes de la ruta, simular la navegación o añadir el destino a sus favoritos.

Toque

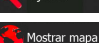

si desea personalizar el funcionamiento del software de navegación.

 Toque Destination para iniciar la navegación en el mapa. Toque el botón para ampliar el mapa hasta ocupar la pantalla completa.

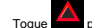

para abrir la pantalla Resumen de tráfico.

#### 5 Selección del destino de una ruta

El software le ofrece diferentes formas de elegir el destino:

- Introduzca una dirección completa o parte de una dirección como, por ejemplo, el nombre de una calle sin el número del inmueble o los nombres de dos calles perpendiculares (página 25).
- Introduzca una dirección con código postal (página 33). De este modo no deberá seleccionar el nombre de la población y podrá buscar más rápidamente los nombres de las calles.
- Utilice un lugar de interés integrado como destino (página 35).
- Seleccione una posición en el mapa con la función Buscar en el mapa (página 47).
- Utilice un destino favorito guardado anteriormente (página 48).
- Seleccione un lugar desde el historial de destinos previamente utilizados (página 50).
- Introduzca las coordenadas del destino (página 51).

#### 6 Introducción de una dirección o parte de la dirección

Si conoce al menos una parte de la dirección, podrá seleccionar el destino de una ruta con mayor rapidez.

Podrá encontrar una dirección introduciendo lo siguiente en la misma pantalla:

- la dirección exacta, con el número del inmueble
- el centro de una población
- una intersección
- el punto medio de una vía
- cualquiera de las opciones anteriores empezando por el código postal (página 33)

#### 7 Introducción de una dirección

Para introducir una dirección como destino, proceda de la siguiente manera:

Menú

1. En la pantalla Mapa, toque

para volver al Menú de navegación.

- En el Menú de navegación, toque los botones siguientes:
   Buscar dirección
- 3. De forma predeterminada, el software propone el país y la población del usuario. Si es necesario,

toque torse introduzca las primeras letras del nombre del país con el teclado y seleccione uno de la lista de resultados.

| 15:11   | Buscar dree | sidn                                    |
|---------|-------------|-----------------------------------------|
|         |             |                                         |
| Ciudad  |             | Bertin                                  |
|         |             |                                         |
|         |             | <número del<br="">Inmueble&gt;</número> |
| 🔶 Atrás |             | G Seleccionar                           |

- 4. Seleccione una nueva población si es necesario:
  - a. Toque el botón

Ciudad

- b. Comience a introducir el nombre de la población con el teclado.
- c. Encuentre la población que necesita:
  - En el campo de entrada siempre se mostrará el nombre de la población más

parecido. Para aceptarlo, toque

 Si no aparece el nombre deseado, los nombres que coinciden con la cadena aparecerán en una lista tras introducir un par de caracteres (para abrir la lista de

Resultados

resultados antes de que aparezca automáticamente, toque Seleccione la población de la lista.

| 15:12 | -  | -   |    | -  | Nornb | ee de | diad | id o | cóđi | io boe | cal — | - | -    | -    | × ••• | 1 | 15:12 | - | Seleccionar población                                                  | - * |
|-------|----|-----|----|----|-------|-------|------|------|------|--------|-------|---|------|------|-------|---|-------|---|------------------------------------------------------------------------|-----|
| 88    | RG | ISC | н  | GL | ADB   | AO    | 1    |      |      |        |       |   |      |      | +     |   |       | • | Hergisch Gladbach<br>Renaria-Westfalia (Nordrhein-Westfalen), Alemania |     |
| Q     |    |     |    | E  | F     |       |      |      |      |        |       |   |      |      |       | I |       |   | Rentin<br>Alemania                                                     |     |
| ſ     |    |     | s  |    | D     |       |      | s    | н    |        |       |   |      |      |       | ĺ |       | • | Renania-Westfalia (Norchein-Westfalen), Alemania                       |     |
| z     |    |     |    | с  | 1     |       |      |      |      |        | N     |   |      |      | 123   |   |       | • | Bergkamen<br>Renania-Westfalia (Nordrhein-Westfalen), Alemania         |     |
|       | +  | Ab  | ús | -  | Т     | _     | 0    | ма   | 5    | η      |       | R | esul | t. ( | 300)  | T |       | + | Atrás                                                                  |     |

Introduzca el nombre de la calle:

Toque el botón а

- Calle b. Empiece a introducir el nombre de la calle con el teclado.
- C. Encuentre la calle que necesita:
  - En el campo de entrada siempre se mostrará el nombre de la calle más parecido. .

Para aceptarlo, toque

Si no aparece el nombre deseado, los nombres que coinciden con la cadena . aparecerán en una lista tras introducir un par de caracteres (para abrir la lista de

Resultados

resultados antes de que aparezca automáticamente, toque Seleccione la calle de la lista.

| 15:13   |                      |         | × · · • • | 15:13 Nombre calle                                                                    | ×···• |
|---------|----------------------|---------|-----------|---------------------------------------------------------------------------------------|-------|
| HAUSCHN | IER-STRAßE (AUGUSTE) |         | +         | Auguste-Him schner-Straße<br>10765 Berlin (Berlin), MitterBerlin (Berlin), Tiergarten |       |
| Q W     |                      |         | P         | Gerhart-Hauptmann-Allee<br>15732 Berlin (Berlin), Schmöckwitz                         |       |
| AS      |                      |         |           | Gerhart-Hauptmann-Straße<br>12623 Berlin (Berlin), Hahlsdorf                          |       |
| Z X     |                      |         | 123       | Hau bachstraße<br>16585 Berlin (Berlin), Charlottenburg                               |       |
| 🔶 Atrá  | is 🖸 Más             | Result. | (51)      | 🗲 Atrás                                                                               |       |

Introduzca el número del inmueble:

а

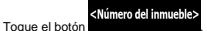

Introduzca el número del inmueble con el teclado. (Para introducir letras, toque h

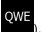

Fin cuando haya terminado de introducir la dirección. (Si no se Toque C. encuentra el número del inmueble introducido, el punto medio de la calle se selecciona como destino).

|   |       |      | Hespt | straße |  |     | ×   |
|---|-------|------|-------|--------|--|-----|-----|
|   |       |      | e (3- |        |  |     |     |
|   |       |      |       |        |  |     |     |
|   |       |      |       |        |  |     |     |
|   |       |      |       |        |  |     | QWE |
| - | - Ats | is . | 0     | Más    |  | V F |     |

7. Aparece un mapa a pantalla completa con el punto seleccionado en el centro. Si es necesario.

toque el mapa en cualquier otro lugar para modificar el destino. Aparece el cursor ( ) en la Siguiente 🔶 Atrás nueva posición. Toque para confirmar el destino o para seleccionar un destino distinto.

8. Tras un breve resumen de los parámetros de la ruta, el mapa aparece y muestra la ruta completa.

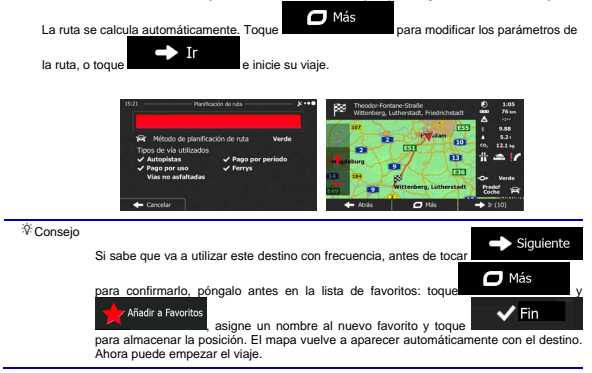

#### 8 Introducción del punto medio de una calle como destino

Puede navegar hasta el punto medio de una calle si el número del inmueble no está disponible:

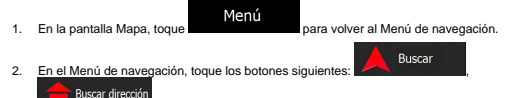

- 3. Si es necesario, modifique el país y la población como se ha descrito anteriormente (página 26).
- 4. Introduzca el nombre de la calle:
  - a. Toque el botón

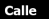

- b. Empiece a introducir el nombre de la calle con el teclado.
- c. Encuentre la calle que necesita:
  - En el campo de entrada siempre se mostrará el nombre de la calle más parecido.

Para aceptarlo, toque

 Si no aparece el nombre deseado, los nombres que coinciden con la cadena aparecerán en una lista tras introducir un par de caracteres (para abrir la lista de

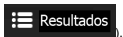

resultados antes de que aparezca automáticamente, toque Seleccione la calle de la lista.

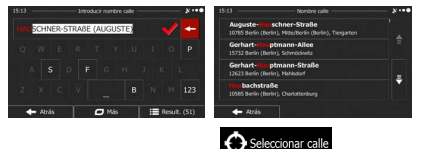

En lugar de introducir el número del inmueble, toque El punto medio de la calle se selecciona como destino.

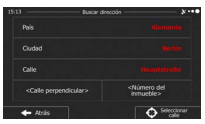

6. Aparece un mapa a pantalla completa con el punto seleccionado en el centro. Si es necesario,

toque el mapa en cualquier otro lugar para modificar el destino. Aparece el cursor ( ) an la nueva posición. Toque para confirmar el destino o Atrás para seleccionar un destino distinto.

7. Tras un breve resumen de los parámetros de la ruta, el mapa aparece y muestra la ruta completa.

La ruta se calcula automáticamente. Toque Más para modificar los parámetros de la ruta, o toque e linice su viaje.

#### 9 Selección de una intersección como destino

Para introducir una dirección como destino, proceda de la siguiente manera:

Menú

1. En la pantalla Mapa, toque

para volver al Menú de navegación. Buscar

> Resultados

- 2. En el Menú de navegación, toque los botones siguientes: Buscar dirección
- Si es necesario, modifique el país y la población como se ha descrito anteriormente (página 26).
- Introduzca el nombre de la calle: Toque el botón

a.

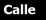

- b. Empiece a introducir el nombre de la calle con el teclado.
- c Encuentre la calle que necesita:
  - En el campo de entrada siempre se mostrará el nombre de la calle más parecido.

Para aceptarlo, toque

Si no aparece el nombre deseado, los nombres que coinciden con la cadena ٠ aparecerán en una lista tras introducir un par de caracteres (para abrir la lista de

resultados antes de que aparezca automáticamente, toque Seleccione la calle de la lista.

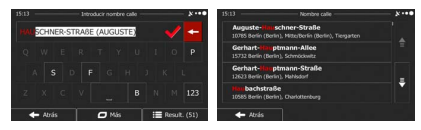

5 Introduzca el nombre de la calle perpendicular:

1. Toque el botón

<Calle perpendicular>

- Si solo existen algunas calles perpendiculares, se indicarán de manera inmediata. ٠
- ٠ En el caso de una calle más larga, aparecerá la pantalla de teclado. Comience a introducir el nombre de la calle perpendicular con el teclado. Si las coincidencias con los nombres de las calles caben en una pantalla, aparecerá la lista automáticamente. Seleccione la calle de la lista.

| 15:14   | Nombre de segunda calle | \$*** 15:24 — Selección de la calle perpendicular —           | × |
|---------|-------------------------|---------------------------------------------------------------|---|
|         |                         | Eisenacher Straße<br>10023 Berlin (Berlin), Schöneberg        |   |
|         |                         | p Kärntener Biraße<br>10627 Berlin (Berlin), Schöneberg       |   |
|         |                         | Koburger Straße<br>10025 Berlin (Berlin), Schöneberg          |   |
|         |                         | 123 Martin-Luther-Biraße<br>10827 Berlin (Berlin), Schöneberg |   |
| 🔶 Atrás | 🖉 Más 🛛 🗮 Result.       | . (5) 🔶 Atrás                                                 |   |

6. Aparece un mapa a pantalla completa con el punto seleccionado en el centro. Si es necesario,

toque el mapa en cualquier otro lugar para modificar el destino. Aparece el cursor ( ) a la nueva posición. Toque para confirmar el destino o para seleccionar un destino distinto.

7. Tras un breve resumen de los parámetros de la ruta, el mapa aparece y muestra la ruta completa.

La ruta se calcula automáticamente. Toque Más para modificar los parámetros de la ruta, o toque inicia su viaje.

#### 10 Introducción de una dirección con un código postal

En todas las opciones de búsqueda de direcciones indicadas más arriba, puede sustituirse el nombre de la población por el código postal. A continuación, se presenta un ejemplo con una dirección completa:

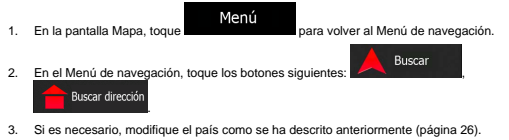

4. Introduzca una nueva población con su código postal:

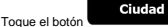

9

- b. Toque para abrir el teclado numérico.
- c. Empiece a introducir el código postal.
- d. Encuentre la población que necesita:
  - En el campo de entrada siempre se mostrará el código postal más parecido. Para aceptarlo. toque
  - Si no aparece el número deseado, abra la lista de resultados tocando
     E Resultados

Seleccione el código postal de la lista.

| 5:14 | -    | <br>Nombre | de ciuda | id o cóc | igo pos | eal — |        | ×      | 15:14 - | Seleccionar población               | **** |
|------|------|------------|----------|----------|---------|-------|--------|--------|---------|-------------------------------------|------|
| 120  | 43   |            |          |          |         |       |        | +      |         | Berlin (Berlin), Neukölin           |      |
|      |      |            |          |          |         |       |        | 0      |         | Berlin (Berlin), Neukölin           |      |
|      |      |            |          |          |         |       |        | ŧ.     |         | 52047<br>Berlin (Berlin), Neukölin; |      |
|      |      |            |          |          |         |       |        | QWE    |         | N2 049<br>Berlin (Berlin), Neskölin |      |
|      | - Ab |            | 0        |          |         | =     | Result | . (67) | +       | Atrás                               |      |

5. Introduzca el nombre de la calle:

a.

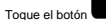

Calle

- b. Empiece a introducir el nombre de la calle con el teclado.
- c. Encuentre la calle que necesita:
  - En el campo de entrada siempre se mostrará el nombre de la calle más parecido.

Para aceptarlo, toque

 Si no aparece el nombre deseado, los nombres que coinciden con la cadena aparecerán en una lista tras introducir un par de caracteres (para abrir la lista de

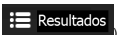

resultados antes de que aparezca automáticamente, toque Seleccione la calle de la lista.

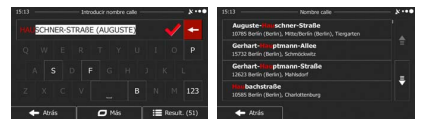

6 Introduzca el número del inmueble:

a.

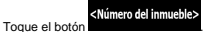

OW b. Introduzca el número del inmueble con el teclado. (Para introducir letras, toque

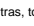

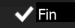

cuando hava terminado de introducir la dirección. (Si no se C. Toque encuentra el número del inmueble introducido, el punto medio de la calle se selecciona como destino).

| 15:14 | 15:14 Hasptabade |    |   |   |     |  |  |     |     |  |  |
|-------|------------------|----|---|---|-----|--|--|-----|-----|--|--|
|       |                  |    |   |   |     |  |  |     |     |  |  |
|       |                  |    |   |   |     |  |  |     |     |  |  |
|       |                  |    |   |   |     |  |  |     |     |  |  |
|       |                  |    |   |   |     |  |  |     | QWE |  |  |
|       | - Atri           | is | Τ | 0 | Más |  |  | ✓ F | in  |  |  |

7. Aparece un mapa a pantalla completa con el punto seleccionado en el centro. Si es necesario, 

| toque el mapa en cualquier otro lugar para r | modificar el destino. Aparece el c | cursor ( 🙂 ) en la |
|----------------------------------------------|------------------------------------|--------------------|
| nueva posición. Toque                        | para confirmar el destino o        | + Atrás para       |

8. Tras un breve resumen de los parámetros de la ruta, el mapa aparece y muestra la ruta completa.

Más La ruta se calcula automáticamente. Toque para modificar los parámetros de Ir la ruta, o toque e inicie su viaie. 00 00

#### 11 Búsqueda rápida de un lugar de interés

La función Búsqueda rápida le permite encontrar rápidamente un lugar por su nombre. La búsqueda siempre se lleva a cabo

- en la ruta recomendada, si existe, o
- alrededor de la ubicación actual si no se indica ningún destino.
- 1. Inicie la función Búsqueda rápida:
  - Si se encuentra en la pantalla Mapa, toque y, a continuación,
  - Si se encuentra en el Menú de navegación, toque

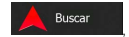

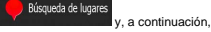

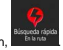

2. Utilice el teclado para introducir el nombre del lugar.

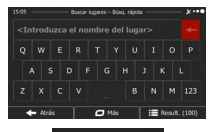

 Tras introducir unas cuantas letras, toque nombres que contienen la secuencia de caracteres introducida.

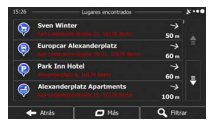

 (opcional) Los lugares de la lista están ordenados por la longitud del desvío necesario (si se navega por una ruta) o por la distancia desde la posición actual (si no se indica ningún destino). Si

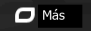

necesita reordenar la lista, toque

Examine la lista si es necesario y toque uno de los elementos de la misma. Aparece un mapa a
pantalla completa con el punto seleccionado en el centro. El nombre y dirección del lugar
aparecen en la parte superior de la pantalla.

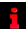

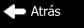

 (opcional) Toque para ver los detalles del lugar seleccionado. Toque para volver a la pantalla anterior. 7. Si es necesario, toque el mapa en cualquier otro lugar para modificar el destino. Aparece el cursor

| Image: Image:                   |
|----------------------------------------------------------------------------------------------------|
| Tras un breve resumen de los parámetros de la ruta, el mapa aparece y muestra la ruta completa.                                                                                                    |
| La ruta se calcula automáticamente. Toque Más para modificar los parámetros de la ruta, o toque relativa de inicie su viaje.                                                                                                    |
| Al 21     Nethodol de unit 2000     Segurar aux de la cuita verde     Segurar aux de la cuita verde la cuita verde     Segurar aux de la cuita verde     Segurar aux de la |

#### 12 Búsqueda de un lugar de interés por nombre

Puede buscar lugares de interés por sus nombres. Puede buscar alrededor de distintas posiciones o a lo largo de la ruta, en toda la base de datos de lugares o solo en una categoría o subcategoría de lugares.

Menú

1. En la pantalla Mapa, toque

8

para volver al Menú de navegación.

2. En el Menú de navegación, toque los botones siguientes:

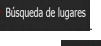

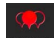

- 3. Toque el botón
- 4. Seleccione la zona alrededor de la cual desea buscar el lugar:

#### Cerca de aquí

Toque para buscar alrededor de la posición actual o si no está disponible, alrededor de la última posición conocida. (La lista de resultados aparecerá ordenada por la distancia a la que se encuentran de esta posición.)

#### Núcleo urbano

Toque de la para buscar un lugar de una población específica. (La lista de resultados aparecerá ordenada por la distancia a la que se encuentran del centro de la población seleccionada.)

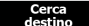

 Toque Cestino para buscar un lugar alrededor del destino de la ruta activa. (La lista de resultados aparecerá ordenada por la distancia a la que se encuentran del destino.)

#### En la ruta

 Toque Toque para buscar a lo largo de la ruta activa y no alrededor de un punto determinado. Esta opción es útil cuando busca una parada que le haga desviarse lo mínimo, como cuando busca gasolineras o restaurantes cercanos. (La lista de resultados aparecerá ordenada por la longitud del desvio necesario.)

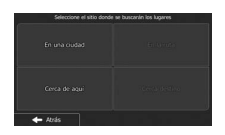

 (opcional) Si ha seleccionado buscar.

ella o toque

seleccione la población en la que desea

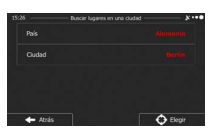

6. Seleccione una de las principales categorías de lugares (por ejemplo, alojamiento) para buscar en Buscar por nombre

Núcleo urbano

para buscar en todos los lugares.

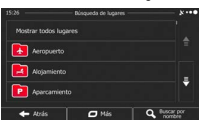

7. Seleccione una de las subcategorías de lugares (por ejemplo, hotel o motel) para buscar en ella o

| 15:26 Aojamiento                              | sue seleccionada.                                                                                                    |
|-----------------------------------------------|----------------------------------------------------------------------------------------------------|
| Mostrar todos lug. en Alojamiento             | <b></b>                                                                                                    |
| Hotel o motel                                 | ÷                                                                                                    |
| ← Atrás 🗖 Más                                 | Q Buscar por                                                                                                    |
| no lo ha hecho aún.                           |                                                                                                    |
| 15:26 Histel o motel                          | ו••                                                                                                    |
| Mostrar todos lug. en Alojamiento » Hotel o n | notel                                                                                                    |
| Jupius notes                                  |                                                                                                    |
| Achat                                         |                                                                                                    |
|                                               | V31     Arguments       Matter kondu kgi an Akjarrentu       Amater kondu kgi an Akjarrentu       Amater kondu kgi       Hate is model       Imater kondu kgi       Imater kondu kgi       Imater kondu kgi       Imater kondu kgi       Imater kondu kgi       Imater kondu kgi       Imater kondu kgi       Imater kondu kgi       Imater kondu kgi       Imater kondu kgi       Imater kondu kgi       Imater kondu kgi       Imater kondu |

9. Utilice el teclado para introducir el nombre del lugar.

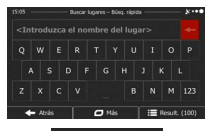

Tras introducir unas cuantas letras, toque resultados para abrir la lista de lugares con nombres que contienen la secuencia de caracteres introducida.

| 15:26 |                             | - Lugares encontrados —               |            | * |
|-------|-----------------------------|---------------------------------------|------------|---|
| Ş     | Sven Winter                 |                                       | →<br>50 m  |   |
| 9     | Europcar Ale                | xanderplatz<br>anderplatz             | →<br>60 m  |   |
| 0     | Park Inn Hol                | tel<br>; 10176 Enije                  | →<br>60 m  |   |
| Ş     | Alexanderpl<br>but unincome | atz Apartments<br>Inde 15, 12275 Born | →<br>100 m |   |
| •     | Atrás                       | 🗖 Más                                 | Q, Filtra  |   |

C Más

Atrás

 (opcional) Los lugares de la lista se ordenan por su distancia con respecto a la posición actual o a la última posición conocida, a la población seleccionada, al destino o por la longitud del desvío

necesario. Si necesita reordenar la lista, toque

- 12. Examine la lista si es necesario y toque uno de los elementos de la misma. Aparece un mapa a pantalla completa con el punto seleccionado en el centro. El nombre y dirección del lugar aparecen en la parte superior de la pantalla.
- (opcional) Toque para ver los detalles del lugar seleccionado. Toque para volver a la pantalla anterior.
- 14. Si es necesario, toque el mapa en cualquier otro lugar para modificar el destino. Aparece el cursor

(
 ) en la nueva posición. Toque
 Siguiente
 para confirmar el destino o
 Atrás
 para seleccionar un destino distinto.

15. Tras un breve resumen de los parámetros de la ruta, el mapa aparece y muestra la ruta completa.

La ruta se calcula automáticamente. Toque para modificar los parámetros de la ruta, o toque Ir e inicie su viaje.

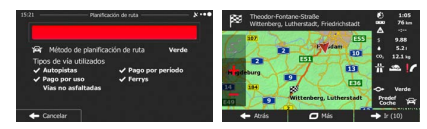

#### 13 Selección del destino desde sus favoritos

Puede seleccionar una posición que va hava guardado como favorito para que pase a ser el destino. El procedimiento para añadir una posición a la lista de destinos favoritos se describe en página 61.

- 1 Acceda a la lista de favoritos:
  - Si se encuentra en la pantalla Mapa, toque a continuaciór
  - Buscar Si se encuentra en el Menú de navegación, toque v. a continuación. Favoritos
- Aparecerá la lista de destinos favoritos. 2.

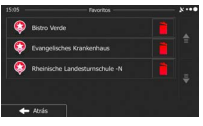

Filtrar

e introduzca algunas letras del

← Atrás 🛛 Más → Ir (10)

3. Toque el favorito que desee seleccionar como destino. Si es necesario, desplácese hacia abajo Ο

para ver el resto de la lista, o bien toque nombre del destino favorito.

4. Aparece un mapa a pantalla completa con el punto seleccionado en el centro. Si es necesario.

toque el mapa en cualquier otro lugar para modificar el destino. Aparece el cursor ) en la Siguiente Atrás nueva posición. Toque para confirmar el destino o para seleccionar un destino distinto.

5. Tras un breve resumen de los parámetros de la ruta, el mapa aparece y muestra la ruta completa.

| La ruta se calcula automáticame<br>la ruta, o toque                                                                       | ente. Toque                                                           | Más para modifica      | r los parámetros de                             |
|----------------------------------------------------------------------------------------------------|-----------------------------------------------------------------------|------------------------|-------------------------------------------------|
| 11.2. Postoc<br>₩ Mitodo de planificad<br>Tipos de via utilizados<br>✓ Autopistas<br>✓ Pago por ando<br>Visa no sufatadas | ón de nuta Y+++<br>ón de nuta Verde<br>✓ Pago por periodo<br>✓ Ferrys | Theodor Forence Stanle | € 1.05<br>Δ<br>5 - 238<br>4<br>5.23 to<br>4<br> |

#### 14 Selección de un destino reciente desde el historial

Los destinos definidos con anterioridad aparecen en el historial.

- 1. Acceda al historial:
  - Si se encuentra en el Menú de navegación, toque
     Historial

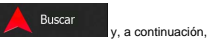

Aparecerá la lista de destinos recientes. El historial inteligente escalará tres destinos a la primera
página según las rutas anteriores (destinos más parecidos). El resto de destinos se ordenará por
la hora en que se seleccionaron por última vez. Si es necesario, desplácese por la lista para
consultar destinos anteriores.

| Elementos del historial inteligente:                                         |  |
|------------------------------------------------------------------------------|--|
| Lipsia<br>04109 Lipsia (Leipzig), Sassonia (Sachsen), Germania               |  |
| Potsdam<br>14467 Brandeburgo (Brandenburg), Germania                         |  |
| Bergisch Gladbach<br>S 45 kruns Stremense Vestale (kother Hestaler), Gerrana |  |

- 3. Seleccione un destino de la lista.
- 4. Aparece un mapa a pantalla completa con el punto seleccionado en el centro. Si es necesario,

toque el mapa en cualquier otro lugar para modificar el destino. Aparece el cursor ( ) en la nueva posición. Toque Siguiente para confirmar el destino o para seleccionar un destino distinto.

5. Tras un breve resumen de los parámetros de la ruta, el mapa aparece y muestra la ruta completa.

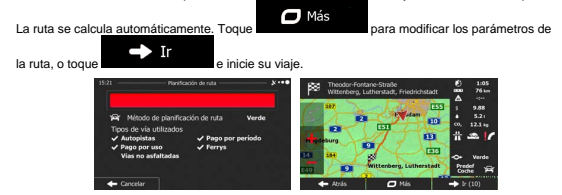

### 15 Selección de un nuevo destino cuando ya se dispone de una ruta: Nueva ruta, Etapa o Destino final

Si ya tiene una ruta recomendada y selecciona un nuevo destino tal y como se describe en las secciones anteriores, la aplicación le preguntará si desea crear una nueva ruta, añadir una nueva etapa (destino intermedio) a la ruta o añadir el destino reción seleccionado al final de la ruta actual.

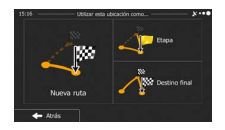

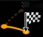

 Toque mode para planificar una nueva ruta para la nueva posición seleccionada. El destino y las etapas anteriores se borran.

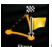

 Toque tree para añadir la posición recién seleccionada como destino intermedio de la ruta. Los demás destinos de la ruta no cambian. Nota: la nueva etapa se sitúa entre los destinos para que la ruta siga siendo óptima. Para decidir dónde debe aparecer una etapa, use la función Editar ruta.

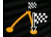

 Toque constante para añadir el destino recién seleccionado al final de la ruta. Los demás destinos de la ruta no cambian. El destino final anterior pasa a ser la última etapa.

#### 16 Cámaras de control de tráfico y otros puntos de alerta de proximidad

Hay una advertencia de proximidad especial para cámaras de control de tráfico (como cámaras de velocidad o de semáforo) y otros puntos de alerta de proximidad (como escuelas o pasos a nivel). Estos puntos no forman parte del software.

La aplicación puede advertirle de que se aproxima a cámaras de control de tráfico, como cámaras de velocidad, o a zonas peligrosas, como zonas escolares o pasos a nivel. Puede configurar los distintos tipos de alerta por separado en los ajustes de Sonido y advertencias (página 70).

Los siguientes tipos de alerta están disponibles:

- Advertencia en audio: pitidos que pueden reproducirse al aproximarse a uno de estos puntos, o sonidos de alerta adicionales si está superando el límite de velocidad especificado al acercarse.
- Advertencia visual: el tipo de punto de alerta y el límite de velocidad correspondiente aparecen en la pantalla Mapa a medida que se acerca a una de estas cámaras.

En algunos de los puntos de alerta está disponible la velocidad límite exigida o esperada. En estos puntos, la alerta de audio puede ser distinta si está por debajo o por encima del límite de velocidad específico.

- Solo si exceso de velocidad: la alerta de audio solo se reproduce si supera el límite de velocidad específico.
- Al aproximarse: la alerta de audio se reproduce siempre. Para llamar su atención, la alerta puede ser distinta si supera el límite de velocidad.

Atención La advertencia de cámaras de control de tráfico se desactiva si la posición GPS no está aún disponible o si se encuentra en un país donde las advertencias de las cámaras de control de tráfico están prohibidas.

#### 17 Advertencia de límite de velocidad

Los mapas pueden incluir información sobre los límites de velocidad en distintos segmentos de ruta. El software puede advertirle cuando se superan los límites. Es posible que esta información no esté disponible para la región por la que se circula (consulte con su proveedor local) o que no sea totalmente correcta para todas las vias del mapa. Los ajustes de Sonido y advertencia permiten ajustar la advertencia de velocidad (página 70).

Puede establecer la velocidad relativa por encima de la cual la aplicación inicia la advertencia.

Los siguientes tipos de alerta están disponibles:

- Advertencia en audio: recibe una advertencia verbal si supera el límite de velocidad en un porcentaje establecido.
- Advertencia visual: el límite de velocidad actual aparece en el mapa cuando se supera (por

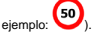

También puede elegir ver el signo de límite de velocidad en el mapa en todo momento.

#### 18 Información de tráfico en tiempo real (TMC)

TMC (Traffic Message Channel, canal de mensajes de tráfico) puede ofrecerle el estado del tráfico en tiempo real. El cálculo de la ruta puede evitar bloqueos de vías o atascos de tráfico inesperados provocados por accidentes.

TMC es una aplicación específica del Radio Data System (RDS) en la banda FM, que se utiliza para retransmitir información sobre el tráfico y las condiciones meteorológicas en tiempo real.

La función de información de tráfico está activada por defecto en el software.

Atención TMC no se ofrece en todo el mundo. Puede que no esté disponible en algunos países o regiones. Consulte con su proveedor para obtener más detalles.

El dispositivo incluye el receptor TMC necesario para recibir los elementos de tráfico.

Si en el lugar en el que se encuentra se emiten datos de tráfico públicos, el software tendrá en cuenta automáticamente los elementos de tráfico recibidos. No es necesario configurar nada en el programa. El receptor buscará automáticamente emisoras FM que emitan datos de TMC y usará de manera inmediata la información descodificada para la planificación de la ruta. Cuando en que el software reciba información sobre el tráfico que pueda alectar a la ruta, el programa le advertirá de que está recalculando la ruta y la navegación continuará con una nueva ruta optimizada según las condiciones del tráfico en ese momento.

Para ajustar este nuevo cálculo, puede establecer el retraso mínimo que puede activar un recálculo de ruta o indicar al software que le pida confirmación sobre la nueva ruta recomendada antes de que tenga efecto. Puede realizar estos procesos en los ajustes de tráfico (página 72).

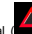

Se mostrará un icono especial ( en la pantalla Mapa que indicará si se reciben elementos de tráfico. El icono muestra el estado del receptor de TMC si no hay elementos de tráfico en la ruta; de lo contrario, muestra el tipo del siguiente elemento de tráfico de la ruta.

Los segmentos de ruta afectados por elementos de tráfico se muestran con otro color en el mapa y los pequeños símbolos encima de la vía muestran el tipo de elemento:

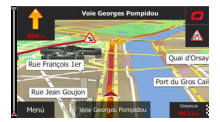

Toque para abrir la pantalla Resumen de tráfico:

| 15:06                                                                         | Resumen de tr           | ifco                          |
|-------------------------------------------------------------------------------|-------------------------|-------------------------------|
| A Próxim                                                                      | o evento en 16<br>cerra | .6 km. Carril derecho<br>ido. |
|                                                                               | 9.0.00                  | ventos significativos:        |
| Evertes de tráfico:<br>Cierra y bloqueo:<br>Acodente:<br>Rectorate de cardee: |                         |                               |
|                                                                               |                         | V-Trafic                      |
| 📣 Lista de e                                                                  | ventos                  | 95.0 Mikz                     |
| 🔶 Atrás                                                                       | 🗖 Más                   |                               |

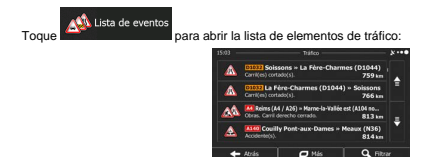

Ahora toque uno de los elementos de la lista para ver información detallada sobre el mismo y ver el segmento de vía afectado en toda su longitud en el mapa:

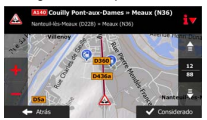

Atención Si existen elementos de tráfico en la ruta recomendada que la aplicación no ha evitado, el

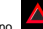

icono abrirá la lista de elementos de tráfico importantes para que pueda comprobarlos rápidamente.

#### 19 Menú Ajustes

Puede configurar los ajustes del programa y modificar el comportamiento del software. Toque los

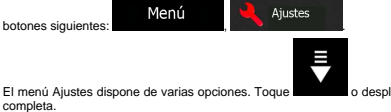

o desplácese con el dedo para ver la lista

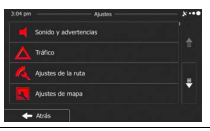

| Botón                      | Descripción                                                                                                    |  |
|----------------------------|----------------------------------------------------------------------------------------------------|--|
| Sonido y advertencias      | Permite activar distintos sonidos y alertas en la aplicación.                                                                                                    |  |
| Tráfico                    | La ruta recomendada entre dos puntos no es siempre la misma. Siempre que<br>existan datos pertinentes, se podrán tener en cuenta la información de tráfico en<br>el cálculo de la ruta.                                                                                                    |  |
| Ajustes de la ruta         | Estos ajustes determinan la forma como se calculan las rutas. Permite seleccionar<br>el tipo de vehículo que conduce, los tipos de vía utilizados en la planificación de la<br>ruta y el método de planificación de ruta.                                                                                                    |  |
| Ajustes de mapa            | Puede ajustar el aspecto de la pantalla Mapa. Permite ajustar la vista del mapa<br>según sus necesidades, escoger temas de color adecuados en la lista para uso<br>diumo y nocturno, cambiar la flecha azul por un modelo de coche en 30, mostrar<br>o eliminar edificios en 30, activar o desactivar el registro de ruta y gestionar los<br>conjuntos de visibilidad de lugares (qué lugares se muestran en el mapa). |  |
| Regional                   | Estos ajustes permiten personalizar la aplicación con su idioma, unidades de<br>medida, formatos y ajustes de fecha y hora, además de seleccionar la zona<br>horaria.                                                                                                    |  |
| KIniciar asistente config. | Permite modificar los parámetros de software básicos definidos durante el<br>proceso de configuración inicial. Para obtener más información, consulte la página<br>7.                                                                                                    |  |
| Restaurar ajustes fábrica  | Permite eliminar todos los datos guardados y restablecer todos los ajustes a sus<br>valores predeterminados de fábrica.                                                                                                    |  |

#### 20 Sonido y advertencias

Puede cambiar el idioma de la guía de voz, así como activar y configurar distintas advertencias y alertas.

| Botón                       | Descripción                                                                                                    |  |  |  |
|-----------------------------|----------------------------------------------------------------------------------------------------|--|--|--|
| Idioma voz                  | Este botón muestra el perfil de guía de voz actual. Puede elegir un nuevo perfil<br>entre una lista de idiomas y voces disponibles con solo tocar el botón. Pulse                                                                                                    |  |  |  |
|                             | cualquiera de ellos para oír un ejemplo de la voz. Toque cuando haya elegido el nuevo idioma para la voz de las indicaciones.                                                                                                    |  |  |  |
| Ajustes advert. velocidad   | Los mapas pueden incluir información sobre los límites de velocidad en distintos<br>segmentos de ruta. El software puede advertirle cuando se superan los límites. Es<br>posible que esta información no esté disponible para la región por la que se<br>circula (consulte con su proveedor local) o que no sea totalmente correcta para<br>todas las vías del mapa. Este ajuste le permite decidir si desea recibir o no las<br>advertencias visuales o de audio. |  |  |  |
|                             | Ajuste la velocidad relativa por encima de la cual la aplicación inicia la advertencia.                                                                                                    |  |  |  |
|                             | Los siguientes tipos de alerta están disponibles:                                                                                                    |  |  |  |
|                             | <ul> <li>Advertencia en audio: recibe una advertencia verbal si supera el límite de<br/>velocidad en un porcentaje establecido.</li> </ul>                                                                                                    |  |  |  |
|                             | <ul> <li>Advertencia visual: el límite de velocidad actual aparece en el mapa<br/>cuando se supera.</li> </ul>                                                                                                    |  |  |  |
|                             | Si prefiere ver la señal de límite de velocidad en el mapa en todo momento (por lo<br>general solo aparece si supera la velocidad), puede ajustarlo aquí.                                                                                                    |  |  |  |
| Ajustes de puntos de alerta | Esta función permite recibir una advertencia cuando se acerca a una cámara de<br>control de tráfico u otros puntos de alerta, como escuelas o pasos a nivel. Es<br>responsabilidad suya comprobar que es legal utilizar esta función en el país en el<br>oue oretende usarla.                                                                                                    |  |  |  |
|                             | Puede seleccionar las fuentes de puntos de alerta que desea usar.                                                                                                    |  |  |  |
|                             | <ul> <li>Los puntos de alertas del proveedor proceden de la aplicación o pueden<br/>actualizarse dinámicamente como los puntos de alerta de la comunidad.<br/>Estos puntos se actualizan con menor frecuencia pero suelen ser más<br/>fiables.</li> </ul>                                                                                                    |  |  |  |
|                             | Puede configurar diferentes categorías de puntos de alerta individualmente. Los<br>siguientes tipos de alerta están disponibles:                                                                                                    |  |  |  |
|                             | <ul> <li>Advertencia en audio: se pueden emitir pitidos o reproducir el nombre del<br/>tipo de alarma a medida que se acerca a la cámara o simplemente más<br/>sonidos de alerta si supera el limite de velocidad cuando se está acercando<br/>a una de estas cámaras.</li> </ul>                                                                                                    |  |  |  |
|                             | <ul> <li>Advertencia visual: el tipo de punto de alerta y el límite de velocidad<br/>correspondiente aparecen en la pantalla Mapa a medida que se acerca a<br/>una de estas cámaras.</li> </ul>                                                                                                    |  |  |  |
|                             | En algunos de los puntos de alerta está disponible la velocidad límite exigida o<br>esperada. En estos puntos, la alerta de audio puede ser distinta si está por debajo<br>o por encima del límite de velocidad específico.                                                                                                    |  |  |  |
|                             | <ul> <li>Solo si exceso de velocidad: la alerta de audio solo se reproduce si supera<br/>el límite de velocidad específico.</li> </ul>                                                                                                    |  |  |  |
|                             | <ul> <li>Al aproximarse: la alerta de audio se reproduce siempre. Para llamar su<br/>atención, la alerta puede ser distinta si supera el límite de velocidad.</li> <li>27</li> </ul>                                                                                                    |  |  |  |

#### 21 Ajustes de ruta

Estos ajustes determinan la forma como se calculan las rutas.

| Botón Descripción               |                                                                                                    |
|---------------------------------|----------------------------------------------------------------------------------------------------|
| Vehículo                        |                                                                                                    |
| Método de planificación de ruta | El cálculo de la ruta puede optimizarse para diferentes situaciones y tipos de<br>vehículos cambiando el método de planificación. Consulte las siguientes<br>secciones para obtener más información.                                                              |
| Calcular también<br>ruta verde  | Si el método de planificación de ruta no es el verde, puede comparar en pantalla<br>su ruta con la mejor alternativa verde al seleccionar la ruta. Si dicha alternativa es<br>mucho mejor que el método seleccionado, puede cambiar rápidamente al modo<br>verde. |

Con el fin de que la ruta se pueda ajustar a sus necesidades, puede determinar también los tipos de vía que se van a tener en cuenta o que se van a descartar de la ruta, siempre que sea posible.

El usuario puede decidir si desea excluir un tipo de vía. Esto no implica necesariamente una prohibición total. Si su destino solo puede alcanzarse usando algunos de los tipos de vías excluidos, el programa lo utilizará, pero lo mínimo necesario. En tal caso, aparecerá un icono de advertencia en la pantalla Mi ruta y la parte de vía que no se corresponda con sus preferencias se mostrará con otro color en el mapa.

En la lista de tipos de vías puede ver el número de segmentos y la longitud total del tipo de vía que se usa en la ruta actual.

| Botón                | Descripción                                                                                                    |
|----------------------|----------------------------------------------------------------------------------------------------|
| Autopistas           | Puede que desee evitar las autopistas si conduce un coche lento o remolca otro<br>vehículo.                                                                                                    |
| Pago por período     | Las vías de pago son vías de pago en las que debe adquirir un abono o<br>identificación para utilizar la vía durante un periodo de tiempo más largo. Pueden<br>activarse o desactivarse independientemente de las vías de peaje.                 |
| Pago por uso         | El software incluye vías de peaje (vías de pago en las que se aplica una tarifa en<br>función del uso) en las rutas de forma predeterminada. Si desactiva las vías de<br>peaje, el software planifica la mejor ruta sin peajes.                  |
| Ferrys               | El software incluye los ferrys en una ruta planificada de forma predeterminada. Sin<br>embargo, un mapa no contiene siempre información sobre la disponibilidad de los<br>ferrys temporales. En algunos casos puede que los ferrys sean de pago. |
| 🏊 Vias no asfaltadas | El software excluye de forma predeterminada las vías no asfaltadas: las vías no<br>asfaltadas pueden encontrarse en mal estado y normalmente obligan a circular<br>por debajo del límite de velocidad.                                           |

Tipos de métodos de planificación de ruta:

| Botón                                                                                                    | Descripción                                                                                                    |  |
|----------------------------------------------------------------------------------------------------|----------------------------------------------------------------------------------------------------|--|
| Rápido                                                                                                    | Ofrece una ruta rápida circulando más o menos al límite de velocidad en todas las<br>vías. Normalmente es la mejor opción para vehículos rápidos o normales.                                                                                                    |  |
| Corta Proporciona una ruta corta para minimizar la distancia de viaje. Puede<br>práctica para los vehículos lentos. Este tipo de ruta, en la que se bu<br>alternativa corta independientemente de la velocidad, no suele resultar<br>para vehículos normales. |                                                                                                    |  |
| Verde                                                                                                    | Proporciona una ruta rápida, pero de bajo consumo basada en los datos de<br>consumo de combustible especificados en Ajustes de la ruta . Los cálculos del<br>coste del viaje y la emisión de CO <sub>2</sub> son solo aproximados. No se tienen en cuenta<br>ni elevaciones, ni curvas, ni el estado de la circulación. |  |
| Fácil                                                                                                    | Ofrece la ruta con menos giros y sin maniobras difíciles. Con esta opción puede<br>hacer que el software elija, por ejemplo, una autopista en lugar de una<br>combinación de vías o vías menos importantes.                                                                                                    |  |

## Manual do Usuário

#### 1 Avisos e Informações de Segurança

O Apontador GPS é um sistema de navegação capaz de auxiliá-lo a encontrar o caminho para o seu destino graças ao receptor de GPS integrado. O Apontador GPS não transmite a sua posição de GPS; isto é, ela não poderá ser rastreada por outras pessoas.

Com essas condições, na primeira vez em que usar o aplicativo ele coletará informações de uso e registros do GPS que poderão ser utilizados para melhorar o aplicativo, bem como a qualidade e a cobertura dos mapas. Os dados serão processados anonimamente; nenhuma pessoa será capaz de localizar suas informações pessoais. Se mudar de ideia posteriormente, você poderá ativar ou desativar a coleta de registros em Configurações (página 91).

É importante que você olhe para o visor apenas em condições de absoluta segurança. Se você for o condutor do veículo, recomendamos que opere seu Apontador GPS antes de iniciar sua viagem. Planeje a rota antes da sua partida e pare se precisar alterar os parametros da rota.

É importante que os sinais de trânsito sejam obedecidos e que a geometria da estrada seja seguida. Caso se desvia da rota recomendada pelo Apontador GPS, o software alterará as instruções adequadamente.

Nunca coloque seu Apontador GPS em um local em que este obstrua a visibilidade ao condutor, na zona de ativação do airbag ou em um local onde possa causar ferimentos em caso de acidente.

Para mais informações, consulte o Contrato de Licença do Usuário Final (página 94).

#### 2 Começando a utilizar o Apontador GPS

O GPS foi otimizado para uso dentro do carro ou pedestre. Não é necessário usar uma caneta. Você pode usá-lo facilmente tocando nos botões da tela e no mapa com a ponta de seus dedos.

Quando se usa o software de navegação pela primeira fez, se inicia automaticamente um processo de configuração inicial. Proceda da seguinte forma:

 Selecione o idioma da interface do aplicativo. Você pode alterar essa opçãpo posteriormente nas Configurações regionais (página 90).

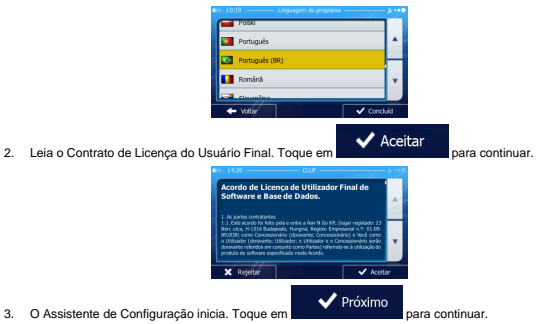

 Selecione o idioma e o narrador usado para as mensagens de orientação por voz. Você pode alterar esse posteriormente nas Configurações de Sons e Avisos (página 90).

|   |                                        |                                                 | 8  |
|---|----------------------------------------|-------------------------------------------------|----|
|   | multer Anna x2.2                       | Nomes de ruas<br>não anunciados                 |    |
|   | Português<br>hom. Eusebio v1.2         | Voz Natural<br>Nomes de ruisi<br>não anunciados | ۸  |
| ۲ | Português (BR)<br>hom. Fable v1.0      | Voz Natural<br>Nomes de ruas<br>não anunciados  | -  |
|   | Português (BR)<br>multer Gabriela v1.0 | Voz Natural<br>Nomes de ruas<br>não anunciados  | ۲  |
|   | Română                                 | Voe Natural<br>Normet de note                   |    |
| + | Voltar                                 | 🗸 Próxia                                        | no |

 Se necessário, modifique as configurações do formato de hora e unidade. Você pode alterar essas posteriormente nas Configurações regionais (página 90).

|              |                    | 8   |
|--------------|--------------------|-----|
| Unidades     | Quilômetros/metros |     |
| Formato hora | 24 horas           |     |
|              |                    | v   |
| ← voltar     | 🗸 Próxia           | 110 |

 Se necessário, modifique as opções predefinidas de planejamento de rota. Você pode alterar essas opções posteriormente nas Configurações da Rota (página 83).

| • | 11:31 — Configurações da rota —       | x ••• |
|---|---------------------------------------|-------|
|   | Veículo Carro                         |       |
|   | Nétodo de planejamento da Mais rápido |       |
|   | 🐈 Va expressa 🖌 🖌                     |       |
| 1 | Ne Passe periódico 🗹                  | ۲     |
|   | ← Voltar 🛛 Mais                       |       |

- A configuração inicial está concluída. O Assistente de Configuração pode ser reiniciado posteriormente no menu de Configurações (página 78).
- 8. O GPS lhe oferece a oportunidade de assistir a um tutorial que o guia através de passos

básicos de navegação. Toque em Executar Tutorial instantânea para conhecer as funções de seu software. Você poderá executá-lo mais tarde, ao selecionar Finalizar

 O sistema, então, pergunta se você permite que o software colete informações de uso e registros de GPS que possam ser utilizados para melhorar o aplicativo, bem como a qualidade e a

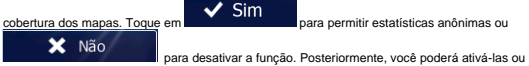

desativá-las individualmente nas configurações de Recolha de Registro (página 91).

Após a configuração inicial, o menu de Navegação surgirá e você poderá começar usando o GPS.

#### 2.1 Tela Inicial: O Menu de Navegação

Você pode acessar todas as partes do GPS a partir do menu Navegação.

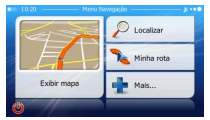

As seguintes opções são exibidas:

- D Localizar
- Toque em localizad para selecionar seu destino inserindo um endereço ou selecionado um ponto de interesse, um local no mapa ou um de seus Favoritos. Também é possível verificar seus destinos mais recentes no Histórico Inteligente, inserir coordenadas ou usar a localização salva em uma fotografia.

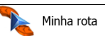

Toque em servicio de la comparación de la comparación de la compactación de la compactación de

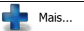

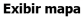

 Toque em \_\_\_\_\_\_\_ para iniciar a navegação no mapa. O botão em si é uma miniatura do mapa que apresenta sua posição atual, a rota recomendada e seus arredores. Toque no botão para ampliar o mapa para tela inteira.

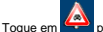

para abrir a tela de Resumo do Trânsito.

Toque em para interromper a navegação e sair do programa.

#### 2.2 Botões e outros controles na tela

Quando estiver usando o Apontador GPS, geralmente você toca nos botões da tela sensível ao toque.

Você só precisa confirmar as seleções ou alterações se o aplicativo precisar reiniciar, executar uma grande reconfiguração ou se você estiver prestes a perder alguns de seus dados ou configurações. Caso contrário, o GPS salva suas seleções e aplica as novas configurações sem a necessidade de confirmação, assim que você utiliza os controles.

| Tipo               | Exemplo               | Descrição                                                                                                    | Como usar                                                                |
|--------------------|-----------------------|----------------------------------------------------------------------------------------------------|--------------------------------------------------------------------------|
| Botão              | Localizar             | Toque no botão para<br>iniciar uma função, para<br>abrir uma nova tela ou<br>para definir um<br>parâmetro.                                                                       | Toque uma vez.                                                           |
| Botão com<br>valor | Perspectiva<br>Normal | Alguns botões<br>apresentam o valor atual<br>de um campo ou<br>configuração. Toque no<br>botão para alterar o<br>valor. Após a alteração,<br>o novo valor é exibido no<br>botão. | Toque uma vez.                                                           |
| Ícone              | Distância<br>16.9 km  | Mostra informação de<br>status.                                                                                                    | Alguns ícones também funcionam<br>como um botão. Toque neles uma<br>vez. |

|                        |                                                                                                    |                                                                                                    | 1                                                                                                    |
|------------------------|----------------------------------------------------------------------------------------------------|----------------------------------------------------------------------------------------------------|----------------------------------------------------------------------------------------------------|
| Lista                  | Constant and a second and a second and | Quando você precisa<br>selecionar uma entre<br>várias opções, as<br>mesmas aparecerão em<br>formato de lista.                                                | Clique e mantenha pressionada a<br>lista em qualquer lugar, arrastando<br>seu dedo para cima ou para baixo.<br>Dependendo da velocidade do<br>desilizamento, a mesma será<br>percorrida mais rápido ou mais<br>devagar, apenas um pouco ou até<br>ao final.<br>Como alternativa, percorra as<br>páginas com os botões e e<br>e toque no valor pretendido. |
| Botão de<br>opção      | • •                                                                                                    | Quando existem apenas<br>algumas escolhas, os<br>botões de opção podem<br>ser usados no lugar de<br>listas. Apenas um valor<br>pode ser selecionado.         | Toque em um dos botões para<br>selecionar um novo valor.                                                                                                    |
| Marca de<br>seleção    |                                                                                                    | Quando existem apenas<br>duas escolhas, a marca<br>de seleção indica se a<br>funcionalidade está<br>ativada.                                                 | Toque nela para ativar ou<br>desativar.                                                                                                    |
| Controle<br>deslizante | <b></b>                                                                                                    | Quando uma<br>funcionalidade é definida<br>para diferentes valores<br>dentro de um intervalo, o<br>GPS mostra um<br>indicador que exibe e<br>define o valor. | <ul> <li>Arraste o identificador para<br/>mover o controle deslizante<br/>para sua nova posição.</li> <li>Toque no controle<br/>deslizante onde pretender<br/>que o identificador surja; o<br/>controle de posição surge<br/>aí.</li> </ul>                                                                                                    |
| Teclado<br>virtual     | Nor         Operation and         All           0         USASSERIERZE         V         2         0         2         0         2         0         2         0         2         0         2         0         2         0         2         0         2         0         2         0         0         1         1         2         0         2         0         0         1         1         2         0         1         1         2         0         1         1         2         1         0         1         1         2         1         0         1         1         1         2         1         1         1         1         1         1         1         1         1         1         1         1         1         1         1         1         1         1         1         1         1         1         1         1         1         1         1         1         1         1         1         1         1         1         1         1         1         1         1         1         1         1         1         1         1         1         1         1         1                                                                                                    | Teclados alfabéticos e<br>alfanuméricos para<br>inserir texto e números.                                                                                     | Cada tecla é acionada por um só<br>toque.                                                                                                    |

#### 2.2.1 Utilizando teclados

Você apenas precisa inserir letras ou números quando não puder ser evitado. Você pode digitar nos teciados de tela inteira e pode alternar entre os vários layouts do teciado, por exemplo, em ABC ou QWERTY.

| Tarefa                                                                                                    | Instrução                                                                                                    |  |
|----------------------------------------------------------------------------------------------------|----------------------------------------------------------------------------------------------------|--|
| Mudando para outro layout de teclado, por<br>exemplo do teclado Inglês para o teclado<br>Grego.                  | Toque no botão Mais<br>layout de teclado da lista.                                                                                                    |  |
| Corrigindo sua entrada no teclado                                                                                | Toque em para remover o(s) caracter(es)<br>desnecessário(s).<br>Toque e mantenha pressionado o botão para eliminar<br>vários caracteres ou toda a sequência do campo de<br>entrada. |  |
| Inserindo um espaço, por exemplo, entre um<br>primeiro nome e o apelido ou nomes de ruas<br>com várias palavras. | Toque no botão                                                                                                    |  |
| Inserindo números e símbolos.                                                                                    | Toque em para mudar para um teclado com números e símbolos.                                                                                                    |  |
| Finalizando a entrada do teclado (aceitando o resultado de pesquisa sugerido)                                    | Toque em                                                                                                    |  |
| Finalizando a entrada do teclado (abrindo a<br>lista de resultados de pesquisa)                                  | Toque em 📜 Resultados                                                                                                    |  |
| Finalizando a entrada do teclado (salvando<br>seu campo de entrada).                                             | Toque em                                                                                                    |  |
| Cancelando a entrada do teclado (retornando<br>à tela anterior)                                                  | Toque em                                                                                                    |  |
# 2.2.2 Além do toque único na tela

Geralmente você precisa tocar apenas uma vez na tela. Contudo, é possível acessar a algumas funcionalidades úteis fazendo combinações de toques na tela sensível ao toque. Essas combinações são as seguintes:

| Ação                                        | Detalhes                                                                                                    |  |  |
|---------------------------------------------|----------------------------------------------------------------------------------------------------|--|--|
| Tocando e mantendo a<br>a tela pressionada. | Toque e mantenha pressionado os seguintes botões para acessar funções extras:                                                                                                    |  |  |
|                                             | Toque e mantenha o dedo em<br>menu: surge a tela do Mapa.                                                                                                    |  |  |
|                                             | Toque e mantenha o dedo em qualquer um dos botões                                                                                                    |  |  |
|                                             | Toque e mantenha o dedo em nas telas do teclado: você pode eliminar vários caracteres rapidamente.                                                                                                    |  |  |
|                                             | Toque e mantenha o dedo em ou em listas longas: você pode percorrer as páginas continuamente.                                                                                                    |  |  |
| Gestos (arrastar &                          | Será preciso arrastar e soltar a tela apenas nos seguintes casos:                                                                                                    |  |  |
| soliar)                                     | Deslocar o seletor o em um controle deslizante.                                                                                                    |  |  |
|                                             | <ul> <li>Percorrendo a lista: pressione a lista em qualquer lugar e desloque o<br/>dedo para cima ou para baixo. Dependendo da velocidade a que o dedo<br/>passa pela lista, essa será percorrida mais rápido ou mais devagar,<br/>apenas um pouco ou até ao final.</li> </ul> |  |  |
|                                             | <ul> <li>Movendo o mapa em modo de navegação do mapa: toque no mapa e<br/>mova no sentido pretendido.</li> </ul>                                                                                                    |  |  |

## 2.3 Tela de Mapa

# 2.3.1 Navegando no mapa

A tela do Mapa é a tela mais frequentemente usada do GPS.

Uma miniatura do mapa é exibida na tela inicial, o Menu de Navegação, assim como o botão

Exibir mapa

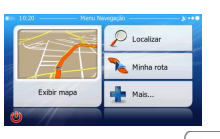

Exibir mapa

Para ampliar esse pequeno mapa e abrir a tela do Mapa, toque em

Esse mapa apresenta a posição atual (o Indicador do Veículo, por padrão, uma seta azul), a rota recomendada (uma laranja line) e os arredores do mapa.

Quando a posição de GPS não existir, o Indicador do Veículo ficará transparente. Será exibida sua última posição conhecida.

Serão exibidos pontos coloridos circundando um símbolo de satélite no canto superior esquerdo. Quanto mais pontos verdes visualizar, mais proximo de encontrar uma posição de GPS válida.

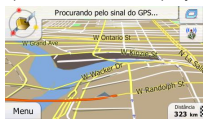

Quando a posição GPS estiver disponível, o Indicador de Veículo é exibido totalmente em cores, apresentando agora sua posição atual.

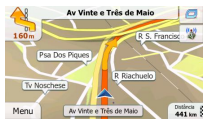

A tela contém botões e dados informativos para auxiliá-lo na navegação. Durante a navegação, a tela exibirá informações da rota.

Por padrão, apenas um campo de dados é exibido no canto inferior direito. Toque neste campo para visualizar todos os campos de dados das rotas.

| Insis frankling | 0                         | Av Vinte        | a Três de Maio 📃 📃     |
|-----------------|---------------------------|-----------------|------------------------|
| R Rout Grandeza | 121                       | 160m            | Av Badial I            |
| R S. Clemente   | O Marco Reserve           | Vd Jaceguai     |                        |
| R De Passagem   | Contraction of the second |                 |                        |
| 55-             | Webcc<br>80 km/h          |                 | Distincia<br>442 km    |
|                 | Limite veloc<br>s/e       | R Lettiere      | Temps Restante<br>5:12 |
| Menu Av Pasteur | Hore 12:47                | Menu Av Vinte e | Três de Maio           |

Toque em qualquer campo de dados para omitir outros e exibir apenas o que foi selecionado. Os campos de dados são diferentes quando você está navegando numa rota ativa e quando não tem um destino específicado (o línha laranja não é exibida).

Campos padrão de dados ao navegar sem um destino (toque e mantenha pressionado em qualquer um desses campos para alterar seu valor):

| Campo                   | Descrição                                                                                                    |  |
|-------------------------|----------------------------------------------------------------------------------------------------|--|
| Veloc<br>61 km/h        | Apresenta sua velocidade atual fornecida pelo receptor de GPS.                                                                                                    |  |
| Limite veloc<br>70 km/h | Apresenta o limite de velocidade da estrada atual, se o mapa incluir essa<br>informação.                                                                                                    |  |
| Hora<br>17:11           | Apresenta a hora atual corrigida pelo horário de verão. A hora exata é<br>formecida pelos satélites de GPS e a informação de fuso horário é formecida<br>pelo mapa ou pode ser definida manualmente nas Configurações regionais. |  |
|                         | (A hora atual é sempre exibida no canto superior esquerdo das telas do menu.)                                                                                                    |  |

Campos de dados predefinidos ao navegar com uma rota (toque e mantenha pressionado em qualquer um desses campos para alterar seu valor):

| Campo                         | Descrição                                                                                                    |  |
|-------------------------------|----------------------------------------------------------------------------------------------------|--|
| Distância<br><b>16.9</b> km   | Apresenta a distância que será necessária percorrer numa rota antes de<br>chegar ao seu destino final.                                                                                                    |  |
| Tempo Restante<br><b>0:16</b> | Apresenta o tempo necessário para chegar o destino final da rota baseado em<br>informações disponíveis os segmentos restantes da rota. A análise histórica<br>dos dados de trânsito ou os padrões de trânsito são levado em conta quando<br>essa informação está disponível.  |  |
|                               | O cálculo considera os atrasos no trânsito que estão afetando sua rota, se<br>esses forem recebidos através do sistema TMC. No entanto, este cálculo<br>raramente é exato.                                                                                                    |  |
| Tempo Chegada<br>17:22        | Exibe a hora estimada de chegada ao destino final da rota com base na<br>informação disponível para os restantes segmentos da rota. A análise<br>histórica dos dados de trânsito ou os padrões de trânsito são levados em<br>conta quando essa informação estiver disponível. |  |
|                               | O cálculo considera os atrasos no trânsito que estão afetando sua rota, se<br>esses forem recebidos através do sistema TMC. No entanto, este cálculo<br>raramente é exato.                                                                                                    |  |

## 2.3.2 Marcadores de posição

## 2.3.2.1 Indicador de veículo e Lock-on-Road

Quando sua posição de GPS estiver disponível, o Apontador GPS assinala sua posição atual com o Indicador de veículo. Por padrão, esse marcador é uma seta azul, mas é possível alterar esse ícone em Configurações.

A localização exata do Indicador de veículo depende do tipo de veículo usado para o cálculo da rota. O tipo de veículo pode ser selecionado nas configurações de Rota (página 83).

- Se escolher pedestre: O Indicador de veículo estará exatamente na sua posição de GPS. O sentido do ícone representa o sentido para onde se dirige.
- Se escolher qualquer um dos veículos: O Indicador de veículo pode não apresentar exatamente sua posição de GPS e destino. Se as estradas estiverem perto, ele estará alinhado com a estrada mais próxima para minimizar erros de posição de GPS e o sentido do ícone estará alinhado com o sentido da estrada.

#### 2.3.2.2 Localização selecionada no mapa (Cursor) e Objeto selecionado no mapa

Você pode marcar uma localização no mapa da seguinte forma:

- Toque no mapa quando estiver navegando,
- · Toque no mapa quando lhe for pedido para confirmar o destino no final de uma pesquisa ou
- Toque no mapa em Localizar no Mapa (página 49)

Quando uma localização do mapa é selecionada, o Cursor surgirá no ponto selecionado no mapa. O

Cursor é exibido com um ponto radiante vermelho ( ) para ser visível a todos os níveis de zoom.

A localização do Cursor pode ser usada como o destino da rota, um novo ponto de alerta. Você pode procurar Locais nas redondezas ou salvar essa localização como um de seus destinos Favoritos.

Você também pode selecionar alguns dos objetos no mapa. Se você tocar no icone de um Local de Interesse ou em um ponto de alerta no mapa, o objeto será selecionado (pode-se ver uma borda vermelha circundando o objeto), e você pode obter informações sobre o objeto ou usá-lo como um ponto da rota.

### 2.3.3 Objetos no mapa

## 2.3.3.1 Estradas e ruas

O Apontador GPS apresenta as estradas de uma forma semelhante às dos mapas de estradas em papel. Sua largura e cores correspondem à sua importância: você pode facilmente distinguir uma rodovia de uma estrada pequena.

## 2.3.3.2 Pré-visualização de manobras e Próxima estrada

Ao navegar por uma rota, a parte superior da tela do Mapa apresenta informações acerca do próximo evento de rota (manobra) e a próxima estrada ou próxima cidade/município.

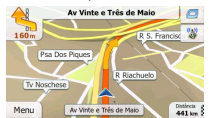

O campo no canto superior esquerdo que exibe a próxima manobra. São exibidos tanto o tipo de evento (virar, contornar, sair da auto-estrada, etc.) como sua distância da posição atual.

Logo abaixo, o ícone menorapresenta o tipo da segunda próxima manobra, se essa estiver próxima da primeira. Caso contrário, será exibida apenas a próxima manobra.

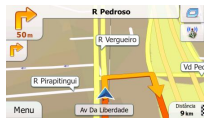

A maioria desses ícones são muito intuitivos. A tabela seguinte lista alguns dos eventos de rota exibidos mais frequentemente. Os mesmos símbolos são usados em ambos os campos:

| Ícone    | Descrição                                                    |  |
|----------|--------------------------------------------------------------|--|
| <b>1</b> | Virar à esquerda.                                            |  |
|          | Virar à direita.                                             |  |
| <b>A</b> | Retornar.                                                    |  |
| *        | Manter à direita.                                            |  |
| 4        | Curva acentuada à esquerda.                                  |  |
| *        | Manter-se à esquerda.                                        |  |
| 1        | Seguir em frente no cruzamento.                              |  |
| <b>@</b> | Vire à esquerda na rotatória, 3ª saída (próxima<br>manobra). |  |
|          | Entrar na rotatória (segunda próxima manobra).               |  |

| #           | Entrar na rodovia.                     |
|-------------|----------------------------------------|
| Ir          | Sair da rodovia.                       |
|             | Embarcar na balsa.                     |
| <b>**</b>   | Sair da balsa.                         |
| 2           | Aproximando de um ponto de referência. |
| 1 <u>18</u> | Aproximando do destino.                |

## 2.3.3.3 Informação de pistas e placas de sinalização

Ao navegar em ruas com várias pistas, é importante seguir pela pista correta de acordo com a rota recomendada. Se a informação de pistas estiver disponível nos dados do mapa, o GPS exibe as pistas e suas direções, usando setas pequenas na parte inferior do mapa. As setas realçadas representam as pistas por onde se deve ir.

Sempre que houver informação adicional disponível, as placas de sinalização substituem as setas. As placas de sinalização são exibidas na parte superior do mapa. A cor e o estilo das placas de sinalização são semelhantes às placas reais que você encontra suspensas por cima da rua ou na beira da estrada. Essas mostram os destinos disponíveis e o número da rua ao qual a pista conduz.

Todas as placas de sinalização são semelhantes às reais ao navegar (quando não existe nenhuma rota recomendada). Ao navegar em uma rota, apenas a placa de sinalização referente à(s) pista(s) a seguir é exibida em cores fortes; todas as outras são mais escuras.

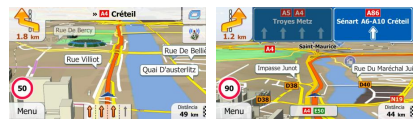

### 2.3.3.4 Visualização de bifurcação

Se estiver se aproximando de uma saída de rodovia ou de um cruzamento complexo, o mapa é substituído por uma visualização 3D da bifurcação (se a informação estiver disponível). As pistas por onde seguir são apresentadas com setas. As placas de sinalização também podem estar presentes, se a informação estiver disponível.

| 650 m      | Troyes Mel | × 1 | Sénart AG-A10 Crétei |
|------------|------------|-----|----------------------|
| Signa .    | Number 16  |     | -                    |
| 90<br>Menu |            |     | District             |

# 2.3.3.5 Tipos de objetos 3D

O Apontador GPS suporta os seguintes tipos de objetos em 3D:

| Tipo             | Descrição                                                                                                    |  |  |
|------------------|----------------------------------------------------------------------------------------------------|--|--|
| Terreno em 3D    | Os dados do mapa de terrenos em 3D apresentam as alterações no terreno, as<br>elevações ou depressões no terreno quando visualizado o mapa em 2D, e o usa para<br>organizar o mapa da rota em 3D quando estiver navegando. As colinas e montanhas<br>surgem no fundo do mapa 3D e são ilustradas com cor e sombra no mapa 2D. |  |  |
| Estradas com     | Os cruzamentos complexos e as estradas isoladas verticalmente (tais como                                                                                                    |  |  |
| elevação         | passagens superiores ou pontes) são exibidos em 3D.                                                                                                    |  |  |
| Pontos de        | Os pontos de referência são representações artísticas ou em bloco 3D de objetos                                                                                                    |  |  |
| referência em 3D | importantes e conhecidos.                                                                                                    |  |  |

## 2.3.3.6 Elementos da rota ativa

O Apontador GPS exibe a rota das seguintes formas:

| Símbolo | Nome                                       | Descrição                                                                                                    |
|---------|--------------------------------------------|----------------------------------------------------------------------------------------------------|
|         | Posição de GPS atual e Ponto<br>de partida | <ul> <li>Sua posição atual é exibida no mapa.</li> <li>No modo pedestre, é a posição de GPS exata.</li> <li>Se um veiculo for selecionado para o cálculo da<br/>rota e as ruas estiverem perto, o simbolo é<br/>colocado por cima da rua mais próxima.</li> <li>Se a posição de GPS estiver disponível, a rota se inicia<br/>geralmente a partir da posição atual. Se não houver<br/>qualquer posição de GPS vidida, o Apontador GPS usa<br/>a última posição conhecida como ponto de partida.</li> </ul> |

| 1   | Ponto de Referência (destino<br>intermediário)                   | Um destino intermediário da rota antes de chegar ao destino final.                                                                                                    |
|-----|------------------------------------------------------------------|----------------------------------------------------------------------------------------------------|
| 198 | Destino (último ponto)                                           | O destino final da rota.                                                                                                    |
|     | Cor da rota                                                      | A rota é sempre realçada com uma cor no mapa, tanto<br>no modo de cor diurno como noturno.                                                                                                    |
|     | As estradas e as ruas são<br>excluídas da navegação              | Você pode optar por usar ou evitar determinados tipos<br>de ruas (página 83). No entanto, quando o Apontador<br>GPS não consegue evitar essas ruas, a rota irá incluí-<br>las e apresentá-las a uma cor diferente da cor da rota.       |
|     | Estradas e ruas que são<br>afetadas pelos eventos de<br>trânsito | Os segmentos de rua podem ser afetados pelos<br>eventos de trânsito recebidos. Essas estradas e ruas<br>são exibidas numa cor diferente e os símbolos<br>pequenos exibidos ao longo da rota apresentam o tipo<br>de evento de trânsito. |

## 2.3.3.7 Eventos de trânsito

Os segmentos de estrada afetados pelos eventos de trânsito são exibidos com uma cor diferente no mapa e os símbolos pequenos por cima da estrada apresentam a natureza do evento:

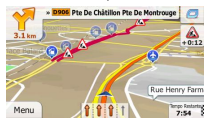

Toque em para abrir a tela Resumo do Trânsito.

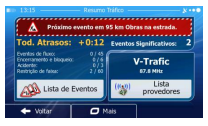

Toque em

para abrir a lista de eventos de trânsito:

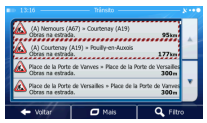

Agora toque em qualquer um dos itens da lista para ver seus detalhes e para exibir o segmento de estrada afetado em toda sua extensão no mapa:

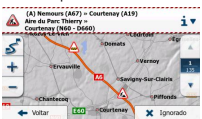

Notal Para recepção de eventos de trânsito, um Receptor de eventos de trânsito (TMC) externo, <u>não incluso</u>, é necessário. O conteúdo adicional também precisa ser adquirido para o correto funcionamento da funcionalidade.

Se, na rota recomendada, existirem eventos de trânsito que não foram evitados pelo

aplicativo, o ícone abrirá a lista de eventos de trânsito significativos para uma rápida verificação.

## 2.3.4 Manipulando o mapa

Toque no mapa em qualquer lugar para navegar por ele durante a navegação. O mapa pára de seguir a posição atual (o Indicador de veículo, uma seta azul por definição, não está mais travado em uma posição fixa na tela) e os botões de controle surgem para ajudar você a modificar a visualização do mapa.

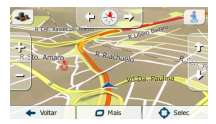

| Ação                                    | Botão(ões) | Descrição                                                                                                    |
|-----------------------------------------|------------|----------------------------------------------------------------------------------------------------|
| Movendo o mapa com<br>arrastar e soltar | Sem botões | Você pode mover o mapa em qualquer sentido:<br>toque e mantenha pressionado; mova seu dedo no<br>sentido que você pretende mover o mapa. |

| -                                                   |             |                                                                                                    |
|-----------------------------------------------------|-------------|----------------------------------------------------------------------------------------------------|
| Aproximando e<br>afastando                          | ₽ <u></u> − | Altera quanto do mapa que é exibido na tela.<br>O GPS usa mapas de vetor de qualidade<br>elevada que lhe permitem examinar o mapa em<br>vários niveis de zoom, sempre com conteúdo<br>olimizado. Exibe sempre os nomes das ruas e<br>demais informações em texto com o mesmo<br>tamanho de letra, nunca fica ao contrário e você<br>apenas vé as ruas e os objetos que precisa.<br>A dimensão do mapa tem um limite no modo de<br>visualização 30. Se afastar demasiadamente, o<br>mapa muda para o modo de visualização 2D.<br>Toque no botão uma vez para modificar a<br>visualização em saltos ou toque e mantenha |
|                                                     |             | pressionado para modificar de modo continuo e<br>suave.                                                                                                    |
| Inclinando para cima e<br>para baixo                | Û, IJ       | Altera o ângulo de visualização vertical do mapa em<br>modo 3D.                                                                                                    |
|                                                     |             | Toque no botão uma vez para modificar a<br>visualização em saltos ou toque e mantenha<br>pressionado para modificar de modo continuo e<br>suave.                                                                                                    |
| Rodando para a<br>esquerda e direita                | Ĵ,          | Altera o ângulo de visualização horizontal do mapa.<br>Toque no botão uma vez para modificar a<br>visualização em saltos ou toque e mantenha<br>pressionado para modificar de modo contínuo e<br>suave.                                                                                                    |
| Visualização 2D ou 3D                               | <b>*</b>    | Toque nesse botão para alternar entre os modos de<br>visualização do mapa com vista superior 2D e em<br>perspectiva 3D.                                                                                                    |
| Bússola no modo de<br>visualização do mapa<br>em 2D | ♦, ᅑ        | O sentido da bússola indica Norte. Toque no botão<br>para mudar para a visualização Norte e, em seguida,<br>toque novamente para rodar o mapa para o sentido<br>anterior.                                                                                                    |
| Bússola no modo de<br>visualização do mapa<br>em 3D | ♦, ◄        | O sentido da bússola indica Norte. Toque no botão<br>para mudar para a visualização Norte e, em seguida,<br>toque novamente para rodar o mapa para o sentido<br>anterior.                                                                                                    |
| Informação do local                                 | 1           | Toque nesse botão para abrir uma nova tela com<br>informações sobre o ponto do mapa selecionado, o<br>Cursor.                                                                                                    |

| Voltar à navegação<br>normal | ← Voltar    | Toque nesse botão para voltar ao mapa e seguir a<br>posição atual do GPS. A rotação de mapa<br>automática é também novamente ativada.<br>Os botões para operar o mapa desaparecem e a<br>navegação continua. |
|------------------------------|-------------|----------------------------------------------------------------------------------------------------|
| Opções adicionais            | D Mais      | Toque nesse botão para abrir uma lista de<br>funcionalidades adicionais, tais como salvar o Cursor<br>como destino Favorito ou pesquisar Pontos de<br>Interesse em redor do Cursor.                          |
| Selecionar destino           | Selec Selec | Toque nesse botão para selecionar o Cursor como<br>novo destino. A rota é calculada automaticamente.                                                                                                    |

## 2.3.5 Menu Rápido

O menu Rápido é uma seleção de controles e funções que são frequentemente necessários durante a

navegação. Pode ser aberto diretamente a partir da tela do Mapa clicando

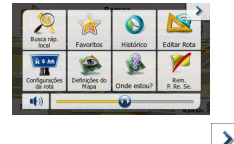

O menu irá fechar após alguns segundos de inatividade ou se tocar em

O menu também irá fechar se você iniciar controles simples como silenciar o dispositivo. Em outros casos, tocando um botão irá abrir uma nova tela com opções.

A maioria dessas funções são atalhos. Esses são acessíveis a partir do sistema do menu.

Há mais funções disponíveis do que o número de botões no menu. Em Configurações, é possível escolher a função de cada botão (página 82). Estão disponíveis as seguintes opções:

| Botão                               | Descrição                                                                                                    | Atalho para                                                                             |
|-------------------------------------|----------------------------------------------------------------------------------------------------|-----------------------------------------------------------------------------------------|
| Controle<br>deslizante de<br>volume | Esse controle deslizante ajusta o volume de som do<br>dispositivo. Todos os sons do aplicativo são afetados. | Mais / Opções/ Sons e<br>Avisos / Volume / Controle<br>deslizante Master (página<br>80) |
| <b>(</b> )                          | Esse botão silencia todos os sons do dispositivo. Toque<br>novamente para reativar os sons.                  | Mais / Opções / Sons e<br>Avisos / Volume / Botão<br>mestre (página 80)                 |

| r                        |                                                                                                    |                                                                  |
|--------------------------|----------------------------------------------------------------------------------------------------|------------------------------------------------------------------|
| Bisca ráp.<br>Iocel      | Essa função permite procurar um Local ao longo da sua<br>rota ou nos arredores da sua localização atual, se não<br>existir uma rota calculada.                                                                         | Localizar / Localizar Locais<br>/ Pesquisa Rápida (página<br>38) |
| Pavoritos                | Esse botão abre a lista dos seus destinos Favoritos.                                                                                                    | Localizar / Favoritos<br>(página 49)                             |
| Nitórico                 | Esse botão abre a lista do Histórico. Você pode selecionar<br>um de seus destinos anteriores.                                                                                                    | Localizar / Histórico<br>(página 52)                             |
| Editar Rota              | Esse botão abre a função de edição da rota.                                                                                                    | Minha Rota / Editar Rota                                         |
| Configurações<br>de rota | Esse botão abre as configurações relacionadas à rota.                                                                                                    | Mais / Opções /<br>Configurações da Rota<br>(página 83)          |
| Definições<br>do Mapa    | Esse botão abre as configurações relacionadas ao mapa.                                                                                                    | Mais / Opções / Definições<br>do Mapa (página 86)                |
| Onde estou?              | Esse botão abre uma tela especial com informações<br>sobre a posição atual e um botão para procurar serviços<br>de emergência próximos ou assistência em estradas.<br>Para mais detalhes, consulte o próximo capítulo. | n/a                                                              |
| Cancelar rota            | Esse botão cancela a rota e interrompe a navegação. O<br>botão será substituído pelo próximo se pontos de<br>referência forem fornecidos.                                                                              | Minha Rota / Cancelar<br>Rota (página 60)                        |
| Remove<br>Next Waypoint  | Esse botão ignora o próximo ponto de referência da rota.                                                                                                    | n/a                                                              |
| Visão global             | Esse botão abre um mapa 2D dimensionado e<br>posicionado para apresentar a rota completa.                                                                                                    | Minha Rota / Visão Global<br>(página 55)                         |
| Orientação<br>visual     | Esse botão abre a tela de configurações da Orientação<br>Visual.                                                                                                    | Mais / Opções / Orientação<br>Visual (página 89)                 |

| Trânsito             | Esse botão abre a tela do Resumo do Trânsito, quando<br>disponível conteúdo e um Receptor de Mensagens de<br>trânsito externo, ambos não inclusos. | Toque no ícone de<br>Trânsito no menu de<br>Navegação ou na tela do<br>Mapa.     |
|----------------------|----------------------------------------------------------------------------------------------------|----------------------------------------------------------------------------------|
| evitar               | Esse botão permite contornar partes da rota recomendada.                                                                                           | Minha Rota / Desvios                                                             |
| Tela viag.           | Esse botão abre a Tela Viagem, onde você pode<br>gerenciar os registros de viagem e os registros de faixa<br>salvos anteriormente.                 | Mais / Tela de viagens<br>(página 77)                                            |
| Ditinerário          | Esse botão abre a lista de manobras (o itinerário).                                                                                                | Toque na parte superior da<br>tela do Mapa durante a<br>navegação.               |
| Salvar Rota          | Com essa função, você pode salvar a rota ativa para ser<br>usada mais tarde.                                                                       | Minha Rota / Mais / Salvar<br>Rota                                               |
| Carregar Rota        | Com essa função, você pode substituir a rota ativa com<br>uma rota previamente salvada.                                                            | Minha Rota / Mais /<br>Carregar Rota                                             |
| Localizar locais     | Com essa função, você pode procurar Pontos de<br>Interesse de diversas formas.                                                                     | Localizar / Localizar locais<br>(página 37)                                      |
| Simular<br>Navegação | Esse botão abre a tela do Mapa e começa a simular a rota ativa.                                                                                    | Minha Rota / Mais /<br>Simular Navegação<br>(página 67)                          |
| Leitor de música     | Esse botão inicia o aplicativo Leitor de música.                                                                                                   | Mais / Leitor de Música<br>(página 77)                                           |
| Info GPS             | Esse botão abre a tela Informação do GPS com<br>informações sobre a posição do satélite e a força do sinal.                                        | Toque na parte superior da<br>tela do Mapa, quando não<br>houver recepção de GPS |

# 2.3.6 Verificando os detalhes da posição atual (Onde Estou?)

Aberta a partir do menu Rápido, essa tela contém informações sobre a posição atual (ou sobre a ultima posição conhecida se a recepção de GPS não estiver disponível) e um botão para procurar por Pontos de Interesse vieis nas proximidades.

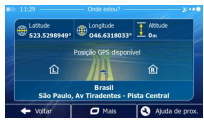

Informações nessa tela:

- Latitude e Longitude (coordenadas da posição atual em formato WGS84).
- Altitude (informações de elevação a partir do receptor de GPS frequentemente imprecisas).
- Lu: Número da casa à esquerda.
- No meio da tela, você pode ver se a posição é a atual ou o tempo que passou desde a última vez que foi atualizada.
- Os detalhes do endereço (quando disponível) da posição atual são também exibidos na parte inferior da tela.

Você também pode realizar algumas ações nessa tela:

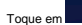

🗖 Mais

para salvar a posição atual como um destino Favorito.

Ajuda de prox.

Você também pode procurar ajuda perto de sua posição atual. Toque em

para abrir

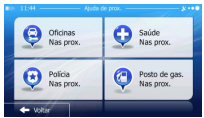

Os seguintes serviços podem ser procurados nas proximidades da posição atual ou da última posição conhecida:

| • | Oficinas<br>Nas prox.      | Reparo de carros ou serviço de assistência em estradas |
|---|----------------------------|--------------------------------------------------------|
| • | Saúde<br>Nas prox.         | : Serviços médicos e de emergência                     |
| • | Polícia<br>Nas prox.       | Delegacias de polícia                                  |
|   | Posto de gas.<br>Nas prox. | : Postos de abastecimento                              |

Toque em qualquer um dos botões, selecione um Ponto de Interesse da lista e navegue até ao destino.

# 3 Navegando

É possível definir uma rota de diferentes formas:

- Se precisar de uma rota para navegação imediata, você pode selecionar o destino e começar navegando para ele de imediato (navegação normal).
- Você também pode planejar uma rota independente de sua posição de GPS atual ou mesmo sem recepção de GPS (para isso, será necessário desligar o receptor GPS e definir um novo ponto de partida em Minha Rota / Editar Rota tocando no icone da bandeira na posição atual).

Você pode planejar rotas com vários destinos. Selecione o primeiro destino. Em seguida, selecione um segundo destino e adicione esse à sua rota para criar uma rota com vários pontos. Pode-se adicionar à rota quantos destinos pretender.

## 3.1 Selecionando o destino de uma rota

O Apontador GPS oferece várias opções para escolher seu destino:

- Insira um endereço completo ou parte de um endereço, por exemplo o nome de uma rua sem o número da casa ou os nomes de duas ruas que se cruzam (página 27).
- Insira um endereço com o código postal (página 35). Dessa forma você não precisa selecionar o nome da localidade e a busca pelos nomes das ruas também deve ser mais rápida.
- Use um Ponto de Interesse da base de dados como seu destino (página 37).
- Selecione um local no mapa através da funcionalidade Localizar no Mapa (página 49).
- Use um destino previamente salvado como Favorito (página 49).
- Selecione um local do Histórico de destinos previamente usados (página 52).
- Insira a coordenada do destino.
- Use o local onde foi tirada uma foto com coordenadas geográficas.

#### 3.1.1 Inserindo um endereço ou uma parte do endereço

Se souber pelo menos uma parte do endereço, essa é a forma mais rápida de selecionar o destino da rota.

Usando a mesma tela, é possível localizar um endereço inserindo:

- o endereço exato, incluindo o número da casa
- o centro de uma cidade/município
- um cruzamento
- o ponto central de uma rua
- qualquer uma das acima mencionadas, começando a pesquisa com o código postal (página 35)

## 3.1.1.1 Inserindo um endereco

Para inserir um endereço como destino, proceda da seguinte forma:

- Menu 1. Caso esteia na tela Mapa, toque em para retornar ao menu de Navegação. Localizar 2. No menu de Navegação, toque nos seguintes botões:
- 3. Por padrão, o Apontador GPS propõe o país e a cidade onde você se encontra no momento. Se

País necessário, toque em digite algumas das primeiras letras do nome do país no teclado e selecione um país da lista de resultados.

| País                | Brasil                          |
|---------------------|---------------------------------|
| Gdade               | Rio de Janeiro                  |
| Rua                 | <nome da="" rua=""></nome>      |
| «Rua de interseção» | <número casa="" da=""></número> |

- 4. Se necessário, selecione uma nova cidade/município: Cidade
  - Toque em a.
  - Comece por inserir o nome da cidade/município no teclado. b.
  - Localize a cidade/município que pretende: c.

cidade/município da lista.

O nome da cidade/município mais provável é sempre apresentado no campo de

entrada. Para aceitar, toque em

Se o nome pretendido não surgir, os nomes correspondentes à sequência surgem ٠ em lista após inserir alguns caracteres (para abrir a lista de resultados antes da

Resultados mesma surgir automaticamente, toque em Selecione a

| ■> 12:48 D    | gitar norre cidade/cód. po | etal X ••• 0 | 12:48 Selec Cidade                                       | - 5 ••• |
|---------------|----------------------------|--------------|----------------------------------------------------------|---------|
| RIO DE JANEIR | 0                          | 1 🗲          | Rio de Janeiro<br>Brasil                                 | 1       |
| Q W E         | RTYU                       | I O P        | Permambuco, Brasil                                       | 1 î     |
| A S D         | FGH                        | JKL          | Jaboatão dos Guararapes, Padre Roma<br>Pernambuco, Brasi | П       |
| ZXC           | VB                         | N M 123      | São Paulo, brasi                                         | 1       |
| + Voltar      | 🗖 Mais                     | Resultados   | ← Voltar                                                 |         |

- Insira o nome da rua:
  - Rua Toque em a.
  - Comece por inserir o nome da rua no teclado. b.

- c. Encontre a rua que precisa:
  - O nome da rua mais provável é sempre apresentado no campo de entrada. Para
    - aceitar, toque em 🎽
  - Se o nome pretendido não surgir, os nomes correspondentes à sequência surgem em lista após inserir alguns caracteres (para abrir a lista de resultados antes da

OWE

|            |      |    |     |   |      |    |   |    |        | N ••• |
|------------|------|----|-----|---|------|----|---|----|--------|-------|
| DE NAZ     | SARE | тн | (AV | D | _    | _  | _ | _  | 1      | ÷     |
| Q W        | / 1  |    | R   | Ľ |      | Y. | U | I  | 0      | Р     |
| A          | s    | D  |     |   | G    | н  |   | )  | K      | L     |
| z×         | (    | :  | ٧   |   | _    |    | в | Ν  | м      | 123   |
| <b>←</b> w | atar |    | r   | - | ј Ма | is | Υ | := | Result | ados  |

6. Insira o número da casa:

a.

|          | <número< th=""><th>da</th><th>casa&gt;</th></número<> | da | casa> |
|----------|-------------------------------------------------------|----|-------|
| Toque em |                                                       |    |       |

- b. Insira o número da casa no teclado. (Para digitar letras, toque em
  - 🗸 Concluíd
- c. Toque en la concentrativa para finalizar a entrada do endereço. (Se o número da casa introduzido não for encontrado, o ponto central da rua é selecionado como o destino a seguir.)

| <número (1-252)="" casa="" da=""></número> |   |   |   |   |   |   | + |       |     |
|--------------------------------------------|---|---|---|---|---|---|---|-------|-----|
| 1                                          | 2 | 3 | 4 | 5 | 6 | 7 | 8 | 9     |     |
|                                            |   |   |   |   |   |   |   | 2     |     |
|                                            | 0 |   |   |   |   |   |   |       | QWE |
|                                            |   | đ | T | - |   | T |   | Creat |     |

7. Surge um mapa de tela inteira juntamente com o ponto selecionado no meio. Se necessário,

toque em qualquer outro <u>ponto do mapa para</u> modificar o destino. O Cursor ( <sup>(U)</sup>) surge na nova <u>localização. Toque em</u> para confirmar o destino ou toque em Voltar para selecionar um destino diferente.

8. Após um breve resumo dos parâmetros da rota, o mapa surge mostrando a rota completa. A rota

| é calculada automaticamente. Toque e | m 🗖 Mais             | para modificar os parâmetros da |
|--------------------------------------|----------------------|---------------------------------|
| rota, ou toque em                    | e inicie sua viagem. |                                 |

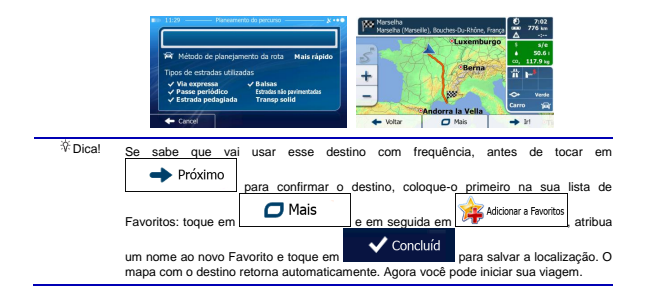

## 3.1.1.2 Inserindo o ponto central de uma rua como destino

É possível navegar para o ponto central de uma rua, se o número da casa não estiver disponível:

- Se estiver na tela Mapa, toque em \_\_\_\_\_\_para retornar ao menu de Navegação.
- No menu de Navegação, toque nos seguintes botões:
- 3. Se necessário, modifique o país e a cidade como anteriormente descrito (página 28).
- 4. Insira o nome da rua:

a.

Toque em

- b. Comece por inserir o nome da rua no teclado.
- c. Encontre a rua que precisa:
  - O nome da rua mais provável é sempre apresentado no campo de entrada. Para

aceitar, toque em 🌋

 Se o nome pretendido não surgir, os nomes correspondentes à sequência surgem em lista após inserir alguns caracteres (para abrir a lista de resultados antes da

mesma surgir automaticamente, toque em Ista.

|    | Image: Section of the Section of the Section of             |
|----|----------------------------------------------------------------------------------------------------|
| 5. | Ao invés de inserir o número da casa, toque em Selecionar Rua. O ponto central da rua é selecionado como destino.                                                                                                    |
|    | Pais Brasil                                                                                                    |
|    | Cidade Rio De Janeiro                                                                                                    |
|    | Rua Ac. P/ Campo De São Cristóvão                                                                                                    |
|    | <rua de="" intereção=""> <número casa="" da=""></número></rua>                                                                                                    |
|    | ← Voltar 🗘 Stetectonar Rua                                                                                                    |
| 6. | Surge um mapa de tela inteira juntamente com o ponto selecionado no meio. Se necessário,                                                                                                    |
|    | toque em qualquer outro ponto do mapa para modificar o destino. O Cursor ( 🕐 ) surge na nova                                                                                                    |
|    | Próximo                                                                                                    |
|    |                                                                                                    |
|    | para selecionar um destino diferente.                                                                                                    |
| 7. | Após um breve resumo dos parâmetros da rota, o mapa surge mostrando a rota completa. A rota                                                                                                    |
|    | é calculada automaticamente. Toque em                                                                                                    |
|    |                                                                                                    |
|    | rota, ou toque eme inicie sua viagem.                                                                                                    |
|    | Control Control |

## 3.1.1.3 Selecionando um cruzamento como destino

Para inserir um endereço como destino, proceda da seguinte forma:

- Se estiver na tela Mapa, toque em
   Menu
   para retornar ao menu de Navegação.
   No menu de Navegação, toque nos sequintes botões:
   Localizar
- 3. Se necessário, modifique o país e a cidade como anteriormente descrito (página 28).
- 4. Insira o nome da rua:

a. Toque em

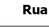

- b. Comece por inserir o nome da rua no teclado.
- c. Encontre a rua que precisa:
  - O nome da rua mais provável é sempre apresentado no campo de entrada. Para aceitar, toque em
  - Se o nome pretendido não surgir, os nomes correspondentes à sequência surgem em lista após inserir alguns caracteres (para abrir a lista de resultados antes da

mesma surgir automaticamente, toque em

| 12:48      |      |      | Dig | tar o n | ome  | da rua |   |               | - 8 •••    |
|------------|------|------|-----|---------|------|--------|---|---------------|------------|
| DENA       | ZARE | ГН ( | AV. | 1       | _    |        |   | 1             | +          |
| Q V        | V E  |      | R   | т       | Y    | U      | Ι | 0             | Ρ          |
| A          | s    | D    |     |         | G    | н      | 3 | ĸ             | L          |
| z >        | ć    |      | ٧   |         | _    | В      | Ν | м             | 123        |
| <b>←</b> v | otar |      |     | 0       | Mair |        |   | Result<br>(30 | ados<br>01 |

5. Insira o nome da rua com cruzamento:

<Rua de interseção>

- 1. Toque em
  - · Se existirem apenas algumas ruas com cruzamento, sua lista surge de imediato.
  - Caso o nome da rua seja mais longo, surge a tela do teclado. Comece digitando o nome da rua com cruzamento no teclado. Assim que os nomes das ruas correspondentes à sequência inserida surgirem na tela, sua lista surge automaticamente. Selecione da lista.

| Nome da rua transversal> | *       | R Alm. Heleno Nunes<br>Rio de Janeiro, Recreio dos Bandeirantes                 |
|--------------------------|---------|---------------------------------------------------------------------------------|
| WERTYU                   | I O P   | R Cinco H<br>Rio de Janeiro, Recreio dos Bandeirantes                           |
| ASDEGH                   | J K L   | R Des. Geraldo Ireneo Joffily<br>22795 Rio de Janeiro, Recreio dos Bandeirantes |
| ХСУ_В                    | N M 123 | R Jorn. Zélio Valverde<br>22795 Rio de Janeiro, Recreio dos Bandeirantes        |

6. Surge um mapa de tela inteira juntamente com o ponto selecionado no meio. Se necessário,

| toque em qualquer outr <u>o ponto do mapa pa</u> ra modificar o destino. O Cursor ( 💛 ) surge na nov | а |
|----------------------------------------------------------------------------------------------------|---|
| localização. Toque em                                                                                |   |
| Voltar para selecionar um destino diferente.                                                         |   |

7. Após um breve resumo dos parâmetros da rota, o mapa surge mostrando a rota completa. A rota

é calculada automaticamente. Toque em para modificar os parâmetros da rota, ou toque em rota, ou toque em rota, ou toque

| R Método de planejamento da rota Mais rápido                                 | 5 24     | Luxemburgo       | -           | s/e<br>50.6 i  |
|------------------------------------------------------------------------------|----------|------------------|-------------|----------------|
| Tipos de estradas utilizadas                                                 | +        | Berna            | # 1         |                |
| Passe periódico Estrates não pavimentadas     Estrada pedaglada Transp solid | - 0      | Andorra la Vella | -⇔<br>Carro | Verde<br>Verde |
| - Cancel                                                                     | + Voltar | Mais             | + 1         | 1 0            |

## 3.1.1.4 Selecionando o centro de uma cidade/município como destino

O centro da cidade/município não é o centro geométrico da cidade mas um ponto arbitrário que os criadores do mapa selecionaram. Em cidades e vilas, é normalmente o cruzamento mais importante; em cidades maiores, é um dos cruzamentos importantes.

1. Se estiver na tela Mapa, toque em

a. Toque em

# Menu

para retornar ao menu de Navegação.

Localizar

- 2. No menu de Navegação, toque nos seguintes botões:
- 3. Se necessário, modifique o país como anteriormente descrito (página 28).
- 4. Selecione a cidade/município de destino:

# Cidade

- b. Comece digitando o nome da cidade/município no teclado.
- c. Localize a cidade/município que pretende:

- O nome da cidade/município mais provável é sempre apresentado no campo de entrada. Para aceitar, toque em
- Se o nome pretendido não surgir, os nomes correspondentes à sequência surgem em lista após inserir alguns caracteres (para <u>abrir a lista de resultados antes da</u>

Resultados

Dessa forma, o centro da

Selecione a

mesma surgir automaticamente, toque em cidade/município da lista.

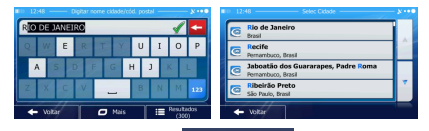

 Ao invés de inserir o nome da rua, toque em cidade/município exibido se torna no destino da rota.

| 12:47 Procurar      | endereço — 🔊 🔊             |
|---------------------|----------------------------|
| Pais                | Brasil                     |
| Gdade               | Rio de Janeiro             |
| Rua                 | <nome da="" rua=""></nome> |
| «Rua de interseção» | «Número da casa»           |
| + Voltar            | Selec Cida                 |

6. Surge um mapa de tela inteira juntamente com o ponto selecionado no meio. Se necessário,

toque em qualquer outro ponto do mapa para modificar o destino. O Cursor ( 🙂 ) surge na nova

localização. Toque em \_\_\_\_\_ para confirmar o destino ou toque em \_\_\_\_\_\_ Voltar \_\_\_\_\_\_ para selecionar um destino diferente.

7. Após um breve resumo dos parâmetros da rota, o mapa surge mostrando a rota completa. A rota

## 3.1.1.5 Inserindo um endereço com código postal

Todas as possibilidades de pesquisa de endereço acima podem ser realizadas inserindo o código postal, em vez de inserir o nome da cidade. Em baixo encontra um exemplo com um endereço completo:

- Se estiver na tela Mapa, toque em <u>Menu</u> para retornar ao menu de Navegação.
   No menu de Navegação, toque nos seguintes botões: <u>Localizar</u> <u>mene estere</u>.
   Se necessário, modifique o país como anteriormente descrito (página 28).
- 4. Insira uma nova cidade/município usando seu código postal:

Toque em

a.

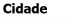

- b. Toque em para abrir o teclado numérico.
- c. Comece por inserir o código postal.
- d. Localize a cidade/município que pretende:
  - O código postal mais provável é sempre apresentado no campo de entrada. Para aceitar, toque en
  - Se o número pretendido não surgir, abra a lista de resultados tocando em
     Resultados
     Selecione o código postal da lista.

| 10 12 | :48 — |      | bigitar r | orre ci | dađe/c | id post | 2l — | _             | ו••        | IIII 12:48 Selec Cidade                                | - 8 ••• |
|-------|-------|------|-----------|---------|--------|---------|------|---------------|------------|--------------------------------------------------------|---------|
| 12    | G.A.C | (JUN | IDIAÍ     | 0       | _      | _       | _    | 1             | ÷          | Jundiai, 12 G.a.C<br>São Paulo, Brasil                 | 1       |
| 1     | 2     | 3    | 4         | 5       | 6      | 7       | 8    | 9             | 0          | Paraná, Zona 12<br>Paraná, Brasil                      | 1°      |
|       |       |      |           |         | -      | (       | >    | ?             | 1          | Ribeirão Preto, Subsetor Norte 12<br>São Paulo, Brasil | Г       |
|       |       |      |           |         | _      |         | \$   |               | QWE        | Ribeirão Preto, Subsetor Oeste 12<br>São Paulo, Brasil | 1       |
| +     | Volt  | ir ( | Τ         | 0       | Mais   | Τ       |      | Result<br>(30 | edos<br>0) | ← voitar                                               |         |

- 5. Insira o nome da rua:
  - a. Toque em

Rua

- b. Comece por inserir o nome da rua no teclado.
- c. Encontre a rua que precisa:
  - O nome da rua mais provável é sempre apresentado no campo de entrada. Para

aceitar, toque em

 Se o nome pretendido não surgir, os nomes correspondentes à sequência surgem em lista após inserir alguns caracteres (para abrir a lista de resultados antes da

| a.                              |         |                                                                                           |     |
|---------------------------------|---------|-------------------------------------------------------------------------------------------|-----|
| 12:48 — Digitar o nome da rua — | ו••     | ID 12:48 Nome da rua                                                                      | N 0 |
| NAZARETH (AV)                   | 1 🕶     | Av De Nazareth<br>21520/21540/21545 Rio de Janeiro, Archista/Rio de Janeiro, Ricardo de " |     |
| WERTYU                          | I O P   | Av De Nazareth                                                                            |     |
| ASDEGH                          | J K L   | Av De Santa Cruz<br>21620/21710/21715/2180/21820/21830/21833/2300/23012 8                 |     |
| ХСУВ                            | N M 123 | Av De Sta. Cruz<br>23010 Bin de Janeiro, Senador Vasconnelos                              | *   |

6. Insira o número da casa:

a.

|          | <número casa="" da=""></número> |
|----------|---------------------------------|
| Toque em |                                 |

b. Insira o número da casa no teclado. (Para digitar letras, toque em

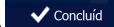

c. Toque em contraduo para finalizar a entrada do endereço. (Se o número da casa introduzido não for encontrado, o ponto central da rua é selecionado como o destino a seguir.)

| <número (1-252)="" casa="" da=""></número> |      |   |    |   |      |   |    |        |     |
|--------------------------------------------|------|---|----|---|------|---|----|--------|-----|
| 1                                          | 2    | 3 | 4  | 5 | 6    | 7 | 8  | 9      | 0   |
|                                            |      |   |    |   |      |   | 2  | 2      |     |
|                                            | 0    | 8 | .6 |   |      |   | \$ | e      | QWE |
|                                            | Volt | 7 | T  | 0 | Mais |   | ~  | Conclu | uid |

7. Um mapa de tela inteira surge com o ponto selecionado no meio. Se necessário, toque em

| qualquer outro ponto de | o mapa para modifica | ar o destino. O Cursor ( 🕐 ) surge na nova |
|-------------------------|----------------------|--------------------------------------------|
|                         | 🔶 Próximo            |                                            |
| localização. Toque em   |                      | para confirmar o destino ou toque em       |
| 🔶 Voltar                |                      |                                            |
| l                       | ira selecionar um de | stino diferente.                           |

8. Após um breve resumo dos parâmetros da rota, o mapa surge mostrando a rota completa. A rota

| é calculada automaticamente. Toque e | m 🗖 Mais             | para modificar os parâmetros da |
|--------------------------------------|----------------------|---------------------------------|
| rota, ou toque em                    | e inicie sua viagem. |                                 |

| 11:29 — Planeamento do percurso —      k··                 | Marselha<br>Marselha (Marselle), Bouches-Du-Rhône, França | € 7:02<br>0800 776 km<br>△ -; |
|------------------------------------------------------------|-----------------------------------------------------------|-------------------------------|
|                                                            | Luxemburgo                                                | 5 s/e                         |
| R Método de planejamento da rota Mais rápido               | S CARLANDER                                               | 4 50.6 I                      |
|                                                            | Berna                                                     | co, 117.9 kg                  |
| Tipos de estradas utilizadas                               | + 7 24 19614 50 1                                         | 11 P                          |
| ✓ Via expressa                                             |                                                           |                               |
| ✓ Fasse periodico     ✓ Estrada pedapiada     Transp solid | -                                                         | <ul> <li>Verde</li> </ul>     |
|                                                            | SAndorra la Vella                                         | Carro 🙀                       |
| - Cancel                                                   | + Voltar 🖸 Mais                                           | → H                           |

#### 3.1.1.6 Dicas para inserir enderecos rapidamente

- Quando inserir o nome de uma cidade/município ou de uma rua:
  - Apenas essas letras são apresentadas no teclado que surge em possíveis resultados de pesquisa. Todos os outros caracteres surgem em cinzento.
  - · Quando você está digitando, o resultado mais provável é sempre exibido no campo de

entrada. Se a indicação estiver correta, toque em \_\_\_\_\_ para a selecionar.

- Após inserir algumas letras, toque em as letras especificadas.
- Você pode encontrar um cruzamento de forma mais rápida.
  - Primeiro procure a rua com um nome menos comum ou menos usual; são necessárias poucas letras para a encontrar.
  - Se uma das ruas for mais curta, procure essa rua primeiro. Depois poderá encontrar a segunda mais rapidamente.
- Pode procurar o tipo e o nome de uma rua. Se a mesma palavra surgir em vários nomes, por exemplo no nome de ruas, estradas e avenidas, você pode obter o resultado de forma mais rápida, se digitar a primeira letra do tipo de rua: Por exemplo, introduza 'A PI' para obter Avenida Pinho e ignorar todas as Ruas Pinho e Estradas Pinheiro.
- Pode também procurar por código postal. Como o código postal consiste em apenas alguns caracteres, isso normalmente é mais rápido do que inserir o nome da cidade/município.

#### 3.1.2 Selecionando o destino a partir dos Pontos de Interesse

É possível selecionar seu destino a partir dos Pontos de Interesse incluídos em GPS.

Usando a mesma tela, você pode encontrar um Ponto de Interesse de diversas formas:

- com a funcionalidade de pesquisa Rápida, você pode procurar rapidamente um Ponto de Interesse próximo pelo seu nome
- com a funcionalidade de pesquisa Pré-definida, você pode procurar tipos de Pontos de Interesse frequentemente pesquisados com apenas alguns toques na tela
- você pode procurar um Ponto de Interesse pela sua categoria
- você pode procurar um Ponto de Interesse pelo seu nome

Além disso, você pode procurar serviços especiais a partir da tela "Onde Estou?".

## 3.1.2.1 Pesquisa Rápida por um Ponto de Interesse

A funcionalidade de pesquisa Rápida permite procurar rapidamente um Ponto de Interesse pelo seu nome. A pesquisa é sempre realizada

- ao longo da rota recomendada, se existir, ou
- em redor de sua localização atual, se não for apresentado nenhum destino.
- 1. Iniciar a função de pesquisa Rápida:
  - Se estiver na tela do Mapa, toque em e, em seguida, em estoral.
  - Se estiver no menu de Navegação, toque en

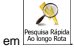

2. Usando o teclado, comece digitando o nome do Ponto de Interesse.

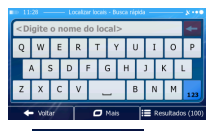

Localizar

e, em seguida.

 Após inserir algumas letras, toque em Resultados Interesse com os nomes que contêm a sequência de caracteres inserida.

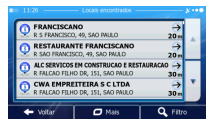

 (opcional) Os Pontos de Interesse na lista são ordenados pela extensão do desvio necessário (quando navega uma rota) ou pela sua distância a partir da posição atual (quando não é

apresentado nenhum destino). Se precisar reordenar a lista, toque em

- Percorra a lista, se necessário, e toque num dos itens da lista. Um mapa de tela inteira surge com o ponto selecionado no meio. O nome e endereço do Ponto de Interesse são exibidos na parte superior da tela.
  - (opcional) Toque em

6.

para ver os detalhes do Ponto de Interesse selecionado. Toque em

Mais

para retornar ao mapa.

7. Se necessário, toque em qualquer outro <u>ponto do mapa para</u> modificar o destino. O Cursor (
) surge na nova localização. Toque em <a href="http://proximo">Próximo</a> para confirmar o destino ou toque em <a href="http://proximo">Próximo</a> para confirmar o destino ou toque em <a href="http://proximo">Próximo</a> para confirmar o destino ou toque em <a href="http://proximo">Próximo</a> para confirmar o destino ou toque em <a href="http://proximo">Proximo</a> para confirmar o destino ou toque em <a href="http://proximo">Proximo</a> para confirmar o destino ou toque em <a href="http://proximo">Proximo</a> para confirmar o destino ou toque em <a href="http://proximo">Proximo</a> para confirmar o destino ou toque em <a href="http://proximo">Proximo</a> para modificar os parâmetros da rota completa. A rota é calculada automaticamente. Toque em <a href="http://proximo">Proximo</a> para modificar os parâmetros da rota, ou toque em <a href="http://proximo">Proximo</a> para modificar os parâmetros da rota, ou toque em <a href="http://proximo">Proximo</a> para modificar os parâmetros da rota, ou toque em <a href="http://proximo">Proximo</a> para modificar os parâmetros da rota, ou toque em <a href="http://proximo.org/linkative">Proximo</a> para modificar os parâmetros da rota, ou toque em <a href="http://proximo.org/linkative">Proximo</a> para modificar os parâmetros da rota, ou toque em <a href="http://proximo.org/linkative">Proximo</a> para modificar os parâmetros da rota, ou toque em <a href="http://proximo.org/linkative">Proximo</a> para modificar os parâmetros da rota, ou toque em <a href="http://proximo.org/linkative">Proximo</a> para modificar os parâmetros da rota, ou toque em <a href="http://proximo.org/linkative">Proximo</a> para modificar os parâmetros da rota, ou toque em <a href="http://proximo.org/linkative">Proximo</a> para modificar os parâmetros da rota, ou toque em <a href="http://proximo.org/linkative">Proximo</a> para modificar os parâmetros da rota, ou toque em <a href="http://pr

#### 3.1.2.2 Pesquisando um Ponto de Interesse usando categorias pré-definidas

A funcionalidade de pesquisa Pré-definida permite procurar rapidamente os tipos de Pontos de Interesse mais frequentemente selecionados.

| 1. | Se estiver na tela Mapa, toque em        | para retornar ao menu de Navegação. |
|----|------------------------------------------|-------------------------------------|
| 2. | No menu de Navegação, toque nos seguinte | s botões: Localizar                 |
|    | min 17:49                                | - Localizar locals                  |
|    | <b></b>                                  | Posto de gas.<br>Ao lengo Rota      |
|    | Pesquisa Rápida<br>Ao liongo Rota        | Estacionamento<br>Em Neu Destino    |
|    |                                          | Restaurante     Ao longo Rota       |
|    | Pesq. Personalizad                       | Acomodação<br>Em Neu Destino        |
|    | - Volkar                                 |                                     |

3. As categorias de pesquisa pré-definidas aparecem:

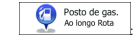

- Se existir uma rota ativa, os postos de abastecimento são pesquisados ao longo da rota.
- Se não existir uma rota ativa (o destino não foi selecionado), eles são pesquisados em redor da posição atual.
- Se a posição atual também não estiver disponível (sem sinal de GPS), esses são pesquisados em redor da última posição conhecida.

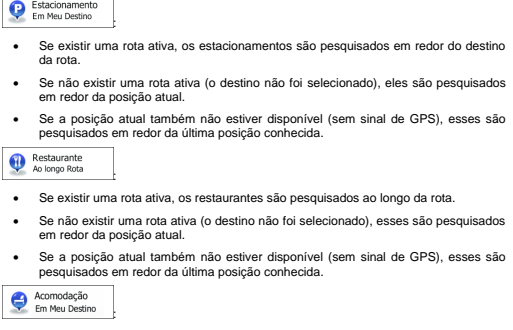

- Se existir uma rota ativa, o aloiamento é pesquisado em redor do destino da rota. .
- Se não existir uma rota ativa (o destino não foi selecionado), esses são pesquisados . em redor da posição atual.
- . Se a posição atual também não estiver disponível (sem sinal de GPS), esses são pesquisados em redor da última posição conhecida.
- Λ Toque em gualquer um dos botões de pesquisa rápida para obter uma lista de Pontos de Interesse.

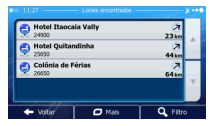

5. (opcional) Os Pontos de Interesse na lista são ordenados pela sua distância a partir da posição atual ou da última posição conhecida, do destino ou pela extensão do desvio necessário. Se

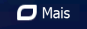

precisar reordenar a lista, toque em

Estacionamento

Percorra a lista, se necessário, e toque num dos itens da lista. Um mapa de tela inteira surge com 6. o ponto selecionado no meio. O nome e endereco do Ponto de Interesse são exibidos na parte superior da tela.

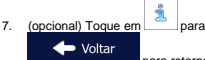

para ver os detalhes do Ponto de Interesse selecionado. Toque em

para retornar ao mapa.

- 8. Se necessário, toque em qualquer outro ponto do mapa para modificar o destino. O Cursor ( ) surge na nova localização. Toque em Próximo para confirmar o destino ou toque em Voltar para selecionar um destino diferente.
- 9. Após um breve resumo dos parâmetros da rota, o mapa surge mostrando a rota completa. A rota

é calculada automaticamente. Toque em Data para modificar os parâmetros da rota, ou toque em Tr! e inicie sua viagem.

## 3.1.2.3 Pesquisando um Ponto de Interesse por categoria

É possível pesquisar Pontos de Interesse por categoria e subcategoria.

- Se estiver na tela Mapa, toque em Menu para retornar ao menu de Navegação.
   No menu de Navegação, toque nos seguintes botões: Localizar Lucatur tom
   Toque em Localizar
   Selecione a área em redor do Ponto de Interesse a ser pesquisado:
  - Toque em Ass prox. para pesquisar nas proximidades da posição atual ou, caso não esteja disponível, nas proximidades da última posição conhecida. (a lista de resultados será ordenada pela disfancia dessa posição).

#### Em uma cidade

- Toque em \_\_\_\_\_\_ para pesquisar um ponto de interesse dentro de uma cidade/município selecionada/o. (A lista de resultados será ordenada pela distância do centro da cidade/município selecionada/o).
  - Próximo Destino
- Toque em \_\_\_\_\_\_ para procurar por um ponto de interesse nas proximidades do destino da rota ativa. (a lista de resultados será ordenada pela distância do destino).

#### Ao longo Rota

 Toque em \_\_\_\_\_\_\_ para pesquisar nas proximidades da rota ativa e não nas proximidades de um determinado ponto. Isso é util quando procura por um ponto de parada mais adiante com apenas um desvio mínimo, como ao procurar por postos de abastecimento de combustível ou restaurantes que existam mais à frente. (A lista de resultados será ordenada pela extensão do desvio necessário).

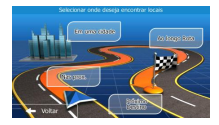

5. (opcional) Se selecionou

Em uma cidade, selecione a cidade/município na qual pesquisar.

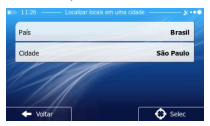

6. <u>Selecione uma das categorias principais do Local (ex. Alojamento) ou toque em</u>

Listar todos os locais selecionado ou ao longo da rota.

| Listar todos os locais |            |
|------------------------|------------|
| Acomodação             |            |
| 🔥 Aeroporto            |            |
| Automotivo             | - * I      |
| 🕈 Voltar 🗖 Mais 🔍 Loca | lizar nome |

Listar todos os locais

 Selecione uma das subcategorias do Local (ex. Hotel ou Motel) ou toque em para listar todos os Pontos de Interesse na categoria principal selecionada em redor do ponto de interesse selecionado ou ao longo da rota.

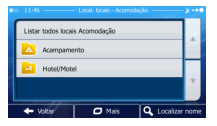

8. Por vezes surge a lista de cadeias na subcategoria do Ponto de Interesse selecionado. Selecione

uma marca ou toque em (contrato de la para listar todos os Pontos de Interesse na subcategoria selecionada em redor do ponto de interesse selecionado ou ao longo da rota.

| Listar todos local            | s Acomodação » Hotel/Mote |  |
|-------------------------------|---------------------------|--|
| 吉 Best West                   | em                        |  |
| 🔁 Bleu Marine                 |                           |  |
| Citadines Aparthôtels         |                           |  |
| + Voltar 🛛 Mais 🔍 Localizar n |                           |  |

9. Por fim, os resultados surgem em uma lista.

| Ģ                 | Hotel Itaocaia Vally<br>24900 | 7<br>23 km |
|-------------------|-------------------------------|------------|
| Ç                 | Hotel Quitandinha<br>25650    | 7<br>44an  |
| Colônia de Férias |                               | 7<br>64 km |

🗖 Mais

 (opcional) Os Pontos de Interesse na lista são ordenados pela sua distância a partir da posição atual ou da última posição conhecida, da cidade/município selecionada/o, do destino ou pela

extensão do desvio necessário. Se precisar reordenar a lista, toque em

- 11. Percorra a lista, se necessário, e toque num dos itens da lista. Um mapa de tela inteira surge com o ponto selecionado no meio. O nome e endereço do Ponto de Interesse são exibidos na parte superior da tela.
- 12. (opcional) Toque em para ver os detalhes do Ponto de Interesse selecionado. Toque em

para retornar ao mapa.

13. Se necessário, toque em qualquer outro ponto do mapa para modificar o destino. O Cursor (

) surge na nova localização. Toque em Próximo para confirmar o destino ou toque em

para selecionar um destino diferente.

14. Após um breve resumo dos parâmetros da rota, o mapa surge mostrando a rota completa. A rota

é calculada automaticamente. Toque em Mais para modificar os parâmetros da rota, ou toque em Ir! e inicie sua viacem.

| # 11:29 Planeamento do percurso y •                                                 | Marselha<br>Marselha (Marselle), Bouches-Du-Rhône, França | (1) 7:02<br>1000 776 km<br>△ -; |
|-------------------------------------------------------------------------------------|-----------------------------------------------------------|---------------------------------|
|                                                                                     | Luxemburgo                                                | \$ s/e                          |
| Provincia de planejamento da rota Mais rápido                                       | S AN ANDE                                                 | 6 50.61<br>co, 117.9 kg         |
| Tipos de estradas utilizadas                                                        | Berna                                                     | * -                             |
| ✓ Via expressa   ✓ Balsas                                                           | T                                                         |                                 |
| Passe periodico     Estrada não prvimentadas     Estrada pedagiada     Transp solid | -                                                         |                                 |
|                                                                                     | Andorra la Vella                                          | Carro 🖓                         |
| - Cancel                                                                            | 🔶 Voltar 🛛 Mais                                           | → Irl →                         |

### 3.1.2.4 Pesquisando um Ponto de Interesse por nome

É possível pesquisar Pontos de Interesse pelos seus nomes. Você pode pesquisar perto de localizações diferentes ou ao longo da rota em toda o banco de dados do Ponto de Interesse ou apenas em uma categoria ou subcategoria do Ponto de Interesse.

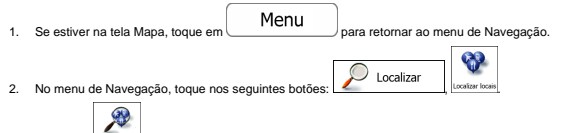

- Toque em Personalizada.
- 4. Selecione a área em redor do Ponto de Interesse a ser pesquisado:

#### Nas prox.

 Toque en \_\_\_\_\_ para pesquisar nas proximidades da posição atual ou, caso não esteja disponível, nas proximidades da última posição conhecida. (a lista de resultados será ordenada pela distância dessa posição).

#### Em uma cidade

Toque em \_\_\_\_\_\_\_ para pesquisar um ponto de interesse dentro de uma cidade/município selecionada/o. (A lista de resultados será ordenada pela distância do centro da cidade/município selecionada/o).

# Próximo

 Toque em Destino para procurar por um ponto de interesse nas proximidades do destino da rota ativa. (a lista de resultados será ordenada pela distância do destino).

### Ao longo Rota

 Toque en \_\_\_\_\_\_para pesquisar nas proximidades da rota ativa e não nas proximidades de um determinado ponto. Isso é útil quando procura por um ponto de parada mais adiante com apenas um desvio mínimo, como ao procurar por postos de abastecimento de combustível ou restaurantes que existam mais à frente. (A lista de resultados será ordenada pela extensão do desvio necessário).

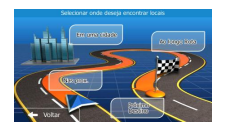

5. (opcional) Se selecionou

, selecione a cidade/município na qual pesquisar.

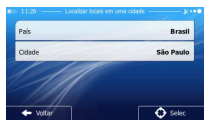

Selecione uma das categorias principais de Local (ex. Acomodação) para pesquisar ou toque em
Q Localizar nome

para pesquisar entre todos os Locais.

| Listar todos os lo | cais   |             |      |
|--------------------|--------|-------------|------|
| 占 Acomodaçã        | io     |             |      |
| 占 Aeroporto        |        |             |      |
| Automotive         | •      |             |      |
| + Volter           | 🗖 Mais | Q Localizar | nome |

Selecione uma das subcategorias de Local (ex. Hotel/Motel) para pesquisar ou toque em
O Localizar nome.

para pesquisar na categoria de Local selecionada.

| 0 11:46            | Local, locals - Acom | odação ——— X ••• |
|--------------------|----------------------|------------------|
| Listar todos locai | s Acomodação         |                  |
| Acampame           | nto                  | <u> </u>         |
| Hotel/Mote         | 4                    |                  |
|                    |                      | ×.               |
| + Volter           | 🗖 Mais               | Q Localizar nome |

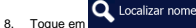

se essa for a primeira vez.

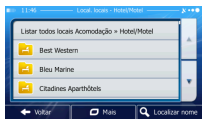

9. Usando o teclado, comece digitando o nome do Ponto de Interesse.

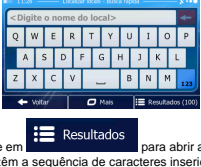

 Após inserir algumas letras, toque em para abrir a lista de Pontos de Interesse com os nomes que contêm a sequência de caracteres inserida.

| CO, 49, SAO PAULO                                   | →<br>20 m                                                                                                    |
|-----------------------------------------------------|----------------------------------------------------------------------------------------------------|
|                                                     |                                                                                                    |
| ISCO, 49, SAD PAULO                                 | →<br>20 m                                                                                                    |
| DS EM CONSTRUCAO E RESTAL<br>LHO DR. 151, SAO PAULO | JRACAO ->                                                                                                    |
| REITEIRA S C LTDA<br>LHO DR, 151, SAO PAULO         | → *                                                                                                    |
|                                                     | INTE PRANCISCANO<br>IISCO 49, SAO PALLO<br>IS EN CONSTRUCAO E RESTAL<br>HO DR, 151, SAO PAULO<br>REITEIRA S C LTDA<br>HO DR, 151, SAO PAULO |

C Mais

 (opcional) Os Pontos de Interesse na lista são ordenados pela sua distância a partir da posição atual ou da última posição conhecida, da cidade/município selecionada/o, do destino ou pela

extensão do desvio necessário. Se precisar reordenar a lista, toque em

- 12. Percorra a lista, se necessário, e toque num dos itens da lista. Um mapa de tela inteira surge com o ponto selecionado no meio. O nome e endereço do Ponto de Interesse são exibidos na parte superior da tela.
- 13. (opcional) Toque em La para ver os detalhes do Ponto de Interesse selecionado. Toque em

para retornar ao mapa.

14. Se necessário, toque em qualquer outro ponto do mapa para modificar o destino. O Cursor

) surge na nova localização. Toque em próximo para confirmar o destino ou toque em Voltar para selecionar um destino diferente.

15. Após um breve resumo dos parâmetros da rota, o mapa surge mostrando a rota completa. A rota

| é calculada automaticamente. Toque em | 🗖 Mais            | para modificar os parâmetros da |
|---------------------------------------|-------------------|---------------------------------|
| rota, ou toque em                     | nicie sua viagem. |                                 |

| # 11:29 Planeamento do percurso y •                                                 | Marselha<br>Marselha (Marselle), Bouches-Du-Rhône, França |       | 7:02<br>776 km<br>-; |
|-------------------------------------------------------------------------------------|-----------------------------------------------------------|-------|----------------------|
|                                                                                     | Luxemburgo                                                | - 5   | s/e                  |
| 🛱 Método de planejamento da rota Mais rápido                                        | S STAR LERE                                               | ÷.    | 50.61                |
| Tipos de estradas utilizadas                                                        | Berna                                                     | #     |                      |
| ✓ Via expressa                                                                      |                                                           |       |                      |
| Passe periódico     Estrada na parimentadas     Cestrada padagiada     Transp solid | -                                                         | ~     | Verde                |
| + Establis peologicula - Hanspisona                                                 | Andorra la Vella                                          | Carro | A                    |
| - Caricel                                                                           | + Voltar 🖸 Mais                                           | + 1   | rt orn               |

# 3.1.2.5 Selecionando assistência próxima a partir de "Onde Estou?".

É possível procurar rapidamente assistência por perto a partir da tela "Onde Estou?".

| 1. | Na tela do Mapa, toque em 🥝 p       | oara abrir               | o menu                | Rápido.     |                    |   |
|----|-------------------------------------|--------------------------|-----------------------|-------------|--------------------|---|
|    |                                     | Busca ráp.<br>local      | Favoritos             | Histórico   | Editar Rota        |   |
|    |                                     | Configurações<br>de rota | Definições do<br>Mapa | Onde estou? | Rem.<br>P. Re. Se. |   |
|    |                                     | •                        |                       | 0           | -                  |   |
| 2. | Toque em Onde estou? e, em seguida, | em                       | uda de j              | prox.       |                    |   |
|    |                                     | 11:44                    | - Apda                | ie prox     | ×                  | • |
|    |                                     | Off Na                   | cinas<br>s prox.      | Sa Na       | úde<br>s prox.     |   |
|    |                                     | Po Po                    | licia                 | Po Po       | sto de gas.        |   |

 As categorias de pesquisa predefinidas surgem, todas elas permitindo pesquisa na área em redor da posição atual (ou em redor da última posição conhecida, se a posição atual não estiver disponível):

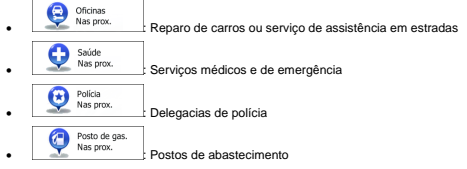

 Toque em qualquer um dos botões de pesquisa rápida para obter uma lista desse tipo de Pontos de Interesse.
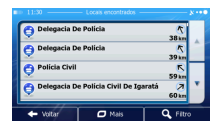

Mais

 (opcional) Os Pontos de Interesse na lista são ordenados pela sua distância a partir da posição atual ou da última posição conhecida, da cidade/município selecionada/o, do destino ou pela

extensão do desvio necessário. Se precisar reordenar a lista, toque em

- Percorra a lista, se necessário, e toque num dos itens da lista. Um mapa de tela inteira surge com o ponto selecionado no meio. O nome e endereço do Ponto de Interesse são exibidos na parte superior da tela.
- 7. (opcional) Toque em para ver os detalhes do Ponto de Interesse selecionado. Toque em para retornar ao mapa.
- 8. Se necessário, toque em qualquer outro ponto do mapa para modificar o destino. O Cursor (

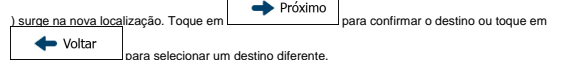

9. Após um breve resumo dos parâmetros da rota, o mapa surge mostrando a rota completa. A rota

é calculada automaticamente. Toque em para modificar os parâmetros da

rota, ou toque em

e inicie sua viagem.

| 11:29 — Planeamento do percurso — y····                                         | Marselha<br>Marselha (Marselle), Bouch | nes-Du-Rhône, França | e<br>A         | 7:02<br>776 km<br>-:      |
|---------------------------------------------------------------------------------|----------------------------------------|----------------------|----------------|---------------------------|
| R Método de planejamento da rota Mais rápido                                    | SOR                                    | Luxemburgo           | \$<br>•<br>c0, | s/e<br>50.6 i<br>117.9 kg |
| Tipos de estradas utilizadas                                                    | +                                      | Berna                | 骨              | -                         |
| ✓ Passe periódico Estradas não pavimentadas<br>✓ Estrada pedaglada Transp solid |                                        | a la Vella           | Carro          | Verde<br>M                |
| - Cancel                                                                        | + Voltar C                             | Mais .               | + 1            | rt ort                    |

#### 3.1.3 Selecionando um local do mapa como destino

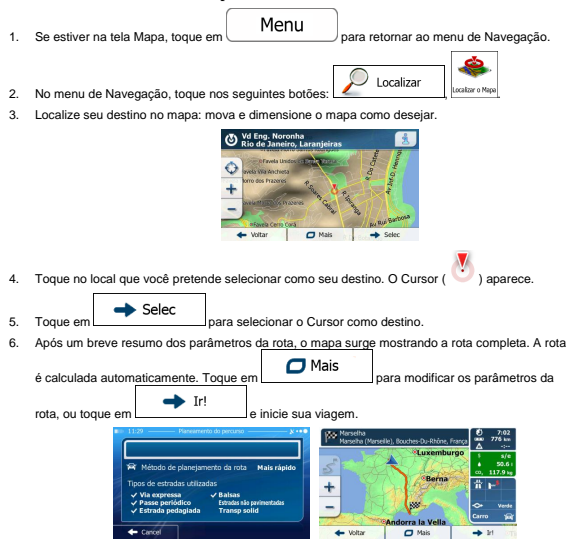

#### 3.1.4 Selecionando o destino a partir de seus Favoritos

É possível selecionar uma localização que você já tenha salvado como Favorito como destino. A opção de adicionar uma localização à lista de destinos Favoritos vem descrita na página 65.

1. Acesse a lista de Favoritos:

|   | a                                                        | X         |   |
|---|----------------------------------------------------------|-----------|---|
| • | Se estiver na tela do Mapa, toque em 💆 e, em seguida, em | Favoritos | , |

- Se estiver no menu de Navegação, toque em Localizar
   e, em seguida, em
- A lista de destinos Favoritos é exibida.

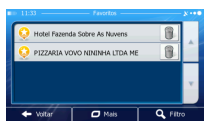

e insira algumas letras do nome

3. Toque na localização Favorita que você pretende definir como seu destino. Se necessário,

percorra a lista para ver mais ou toque em **Q** Filtro do destino Favorito.

4. Surge um mapa de tela inteira juntamente com o ponto selecionado no meio. Se necessário,

toque em qualquer outro ponto do mapa para modificar o destino. O Cursor ( <sup>♥</sup>) surge na nova tocalização. Toque em próximo para confirmar o destino ou toque em ♥ Voltar para selecionar um destino diferente.

5. Após um breve resumo dos parâmetros da rota, o mapa surge mostrando a rota completa. A rota

| 11:29 — Planeamento do percurso — & •••                                               | Marselha<br>Marselha (Marsella | e), Bouches-Du-Rhône, França | 8              | 7:02<br>776 km<br>-;      |
|---------------------------------------------------------------------------------------|--------------------------------|------------------------------|----------------|---------------------------|
| R Método de planejamento da rota Mais rápido                                          | 5                              | Luxemburgo                   | \$<br>•<br>00, | s/e<br>50.6 i<br>117.9 kg |
| Tipos de estradas utilizadas                                                          | +                              | Berna                        | ΰ              | P.                        |
| <ul> <li>✓ Passe periódico<br/>✓ Estrada pedagiada</li> <li>✓ Transp solid</li> </ul> |                                | Andorra la Vella             | ⇔<br>Carre     | Verde<br>Mar              |
| - Carical                                                                             | + Voltar                       | O Mais                       | +              | iri or                    |

#### 3.1.5 Selecionando um dos destinos mais prováveis (Histórico Inteligente)

Os destinos que você definiu anteriormente surgem na lista do Histórico. Dois desses destinos recentes são exhidos no memu de Destino para fácil acesso. O Histórico Inteligente oferece essas localizações com base em seus hábitos de navegação, usando parâmetros como a hora do dia atual, o dia da semana e a localização atual. Quanto mais usar o software de navegação, maior probabilidade tem de ele adivihar seu destino pretendido.

| 1. | Se estiver na tela Mapa, toque em Menu para retornar ao menu de Navegação.                                                                                                    |
|----|----------------------------------------------------------------------------------------------------|
| 2. | No menu Navegação, toque em 🖉 Localizar                                                                                                    |
|    | Image: Section of the section of the section of t             |
| 3. | Toque no destino                                                                                                    |
| 4. | Surge um mapa de tela inteira juntamente com o ponto selecionado no meio. Se necessário,                                                                                                    |
|    | toque em qualquer outro ponto do mapa para modificar o destino. O Cursor ( 💛 ) surge na nova                                                                                                    |
|    | localização. Toque em                                                                                                    |
|    | Voltar para selecionar um destino diferente.                                                                                                    |
| 5. | Após um breve resumo dos parâmetros da rota, o mapa surge mostrando a rota completa. A rota                                                                                                    |
|    | é calculada automaticamente. Toque em                                                                                                    |
|    | rota, ou toque em 📕 🕂 e inicie sua viagem.                                                                                                    |
|    | Control of planes/method in planes     Control of planes/method in planes/method in pl |

#### 3.1.6 Selecionando um destino recente pelo Histórico

Os destinos que você definiu anteriormente surgem no Histórico.

- 1. Acesse ao Histórico:
  - Se estiver na tela do Mapa, toque em
     e, em seguida, em
     e, em seguida, em
     Se estiver no menu de Navegação, toque em
     Localizar
     e, em seguida, em

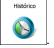

Surge a lista de destinos recentes. O Histórico Inteligente identifica três destinos para a primeira
página com base em rotas anteriores (destinos mais prováveis). Os restantes destinos são
ordenados pela última hora em que foram selecionados. Se necessário, percorra a lista para ver
os destinos anteriores.

|   | Itens do Histórico:                                  |         |   |
|---|------------------------------------------------------|---------|---|
| 9 | Colônia De Férias                                    |         | 4 |
| ٥ | Av. Prf. Manoel De Abreu<br>Rio De Janeiro, Maracanã | 8       |   |
| 0 | Vd. Oduvaldo Cozzi<br>Rio De Janeiro, Maracană       | 8       |   |
|   | R. S. Francisco Xavier                               |         |   |
| + | Voltar 🖸 Mais                                        | Q, Fitz | • |

- 3. Selecione um destino na lista.
- 4. Um mapa de tela inteira surge com o ponto selecionado no meio. Se necessário, toque em

qualquer outro ponto do mapa para modificar o destino. O Cursor ( 💟 ) surge na nova

localização. Toque em para confirmar o destino ou toque em

5. Após um breve resumo dos parâmetros da rota, o mapa surge mostrando a rota completa. A rota

| é calculada automaticamente. Toque em                                                                                        | 🗖 Mais             | para modificar os                    | parâmetros da                       |
|----------------------------------------------------------------------------------------------------|--------------------|--------------------------------------|-------------------------------------|
| rota, ou toque em                                                                                                    | inicie sua viagem. |                                      |                                     |
| Biol 1529 — Planeamento do percurso —                                                                                        | Narselha (M        | terseille), Bouches-Du-Rhône, França | € 7:02<br>0800 776 km<br>△ -:       |
| Provinción de Método de planejamento da rota                                                                                 | Mais rápido        | Relation                             | \$ s/e<br>\$ 50.6  <br>co, 117.9 kg |
| Tipos de estradas utilizadas<br>Via expressa Valasas<br>Vaste periódico Estradas são para<br>Estradas pedandada Transo solid | inertades _        |                                      | th ⊫•<br>↔ veste                    |
| ← carlos                                                                                                    | ← Voltar           | Andorra la Vella                     | Carro ⊊ar                           |

## 3.1.7 Inserindo a coordenada de um destino

Você também pode selecionar um destino inserindo sua coordenada. Proceda da seguinte forma:

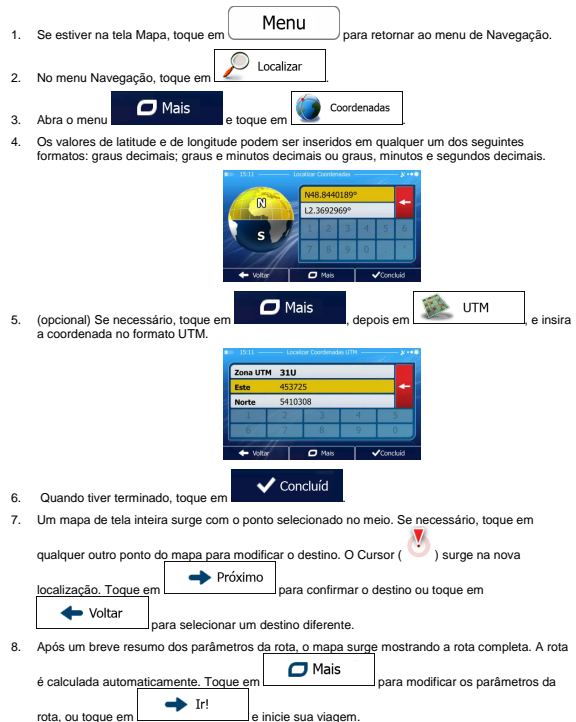

| 11:29 — Planeamento do percurso —      k··                 | Marselha<br>Marselha (Marselle), Bouches-Du-Rhône, França | € 7:02<br>0800 776 km<br>△ -; |
|------------------------------------------------------------|-----------------------------------------------------------|-------------------------------|
|                                                            | Luxemburgo                                                | 5 s/e                         |
| R Método de planejamento da rota Mais rápido               | S CARLANDER                                               | 4 50.6 I                      |
|                                                            | Berna                                                     | co, 117.9 kg                  |
| Tipos de estradas utilizadas                               | + 7 24 19614 50 1                                         | 11 P                          |
| ✓ Via expressa                                             |                                                           |                               |
| ✓ Fasse periodico     ✓ Estrada pedapiada     Transp solid | -                                                         | <ul> <li>Verde</li> </ul>     |
|                                                            | SAndorra la Vella                                         | Carro 🙀                       |
| - Cancel                                                   | + Voltar 🖸 Mais                                           | → H                           |

## 3.1.8 Criando uma rota da lista de destinos (Criar Rota)

É também possível criar seu destino da rota por destino a partir do menu Minha Rota.

| 1. | Se estiver na tela Mapa, toque empara retornar ao menu de Navegação. |
|----|----------------------------------------------------------------------|
| 2. | No menu Navegação, toque em Minha rota                               |
| 3. | Toque em 🔔 Criar Rota                                                |
|    | top fail     top fail     top fail                                   |

 Existe apenas uma linha na lista de pontos da rota, o ponto de partida da rota, que geralmente é a posição de GPS atual.

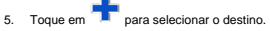

 Surge o menu de Destino e você poderá selecionar o destino da rota do mesmo modo que foi descrito nas seções anteriores.

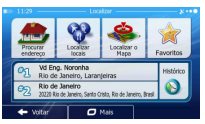

7. Quando o novo destino é selecionado, a lista retorna.

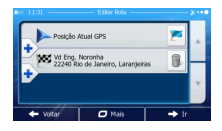

 Para adicionar mais destinos, toque em e repita o procedimento acima. onde pretender inserir o novo ponto da rota na lista

## 3.2 Visualizando a rota completa no mapa

É fácil obter uma visão geral do mapa da rota ativa. Proceda da seguinte forma:

Se estiver na tela Mapa, toque em <u>Menu</u> para retornar ao menu de Navegação.
 No menu Navegação, toque em <u>Minha rota</u>
 Toque em <u>Visão global</u> A rota ativa é exibida no mapa em toda a sua extensão, juntamente com informação adicional e controles.

| A 11:50 MINOR E LANCHES CIVARES LIDI<br>R DA CANTAREIRA, 98, SAO PA | A597 💋 CCC3 🔐<br>LLC CCC3 2.1 km<br>🛆 -: Abornativa<br>Hala rigidada |
|---------------------------------------------------------------------|----------------------------------------------------------------------|
| 🔯 Editar Rota                                                       | Visão global                                                         |
| Kvitações                                                           | M Cancelar rota                                                      |
| + Vultar C                                                          | 7 Mais                                                               |

## 3.3 Verificando os parâmetros da rota e acessando funções relacionadas a rota

É possível verificar os diferentes parâmetros da rota recomendada por GPS.

- Se estiver na tela Mapa, toque em Menu para retornar ao menu de Navegação.
   No menu Navegação, toque em Minha rota
- 3. São exibidas as seguintes informações:
  - O nome e/ou endereço do destino.

- Ícones de aviso (se disponíveis). Esses fornecem informação adicional acerca de sua rota (ex. passar por ruas não pavimentadas ou por ruas com pedágio).
- A duração total da rota.
- A extensão total da rota.
- Atraso previsto calculado a partir de eventos de trânsito em sua rota.
- O símbolo do tipo de veículo usado no cálculo da rota.
- O método de planejamento da rota (ex. Rápido).

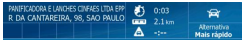

- Estão disponíveis as seguintes opções nessa tela (para instruções mais detalhadas sobre como as usar, consulte o próximo capítulo):
  - Toque em Editar Rota para editar a rota: para adicionar ou remover destinos ou alterar sua sequência. Também é possível definir um outro ponto de partida da rota, para além de sua localização atual. Essa opção pode ser útil para planejar e salvar uma viagem futura.
  - Toque em
     Visão global
     para exibir a rota completa no mapa.
  - Toque em
     Evitações
     para contornar uma parte da rota.
    - Toque em

Voltar

para eliminar a rota ativa.

- Toque em para abrir uma lista com mais opções, tais como selecionar rotas alternativas, alterar os parâmetros da rota, simular a rota, salvar a rota ativa ou carregar uma rota previamente salvada.
- Toque em

para voltar ao menu de Navegação.

## 3.4 Modificando a rota

Quando você já está navegando, existem várias formas de modificar a rota ativa. As seguintes seções mostram algumas dessas opções.

# 3.4.1 Selecionando um novo destino quando já existir uma rota: Nova Rota, Ponto de Referência ou Destino Final

Caso você já tenha uma rota recomendada e selecionar um novo destino, como se encontra descrito nas seções acima, o aplicativo irá perguntar se pretende iniciar uma nova rota, adicionar um novo ponto de referência (destino intermedinário) à rota ou acrescentar o novo destino selecionado ao final da rota atual.

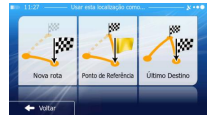

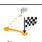

Toque em <u>Neverota</u> para planejar uma nova rota para a localização que acabou de selecionar. O destino e ponto(s) de referência anteriores são eliminados.

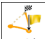

 Toque em Internetidad para adicionar a nova localização selecionada como um destino intermediário à sua rota. Os outros destinos da rota permanecem intactos. Nota: o novo ponto de referência é colocado entre os destinos para manter a rota otimizada. Para colocar um ponto de referência, use a funcionalidade Editar Rota.

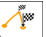

Toque em [leme bettro] para acrescentar o novo destino selecionado ao final da rota. Os outros destinos da rota permanecem intactos. O destino final anterior é agora o último ponto de referência.

## 3.4.2 Configurando uma nova posição inicial para a rota

Para a navegação normal, todas as rotas são planejadas a partir da posição atual. Para verificar rotas futuras, simule-as ou veja sua extensão em tempo e distância. Você pode desligar o receptor de GPS. A seguir, você pode definir o ponto inicial da rota para uma localização diferente que a posição de GPS atual.

| 1. | Se estiver na tela Mapa, toque em Menu para retornar ao menu de Navegação.                                    |
|----|----------------------------------------------------------------------------------------------------|
| 2. | No menu Navegação, toque em Minha rota                                                                        |
| 3. | Se você já tem uma rota, toque em<br>Criar Rota<br>Se está começando uma nova rota,<br>toque em<br>Criar Rota |
|    |                                                                                                    |
|    | vola                                                                                                    |
|    | · · · · · · · · · · · · · · · · · · ·                                                                         |

A primeira linha é o início da rota, que é geralmente a posição de GPS atual. Toque em e confirme sua ação na mensagem de aviso.

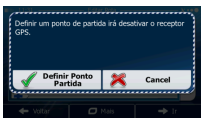

 Surge o menu de Destino e você poderá selecionar o ponto de partida da rota do mesmo modo que seleciona um destino.

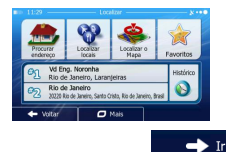

- 6. Quando o novo ponto de partida estiver definido, toque em
- O mapa retorna com um Indicador de veículo transparente (mostrando que não existe recepção de GPS). Se já existir uma rota ativa, essa é recalculada a partir da localização selecionada.

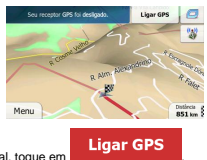

8. Para retornar à navegação normal, toque em

## 3.4.3 Editando a lista de destinos (Editar Rota)

É possível editar a rota modificando a lista de destinos. Você pode adicionar ou remover destinos, modificar a posição de partida ou reordenar a lista.

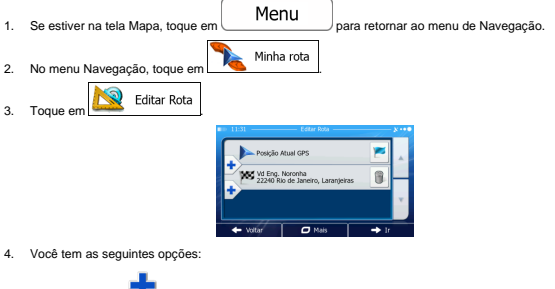

Toque em T para adicionar um novo destino.

- Toque em para eliminar um destino.
- Toque em para modificar o ponto de partida da rota.
- Toque em Para reordenar a lista. Você pode fazer isso manualmente ou pode deixar que o aplicativo otimize a rota por você.

#### 3.4.4 Interrompendo a rota ativa

Você não precisa interromper a rota ativa: quando começar a dirigir novamente, o GPS reinicia as instruções de voz da sua posição.

## 3.4.5 Cancelando a rota ativa

Para cancelar a rota navegada, proceda de uma das seguintes formas:

Se estiver na tela do Mapa, toque em

pontos de referência, você precisa tocar em Metri Waydom até todos os pontos de referência estarem eliminados).

e, em seguida, em Cancelar rota, (se tiver uma rota com

Cancelar rota

No menu de Navegação, toque em Minha rota e, em seguida, em rota ativa é eliminada com todos seus pontos de referência.

#### 3.4.6 Verificando rotas alternativas durante o planejamento da rota

É possível selecionar entre diferentes rotas alternativas ou mudar o método de planejamento da rota após ter selecionado um novo destino. Proceda da seguinte forma:

1. Selecione um destino como explicado anteriormente e vá para a tela de confirmação da rota.

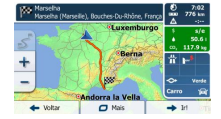

| 2. | Toque em Mais |          |     |                       |   |      |
|----|---------------|----------|-----|-----------------------|---|------|
|    |               | EN 15:00 | 100 | - Minha rota -        |   | 8.00 |
|    |               | Aven e f | ~   | Rotas Alternativas    |   |      |
|    |               | 15       | 6   | Itinerário            |   |      |
|    |               | 4        |     | Configurações da rota | • |      |
|    |               | +        |     | ✓ Fechar              |   |      |
| 3. | Toque em      |          |     |                       |   |      |

 São apresentados os detalhes básicos de três rotas alternativas com o método selecionado de planejamento da rota. Toque em qualquer um deles para exibi-lo no mapa.

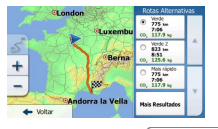

Mola n 775 k 7:06

 Ou, se não puder encontrar uma boa alternativa, toque em de rotas com diferentes métodos de rota.

e percorra a lista

6. Selecione uma das rotas alternativas e toque em 🔶 Voltar para retornar à tela anterior.

# O GPS recalcula a rota. O laranja line apresenta agora a nova rota recomendada.

## 3.4.7 Verificando rotas alternativas para uma rota existente

Para recalcular a rota ativa com um método de planejamento da rota diferente, você pode modificar as configurações da Rota (página 83). Há outra maneira de fazer isso e comparar rotas alternativas diferentes usando o mesmo método de planejamento da rota. Proceda da seguinte forma:

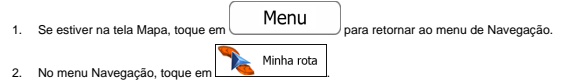

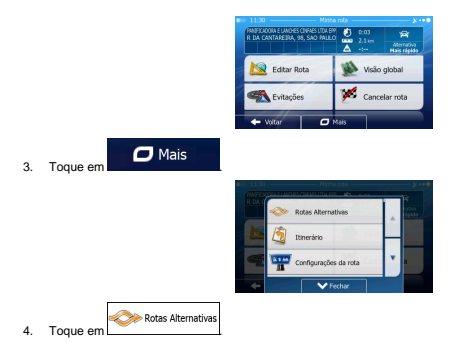

 São apresentados os detalhes básicos de três rotas alternativas com o método selecionado de planejamento da rota. Toque em qualquer um deles para exibi-lo no mapa.

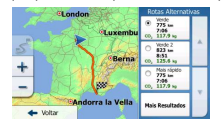

Mais Resultados e percorra a lista

Ou, se não puder encontrar uma boa alternativa, toque em de rotas com diferentes métodos de rota.

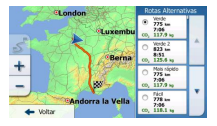

7. Selecione uma das rotas alternativas e, em seguida, toque e mantenha pressionado

Voltar por alguns segundos para retornar à tela do Mapa. O GPS recalcula a rota. O laranja line apresenta agora a nova rota recomendada.

## 3.4.8 Alterando o veículo usado no planejamento da rota

Para recalcular a rota ativa para um veículo diferente, proceda da seguinte forma. Essas alterações também podem ser realizadas em Configurações (página 83).

10000

| 1. | Na tela do Mapa, toque em 🧧 e, em seguida, em Congrades                                |
|----|----------------------------------------------------------------------------------------|
|    | 11:00 Configuraçãos da rota                                                            |
|    | Veículo Carro                                                                          |
|    | Nétodo de planejamento da Mais rápido                                                  |
|    | 📅 Via expressa 🕴 🛃 🖌                                                                   |
|    | 🔛 Estrada pedaglada 🕺 🖉 🗸                                                              |
|    |                                                                                        |
|    | 10(6)                                                                                  |
|    | Veículo                                                                                |
| 2. | Toque em                                                                               |
|    |                                                                                        |
|    | Parro Carro                                                                            |
|    | •                                                                                      |
|    | A Pedestre                                                                             |
|    | • 17                                                                                   |
|    | Ricicleta                                                                              |
|    | • Dicicleta                                                                            |
|    |                                                                                        |
|    | Emergência                                                                             |
|    |                                                                                        |
|    | Autocarro                                                                              |
|    | •                                                                                      |
|    | i Távi                                                                                 |
|    | •                                                                                      |
| 3. | O GPS recalcula a rota melhorada para o novo tipo de veículo. O laranja line apresenta |

agora a nova rota recomendada.

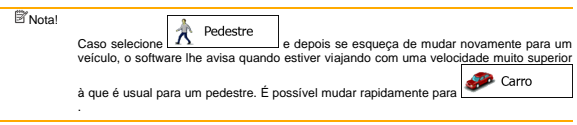

#### 3.4.9 Alterando os tipos de estrada usadas no planejamento da rota

Para recalcular a rota ativa com preferências de tipo de rua diferentes, proceda da seguinte forma. Essas alterações também podem ser realizadas em Configurações (página 83).

- 1. Na tela do Mapa, toque en e, em seguida, en <u>Webb</u> e, em seguida, en <u>Webb</u> e planamento da <u>Unitaria</u> <u>The Web of planamento da <u>Unitaria</u> <u>The Web of planamento da <u>Unitaria</u> <u>The Web of planamento da <u>Unitaria</u> <u>The Web of planamento da <u>Unitaria</u></u></u></u></u>
- Toque em qualquer um dos tipos de estrada listados para alterar a rota. Se necessário, percorra a lista para todos os tipos de estrada. Você tem as seguintes opções (sua ordem depende do tipo de veículo selecionado):
  - Tia expressa

Poderá ter que evitar rodovias, quando estiver dirigindo um carro antigo ou estiver levando outro veículo a reboque.

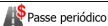

Intervention de protection de la comparación de la comparación de la comparación de la comparación de la compositiva de la compositiva

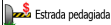

 O GPS inclui ruas com pedágio (ruas pagas onde existe uma tarifa pelo seu uso) nas rotas por padrão. Se você desativar as ruas com pedágio, o GPS planeja a melhor rota sem pedágio.

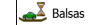

O GPS inclui ferry em uma rota planejada por padrão. Contudo, um mapa não contém necessariamente informação acerca da acessibilidade de ferry temporários. Também terá de pagar uma tarifa de ferry.

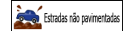

- GPS exclui ruas não pavimentadas por padrão: as ruas não pavimentadas podem estar em más condições e normalmente não é possível atingir o limite de velocidade nelas.

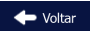

 Toque em acceleration para confirmar as alterações. O GPS recalcula a rota. O laranja line apresenta agora a nova rota recomendada.

#### 3.5 Salvando uma localização como destino Favorito

É possível adicionar qualquer localização aos Favoritos, a lista dos destinos mais usados. A opção de planejar uma rota para um dos destinos Favoritos vem descrita em página 49.

- Selecione um destino como anteriormente descrito. Pode ser um endereço, um Ponto de Interesse, qualquer localização no mapa, um destino do Histórico previamente usado, uma coordenada ou uma localização onde foi tirada uma lotografia.
- 2. Quando o mapa de tela inteira surgir com a localização selecionada no meio, toque em

| 🗖 Mais                        |        |   |                           |          |        |
|-------------------------------|--------|---|---------------------------|----------|--------|
|                               | -      | _ | - ( <b>∓</b> ∰ →          |          | 1      |
|                               | +      |   | Locais Junto a Cursor     |          |        |
|                               |        | * | Adicionar a Favoritos     | $\vdash$ |        |
|                               | $\geq$ | ර | Mostrar Posição do Cursor | •        | labora |
|                               | +      |   | ✓ Fechar                  | 1        | Sec.   |
| ue em 🙀 Adicionar a Favoritos |        |   |                           |          |        |

 (opcional) Usando o teclado, você pode alterar o nome proposto para os Favoritos. Toque em 123

para inserir números ou símbolos.

| M | _        |          |            |             |              | _               |                            |                                |
|---|----------|----------|------------|-------------|--------------|-----------------|----------------------------|--------------------------------|
| w | Е        | R        | т          | Y           | U            | Ι               | 0                          | Ρ                              |
|   | 5 1      |          | F I        | G   I       | н            | 1               | к                          | L                              |
| х | с        | ۷        |            |             | в            | Ν               | м                          | 123                            |
|   | A :<br>X | AS<br>XC | ASD<br>XCV | ASDF<br>XCV | ASDFG<br>XCV | ASDFGH<br>XCV_B | A S D F G H J<br>X C V B N | A S D F G H J K<br>X C V B N M |

5. Toque em

Tog

para salvar a localização como um novo destino Favorito.

## 3.6 Salvando um local como um ponto de alerta

Concluíd

É possível salvar qualquer local do mapa como um ponto de alerta (por exemplo, uma câmera de controle de velocidade ou uma travessia de via férrea).

1. Percorra o mapa e selecione um local. Aparece um Cursor vermelho.

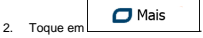

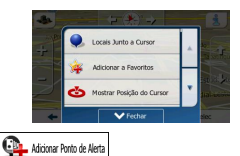

- 3. Percorra a lista e toque em
- Na tela recém-aberta, selecione o tipo do ponto de alerta, a direção da qual espera o alerta e (se aplicável) o limite de velocidade referente ao ponto de alerta selecionado.

|    |          | BID 15:10 — Addioner Ponto de Alerta — X····     |         |
|----|----------|--------------------------------------------------|---------|
|    |          | Dipo de Alerta                                   |         |
|    |          | Sentido do Alerta                                |         |
|    |          | Alerta para<br>Velocidade<br>S0 km/h             |         |
|    |          | ← Voltar                                         |         |
| 5. | Toque em | Salvar para salvar o local como um novo ponto de | alerta. |

## 3.7 Editando um ponto de alerta

É possível editar um ponto de alerta salvo ou transferido anteriormente (por exemplo, uma câmera de controle de velocidade ou uma travessia de via férrea).

 Percorra o mapa e selecione o ponto de alerta a ser editado. O círculo vermelho aparece ao redor do ponto de alerta.

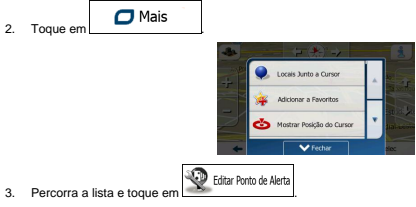

 Na tela recém-aberta, modifique o tipo do ponto de alerta, a direção da qual espera o alerta ou (se aplicável) o limite de velocidade referente ao ponto de alerta selecionado.

|    |          |        | Tipo de                              | Editar Ponto de Alerta<br>Nerta | 8              |
|----|----------|--------|--------------------------------------|---------------------------------|----------------|
|    |          |        | Sentido                              | do Alerta                       |                |
|    |          |        | Alerta para<br>Velocidade<br>50 km/h | -0-                             |                |
|    |          |        | + Voltar                             | 🖉 Mais                          | ✓ Salvar       |
| 5. | Toque em | Salvar | para salvar as                       | alterações                      | no ponto de al |

## 3.8 Assistindo à simulação da rota

É possível executar uma navegação simulada que demonstre a rota ativa. Proceda da seguinte forma:

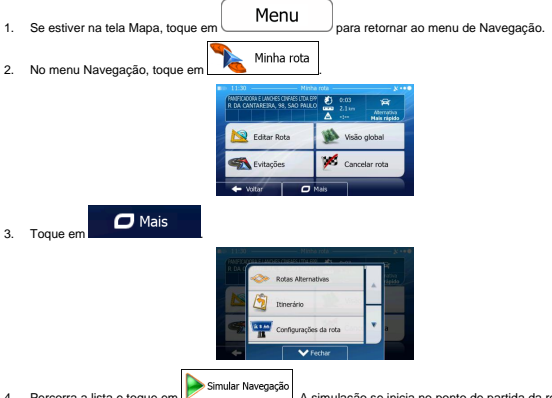

 Percorra a lista e toque en Alinual Nevegação. A simulação se inicia no ponto de partida da rota e, usando uma velocidade realista, irá levar você por toda a rota recomendada.

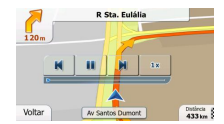

 (opcional) Os seguintes controles estão disponíveis durante a simulação (os botões de controle desaparecem após alguns segundos, mas é possível abri-los novamente tocando no mapa):

|    | Avançar para o evento seguinte da rota (manobra).                                                                                              |
|----|----------------------------------------------------------------------------------------------------|
|    | Interromper a simulação.                                                                                                    |
|    | Avançar para o evento anterior da rota (manobra).                                                                                              |
|    | Toque para aumentar a velocidade da simulação para 4, 8 ou 16 vezes mais rápida.     Agora, toque novamente para retornar à velocidade normal. |
| 2. | Toque em Voltar para parar a simulação.                                                                                                    |

## 4 Guia de referência

Você encontrará a descrição de diferentes conceitos e telas de menu do GPS nas páginas seguintes.

## 4.1 Conceitos

#### 4.1.1 Zoom Inteligente

O Zoom Inteligente fornece muito mais do que apenas uma funcionalidade de zoom automático:

- Durante o seguimento de uma rota: ao se aproximar de uma curva, a funcionalidade irá aproximar e elevar o àngulo de visualização para que possa reconhecer facilmente sua manobra na próxima junção. Se a próxima curva estiver distante, irá afastar e baixar o àngulo de visualização até ficar plano para que possa ver a rua à sua frente.
- Durante a condução sem uma rota ativa: O Zoom Inteligente irá aproximar se conduzir devagar e irá afastar se conduzir mais rapidamente.

#### 4.1.2 Cores para temas diurnos e noturnos

GPS usa diferentes cores durante o dia e durante a noite para as telas do mapa e do menu.

- Durante o dia, as cores são semelhantes às dos mapas rodoviários de papel e os menus são claros.
- · Durante a noite, as cores são escuras para objetos grandes para manter o brilho médio da tela.

O GPS oferece diferentes perfis de cores diurnas e noturnas. Ele também pode mudar automaticamente entre diurno e noturno baseado na hora atual e na posição de GPS poucos minutos antes do nascer do sol, quando o céu já esta claro, e poucos minutos antes do sol se pôr, antes de ficar escuro.

#### 4.1.3 Cálculo e recálculo da rota

O GPS calcula a rota com base em suas preferências:

Métodos de planejamento da rota:

#### Mais rápido

 Oferece uma rota rápida, se você puder viajar no ou perto do limite de velocidade em todas as estradas. Normalmente é a melhor opção para carros rápidos e normais.

#### Curto

. Oferece uma rota que tem a distância total mais curta de todas as rotas possíveis. Essa opção pode ser prática para veículos lentos.

#### Ecológica

construction de combustivel, com base nos dados de consumo fornecidos nas Configurações do Trajeto da Rota a verde (página 86). Os cálculos dos custos de viagem e das emissões de CO<sub>2</sub> são apenas estimativas. Esses cálculos não consideram elevações, curvas e condições de tráfego.

## Fácil

Resulta em uma rota com poucas curvas ou manobras difíceis. Com essa opção, você pode fazer com que oiGO primo selecione, por exemplo, a rodovia em vez de uma série de estradas ou ruas mais curtas.

Tipos de veículo:

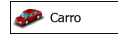

- As restrições de manobras e as limitações direcionais são tidas em conta no planejamento de uma rota.
- As estradas são usadas apenas se o acesso a carros for permitido.
- As estradas privadas e estradas para residentes são usadas apenas se forem inevitáveis para chegar ao destino.
- As vias para peões são excluídas das rotas.

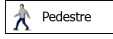

- Nem as restrições de manobras nem as limitações direcionais são tidas em conta no planejamento de uma rota.
- As estradas são usadas apenas se o acesso a pedestres for permitido.
- As estradas de acesso controlado são excluídas das rotas.
- Uma estrada privada é usada somente se o destino for nessa rua.
- Não são usados limites de velocidade no cálculo de rota e é usada uma velocidade média de marcha no cálculo da hora de chegada prevista.

## 💑 Bicicleta

- As restrições de manobras e as limitações direcionais (se forem aplicadas a bicicletas nos dados do mapa) são tidas em conta no planejamento de uma rota.
- As estradas são usadas apenas se o acesso a bicicletas ou pedestres for permitido.
- As estradas de acesso controlado são excluídas das rotas.
- · Uma estrada privada é usada somente se o destino for nessa rua.
- Não são usados limites de velocidade no cálculo de rota e é usada uma velocidade média de ciclismo no cálculo da hora de chegada prevista.

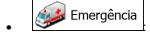

- · Todas as manobras estão disponíveis em cruzamentos.
- As limitações direcionais são tidas em conta, da mesma forma que a direção oposta é permitida com uma velocidade baixa.
- Uma estrada privada é usada somente se o destino for nessa rua.
  - As vias para peões são excluídas das rotas.

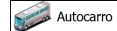

- As restrições de manobras e as limitações direcionais são tidas em conta no planejamento de uma rota.
- As estradas são usadas somente se o acesso a ônibus for permitido.
- As estradas privadas, estradas para residentes e vias para peões são excluídas das rotas.

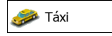

- As restrições de manobras e as limitações direcionais são tidas em conta no planejamento de uma rota.
- As estradas são usadas somente se o acesso a táxis for permitido.
- As estradas privadas, estradas para residentes e vias para peões são excluídas das rotas.
- Tipos de estradas usadas ou evitadas no cálculo da rota:

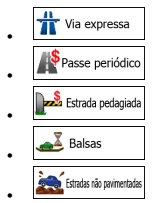

Sempre que existirem dados, o cálculo da rota tem em conta os dados estatísticos de trânsito para determinado dia da semana e hora do dia (página 75).

Os eventos de Trânsito em tempo real são também tidos em conta e, por vezes, alteram consideravelmente a rota.

O GPS recalcula a rota automaticamente se você se desviar do itinerário proposto ou se o evento de Trânsito recebido diz respeito a uma parte da rota recomendada.

Para mais informações sobre as configurações de Rota, consulte a página 83.

#### 4.1.4 Rota ecológica

O cálculo da rota não se trata apenas de localizar a rota mais rápida ou mais curta. Para alguns tipos de veiculos, também é possível verificar o consumo de combustivel e as emissões de CO<sub>2</sub> ao se planejar a rota, e você pode criar rotas econômicas com menos etilos sobre o meio ambiente.

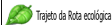

#### Ecológica

Após definir os parâmetros acima, selecione com com o método de planejamento da rota para obter uma rota rápida, mas também com economia de combustivel. Observe que os cálculos dos custos de viagem e das emissões de CO<sub>2</sub> são apenas estimativas. Esses cálculos não consideram elevações, retornos, curvas e condições de tráfego. Além disso, essa rota não se destina a fornecer a rota más "ecológica" de todas. Anda é importante viajar rapidamente, de forma que o resultado seja uma rota rápida, com baixo consumo de combustivel e baixas emissões de CO<sub>2</sub>.

Com um tipo de veículo no qual seja possível selecionar uma rota ecológica, qualquer que seja o método de planejamento da rota selecionado, os detalhes da rota Ecológica também serão apresentados quando você confirmar a rota:

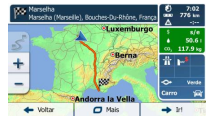

Se o método selecionado de planejamento da rota não for Ecológico, e você tiver permitido ao aplicativo mostrar a alternativa ecológica, as diferenças de preço, consumo de combustível e emissões de CO<sub>2</sub> entre a rota selecionada e a rota Ecológica também serão apresentadas nesta tela:

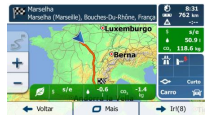

Toque no campo com esses detalhes para mudar imediatamente a rota para Ecológica.

#### 4.1.5 Câmeras de controle de tráfego rodoviário e outros pontos de alerta de proximidade

Existe um aviso de proximidade especial para câmeras de controle de trálego rodoviário (tais como câmeras de controle de velocidade ou câmeras de semáforo) e outros pontos de aleta de proximidade (tais como escolas ou passagens de trem). Esses alertas são pré-carregados no GPS. Você pode baixar mais em www.naviextras.com ou pode atualizar pontos num arquivo de texto específico, se necessário.

Você também pode adicionar seus próprios pontos de alerta ou editar os pontos de alerta pré-carregados ou transferidos. Consulte a página 65 para mais detalhes. O aplicativo pode avisar quando você se aproxima de câmeras de controle de trálego rodoviário, tais como câmeras de controle de velocidade ou áreas perigosas, como áreas escolares ou passagens de trem. É possível definir diferentes tipos de alerta individualmente nas configurações de Sons e Avisos (página 80).

Estão disponíveis os seguintes tipos de alerta:

- Aviso sonoro: sinais sonoros ou alertas falados poderão ser emitidos quando você se aproximar de um desses pontos, ou sinais extras de alerta poderão ser emitidos caso exceda o limite de velocidade determinado durante a aproximação.
- Aviso visual: o tipo de ponto de alerta, sua distância e o limite de velocidade relacionado surgem na tela do Mapa quando você se aproxima de uma dessas câmeras. A distância da câmera é também exibida.

Para alguns dos pontos de alerta, está disponível o limite de velocidade obrigatório ou esperado. Para esses pontos, o alerta sonoro pode ser diferente, se você se encontrar abaixo ou acima de determinado limite de velocidade.

- Apenas ao exceder a velocidade: O alerta sonoro soa apenas quando você excede o limite de velocidade.
- Ao aproximar: O alerta sonoro soa sempre. Para chamar sua atenção, o alerta pode ser diferente se você exceder o limite de velocidade.

#### 4.1.6 Aviso do limite de velocidade

Os mapas podem conter informação sobre os limites de velocidade de segmentos de estrada. GPS tem a capacidade de avisar se você estiver excedendo o limite atual. Essa informação pode não estar disponível para sua região (pergunte ao seu distribuidor local) ou pode não estar totalmente correta para todas as estradas no mapa. O aviso de velocidade pode ser ajustado nas configurações de Sons e Avisos (página 80).

Você pode definir a velocidade relativa quando o aplicativo inicia o aviso.

Estão disponíveis os seguintes tipos de alerta:

- Aviso sonoro: você recebe um aviso verbal quando excede o limite de velocidade com a percentagem indicada.
- Aviso visual: o limite de velocidade atual é apresentado no mapa quando essa é excedida (por

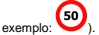

Também é possível visualizar a todo o momento o sinal de limite de velocidade no mapa.

Nota! O aviso para câmeras de controle de tráfego rodoviário será desativado quando a posição de GPS ainda não estiver disponível ou se você se encontrar em determinados países onde o aviso de câmeras de controle de tráfego rodoviário é proibido.

#### 4.1.7 Bateria e indicadores de qualidade da posição de GPS

Você encontra informações úteis na parte superior das telas do menu.

Você encontra informações úteis nos cantos superiores do menu Navegação.

O símbolo da bateria no canto superior esquerdo, junto à hora atual, apresenta informações acerca da bateria recargável do dispositivo.

| Ícone | Descrição                                                                                   |
|-------|---------------------------------------------------------------------------------------------|
|       | A bateria está sendo recargada. O dispositivo funciona com fonte de<br>alimentação externa. |
|       | A batería não está recargando mas está cheia.                                               |
|       | A batería não está cheia mas ainda tem capacidade suficiente.                               |
|       | Você precisa recargar a bateria.                                                            |

No canto superior direito, o ícone de qualidade da recepção de GPS mostra a exatidão atual da informação de posição.

| Ícone | Descrição                                                                                                    |
|-------|----------------------------------------------------------------------------------------------------|
| ●     | GPS não tem conexão ao receptor de GPS: A navegação de GPS não<br>é possível.                                                                                                    |
|       | Os dispositivos com um receptor de GPS integrado estão<br>permanentemente conectados. Nesses dispositivos, o ícone não surge em<br>circunstâncias normais.                                                                |
| × ••• | GPS está conectado ao receptor de GPS, mas o sinal é demasiado fraco<br>e o receptor não consegue determinar a posição de GPS.<br>A navegação de GPS não é possível.                                                      |
| *••●  | Apenas alguns satélites são recebidos. A informação da posição está<br>disponível, mas a elevação (altitude) não pode ser calculada.<br>A navegação de GPS é possível, mas o erro de posição poderá ser<br>significativo. |
| ו•●   | A informação de altitude está disponível; a posição é uma posição em 3D.<br>A navegação de GPS é possível.                                                                                                    |

#### 4.1.8 Informação de trânsito online e armazenada no planejamento da rota

A rota recomendada nem sempre é a mesma entre dois pontos. Informações estatisticas de tráfego offline (análise histórica de informações de velocidade ou padrões de tráfego) podem ser levadas em consideração no cálculo da rota com base na hora do dia e no dia da semana, sempre que existirem dados adequados. Para além disso, a informação de trânsito em tempo real (TMC) pode ajudar você a evitar eventos de trânsito atuais, tais como o encerramento de estradas ou o congestionamento de trânsito causado por um acidente. Ambas as funções estão sujeitas à disponibilidade dos dados.

#### Rotas Inteligentes com informação estatística de trânsito armazenada

Se a informação estatistica de trânsito estiver armazenada com os dados do mapa, GPS pode ter essa em conta no planejamento de uma rota. Em casos normais, essas estatísticas o ajudam a evitar congestionamentos de trânsito usuais num dia da semana em uma determinada hora, mas, em algunas casos, como em feriados nacionais, que costumam ser em dias da semana normais, essas informações podem não ser exatas. Você pode desativar essa funcionalidade de Rota Inteligente nas configurações de Trânsito (degina 82).

#### Informação de trânsito em tempo real (TMC)

Ao contrário da informação estatística de trânsito, o TMC (Traffic Message Channel) permite ficar sabendo o estado em tempo real do trânsito. O cálculo da rota pode evitar bloqueios de estrada ou congestionamentos de trânsito inesperados causados por um acidente.

O TMC é um aplicativo específico do Sistema de Dados para Rádio (RDS) FM usado para transmitir informações sobre o trânsito em tempo real e condições meteorológicas.

O uso da informação de trânsito está ativada por padrão no GPS.

Notal O TMC não é um serviço global. Poderá não estar disponível em seu país ou região. Pergunte ao seu distribuidor local os detalhes de cobertura.

O seu Apontador GPS não inclui o receptor TMC que é necessário para receber os eventos de Trânsito.

Se os dados de Trânsito públicos forem transmitidos em sua localização, o GPS tem em conta automaticamente os eventos de trânsito recebidos. Você não receisa definir nada no programa. O receptor irá procurar automaticamente as estações de rádio FM para dados TMC e a informação descodificada será imediatamente usada no planejamento da rota. Assim que o GPS recebe a informação de trânsito que possa afetar sua rota, o programa irá avisar você que está recalculando a rota e a navegação irá continuar com uma nova rota, tendo em conta as condições de trânsito mais atualizadas.

Para ajustar este recálculo, você pode definir o atraso mínimo que pode disparar um recálculo da rota ou pode programar o GPS para que peça para confirmar a nova rota recomendada antes que essa seja tida em conta. Você pode efetuar essas ações nas configurações de Trânsito (página 82).

É exibido um ícone especial () na tela do Mapa que lhe mostra se os eventos de tránsito são recebidos. O ícone mostra o estado do receptor de tránsito quando não existem quaisquer eventos de tránsito em sua rota, caso contrário mostra o tipo do próximo evento de tránsito em sua rota.

Os segmentos de estrada afetados pelos eventos de trânsito são exibidos com uma cor diferente no mapa e os símbolos pequenos por cima da estrada apresentam a natureza do evento:

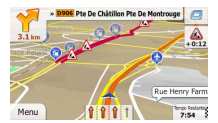

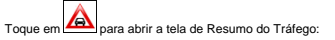

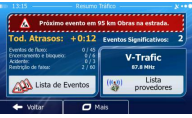

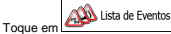

para abrir a lista de eventos de trânsito:

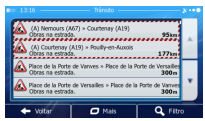

Agora toque em qualquer um dos itens da lista para ver seus detalhes e para exibir o segmento de estrada afetado em toda sua extensão no mapa:

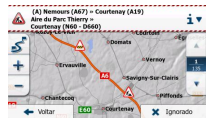

Notal Se, na rota recomendada, existirem eventos de trânsito que não foram evitados pelo aplicativo, o icone abrirá a lista de eventos de trânsito significativos para uma rápida verificação.

# 4.2 Menu "Mais"

O menu "Mais" oferece várias opções e aplicativos adicionais. Toque nos seguintes botões:

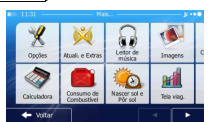

| Botão                   | Descrição                                                                                                    |
|-------------------------|----------------------------------------------------------------------------------------------------|
| <b>X</b><br>Opções      | Você pode definir as configurações do programa e modificar o comportamento<br>do GPS. Ajustar com precisão suas opções de planejamento da rota,<br>alterar o aspeto da tela do Mapa, ligar ou desligar os avisos ou reiniciar o<br>Assistente de Configuração, etc.                                                                                                    |
|                         | Consulte o proximo capitulo para mais detaines.                                                                                                    |
| Atuali, e Extras        | Visite www.naviextras.com para obter conteúdo adicional, tal como novos mapas<br>ou pontos de referência 3D e aplicativos úteis.                                                                                                    |
| Leitor de másica        | Acesse ao aplicativo de leitor de música para reproduzir música de fundo<br>durante a navegação. Crie uma lista de reprodução com os arquivos de música<br>salvados em seu dispositivo e se divirta durante sua viagem. Os avisos sonoros<br>e as mensagens de orientação continuam guiando você em sua rota, uma vez<br>que o aplicativo é capaz de diminuir o volume da música enquanto esses<br>anúncios são emitidos. |
| Imagens                 | Acesse o aplicativo Picture Viewer (visualizador de imagens). Veja as imagens<br>salvadas em seu dispositivo. Se as coordenadas estiverem salvadas em suas<br>fotografias, você pode começar a navegar para o ponto de interesse onde a<br>fotografia selecionada foi tirada.                                                                                                    |
| Conversor<br>de unidade | Acesse aplicativos de viagens: o conversor de unidades ajuda você a converter<br>diversas unidades internacionais de temperatura, velocidade, área ou pressão,<br>etc.                                                                                                    |
| Roupa                   | Acesse aplicativos de viagens: o conversor de tamanhos de roupas ajuda você a<br>converter diversas unidades de tamanhos internacionais dos tipos de vestuário<br>masculino e ferminino e sapatos.                                                                                                    |
| Calculadora             | A calculadora científica ajuda você em todas as suas necessidades de cálculo.<br>Toque no botão Modo para funções adicionais e use a memória para salvar seus resultados.                                                                                                    |
| Corresmo<br>Corres      | O monitor de consumo de Combustivel ajuda você a controlar o consumo de seu<br>carro, mesmo que não use a navegação em todas as suas viagens. Defina o<br>valor inicial do odômetro e, de seguida, registre a distância e o combustivel<br>sempre que abastecer seu carro. Você também pode definir lembretes para uma<br>manutenção regular de seu carro.                                                                |

| Neccer sol<br>e POr sol | Toque nesse botão para ver as áreas iluminadas pelo sol e as áreas escuras do<br>mundo. Sua localização atual e os pontos da rota são assinalados no mapa.<br>Toque no botão Detalhes para ver as horas exatas do nascer e pôr do sol em<br>todos seus pontos da rota (sua localização atual, todos os pontos de referência e<br>destino final).                                                                                                    |
|-------------------------|----------------------------------------------------------------------------------------------------|
| Tela viag.              | Se salvar os seus registros de viagem quando chega a alguns dos seus destinos<br>ou permitir que o aplicativo salve automaticamento es registros de viagem por si,<br>esses registros ficarão todos listados aqui. Toque em uma dessas viagens para<br>ver as estatisticas, velocidade e perfil de altitude da viagem. Se o registro de<br>localização for também salvado, você pode exibir essa informação no mapa com<br>a cor selecionada. Os registros de localização podem ser exportados para os<br>arquivos GPX para serem usados mais tarde. |
| Info. país              | Selecione um país da lista e consulte informações de condução úteis sobre o<br>país selecionado. Essas informações podem incluir limites de velocidade em<br>diferentes tipos de estrada, o nível máximo de álcool no sangue e qualquer<br>equipamento obrigatório que seja necessário apresentar se for parado pela<br>polícia.                                                                                                    |
| - Ajuda                 | Leia o Tutorial para conhecer instantaneamente as funções do software ou<br>executar a Demonstração para assistir amostras de simulações de rota e ver de<br>que forma a navegação funciona.                                                                                                    |
|                         | A secção Sobre fornece informações acerca do produto. Leia o Acordo de<br>Licença do Usuário Final do Software e Banco de Dados, atente nas licenças de<br>conteúdo ou verifique o identificador exclusivo do software. Você também pode<br>acessar às estatísticas de uso do programa.                                                                                                    |

# 4.3 Menu Opções

Você pode definir as configurações do programa e modificar o comportamento do GPS. Toque nos

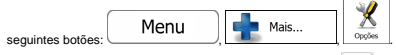

O menu Configurações dispõe de várias opções. Toque em 🚺 ou percorra com seu dedo para ver a lista completa.

| Sons e avisos            | 1. |
|--------------------------|----|
| 🔁 Customizar Menu Rápido |    |
| 🗛 Trânsito               |    |
| Configurações da rota    |    |
| ← votar                  |    |

| Botão                          | Descrição                                                                                                    |
|--------------------------------|----------------------------------------------------------------------------------------------------|
| Sons e avisos                  | Ajuste o volume, silencie seu dispositivo ou altere o idioma de orientação por voz.<br>Para além disso, pode ativar e configurar diferentes avisos e alertas.                                                                                                    |
| 💋 Customizar Menu Rápido       | O conteúdo do menu Rápido (página 22) é totalmente personalizável. Toque no<br>botão que pretende alterar e selecione sua nova função da lista.                                                                                                    |
| A Trânsito                     | A rota recomendada nem sempre é a mesma entre dois pontos. Sempre que<br>existirem os dados adequados, informações estatisticas de trânsito off-line<br>(nañise histórica dos dados de trânsito ou padrões de trânsito) podem ser<br>levados em consideração no cálculo da rota com base na hora do dia e no dia da<br>semana. Para além disso, a informação de trânsito entempo real (TMC) pode<br>ajudar você a evitar eventos de trânsito atuais, tais como o encerramento de<br>estradas ou o congestionamento de trânsito acuasado por um acidente.<br>Ambas as funções estão sujeitas à disponibilidade dos dados. |
|                                | Toque no botão para configurar essas funções.                                                                                                    |
| Configurações da rota          | Essas configurações determinam de que forma as rotas serão calculadas.<br>Selecione o tipo de veículo que você está dirigindo, os tipos de estradas usadas<br>no planejamento da rota e o método de planejamento da rota.                                                                                                    |
| Kana trajeto da Rota ecológica | Essas configurações determinam de que forma as rotas a verde serão calculadas.<br>Elas também são utilizadas para mostrar os custos e as emissões de CO <sub>2</sub> das<br>rotas.                                                                                                    |
| Efinições do Mapa              | Você pode ajustar com precisão o aspeto da tela do Mapa. Ajuste a visualização<br>do mapa de acordo com suas necessidades, escolha ternas de cores apropriados<br>da lista tanto para uso diurno com onturno, altere o azul arrow para o modelo de<br>carro em 3D, mostre ou omita edificios em 3D, ative e desative o registro de<br>localização e gerencie seus conjuntos de visibilidade do Ponto de Interesse (quais<br>os Pontos de Interesse a mostrar no mapa).                                                                                                    |
| orientação visual              | As configurações relacionadas com a orientação na tela do mapa podem ser<br>ajustadas aqui.                                                                                                    |
| J Visor                        | As configurações relacionadas com o visor incluem animações, máscaras em<br>separado para uso diurno e noturno e brilho do visor.                                                                                                    |
| Regional                       | Essas configurações permitem personalizar o aplicativo para seu idioma local,<br>unidades de medição, configurações e formatos de data e hora, bem como<br>escolher o fuso horário.                                                                                                    |
| Itela viag.                    | Os registros de viagem e de localização contêm informações úteis sobre suas<br>viagens. Os registros de viagem podem ser salvados manualmente quando<br>alcançar seu destino ou você pode ativar essa opção de salvar automaticamente<br>aqui.                                                                                                    |
| Recolha de Registro            | O aplicativo coleta informações de uso e registros do GPS que podem ser<br>usados para melhorar o aplicativo, bem como a qualidade e a cobertura dos<br>mapas. Aqui você pode ativar ou desativar a coleta desses registros.                                                                                                    |

| S Iniciar assist. de config | Modificar os parâmetros básicos de software definidos durante o processo de<br>configuração inicial. Para mais detalhes, consulte a página 7. |
|-----------------------------|----------------------------------------------------------------------------------------------------|
| X Restabelecer padrões      | Excluir todos os dados salvados e restabelecer todas as configurações aos<br>padrões de fábrica.                                              |

# 4.3.1 Sons e Avisos

Ajuste o volume, silencie seu dispositivo ou altere o idioma de orientação por voz. Para além disso, pode ativar e configurar diferentes avisos e alertas.

| Botão                     | Descrição                                                                                                    |
|---------------------------|----------------------------------------------------------------------------------------------------|
| Volume                    | Toque nesse botão para ajustar o volume de diferentes sons no aplicativo. Uma<br>nova tela apresenta os diferentes tipos de sons e seus controles. Consulte<br>detalhes abaixo.                                                                                                    |
| Idioma da voz             | Esse botão mostra o perfil para orientação por voz atual. Ao tocar nesse botão, você pode selecionar um novo perfil da lista de idiomas e alto-falantes disponíveis. Toque em qualquer um deles para ouvir uma amostra de voz. Basta tocar em voltar quando selecionar o novo idioma.                                                                                                    |
| Definições aviso velocid. | Os mapas podem conter informação sobre os limites de velocidade de segmentos<br>de estrada. GPS tem a capacidade de avisar se você estiver excedendo o limite<br>atual. Essa informação pode não estar disponível para sua região (pregunte ao<br>seu distribuidor local) ou pode não estar totalmente correta para todas as<br>estradas no mapa. Essa configuração permite decidir se pretende receber avisos<br>visíveis e/ou sonoros. |
|                           | Ajuste o controle deslizante para definir a velocidade relativa quando o aplicativo inicia o aviso.                                                                                                    |
|                           | Estão disponíveis os seguintes tipos de alerta:                                                                                                    |
|                           | <ul> <li>Aviso sonoro: você recebe um aviso verbal quando excede o limite de<br/>velocidade com a percentagem indicada.</li> </ul>                                                                                                    |
|                           | <ul> <li>Aviso visual: o limite de velocidade atual é mostrado no mapa quando essa<br/>é excedida.</li> </ul>                                                                                                    |
|                           | Se preferir visualizar constantemente o sinal de limite de velocidade no mapa (ele<br>é geralmente apenas exibido se você exceder a velocidade), você pode definir<br>essa opção aqui.                                                                                                    |

| Aviso de radar de veloc.   | Essa funcionalidade permite receber um aviso quando se aproxima de uma<br>Câmera de Controlo de Tráfego Rodoviário. Você deve se certificar, ficando à sua<br>responsabilidade, de que o uso dessa funcionalidade é válida no país onde a<br>pretende usar.                                                                                     |
|----------------------------|----------------------------------------------------------------------------------------------------|
|                            | Este botão não é exibido quando a posição do GPS não está disponível ou se<br>você se encontrar em determinados países onde o aviso de câmeras de controle<br>de tráfego rodivário é prolidio. Mesmo que o botão estipa disponível, você é<br>responsável por verificar se o uso dessa funcionalidade é permitido no local onde<br>se encontra. |
| Alertas de Sinais de Aviso | Os mapas poderão conter informações de alerta para o condutor. Toque nesse<br>botão para ligar ou desligar esses avisos e para definir a distância do perigo para<br>receber o aviso. Esses podem ser definidos individualmente para diferentes tipos<br>de aviso.                                                                              |
| Alertas de Proximidade     | O aplicativo pode avisar quando você se aproxima de câmeras de controle de<br>tráfego rodoviário, tais como câmeras de controle de velocidade ou áreas<br>perigosas, como áreas escolares ou passagens de trem. Toque nesse botão e<br>défina os diferentes tipos de alerta individualmente.                                                    |
|                            | Estão disponíveis os seguintes tipos de alerta:                                                                                                    |
|                            | <ul> <li>Aviso sonoro: emite um sinal sonoro ou o nome do tipo de alerta pode soar<br/>quando você se aproxima de uma câmera. Existem também sons de alerta<br/>extra, se exceder o limite de velocidade ao se aproximar de uma dessas<br/>câmeras.</li> </ul>                                                                                  |
|                            | <ul> <li>Aviso visual: o tipo de ponto de alerta, sua distância e o limite de velocidade<br/>relacionado surgem na tela do Mapa quando você se aproxima de uma<br/>dessas câmeras. A distância da câmera é também exibida.</li> </ul>                                                                                                    |
|                            | Para alguns dos pontos de alerta, está disponível o limite de velocidade<br>obrigatório ou esperado. Para esses pontos, o alerta sonoro pode ser diferente, se<br>você se encontrar abaixo ou acima de determinado limite de velocidade.                                                                                                    |
|                            | <ul> <li>Apenas ao exceder a velocidade: O alerta sonoro soa apenas quando você<br/>excede o limite de velocidade.</li> </ul>                                                                                                    |
|                            | <ul> <li>Ao aproximar: O alerta sonoro soa sempre. Para chamar sua atenção, o<br/>alerta pode ser diferente se você exceder o limite de velocidade.</li> </ul>                                                                                                    |
|                            | As câmeras de controle de tráfego rodoviário não são exibidas na lista quando a<br>posição de GPS não está disponível ou se você se encontrar em determinados<br>países onde o aviso de câmeras de controle de tráfego rodoviário é proibido.                                                                                                   |

Você pode controlar o volume dos seguintes tipos de som:

| Botão      | Descrição                                                                                                    |
|------------|----------------------------------------------------------------------------------------------------|
| Master     | Esse é o controle de volume principal. Esses controles afetam todos os sons<br>abaixo. Eles também se podem acessar a partir do menu Rápido. |
| Orientação | Esses controles afetam o volume dos sons de orientação (instruções verbais).                                                                 |

| Avisos | Esses controles afetam o volume dos sons de alerta (sinais sonoros).                                                                                   |
|--------|----------------------------------------------------------------------------------------------------|
| Música | Esses controles afetam o volume da música de fundo.                                                                                                    |
| Chave  | Os sons chave fornecem confirmação sonora ao premir botões de hardware ou ao<br>tocar na tela sensível ao toque. Esses controles afetam os sons chave. |

Controles para cada tipo de som:

| Botão                            | Descrição                                                                                                    |
|----------------------------------|----------------------------------------------------------------------------------------------------|
| Controle deslizante<br>do volume | Ajusta o volume do som relacionado.                                                                                            |
| ••))                             | Use o botão para silenciar o som relacionado. O controle deslizante se torna<br>inativo. Toque novamente para voltar a ativar. |

## 4.3.2 Personalizar menu Rápido

O conteúdo do menu Rápido (página 22) é totalmente personalizável. Toque no botão que pretende alterar e selecione sua nova função da lista.

A lista de funções disponíveis e suas descrições encontram-se na página 22.

### 4.3.3 Configurações de Trânsito

A rota recomendada nem sempre é a mesma entre dois pontos.

Sempre que existirem dados adequados, informações estatísticas de tráfego off-line (análise histórica de informações de velocidade ou patrões de tráfego) podem ser levadas em consideração no cálculo da rota com base na hora do dia e no dia da semana.

Além disso, informações de trânsito em tempo real (TMC) podem ajudá-lo a evitar eventos atuais de trânsito, tais como os encerramentos temporários de estradas ou um congestionamento ocasionado por um acidente.

Ambas as funções estão sujeitas à disponibilidade dos dados.

| Botão              | Descrição                                                                                                    |
|--------------------|----------------------------------------------------------------------------------------------------|
| Rotas Inteligentes | Use esse botão para ativar ou desativar a análise histórica dos dados de trânsito<br>ou os padrões de trânsito. Essa informação registrada localmente pode ser muito<br>útil em circunstâncias normais, mas, por exemplo em feriados nacionais, poderá<br>ser preferivel desligá-la, para que não sejam tidos em conta os<br>congestionamentos de trânsito em dias da semana normais. |

| (((W)) Receptor de trânsito | Use esse botão para ativar ou desativar o receptor TMC que recebe informações<br>sobre o trânsito em tempo real. Os restantes botões abaixo estão todos<br>relacionados com a função TMC e estão apenas disponíveis se o receptor estiver<br>ativado.<br>Obs.: O receptor TMC não está incluso neste dispositivo e deve ser adquirido à<br>parte.                                                                                                    |
|-----------------------------|----------------------------------------------------------------------------------------------------|
| C Desvio                    | Essa configuração determina de que forma o GPS usa as informações sobre<br>o trânsito recebidas em tempo real para o cálculo da rota. Ao calcular uma nova<br>rota ou quando o recálculo se torna necessário com base nos eventos de Tránsito<br>recebidos, o GPS evita os eventos de trânsito lógicos.<br>Você também pode definir o atraso mínimo que dispara um recálculo da rota e<br>programar o aplicativo, se pretender confirmar todos os recálculos. |
| 🦓 Tipos de Evento           | Toque nesse botão para abrir a lista de tipos de evento de trânsito e selecione<br>quais os eventos a serem considerados no cálculo da rota.                                                                                                    |
| (()) Lista provedores       | Toque nesse botão para a lista de prestadores de serviço TMC disponíveis.                                                                                                    |

## 4.3.4 Configurações da Rota

Essas configurações determinam de que forma as rotas serão calculadas.

| Botão                          | Descrição                                                                                                    |
|--------------------------------|----------------------------------------------------------------------------------------------------|
| Veículo                        | Você pode definir o tipo de veículo que irá usar para navegar na rota. Com base<br>em essa configuração, alguns dos tipos de estradas podem ser excluidos da rota<br>ou algumas das restrições poderão não ser tidas em conta no cálculo da rota. |
| Método de planejamento da rota | O cálculo da rota pode ser otimizado para diferentes situações e tipos de veículos,<br>alterando o método de planejamento. Consulte detalhes abaixo.                                                                                              |

Para que a rota responda às suas necessidades, você também pode definir os tipos de rua que devem ser tidos em conta ou excluídos da rota, se possível.

Excluindo um tipo de rua é uma preferência. Não significa necessariamente uma proibição total. Se só for possível chegar a seu destino usando alguns dos tipos de rua excluídos, eles serão usados, mas apenas o minimo necessário. Nesse caso, um icone de aviso será mostrado na tela Minha Rota e a parte da rota que não corresponde à sua preferência será exibida em uma cor diferente no mapa.

Na lista dos tipos de rua, você pode ver em quantos segmentos e qual a extensão total do tipo de rua usada na rota atual.

| Botão        | Descrição                                                                                                    |
|--------------|----------------------------------------------------------------------------------------------------|
| Tia expressa | Poderá ter que evitar rodovias, quando estiver dirigindo um carro antigo ou estiver<br>levando outro veículo a reboque. |
| Passe periódico           | Ruas com pedágio são estradas pagas, onde você poderá comprar um título ou<br>vinheta para usar a estrada durante um maior período de tempo. Essas podem ser<br>ativadas ou desativadas separadamente das ruas com pedágio. |  |
|---------------------------|----------------------------------------------------------------------------------------------------|--|
| Estrada pedagiada         | O GPS inclui ruas com pedágio (ruas pagas onde existe uma tarifa pelo seu uso)<br>nas rotas por padrão. Se você desativar as ruas com pedágio, o GPS planeja a<br>melhor rota sem pedágio.                                  |  |
| Jalsas Balsas             | O GPS inclui ferry em uma rota planejada por padrão. Contudo, um mapa não<br>contém necessariamente informação acerca da acessibilidade de ferry<br>temporários. Também terá de pagar uma tarifa de ferry.                  |  |
| Estradas não pavimentadas | GPS exclui ruas não pavimentadas por padrão: as ruas não pavimentadas<br>podem estar em más condições e normalmente não é possível atingir o limite de<br>velocidade nelas.                                                 |  |

#### Tipos de veículo:

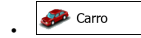

- As restrições de manobras e as limitações direcionais são tidas em conta no planejamento de uma rota.
- As ruas são usadas apenas se o acesso a carros for permitido.
- As ruas privadas e ruas apenas para residentes são somente usadas se forem inevitáveis para chegar ao destino.
- As vias para peões são excluídas das rotas.

# 🔺 Pedestre

- Nem as restrições de manobras nem as limitações direcionais são tidas em conta no planejamento de uma rota.
- As ruas são usadas apenas se o acesso a pedestres for permitido.
- As ruas de acesso controlado são excluídas das rotas.
- Uma rua privada é usada somente se o destino for nessa rua.
- Não são usados limites de velocidade no cálculo de rota e é usada uma velocidade média de marcha no cálculo da hora de chegada prevista.

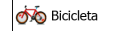

- As restrições de manobras e as limitações direcionais (se forem aplicadas a bicicletas nos dados do mapa) são tidas em conta no planejamento de uma rota.
- · As ruas são usadas apenas se o acesso a bicicletas ou pedestres for permitido.
- As ruas de acesso controlado são excluídas das rotas.
- Uma rua privada é usada somente se o destino for nessa rua.

 Não são usados limites de velocidade no cálculo de rota e é usada uma velocidade média de ciclismo no cálculo da hora de chegada prevista.

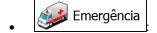

- · Todas as manobras estão disponíveis em cruzamentos.
- As limitações direcionais são tidas em conta, da mesma forma que a direção oposta é permitida com uma velocidade baixa.
- · Uma rua privada é usada somente se o destino for nessa rua.
- As vias para peões são excluídas das rotas.

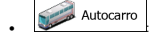

- As restrições de manobras e as limitações direcionais são tidas em conta no planejamento de uma rota.
- As ruas são usadas somente se o acesso a ônibus for permitido.
- · As ruas privadas, ruas para residentes e vias para peões são excluídas das rotas.

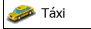

- As restrições de manobras e as limitações direcionais são tidas em conta no planejamento de uma rota.
- As ruas são usadas somente se o acesso a táxis for permitido.
- As ruas privadas, ruas para residentes e vias para peões são excluídas das rotas.

#### Tipos de Método de Planejamento da Rota:

| Botão       | Descrição                                                                                                    |  |
|-------------|----------------------------------------------------------------------------------------------------|--|
| Mais rápido | Oferece uma rota rápida, se você puder viajar no ou perto do limite de velocidade<br>em todas as estradas. Normalmente é a melhor opção para carros rápidos e<br>normais.                                                                                                    |  |
| Curto       | Oferece uma rota curta para minimizar a distância da viagem. Essa opção é<br>normalmente prática para pedestres, ciclistas ou veiculos lentos. Procurando por<br>uma rota curta independente da velocidade; esse tipo de rota é raramente<br>escolhido para veículos normais.                                                                     |  |
| Ecológica   | Oferece uma rota rápida, porém com economia de combustível, com base nos<br>dados de consumo de combustivel nas Configurações do Trajeto da Rota a verde<br>(página 86). Os cálculos dos custos de viagem e das emissões de CO <sub>2</sub> são<br>apenas estimativas. Esses cálculos não consideram elevações, curvas e<br>condições de tráfego. |  |

Resulta em uma rota com poucas curvas ou manobras difíceis. Com essa opção, você pode fazer com que olicQ primo selecione, por exemplo, a rodovia em vez de uma série de estradas ou ruas mais curtas.

#### 4.3.5 Configurações de rota verde

Essas configurações determinam de que forma as rotas a verde serão calculadas. Elas também são utilizadas para mostrar os custos e as emissões de  $CO_2$  das rotas.

| Botão                        | Descrição                                                                                                    |  |  |
|------------------------------|----------------------------------------------------------------------------------------------------|--|--|
| Consumo Combustível Cidade   | Insira o consumo médio do seu veículo quando utilizado em áreas de construção.<br>Se necessário, toque em Mais e selecione Economia combustivel para alterar a unidade de medida. |  |  |
| Consumo Combustivel Interior | Insira o consumo médio do seu veículo quando utilizado em autoestradas. Se<br>necessário, toque em Mais<br>alterar a unidade de medida.                                           |  |  |
| Tipo de Motor                | Selecione o motor e o tipo de combustível do seu veículo. Isso ajuda na estimativa das emissões de $CO_2$ .                                                                       |  |  |
| Preço do Combustível         | Insira o preço médio do combustivel para o cálculo do custo de viagem. Se<br>necessário, toque em Mais e selecione Moeda para<br>mudar a moeda.                                   |  |  |
| Calcular também rota a verde | Se o método de rota selecionado não for Verde, você poderá ter a melhor<br>alternativa verde na tela ao selecionar a rota.                                                        |  |  |

# 4.3.6 Configurações do mapa

Você pode ajustar com precisão o aspeto da tela do Mapa. Ajuste a visualização do mapa de acordo com suas necessidades, escolha temas de cores apropriados da lista tanto para uso diurno como notumo, altere o azul arrow para o modelo de carro em 30, mostre ou omita edificiõe em 30, ative e desative o registro de localização e gerencie seus conjuntos de visibilidade do Ponto de Interesse (quais os Locais a mostrar no mapa).

O mapa surge sempre na tela para que você possa ver o efeito quando está alterando uma configuração.

| Botão                         | Descrição                                                                                                    |  |  |  |
|-------------------------------|----------------------------------------------------------------------------------------------------|--|--|--|
| Ver Modo<br>3D                | Vá alternando a visualização do mapa entre uma visualização em perspectiva 3D<br>e uma visualização com vista superior 2D.                                                                                                    |  |  |  |
| Perspectiva<br>Normal         | Ajuste o zoom básico e os níveis de inclinação de acordo com suas necessidades. Estão disponíveis três níveis.                                                                                                    |  |  |  |
| Cores<br>Auto                 | Vá alternando entre modos de cores diurnas e noturnas ou deixe que o software<br>alterne automaticamente entre os dois modos durante alguns minutos antes do<br>nascer do sol e alguns minutos depois do pôr do sol.                                                                                                    |  |  |  |
| Cor Mapa Diurno               | Selecione o esquema de cores usado em modo diurno.                                                                                                    |  |  |  |
| Cor Mapa Noturno              | Selecione o esquema de cores usado em modo noturno.                                                                                                    |  |  |  |
| Galeria de veículos 3D        | Substitua o marcador de posição predefinido por um dos modelos do veiculo 3D.<br>Você pode selecionar icones em separado para diferentes tipos de veiculos<br>selecionados para o planejamento da rota. Os icones em separado podem ser<br>usados para carro, pedestre e outros veiculos.                                                                                        |  |  |  |
| Marcos<br>LIGAR               | Mostre ou omita pontos de referência em 3D, representações artísticas ou em<br>bloco 3D de objetos importantes e conhecidos.                                                                                                    |  |  |  |
| Edificios<br>LIGAR            | Mostre ou omita modelos de cidade em 3D, representação artística ou em bloco<br>3D dos dados de edifícios de uma cidade inteira, incluindo o tamanho do edifício e<br>a posição no mapa.                                                                                                    |  |  |  |
| Registros do Trajeto<br>LIGAR | Ative ou desative a opção de salvar o registro de localização, isso é, salvar a<br>sequência de localizações de suas viagens.                                                                                                    |  |  |  |
| Marcadores de Local           | Selecione quais os Pontos de Interesse que devem surgir no mapa durante a<br>navegação. Demasiados Pontos de Interesse tomam o mapa muito cheio, por<br>isso é preferível assinalar a menor quantidade de Locais possível. Para isso, você<br>tem a possibilidade de salvar conjuntos de visibilidade do Ponto de Interesse<br>diferentes. Você tem as seguintes possibilidades: |  |  |  |
|                               | <ul> <li>Toque na caixa de verificação para mostrar ou ocultar a categoria do Ponto<br/>de Interesse.</li> </ul>                                                                                                    |  |  |  |
|                               | <ul> <li>Toque no nome da categoria do Ponto de Interesse para abrir a lista de<br/>suas subcategorias.</li> </ul>                                                                                                    |  |  |  |
|                               | <ul> <li>Toque em para salvar o conjunto de visibilidade do<br/>Ponto de Interesse atual ou para carregar um previamente salvado. Aqui<br/>você pode também voltar às configurações de visibilidade predefinidas.</li> </ul>                                                                                                    |  |  |  |

# 4.3.7 Configurações de orientação visual

As configurações relacionadas com a orientação na tela do mapa podem ser ajustadas aqui.

| Campos de Dados            | Os campos de dados no canto da tela do Mapa podem ser personalizados. Toque<br>nesse botão e selecione os valores que pretende visualizar. Os valores podem ser<br>diferentes quando navega uma rota sem um destino definido. Você pode<br>selecionar dados de viagem gerais, como sua velocidade atual ou altitude, ou<br>dados da rota relacionados com seu destino final ou o próximo ponto de referência<br>em sua rota. |
|----------------------------|----------------------------------------------------------------------------------------------------|
| Visualização cruzamentos   | Se se está aproximando de uma saida de rodovia ou de um cruzamento<br>complexo, o mapa é substituído por uma visualização 3D da junção (se a<br>informação estiver disponível). Vocé pode ativar essa funcionalidade ou permitir<br>que o mapa seja exibido durante toda a rota.                                                                                                    |
| Placa de sinalização       | Sempre que a informação adequada se encontrar disponível, a informação de<br>pistas semelhantes às reais em sinais de estrada acima da rua é exibida na parte<br>superior do mapa. Você pode ativar ou desativar essa funcionalidade.                                                                                                    |
| Barra de progresso da rota | Ligue a barra de progresso da rota para ver sua rota como uma linha reta no lado<br>esquerdo do mapa. A azul arrow representa sua posição atual e se move à<br>medida que vocé vai viajando. Os Pontos de Referência e os eventos de Trânsito<br>são também exibidos na linha.                                                                                                    |

# 4.3.8 Configurações do visor

As configurações relacionadas com o visor incluem animações, máscaras em separado para uso diurno e noturno e brilho do visor.

| Animações de Menu       | Quando a animação é ligada, os botões nos menus e as telas do teclado surgem<br>em modo de animação. As transições da tela também são animadas. |
|-------------------------|----------------------------------------------------------------------------------------------------|
| Tema de Máscara Diurno  | Selecione o estilo e as cores do aplicativo usado em modo diurno.                                                                               |
| Tema de Máscara Noturno | Selecione o estilo e as cores do aplicativo usado em modo noturno.                                                                              |
| Iluminação Fundo Atual  | Ajuste a iluminação de fundo do visor.                                                                                                    |

# 4.3.9 Configurações Regionais

Essas configurações permitem personalizar o aplicativo para seu idioma local, unidades de medição, configurações e formatos de data e hora, bem como escolher o fuso horário.

| Botão                 | Descrição                                                                                                    |
|-----------------------|----------------------------------------------------------------------------------------------------|
| Linguagem do programa | Esse botão exibe a linguagem escrita atual da interface do usuário. Ao tocar<br>nesse botão, você pode selecionar um novo idioma da lista de idiomas<br>disponíveis. O aplicativo irá reinciar, se você alterar essa configuração; ser-lhe-á<br>pedido para confirmar essa opção. |
| Unidades e Formatos   | Você pode definir as unidades de distância a serem usadas pelo programa. O<br>GPS poderá não suportar todas as unidades listadas em alguns idiomas para<br>orientação por voz.                                                                                                    |
|                       | Selecione a hora no visor entre 12 e 24 horas e os diversos formatos de data internacional.                                                                                                    |
| Fuso Hor              | Por padrão, o fuso horário é retirado das informações do mapa e ajustado de<br>acordo com sua localização atual. Aqui você pode definir o fuso horário e o<br>horário manualmente.                                                                                                |

# 4.3.10 Configurações do monitor de viagem

Os registros de viagem e de localização contêm informações úteis sobre suas viagens. Os registros de viagem podem ser salvados manualmente quando alcançar seu destino ou você pode ativar essa opção de salvar automaticamente aqui. Você pode acessar esses registros no monitor de Viagem. O monitor de viagem está disponível no menu Mais.

| Ativar Salvamento Autom.   | O monitor de viagem pode registrar os dados estatísticos de suas viagens. Se<br>precisar desses registros mais tarde, você pode permitir que o aplicativo os salve<br>automaticamente por você.                                                                                                    |
|----------------------------|----------------------------------------------------------------------------------------------------|
| Tamanho banco dados viagem | Esse não é um botão. Essa linha mostra o tamanho atual da base de dados da<br>viagem, a soma de todos os registros de viagem e de localização salvados.                                                                                                    |
| Salvar registro do trajeto | Os registros de localização e a sequência das posições dadas pelo receptor de<br>GPS podem ser salvados juntamente com os registros de viagem. Esses podem<br>mais tarde ser exibidos no mapa. Você pode permitir que o aplicativo salve o<br>registro de localização sempre que salva uma viagem. |

# 4.3.11 Configurações da Recolha de Registro

Se você aceitar essas condições, na primeira vez em que usar o aplicativo ele coletará informações de uso e registros do GPS que poderão ser utilizados para melhorar o aplicativo, bem como a qualidade e a cobertura dos mapas. Os dados serão processados anonimamente; nenhuma pessoa será capaz de localizar suas informações pessoais.

Aqui você pode ativar ou desativar a coleta desses registros.

| Informação sobre uso | Informações estatísticas anônimas sobre o uso do software de navegação são<br>coletadas para fins de desenvolvimento posterior. O fato de conhecer como<br>diferentes pescoas usam o aplicativo pode nos ajudar a melhorar a interface de<br>usuário e o fluxo de trabalho do programa. |
|----------------------|----------------------------------------------------------------------------------------------------|
| Registros GPS        | Registros anônimos do trajeto são coletados para fins de desenvolvimento<br>posterior. Suas viagens podem nos ajudar a melhorar a qualidade e a cobertura<br>dos mapas.                                                                                                    |

# Notice d'utilisation

# 1 Avertissements et informations de sécurité

Le système de navigation vous permet, grâce à son récepteur GPS intégré, de parvenir à votre destination. Votre Primo ne transmet pas votre position GPS ; personne ne peut vous suivre.

Si vous y consentez des la première utilisation de l'application, votre Primo collecte les informations d'usage et les journaux GPS qui pourront servir à l'amélioration de l'application, de la qualité et de la couverture des cartes. Les données sont traitées anonymement, personne ne pourra donc accéder à des informations personnelles quelconques. Si vous changez d'avis utilérieurement, vous pourrez activer ou désactiver la collection de journaux dans Paramétres (page 81).

Veillez à ne regarder l'écran que si cela est absolument sans danger. Si vous êtes le conducteur du véhicule, nous vous conseillons de manipuler votre Primo avant de débuter votre trajet. Planifiez votre tinéraire avant de partir et arrêtez-vous si vous souhaitez y apporter des modifications.

Vous devez respecter la signalisation routière et la géométrie de la route. Si vous déviez de l'itinéraire recommandé, votre Primo modifie les instructions en conséquence.

N'installez jamais votre Primo dans le champ de vision du conducteur, dans la zone de déploiement d'un airbag ou dans un endroit où il pourrait occasionner des blessures lors d'un accident.

# 2 Prise en main

Votre Primo est optimisé pour une utilisation en voiture ou piétonne. Vous n'avez pas besoin d'utiliser un stylet. Vous l'utiliserez facilement en touchant les boutons de l'écran et la carte du bout des doigts.

Lorsque vous utilisez le logiciel de navigation pour la première fois, un processus de configuration initiale commence automatiquement. Procédez comme suit:

 Sélectionnez la langue écrite de l'interface de l'application. Vous pourrez la modifier ultérieurement dans Paramètres régionaux (page 79).

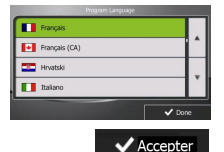

2. Lisez le contrat de licence d'utilisation. Touchez

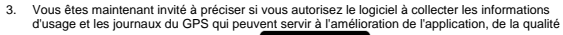

t de Licer

Oui

et de la couverture des cartes. Touchez pour autoriser les statistiques anonymes ou pour désactiver cette fonction. Vous pouvez les activer ou les désactiver individuellement plus tard dans Paramètres collecte de journaux (page 81).

4. L'assistant de configuration démarre. Touchez

pour continuer.

pour continuer.

 Sélectionnez la langue et la voix à utiliser pour les instructions vocales. Vous pourrez la modifier ultérieurement dans Paramètres son et avertissements (page 70).

|   |                                    |                                                   | 8.00 |
|---|------------------------------------|---------------------------------------------------|------|
| - | homme Miguel v187119               | nons des villes<br>non annences                   |      |
| • | Español<br>ferme Esneralda v187119 | Voix naturelle<br>Noms des villes<br>non annoscis |      |
|   | Français<br>homme Bernard v153644  | Voix naturelle<br>Nors des villes<br>non amonde   | -    |
|   | Français<br>ferme Julette v193038  | Voix naturelle<br>Noms des villes<br>non amendes  | ۳    |
|   | Français                           | Voix TTS                                          |      |

Suivant

 Au besoin, modifiez le format de l'heure et les réglages de l'unité. Vous pourrez les modifier ultérieurement dans Paramètres régionaux (page 7979).

| 19220                    | Unses et formats  |      |
|--------------------------|-------------------|------|
| Distance                 | Kilomètres/mètres |      |
| Economie de<br>carburant | l/100 km          | ^    |
| Poids                    | Tonne métrique    |      |
| Devise                   | ¢                 | Ľ    |
| + Retour                 | l ✓ sui           | vant |
| - 11                     | 8                 |      |

 Au besoin, modifiez les options de planification de l'itinéraire par défaut. Vous pourrez les modifier ultérieurement dans Paramétrage de l'itinéraire(page 72).

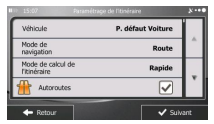

 La configuration initiale est terminée. Vous pouvez redémarrer l'assistant de configuration ultérieurement à partir du menu Réglages (page 70).

Après la configuration initiale, le menu de Navigation apparaît et vous pouvez commencer à utiliser votre Primo.

# 2.1 Menu de Navigation

Vous pouvez atteindre tous les endroits de votre Primo à partir du menu de Navigation.

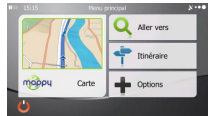

Vous disposez des options suivantes :

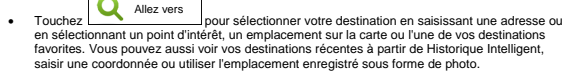

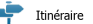

 Touchez
 Touchez
 Touchez
 L'attesto
 Dipour afficher les paramètres de l'itinéraire en stoute sa longueur sur la carte.
 Vous pouvez aussi accompli des actions liées à l'itinéraire, telles que modifier ou supprimer votre itinéraire, définir un point de départ pour l'itinéraire, choisir des types d'itinéraire, éviter certaines parties de l'itinéraire, simuler la navigation ou ajouter la destination à vos favoris.

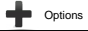

- Touchez pour personnaliser la manière dont le navigateur fonctionne, simuler la démonstration des itinéraires ou pour lancer quelques applications supplémentaires.
- Touchez
   Carte pour commencer la navigation sur la carte. Le bouton en soi est une carte miniature réelle qui indique votre position actuelle, l'liniéraire recommandé et la zone périphérique de la carte. Touchez le bouton pour agrandir la carte en plein écran.
- Touchez
   pour arrêter la navigation et sortir du logiciel.

# 2.2 Boutons et autres commandes de l'écran

Lorsque vous utilisez votre Primo, vous touchez généralement les boutons de l'écran tactile.

Vous ne devez confirmer les sélections ou modifications qu'en cas de redémarrage ou reconfiguration importante de l'application ou si vous êtes sur le point de perdre une partie de vos données ou paramètres. D'ordre général, votre Primo enregistre donc vos sélections et applique les nouveaux paramètres sans aucune étape de confirmation dés que vous utilisez les commandes.

| Туре                               | Exemple                                                                                                    | Description                                                                                                    | Utilisation                                                                                                    |
|------------------------------------|----------------------------------------------------------------------------------------------------|----------------------------------------------------------------------------------------------------|----------------------------------------------------------------------------------------------------|
| Bouton                             | Q Allez vers                                                                                                    | Touchez ce bouton pour<br>lancer une fonction, ouvrir<br>un nouvel écran ou définir<br>un paramètre.                                                                                                    | Touchez ce bouton une fois.                                                                                                    |
| Bouton<br>comprenant<br>une valeur | Point de vue<br>Normal                                                                                                    | Certains boutons affichent<br>la valeur en cours d'un<br>champ ou d'un réglage.<br>Touchez le bouton pour<br>modificar la valeur. Après<br>modification, la nouvelle<br>valeur s'affiche sur le<br>bouton. | Touchez ce bouton une fois.                                                                                                    |
| Icône                              | Distance<br><b>16.9</b> km                                                                                                    | Affiche des informations<br>d'état.                                                                                                    | Certains icônes fonctionnent<br>également comme des<br>boutons. Touchez-les une fois.                                                                                                    |
| Liste                              | Total Handler<br>Total Total<br>Total Total<br>Total<br>To | Lorsque vous devez choisir<br>parmi plusieurs options, une<br>liste apparaît.                                                                                                    | Touchez n'importe quel point<br>de la liste et, sans relâcher,<br>flattes glisser votre doigt vers le<br>haut/bas. Selon la vitesse à<br>laquelle vous faites glisser<br>votre doigts, la liste défiliera<br>vite ou lentement, un peu ou<br>jusqu'à la fin.<br>Vous pouvez également faire<br>défiler les pages à l'aide des<br>boutons et et et oucher la valeur souhaitée. |
| Case<br>d'option                   | • •                                                                                                    | Lorsqu'il n'y a que quelques<br>choix disponibles, vous<br>pouvez utiliser les cases<br>d'option au lieu des listes.<br>Vous ne pouvez<br>sélectionner qu'une valeur.                                      | Touchez l'un des boutons pour<br>sélectionner une nouvelle<br>valeur.                                                                                                    |
| Interrupteur                       |                                                                                                    | Si vous n'avez que deux<br>choix, une marque apparaît<br>lorsque la fonction est<br>activée.                                                                                                    | Touchez-la pour<br>activer/désactiver<br>l'interrupteur.                                                                                                    |

| Curseur            | <b></b>                                                                                                    | Lorsqu'une fonction peut<br>être réglée sur plusieurs<br>valeurs d'une gamme, votre<br>Primo affiche un indicateur<br>sur une jauge qui affiche et<br>définit la valeur réglée. | <ul> <li>Faites glisser la poignée<br/>pour déplacer le curseur<br/>vers sa nouvelle<br/>position.</li> <li>Touchez le curseur à<br/>l'endroit où vous voulez<br/>voir apparaître la<br/>poignée. Le pouce y va<br/>directement.</li> </ul> |
|--------------------|----------------------------------------------------------------------------------------------------|----------------------------------------------------------------------------------------------------|----------------------------------------------------------------------------------------------------|
| Clavier<br>virtuel | Des melles av         Anti-           Commission Charles Contraction Charles ave         Image: Contraction Charles ave         Image: Contraction | Claviers alphabétiques et<br>alphanumériques<br>permettant de saisir des<br>textes ou des chiffres.                                                                             | Toutes les touches sont des<br>boutons tactiles.                                                                                                    |

# 2.2.1 Utilisation des claviers

Vous ne devez saisir des lettres ou des numéros que lorsque c'est indispensable. Touchez les claviers en mode plein écran du bout des doigts et basculez d'une configuration de clavier à l'autre, par exemple anglaise, grecque ou numérique.

| Tâche                                                                                                    | Instruction                                                                                                    |
|----------------------------------------------------------------------------------------------------|----------------------------------------------------------------------------------------------------|
| Basculer vers une autre<br>configuration de clavier, par<br>exemple d'un clavier anglais à<br>un clavier grec.   | Touchez le bouton Plus pour sélectionner la nouvelle<br>configuration dans la liste.                                                                                                    |
| Corriger votre entrée sur le<br>clavier                                                                          | Touchez et maintenez le bouton appuyé pour effacer plusieurs caractères ou tous les caractères.                                                                                                    |
| Entrer un espace, par exemple<br>entre un nom et un prénom, ou<br>entre les mots qui composent<br>un nom de rue. | Touchez le bouton au centre en bas de l'écran.                                                                                                    |
| Saisir les lettres majuscules et<br>minuscules                                                                   | Lorsque vous saisissez un texte, le premier caractère s'affiche en<br>majuscule et le reste du texte apparaît en minuscule. Touchez<br>pour saisir une lettre majuscule ou touchez deux fois pour activer la<br>touche de verrouillage majuscules. Touchez à nouveau pour obtenir<br>des lettres minuscules. |
| Saisir des numéros et des<br>symboles                                                                            | Touchez 223<br>numériques et des symboles.                                                                                                    |

| Finaliser l'entrée du clavier<br>(accepter le résultat de la<br>recherche suggérée)   | Touchez            |
|---------------------------------------------------------------------------------------|--------------------|
| Finaliser l'entrée du clavier<br>(afficher la liste des résultats<br>de la recherche) | Touchez            |
| Finaliser l'entrée du clavier<br>(enregistrer votre entrée)                           | Touchez V Terminer |
| Supprimer l'entrée du clavier<br>(revenir sur l'écran précédent)                      | Touchez Retour     |

# 2.2.2 Au-delà d'une pression unique sur l'écran

Vous ne devez généralement toucher l'écran qu'une seule fois. Toutefois, vous pouvez accéder à quelques fonctions utiles en touchant l'écran tout en y exerçant une pression. Ces fonctions sont les suivantes:

| Action                                                                                                    | Détails                                                                                                    |  |
|----------------------------------------------------------------------------------------------------|----------------------------------------------------------------------------------------------------|--|
| Pression et maintien de<br>la pression sur l'écran                                                                                       | Touchez les boutons suivants sans relâcher pour accéder à des fonctions supplémentaires :                                                                                                    |  |
|                                                                                                    | Touchez     Retour     sans relâcher les écrans de menu et les listes : l'écran Carte apparaît.                                                                                                    |  |
|                                                                                                    | Touchez et maintenez le doigt sur l'un des boutons     Touchez et maintenez le doigt sur l'un des boutons     Touchez et maintenez et maintenez et main |  |
|                                                                                                    | Touchez     sans relâcher les écrans du clavier : vous pourrez ainsi supprimer plusieurs caractères rapidement.                                                                                                    |  |
|                                                                                                    | Touchez     ou     ou     sans relâcher sur les longues listes : vous pouvez faire défiler les pages continuellement.                                                                                                    |  |
| Gestes (faites glisser &<br>et déplacer)                                                                                                 | us devez faire glisser et déplacer l'écran uniquement dans les cas<br>ivants :                                                                                                    |  |
|                                                                                                    | <ul> <li>Pour déplacer une poignée sur un curseur.</li> </ul>                                                                                                    |  |
|                                                                                                    | <ul> <li>Défilement de la liste : Touchez n'importe quel endroit sur la liste et<br/>faites glisser votre doigt vers le haut et vers le bas. La vitesse de<br/>défilement de la liste dépendra de la vitesse de glissement pendant un<br/>moment ou jusqu'à la fin.</li> </ul>                                                                                                    |  |
| <ul> <li>Déplacer la carte en mode de navigation de carte : exercipression sur la carte et déplacez-la dans la direction sout</li> </ul> |                                                                                                    |  |

# 2.3 Écran Carte

#### 2.3.1 Navigation sur la carte

L'écran Carte est l'écran le plus fréquemment utilisé de votre Primo.

Une petite carte réel s'affiche dans le menu de Navigation comme faisant partie du bouton

Carte

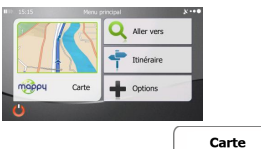

Pour agrandir cette petite carte et afficher l'écran Carte, touchez

Cette carte indique la position actuelle (le marqueur du véhicule, est une flèche bleue par défaut), l'itinéraire recommandé (une ligne bleue) et la zone autour de la carte.

Lorsqu'il n'ya pas de position GPS, le marqueur du véhicule est transparent. Il indique la dernière position connue.

Vous voyez les points de couleur encerclant un symbole de satellite dans le coin supérieur gauche. Plus vous voyez de points verts, plus vous vous rapprochez de la position GPS correcte.

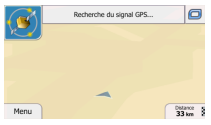

Quand la position GPS est disponible, le marqueur de véhicule s'affiche en couleur, indiquant votre position actuelle.

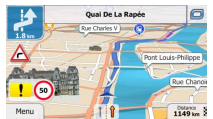

L'écran comporte des boutons d'écran et des champs de données pour vous aider à naviguer. Pendant la navigation, l'écran affiche des informations sur l'itinéraire.

Par défaut, seul un champ de données s'affiche dans le coin inférieur droit. Touchez ce champ pour voir tous les champs de données de l'itinéraire. Touchez l'un des champs de données pour supprimer les autres et n'afficher que celui qui a été sélectionné.

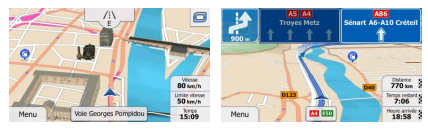

Les champs de données sont différents lorsque vous parcourez un itinéraire actif et lorsque vous n'avez pas de destination précise (la ligne bleue ne s'affiche pas).

Champs de données par défaut lorsque vous faites une croisière sans une destination (touchez et maintenez la pression sur l'un des champs pour modifier sa valeur) :

| Champ                     | Description                                                                                                    |  |
|---------------------------|----------------------------------------------------------------------------------------------------|--|
| Vitesse<br>61 km/h        | Indique votre vitesse actuelle proposée par le récepteur GPS.                                                                                                    |  |
| Limite vitesse<br>70 km/h | Affiche la limite de vitesse pour la route sur laquelle vous circulez si la carte<br>la contient.                                                                                                    |  |
| Temps<br>17:11            | Affiche l'heure actuelle ajustée en fonction du décalage de fuseau horaire.<br>L'heure précise est fournie par les satellites GPS. Les informations sur le<br>fuseau horaire proviennent quant à elles de la carte ou elles peuvent être<br>définies manuellement dans les paramètres Régionaux. |  |
|                           | (L'heure actuelle s'affiche toujours dans le coin supérieur gauche des écrans de menu.)                                                                                                    |  |

Champs de données par défaut lorsque vous naviguez sur un itinéraire (touchez et maintenez la pression sur l'un des champs pour modifier sa valeur) :

| Champ                      | Description                                                                                                    |
|----------------------------|----------------------------------------------------------------------------------------------------|
| Distance<br><b>16.9</b> km | Affiche la distance de l'itinéraire que vous devez parcourir avant d'arriver à<br>votre destination finale.                                                                 |
| Temps restant<br>0:16      | Indique le temps nécessaire pour arriver à la destination finale de l'itinéraire<br>en fonction des informations disponibles pour les segments restants de<br>l'itinéraire. |
|                            | Le calcul ne peut pas prendre en compte les bouchons et les autres<br>ralentissements éventuels.                                                                            |
|                            | Les données historiques liées à la circulation peuvent également être prises<br>en compte si ces données sont disponibles.                                                  |
| Heure d'arrivée<br>17:22   | Indique l'heure d'arrivée prévue à la destination finale de l'itinéraire en<br>fonction des informations disponibles pour les segments restants de<br>l'itinéraire.         |
|                            | Le calcul ne peut pas prendre en compte les bouchons et les autres<br>ralentissements éventuels.                                                                            |
|                            | Les données historiques liées à la circulation peuvent également être prises<br>en compte si ces données sont disponibles.                                                  |

#### 2.3.2 Marqueurs de position

#### 2.3.2.1 Marqueur de véhicule et route bloquée

Lorsque votre position GPS est disponible, votre Primo indique votre position actuelle grâce au marqueur de véhicule. Par défaut, ce marqueur est une flèche bleue, mais vous pouvez changer cet icône dans Réglages.

La position exacte du marqueur de véhicule dépend du type de véhicule utilisé pour le calcul de l'itinéraire. Le type de véhicule peut être sélectionné dans Paramétrage de l'itinéraire (page 722).

- Si vous sélectionnez l'un des véhicules : Le marqueur de véhicule peut ne pas indiquer votre position GPS exacte et votre cap. Si les rues sont proches, l'icône s'aligne sur la rue la plus proche pour supprimer les erreurs de position GPS et la direction de l'icône s'aligne sur la direction de la rue.

#### 2.3.2.2 Position sélectionnée sur la carte (curseur) et objet sélectionné sur la carte

Vous pouvez marquer une position sur la carte selon les étapes suivantes :

- Touchez la carte au cours de la navigation.
- Touchez la carte lorsque vous êtes invité à confirmer la destination à la fin d'une recherche ou
- Touchez la carte dans Chercher sur carte (page 42)

Lorsqu'une position sur la carte est sélectionnée, le curseur apparaît au point sélectionné. Le curseur

s'affiche avec un point rouge vif ( 💛 ) qui le rend visible à tous les niveaux de zoom.

La position du curseur peut être utilisée comme destination de l'itinéraire et un nouveau point d'alerte. Vous pouvez rechercher des lieux situés près de lui ou enregistrer ce lieu comme l'une de vos destinations favorites.

Vous pouvez également sélectionner quelques objets sur la carte. Si vous touchez l'icône d'un lieu ou un point d'allerte sur la carte, l'objet sera sélectionné (vous voyez un contour rouge autour de l'objet) et vous pourrez obtenir des informations sur ce doijet ou utiliser ce dernier comme un point d'itinéraire.

#### 2.3.3 Objets de la carte

#### 2.3.3.1 Rues et routes

Votre Primo représente les rues de la même façon que les cartes routières en papier. La largeur et les couleurs utilisées correspondent à leur importance : on distingue aisément une autoroute d'une petite rue.

#### 2.3.3.2 Présentation des virages et rue suivante

Lorsque vous naviguez sur un itinéraire, en haut de l'écran Carte s'affichent des informations sur le prochain évènement d'itinéraire (manœuvre) ou sur la rue ou la ville suivante.

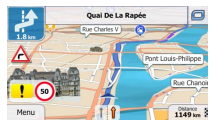

En haut à gauche, un champ indique la manœuvre suivante. Le type d'événement (virage, rond-point, sortie d'autoroute, etc.) ainsi que sa distance par rapport à la position actuelle sont affichés.

Un icône plus petit indique le deuxième manœuvre à faire si elle est proche de la première. Sinon, seule la manœuvre suivante s'affiche.

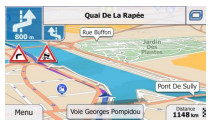

La plupart de ces icônes sont très intuitifs. Le tableau suivant répertorie une partie des événements d'itinéraire fréquemment affichés. Les mêmes symboles sont utilisés dans les deux champs :

| Icône        | Description                                                                   |  |
|--------------|-------------------------------------------------------------------------------|--|
| 1            | Tournez à gauche.                                                             |  |
|              | Tournez à droite.                                                             |  |
| Ð            | Faites demi-tour.                                                             |  |
| <b>Y</b>     | Tournez légèrement à droite.                                                  |  |
|              | Tournez franchement à gauche.                                                 |  |
| 5            | Serrez à gauche.                                                              |  |
| 1            | Continuez tout droit à l'intersection.                                        |  |
| Ý            | Au rond-point, tournez à gauche, 3 <sup>eme</sup> sortie (manœuvre suivante). |  |
| $\bigcirc$   | Prenez le rond-point (deuxième manœuvre<br>suivante).                         |  |
| <del>A</del> | Entrez sur l'autoroute.                                                       |  |
| Ir           | Sortez de l'autoroute.                                                        |  |

|          | Embarquez sur le ferry.                |
|----------|----------------------------------------|
| <b>L</b> | Débarquez du ferry.                    |
| 1        | Vous vous approchez d'une étape.       |
| 198      | Vous vous approchez de la destination. |

#### 2.3.3.3 Informations sur voies et panneaux

Lorsque vous roulez sur une route à voies multiples, il est essentiel d'emprunter la bonne voie de circulation afin de suivre l'itinéraire conseillé. Si les informations sur les voies sont disponibles dans les données de carte, votre Primo affiche les voies et leurs directions à l'aide de petites flèches situées en bas de la carte. Les flèches mises en évidence représentent les voies que vous devez suivre.

Si des informations supplémentaires sont disponibles, des panneaux remplacent les flèches. Les panneaux s'affichent en haut de la carte. Leur couleur et leur style rappellent ceux des panneaux installés au-dessus des routes ou sur le bord. Les flèches indiquent les destinations disponibles et le numéro de la route où mène la voie.

Tous les panneaux se ressemblent lors de la conduite et en l'absence d'itinéraire conseillé. En cas de navigation sur un itinéraire, seuls les panneaux pointant vers les voies à emprunter s'affichent en couleurs vives, tandis que les autres sont plus sombres.

Si vous voulez masquer les panneaux qui s'affichent actuellement, touchez l'un d'entre eux et l'écran Carte normal se rétablit jusqu'à ce que vous receviez de nouvelles informations sur les panneaux.

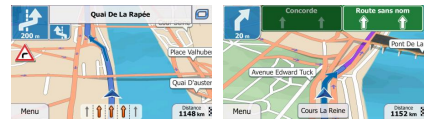

#### 2.3.3.4 Vue du carrefour

Si vous approchez de la sortie d'une autoroute ou d'une intersection complexe et que les informations dont vous avez besoin existent, la carte est remplacée par une vue en 3D du carrefour. Les voies dont vous avez besoin s'affichent avec des flèches. Les panneaux peuvent aussi être présents si des informations sont disponibles.

Si vous voulez masquer le carrefour qui s'affiche actuellement, touchez l'image et l'écran Carte se rétablit.

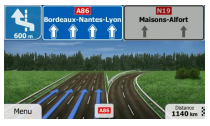

# 2.3.3.5 Types d'objet 3D

Votre Primo prend en charge les types d'objet 3D suivants :

| Туре                 | Description                                                                                                    |
|----------------------|----------------------------------------------------------------------------------------------------|
| Terrain en 3D        | Les données de cartes de terrain en 3D indiquent les modifications de terrain, le<br>relief ou l'affaissement du sol lorsque vous affichez la carte en 2D et que vous<br>l'utilisez pour repérer l'initéraire en 3D pendant la navigation. Les collines et les<br>montagnes apparaissent en arrière-plan de la carte en 3D et elles apparaissent en<br>couleur sous formé d'ombrage sur la carte en 2D. |
| Routes<br>surélevées | Les intersections complexes et les routes verticales isolées (telles que les ponts<br>autoroutiers ou les ponts) apparaissent en mode 3D.                                                                                                    |
| Repères 3D           | les repères sont des représentations 3D en bloc ou artistiques d'objets proéminents<br>ou célèbres.                                                                                                    |
| Bâtiments en 3D      | La représentation de blocs en 3D de toutes les données de bâtiment contenant la<br>taille et la position réelles du bâtiment sur la carte.                                                                                                    |

# 2.3.3.6 Éléments de l'itinéraire actif

Votre Primo indique l'itinéraire de la façon suivante :

| Symbole  | Nom                                         | Description                                                                                                    |
|----------|---------------------------------------------|----------------------------------------------------------------------------------------------------|
|          | Position GPS actuelle et point<br>de départ | Votre position actuelle sur la carte.                                                                                                    |
|          |                                             | <ul> <li>En mode Piéton, il s'agit de la position GPS<br/>exacte.</li> </ul>                                                                                                    |
|          |                                             | <ul> <li>Si un véhicule est sélectionné pour le calcul<br/>d'itinéraire et que des routes sont proches, le<br/>symbole pointe brusquement vers la route la<br/>plus proche.</li> </ul>                                                   |
|          |                                             | En temps normal, si la position GPS est disponible,<br>l'itinéraire commence à partir de la position actuelle. En<br>l'absence de position GPS valide, votre Primo utilise la<br>dernière position connue comme point de départ.         |
| 2        | Étape (destination intermédiaire)           | Une destination intermédiaire de l'itinéraire avant de<br>parvenir à la destination finale.                                                                                                    |
| <b>K</b> | Destination (point d'arrivée)               | La destination finale de l'itinéraire.                                                                                                    |
|          | Couleur de l'itinéraire                     | L'itinéraire se détache toujours de la carte de par sa<br>couleur, en modes diurne et nocturne.                                                                                                    |
|          | Rues et routes exclues de la<br>navigation  | Vous pouvez choisir d'emprunter ou d'éviter certains<br>types de route (page 72). Toutefois, lorsque votre<br>Primo ne peut pas les éviter, l'itinéraire les inclut et les<br>signale d'une couleur différente de celle de l'itinéraire. |

# 2.3.4 Utilisation de la carte

Touchez n'importe quel endroit sur la carte pour la parcourir pendant la navigation. La carte s'arrête en suivant la position actuelle (le marqueur de véhicule, une flèche bleue par défaut, n'est plus bloqué en une position fixe sur l'écran) et les boutons de commande pour vous permettre de modifier la vue de la carte.

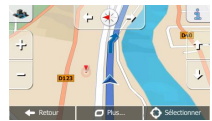

| Action                                                           | Bouton(s)               | Description                                                                                                    |
|------------------------------------------------------------------|-------------------------|----------------------------------------------------------------------------------------------------|
| Déplacer la carte à<br>l'aide de la fonction<br>glisser-déplacer | Pas de bouton           | Vous pouvez déplacer la carte dans toutes les directions :<br>touchez et maintenez votre doigt sur la carte tout en le<br>déplaçant dans la direction souhaitée.                                                                                                    |
| Zoom avant et arrière                                            | ₽, <b>−</b>             | Modifie le cadre de la carte qui apparaît à l'écran.<br>Votre Primo utilise des cartes vectorielles de haute<br>qualité qui vous permettent d'examiner la carte à<br>différents niveaux de zoom, toujours avec un contenu<br>optimisé. Les noms de rues et d'autres textes<br>apparaissent toujours dans la même taille de police et<br>jamais à l'envers. Seuls les rues et les objets dont vous<br>avez besoin sont affichés. |
|                                                                  |                         | La modification de l'échelle de la carte possède une limite<br>en mode d'affichage de carte en 3D. Si vous effectuez<br>davantage un zoom arrière, la carte passe en mode<br>d'affichage 2D.                                                                                                    |
|                                                                  |                         | Touchez le bouton une fois pour modifier la vue en<br>grandes étapes ou touchez et maintenez la pression sur<br>le bouton pour la modifier continuellement et aisément.                                                                                                    |
| Orientation vers le<br>haut et vers le bas                       | Û, J                    | Modifie l'angle de vue vertical de la carte en mode 3D.<br>Touchez le bouton une fois pour modifier la vue en<br>grandes étapes ou touchez et maintenez la pression sur<br>le bouton pour la modifier continuellement et aisément.                                                                                                    |
| Faire pivoter vers la                                            |                         | Modifie l'angle de vue horizontale de la carte.                                                                                                    |
| droite                                                           | , (                     | Touchez le bouton une fois pour modifier la vue en<br>grandes étapes ou touchez et maintenez la pression sur<br>le bouton pour la modifier continuellement et aisément.                                                                                                    |
| Vue en 2D ou 3D                                                  | <b>&amp;</b> , <b>E</b> | Touchez ce bouton pour passer de la perspective en 3D<br>aux modes d'affichage de carte descendante.                                                                                                    |
| Compas en mode<br>d'affichage de carte<br>2D                     | 🔶 , 🛰                   | La direction du compas indique le Nord. Touchez le<br>bouton pour passer à la vue Nord en haut, puis touchez à<br>nouveau pour faire pivoter la carte dans la direction<br>précédente.                                                                                                    |

| Compas en mode<br>d'affichage de carte<br>3D | ♦ , ◄         | La direction du compas indique le Nord. Touchez le<br>bouton pour passer à la vue Nord en haut, puis touchez à<br>nouveau pour faire pivoter la carte dans la direction<br>artectedant.                                     |
|----------------------------------------------|---------------|----------------------------------------------------------------------------------------------------|
|                                              |               | precedente.                                                                                                    |
| Informations locales                         | l             | Touchez ce bouton pour afficher un nouvel écran muni<br>d'informations sur le point de la carte sélectionnée, le<br>curseur.                                                                                                |
| Retour à la navigation<br>normale            | 🔶 Retour      | Touchez ce bouton pour remettre la carte à la<br>position GPS actuelle. La rotation automatique de la carte<br>est également rétablie.<br>Les boutons d'utilisation de la carte disparaissent et la<br>navigation continue. |
| Options<br>supplémentaires                   | Suite du menu | Touchez ce bouton pour afficher une liste de fonctions<br>supplémentaires telles que enregistrer le curseur comme<br>destination favorite ou rechercher des lieux autour du<br>curseur.                                     |
| Sélectionnez une<br>destination              | Sélectionner  | Touchez ce bouton pour sélectionner le curseur comme<br>nouvelle destination. L'itinéraire est calculé<br>automatiquement.                                                                                                  |

# 2.3.5 Menu Rapide

Le menu Rapide consiste en une sélection de commandes et de fonctions fréquemment nécessaires

pendant la navigation. Vous pouvez l'afficher directement à partir de l'écran Carte en touchant

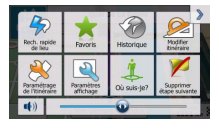

Le menu se fermera après quelques secondes d'inactivité ou si vous touchez

Le menu se fermera aussi si vous initiez de simples commandes telles que la mise en sourdine de l'appareil. Dans d'autres cas, en touchant un bouton vous afficherez un nouvel écran avec des options.

La plupart de ces fonctions sont des raccourcis. Ils sont accessibles à partir du système de menu.

Il existe plus d'options disponibles que le nombre de boutons contenus dans le menu. Dans Réglages, vous pouvez choisir la fonction de chaque bouton (page 72). Les options suivantes sont disponibles :

| Bouton                            | Description                                                                                                    | Raccourci pour                                                                        |
|-----------------------------------|----------------------------------------------------------------------------------------------------|---------------------------------------------------------------------------------------|
| Curseur du<br>Volume<br>principal | Ce curseur règle le volume sonore de l'appareil. Tous les sons de<br>l'application sont affectés.                                                                                                    | Plus / Réglages /<br>Son et<br>avertissements /<br>Volume / Curseur<br>principal      |
| ••))<br>•••×                      | Cet interrupteur coupe tous les sons de l'appareil. Touchez à<br>nouveau pour réactiver les sons.                                                                                                    | Plus / Réglages /<br>Son et<br>avertissements /<br>Volume / interrupteur<br>principal |
| Rech. rapide de<br>lieu           | Cette fonction vous permet de rechercher un lieu le long de votre<br>itinéraire ou près de votre emplacement actuel si aucun itinéraire<br>n'a été calculé.                                                                                       | Rechercher /<br>Rechercher des<br>lieux / Recherche<br>rapide (page 32)               |
| Favoris                           | Ce bouton affiche la liste de vos destinations favorites.                                                                                                    | Rechercher / Favoris<br>(page 43)                                                     |
| Historique                        | Ce bouton affiche la liste de l'Historique. Vous pouvez sélectionner<br>l'une de vos destinations précédentes.                                                                                                    | Rechercher /<br>Historique (page 45)                                                  |
| Modifier itinéraire               | Ce bouton affiche la fonction de modification d'itinéraire.                                                                                                    | Mon Itinéraire /<br>Modifier itinéraire                                               |
| Paramétrage<br>de l'itinéraire    | Ce bouton affiche les réglages liés à l'itinéraire.                                                                                                    | Plus / Paramètres /<br>Paramétrage de<br>l'itinéraire (page 72)                       |
| Paramètres<br>de la carte         | Ce bouton affiche les réglages liés à la carte.                                                                                                    | Plus / Paramètres /<br>Paramètres Carte<br>(page 76)                                  |
| Où suis-je?                       | Ce bouton affiche un écran particulier contenant des informations<br>sur l'emplacement actuel et un bouton pour rechercher un service<br>d'urgence proche ou une assistance routière. Pour obtenir des<br>détails, consultez le chapitre suivant. | Touchez le champ<br>de la rue actuelle sur<br>l'écran Carte                           |
| Para Suppr Itinés                 | Ce bouton supprime l'itinéraire et arrête la navigation. Ce bouton<br>est remplacé par le bouton suivant si les étapes sont données.                                                                                                    | Mon Itinéraire /<br>Supprimer itinéraire<br>(page 52)                                 |
| Supprimer<br>étape suivante       | Ce bouton saute l'étape suivante sur l'itinéraire.                                                                                                    |                                                                                       |

| Vue d'ensemble             | Ce bouton affiche une carte en 2D à l'échelle modifiée et<br>positionnée pour indiquer l'itinéraire entier.                                            | Mon Itinéraire / Vue<br>d'ensemble (page<br>48)                                |
|----------------------------|----------------------------------------------------------------------------------------------------|--------------------------------------------------------------------------------|
| Guidage visuel             | Ce bouton affiche l'écran de paramètres du guidage visuel.                                                                                             | Plus / Paramètres /<br>Guidage visuel<br>(page 77)                             |
| Éviter                     | Ce bouton vous permet de contourner une partie de l'itinéraire recommandé.                                                                             | Mon Itinéraire /<br>Détours                                                    |
| Moniteur Trajet            | Ce bouton affiche l'écran Moniteur Trajet sur lequel vous pouvez<br>gérer vos journaux de trajet et vos journaux de suivi<br>précédemment enregistrés. | Plus / Moniteur<br>Trajet (page 67)                                            |
| Ttinéraire                 | Ce bouton affiche la liste de manœuvres (l'itinéraire).                                                                                                | Touchez le haut de<br>l'écran Carte<br>pendant la<br>navigation.               |
| Enregistrer<br>Titinéraire | A l'aide cette fonction, vous pouvez enregistrer l'itinéraire actif pour<br>une utilisation ultérieure.                                                | Mon Itinéraire/ Plus /<br>Enregistrer<br>l'itinéraire                          |
| Charger<br>Titinéraire     | A l'aide de cette fonction, vous pouvez remplacer l'itinéraire actif<br>par l'itinéraire précédemment enregistré.                                      | Mon Itinéraire/ Plus /<br>Charger l'itinéraire                                 |
| Rechercher des             | A l'aide de cette fonction, vous pouvez rechercher des lieux<br>d'intérêt de plusieurs manières.                                                       | Rechercher /<br>Rechercher des<br>lieux (page 32)                              |
| Simuler la navigation      | Ce bouton affiche l'écran Carte et démarre la simulation de<br>l'itinéraire actif.                                                                     | Mon Itinéraire / Plus<br>/ Simuler la<br>navigation (page 59)                  |
| Info GPS                   | Ce bouton affiche l'écran d'informations GPS, la position du<br>satellite et les informations sur la puissance du signal.                              | Touchez le haut de<br>l'écran Carte lorsqu'il<br>n'y a aucune<br>réception GPS |
| Profile du véhicule        | Ce bouton affiche les paramètres du profil du véhicule sélectionné.                                                                                    | Plus / Réglages /<br>Itinéraire (page 72)                                      |

# 2.3.6 Vérifier les détails de la position actuelle (Où Suis-je ?)

Cet écran contient des informations sur la position actuelle (ou sur la dernière position connue si la réception GPS n'est pas disponible) et un bouton pour rechercher des lieux utiles à proximité.

| H 10 15:08                             |           | ×-+0           |  |  |  |  |  |  |  |
|----------------------------------------|-----------|----------------|--|--|--|--|--|--|--|
| HAS.86032*                             | E2.33216* | Alitude<br>0 m |  |  |  |  |  |  |  |
| Û                                      |           | Û              |  |  |  |  |  |  |  |
| France<br>Paris, Voie Georges Pompidou |           |                |  |  |  |  |  |  |  |
| 🔶 Retour                               | O Plus    | Aide proche    |  |  |  |  |  |  |  |

Vous pouvez accéder à cet écran à partir de la carte en suivant l'une des méthodes suivantes :

- Si la rue actuelle s'affiche au-dessous du marqueur de véhicule (la position actuelle sur la carte), touchez-la pour afficher l'écran Où suis-je ?.
- Affichez le menu Rapide et touchez le bouton
   Où suis-je?

Informations sur cet écran :

- E atitude et Longitude (coordonnées de la position actuelle en format WGS84).
- Altitude (informations sur la hauteur provenant du récepteur GPS souvent inexactes).
- : Numéro de la maison à gauche.
- L<sup>L</sup>: Numéro de la maison à droite.
- Au milieu de l'écran, vous pouvez vérifier si la position est actuelle ou voir le temps restant depuis sa dernière mise à jour.
- Les détails de l'adresse (quand ils sont disponibles) de la position actuelle s'affichent aussi en bas.

Vous pouvez aussi accomplir quelques actions sur cet écran :

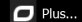

pour enregistrer la position actuelle comme destination favorite.

Vous pouvez aussi rechercher une assistance à proximité de votre position actuelle. Touchez

Aide proche

Touchez

pour afficher un nouvel écran pour la recherche Rapide :

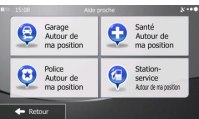

Vous pouvez rechercher les services suivants près de votre position actuelle ou près de la dernière position connue :

- Garage
   Pris drci
   : Services de réparation automobile et d'assistance routière
   Price
  - Près dici : Commissariats de police

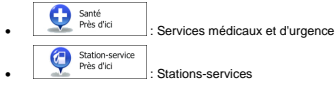

Touchez l'un des boutons, sélectionnez un emplacement dans la liste et accédez-y.

# 3 Navigation routière

Au premier démarrage, votre Primo calcule les itinéraires à l'aide du réseau routier de cartes vectorielles de haute qualité fournies avec le produit.

Vous pouvez configurer votre itinéraire de plusieurs manières :

- Si vous avez besoin d'un itinéraire pour une navigation immédiate, vous pouvez sélectionner la destination et commencer à vous diriger vers elle immédiatement (navigation normale).
- Vous pouvez aussi planifier un titnéraire indépendamment de votre position GPS actuelle ou même sans la réception GPS (pour y parvenir, vous devez éteindre le récepteur GPS et définir un nouveau point de départ dans Mon Itinéraire/Modifier l'itinéraire en touchant l'icône de drapeau sur la position actuelle).

Vous pouvez planifier des itinéraires avec des destinations multiples. Sélectionnez la première destination. Puis sélectionnez une deuxième destination et ajoutez-la à votre itinéraire pour créer un tinéraire multipoint. Vous pouvez ajouter autant de destinations que vous le désirez à votre itinéraire.

Vous pouvez aussi utiliser votre Primo pour une navigation hors piste. Pour des détails, voir page 61.

# 3.1 Sélection de la destination d'un itinéraire

Votre Primo vous propose plusieurs manières de choisir votre destination :

- Saisissez une adresse complète ou partielle; par exemple un nom de rue sans le numéro de la maison ou les noms de rues formant une intersection (page 23).
- Saisissez une adresse avec un code postal (page 29). De cette façon, vous n'aurez pas à sélectionner le nom de la ville et cela accélérera également la recherche des noms de rues.
- Utilisez un point d'intérêt prédéfini en tant que votre destination (page 32).
- Sélectionnez une position sur la carte à l'aide de la fonction 'Chercher sur carte' (page 42).
- Utilisez une destination favorite précédemment enregistrée (page 43).
- Sélectionnez un emplacement en fonction de l'Historique des destinations utilisées précédemment (page 45).
- Saisissez les coordonnées de la destination (page 46).

## 3.1.1 Saisir une adresse ou une partie de l'adresse

Saisissez au moins une partie de l'adresse de manière à sélectionner plus rapidement la destination de l'itinéraire.

Sur le même écran, vous pouvez trouver une adresse en indiquant :

- l'adresse exacte, y compris le numéro
- le centre d'une ville
- une intersection
- le milieu d'une rue
- l'une des options ci-dessus, en commençant la recherche par le code postal (page 29).

#### 3.1.1.1 Saisir une adresse

Pour saisir une adresse comme destination, procédez comme suit :

Si vous êtes sur l'écran Carte, touchez
 Menu
 pour revenir au menu Navigation.
 Dans le menu Navigation, touchez les boutons suivants :
 Allez vers
 Outer traime
 Par défaut, votre Primo propose le pays et la localité où vous vous trouvez. Si besoin est,

touchez Pays, saisissez les premières lettres du nom du pays à l'aide du clavier et sélectionnez un pays dans la liste des résultats.

|                                          | France       |
|------------------------------------------|--------------|
|                                          | Paris        |
| <nor< td=""><td>m de la rue:</td></nor<> | m de la rue: |
| <18.2                                    |              |

4. De la même manière, saisissez le nom de la ville.

| HID 15:14 | Saisir nom de ville ou C.P. | 8               | III: 15:14 Selectionner ville       | ×e |
|-----------|-----------------------------|-----------------|-------------------------------------|----|
| Pa        |                             |                 | Paris<br>France                     |    |
| q w e     | r t y u                     | i o p           | Preu Pyrénées-Atlantiques, France   | ^  |
| a s d     | fghj                        | k I             | Pantin<br>Seine-Saint-Denis, France |    |
| ∲ z ×     | c v b                       | n m 123         | Pamiers<br>Ariège, France           | Ľ  |
| + Retour  | 0 Plus !!                   | Résultats (300) | + Retour                            |    |

5. Saisissez le nom de la rue :

2

- Touchez
- b. Saisissez le début du nom de la rue à l'aide du clavier.
- c. Recherchez la rue souhaitée :
  - Le nom de la rue le plus probable s'affiche toujours sur la ligne d'entrée. Pour

l'accepter, touchez

 Si le nom désiré ne s'affiche pas, les noms qui correspondent à la chaîne de caractères apparaissent sur une liste après avoir saisi quelques caractères (pour ouvrir la liste des résultats avant qu'elle n'apparaisse automatiquement, touchez

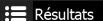

). Sélectionnez une rue dans la liste.

| H10 15:14   | Seisir nom de la rue |             | × · • • | III) 15:14 Nom de la n                                        | a X++0   |
|-------------|----------------------|-------------|---------|---------------------------------------------------------------|----------|
| Comessee as | tégur (Allée De La)  | 1           | -       | Allée De La Comtesse De Ségr<br>75008 Paris, 8e Arrondssement | ur i     |
| q w e       | r t y u              | i o         | р       | Allée Du Commandant Raynal<br>75015 Paris, 15e Amondassement  | <u>^</u> |
| a s i       | d í g h              | j k I       |         | Avenue Constant Coquelin<br>75007 Paris, 7e Arrondissement    |          |
| ✿ z ×       | c v b                | n m         | 123     | Avenue Cordier<br>75018 Paris, 18e Amondissement              | , i      |
| 🔶 Retour    | O Plus               | 📰 Résultats | s (300) | FRetour                                                       |          |

- 6. Saisissez le numéro de l'habitation :
  - a. Touchez
  - Saisissez le numéro de l'habitation à l'aide du clavier. (Pour saisir des lettres, touchez owe
  - c. Touchez value pour finir de saisir l'adresse. (Si le numéro de l'habitation saisi est introuvable, le milieu de la rue est sélectionné comme destination.)

| <entrer (1-10)="" numéro=""></entrer> |      |    |   |   |     |   |    |         |     |
|---------------------------------------|------|----|---|---|-----|---|----|---------|-----|
| 1                                     | 2    | 3  | 4 | 5 | 6   | 7 | 8  | 9       | 0   |
|                                       |      | T  |   |   | T   |   |    | 2       |     |
| ŧ                                     | 4    | 0  | & | _ | #   | _ | Ş. | e       | QWE |
| +                                     | Reto | ur | T | 0 | 1us |   |    | / Valid | der |

- 7. La carte écran apparaît en plein écran, affichant le point sélectionné au centre. Le cas échéant,
  - touchez un autre point de la carte pour modifier la destination. Le curseur ( ) apparaît à la nouvelle position. Touchez Retour pour en sélectionner une autre.
- 8. Après un bref résumé des paramètres de l'itinéraire, la carte apparaît affichant tout l'itinéraire.

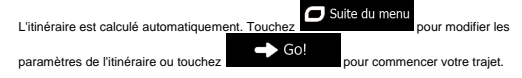

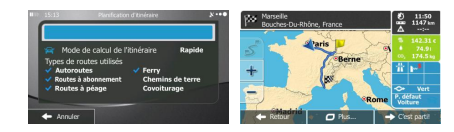

Astuce Si vous savez que vous utiliserez cette destination fréquemment, avant de toucher

pour confirmer la destination, inscrivez-la d'abord sur la liste de vos favoris : touchez au nouveau favori et touchez contenant la destination réaparaît automatiquement. Vous pouvez maintenant commencer votre trajet.

#### 3.1.1.2 Saisir le milieu d'une rue comme destination

Vous pouvez accéder au milieu de la rue si le numéro de l'habitation n'est pas disponible.

- Si vous êtes sur l'écran Carte, touchez
   pour revenir au menu Navigation.
   pour revenir au menu Navigation.
   Queter faite
   Queter faite
   Queter faite
   Queter faite
   Queter faite
   Queter faite
   Queter faite
   Queter faite
   Queter faite
   Queter faite
   Queter faite
   Queter faite
   Queter faite
   Queter faite
   Queter faite
   Queter faite
   Queter faite
   Queter faite
   Queter faite
   Queter faite
   Queter faite
   Queter faite
   Queter faite
   Queter faite
   Queter faite
   Queter faite
   Queter faite
   Queter faite
   Queter faite
   Queter faite
   Queter faite
   Queter faite
   Queter faite
   Queter faite
   Queter faite
   Queter faite
   Queter faite
   Queter faite
   Queter faite
   Queter faite
   Queter faite
   Queter faite
   Queter faite
   Queter faite
   Queter faite
   Queter faite
   Queter faite
   Queter faite
   Queter faite
   Queter faite
   Queter faite
   Queter faite
   Queter faite
   Queter faite
   Queter faite
   Queter faite
   Queter faite
   Queter faite
   Queter faite
   Queter faite
   Queter faite
   Queter faite
   Queter faite
   Queter faite
   Queter faite
   Queter faite
   Queter faite
   Queter faite
   Queter faite
   Queter faite
   Queter faite
   Queter faite
   Queter faite
   Queter faite
   Queter faite
   Queter faite
   Queter faite
   Queter faite
   Queter faite
   Queter faite
   Queter faite
   Queter faite
   Queter faite
   Queter faite
   Queter faite
   Queter faite
   Queter faite
   Queter faite
   Queter faite
   Queter faite
   Queter faite
   Queter faite
   Queter faite
   Queter faite
   Queter faite
   Queter faite
   Queter faite
   Queter faite
   Queter faite
   Queter faite
   Queter faite
   Queter faite
   Queter faite
   Queter faite
   Queter faite
   Queter faite
   Queter faite
   Queter faite
   Queter faite
   Queter faite
   Queter faite
   Queter faite
   Queter faite
   Qu
  - b. Saisissez le début du nom de la rue à l'aide du clavier.
  - c. Recherchez la rue souhaitée :

- Le nom de la rue le plus probable s'affiche toujours sur la ligne d'entrée. Pour l'accenter, touchez
- Si le nom désiré ne s'affiche pas, les noms qui correspondent à la chaîne de caractères apparaissent sur une liste après avoir saisi quelques caractères (pour ouvrir la liste des résultats avant qu'elle n'apparaisse automatiquement, touchez

| 15:14    | Saisir nom de la rue  | 2       | 10 15:14 Nom de la rue                                         |          |
|----------|-----------------------|---------|----------------------------------------------------------------|----------|
| Contesse | e Sécur (Allée De La) | 📎       | Allée De La Comtesse De Ségur<br>75008 Paris, 8e Arrondssement |          |
| q w i    | ertyu                 | i o p   | Allée Du Commandant Raynal<br>75015 Paris, 15e Amordssement    | <b>^</b> |
| a s      | díghj                 | k I     | Avenue Constant Coquelin<br>75007 Paris, 7e Arrondissement     |          |
| r z :    | < c _ v b             | n m 123 | Avenue Cordier<br>75018 Paris, 18e Arrondissement              | '        |

Au lieu de saisir le numéro de l'habitation, touchez
 Selectionné comme destination.

|                               | Adresse X ••         |
|-------------------------------|----------------------|
| Pays                          | France               |
| Ville                         | Paris                |
| Rue                           | Place De La Concorde |
| <intersection></intersection> | <numéro></numéro>    |

6. La carte écran apparaît en plein écran, affichant le point sélectionné au centre. Le cas échéant,

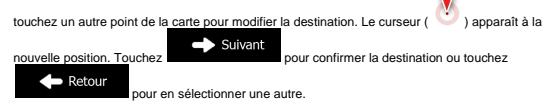

138

7. Après un bref résumé des paramètres de l'itinéraire, la carte apparaît affichant tout l'itinéraire,

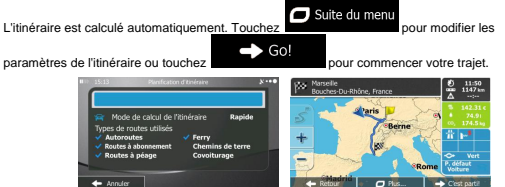

# 3.1.1.3 Sélectionner une intersection comme destination

Pour saisir une adresse comme destination, procédez comme suit :

- Menu 1. Si vous êtes sur l'écran Carte, touchez pour revenir au menu Navigation. Allez vers
- 2. Dans le menu Navigation, touchez les boutons suivants
- Le cas échéant, modifiez le pays et la ville comme décrit précédemment (page 24), 3
- Saisissez le nom de la rue -4 Touchez

a.

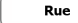

- b. Saisissez le début du nom de la rue à l'aide du clavier.
- Recherchez la rue souhaitée : 0
  - Le nom de la rue le plus probable s'affiche toujours sur la ligne d'entrée. Pour • l'accepter, touchez
  - Si le nom désiré ne s'affiche pas, les noms qui correspondent à la chaîne de caractères apparaissent sur une liste après avoir saisi quelques caractères (pour ouvrir la liste des résultats avant qu'elle n'apparaisse automatiquement, touchez

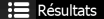

Sélectionnez une rue dans la liste.

| R | 10:15: | 4    |     |    | - 5   | iisir n | ors o | ee.        | UP  |      |         | 8       |   | 15:14                         | Nom de la rue                           | <br>8.00 |
|---|--------|------|-----|----|-------|---------|-------|------------|-----|------|---------|---------|---|-------------------------------|-----------------------------------------|----------|
| l | Com    | त्वस | e D | 23 | SIII. | T/A     | 190   | Ne         | IRX |      | 1       | +       | ſ | Allée De La<br>75008 Paris, 8 | a Comtesse De Ségur<br>Se Arrondssement |          |
| I | q      |      | (   | •  | r     | t       | Τ     | у          | u   | i    | 0       | р       |   | Allée Du C<br>75015 Paris, 1  | Commandant Raynal<br>15e Amondissement  | ^        |
| I | a      | Γ    | s   | d  | Ι     | £       | g     | 1          | 1   | 5    | k       | 1       | 1 | Avenue Co<br>75007 Paris, 7   | nstant Coquelin<br>7e Arrondissement    |          |
| ļ | ŵ      | z    | >   |    | с     | _       |       | v.         | b   | n    | m       | 123     |   | Avenue Co<br>75018 Paris, 1   | rdier<br>18e Arrondissement             | Ľ        |
| i | +      | Ret  | our |    | Γ     | c       | PR.   | <i>i</i> 5 | Т   | II R | ésultal | s (300) | 1 | 🔶 Retour                      |                                         |          |

Saisissez le nom de la rue transversale :

<Rue transversale> 1. Touchez

> S'il n'existe que quelques rues transversales, une liste apparaît immédiatement. •

 Si la rue est plus longue, l'écran clavier apparaît. Saisissez le début du nom d'une rue transversale à l'aide du clavier. Dès que les noms de la rue correspondant à la chaîne saisie peuvent s'affricher sur un écran, leur liste apparaît automatiquement. Sélectionnez la rue souhaitée dans la liste.

| HID 15:15 | Deuxième nom de rue | ×·••            | II ID 15:15 Intersections                             | ×e       |
|-----------|---------------------|-----------------|-------------------------------------------------------|----------|
| R         |                     |                 | Cours La Reine<br>75008 Paris, 8e Arrondissement      |          |
| q w       | ertyu               | i o p           | Rue Boissy-D'anglas<br>75008 Paris, 8e Arronckssement | - Î      |
| a s       | dfgh                | j k l           | Rue De Rivoli<br>75001 Paris, 1er Arrondissement      |          |
| û z       | x c 🔔 v b           | n m 123         | Rue Royale<br>75008 Paris, 8e Arrondissement          | <u> </u> |
| 🔶 Retour  | Ø Plus              | 📰 Résultats (5) | + Retour                                              |          |

6. La carte écran apparaît en plein écran, affichant le point sélectionné au centre. Le cas échéant,

| touchez un autre point de la carte pour | <u>r modifier l</u> a destination. Le curseur ( 🕐 ) apparaît à la |
|-----------------------------------------|-------------------------------------------------------------------|
| nouvelle position. Touchez              | uivant<br>pour confirmer la destination ou touchez                |
| Retour pour en sélection                | ner une autre.                                                    |

7. Après un bref résumé des paramètres de l'itinéraire, la carte apparaît affichant tout l'itinéraire.

L'Itinéraire est calculé automatiquement. Touchez De Suite du menu pour modifier les paramètres de l'Itinéraire ou touchez De Jour commencer votre trajet.

#### 3.1.1.4 Sélectionner un centre ville comme destination

Le centre ville n'est pas le centre géométrique d'une localité mais un point arbitraire défini par les créateurs de la carte. Dans les petites villes et villages, il s'agit généralement de l'intersection la plus importante; dans les plus grandes villes, il s'agit de l'une des principales intersections.

- Si vous êtes sur l'écran Carte, touchez
   Menu
   pour revenir au menu Navigation.
   pour revenir au menu Navigation.
   Q Allez vers
   Q Allez vers
   Q Allez vers
   Q Allez vers
   Q Allez vers
   Q Allez vers
   Q Allez vers
   Q Allez vers
   Q Allez vers
   Q Allez vers
   Q Allez vers
   Q Allez vers
   Q Allez vers
   Q Allez vers
   Q Allez vers
   Q Allez vers
   Q Allez vers
   Q Allez vers
   Q Allez vers
   Q Allez vers
   Q Allez vers
   Q Allez vers
   Q Allez vers
   Q Allez vers
   Q Allez vers
   Q Allez vers
   Q Allez vers
   Q Allez vers
   Q Allez vers
   Q Allez vers
   Q Allez vers
   Q Allez vers
   Q Allez vers
   Q Allez vers
   Q Allez vers
   Q Allez vers
   Q Allez vers
   Q Allez vers
   Q Allez vers
   Q Allez vers
   Q Allez vers
   Q Allez vers
   Q Allez vers
   Q Allez vers
   Q Allez vers
   Q Allez vers
   Q Allez vers
   Q Allez vers
   Q Allez vers
   Q Allez vers
   Q Allez vers
   Q Allez vers
   Q Allez vers
   Q Allez vers
   Q Allez vers
   Q Allez vers
   Q Allez vers
   Q Allez vers
   Q Allez vers
   Q Allez vers
   Q Allez vers
   Q Allez vers
   Q Allez vers
   Q Allez vers
   Q Allez vers
   Q Allez vers
   Q Allez vers
   Q Allez vers
   Q Allez vers
   Q Allez vers
   Q Allez vers
   Q Allez vers
   Q Allez vers
   Q Allez vers
   Q Allez vers
   Q Allez vers
   Q Allez vers
   Q Allez vers
   Q Allez vers
   Q Allez vers
   Q Allez vers
   Q Allez vers
   Q Allez vers
   Q Allez vers
   Q Allez vers
   Q Allez vers
   Q Allez vers
   Q Allez vers
   Q Allez vers
   Q Allez vers
   Q Allez vers
   Q Allez vers
   Q Allez vers
   Q Allez vers
   Q Allez vers
   Q Allez vers
   Q Allez vers
   Q Allez vers
   Q Allez vers
   Q Allez vers
   Q Allez vers
   Q Allez vers
   Q Allez vers
   Q Allez vers
   Q Allez vers
   Q Allez vers
   Q Allez vers
   Q Allez vers
   Q Allez vers
   Q Allez vers
   Q Allez vers
   Q Allez vers
   Q Allez ve
  - b. Commencez par saisir le nom de la ville à l'aide du clavier.
  - c. Recherchez la ville souhaitée :

a. Touchez

Le nom de la rue le plus probable s'affiche toujours sur la ligne d'entrée. Pour

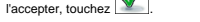

 Si le nom désiré ne s'affiche pas, les noms qui correspondent à la chaîne apparaissent sur une liste après avoir saisi quelques caractères (pour ouvrir la liste des résultats avant qu'elle n'apparaisse automatiquement, touchez

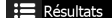

Sélectionnez la ville dans la liste.

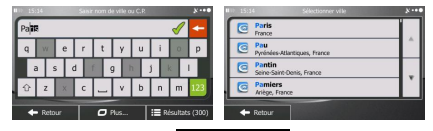

 Au lieu de saisir le nom de la rue, touchez
 Sélectionner ville ville affichée devient la destination de l'itinéraire.

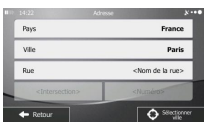

6. La carte écran apparaît en plein écran, affichant le point sélectionné au centre. Le cas échéant,

touchez un autre point de la carte pour modifier la destination. Le curseur ( ) apparaît à la nouvelle position. Touchez Retour pour en sélectionner une autre.

7. Après un bref résumé des paramètres de l'itinéraire, la carte apparaît affichant tout l'itinéraire.

| L'itinéraire est calculé automatiquement. Touchez | O Suite du menu pour modifier les                                                                                                    |
|---------------------------------------------------|----------------------------------------------------------------------------------------------------|
| paramètres de l'itinéraire ou touchez             | pour commencer votre trajet.                                                                                                    |
|                                                   | Constant of the second second se |

#### 3.1.1.5 Saisir une adresse avec un code postal

Toutes les possibilités de recherche d'adresses décrites précédemment peuvent être réalisées en entrant le code postal à la place du nom de la localité. Voici un exemple avec une adresse complète :

- Si vous êtes sur l'écran Carte, touchez
- Dans le menu Navigation, touchez les boutons suivants :
- 3. Le cas échéant, modifiez le pays comme décrit précédemment (page 24).
- 4. Saisir une nouvelle ville à l'aide de son code postal :

| a. | Touchez | Ville |  |
|----|---------|-------|--|
|    |         |       |  |

- b. Touchez pour afficher le clavier numérique.
- c. Saisissez le code postal.
- d. Recherchez la ville souhaitée :
  - Le code postal le plus probable s'affiche toujours sur la ligne d'entrée. Pour l'accepter, touchez
  - Si le numéro voulu ne s'affiche pas, ouvrez la liste de résultats en touchant
     Résultats

Sélectionnez le code postal dans la liste.

| 112 | 15 | 16   |    | Sast | riom d | e ville o | N C.R |     |         | 8       |   | 15:3 | 6                     | Sélectio     | mer ville | 1.1.1 | ו••      |
|-----|----|------|----|------|--------|-----------|-------|-----|---------|---------|---|------|-----------------------|--------------|-----------|-------|----------|
| 1   | 2  |      |    |      |        |           |       |     | 1       | -       | ſ |      | 12140<br>Le Fel ; Mor | tsalvy       |           |       |          |
| Г   | 1  | 2    | 3  | 4    | 5      | 6         | 7     | 8   | 9       | 0       | Г |      | 12300<br>Fournoulès ; | Saint-Santin |           |       | <b>^</b> |
|     |    |      |    |      | 1      |           | (     |     | ?       | 1       | I |      | 12000<br>Le Morastèr  | e            |           |       |          |
| E   | 5  |      | 0  | &    | ]      | #         | -     | S.  | C       | QWE     | Ł |      | 12100<br>Milau        |              |           |       | Ľ        |
|     | +  | Reta | ur | T    | 0      | Plus      | T     | 100 | kisulta | ts (60) |   | +    | Retour                | 1            |           |       |          |

- 5. Saisissez le nom de la rue :
  - a. Touchez

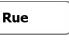

- b. Saisissez le début du nom de la rue à l'aide du clavier.
- c. Recherchez la rue souhaitée :
  - Le nom de la rue le plus probable s'affiche toujours sur la ligne d'entrée. Pour l'accepter, touchez
  - Si le nom désiré ne s'affiche pas, les noms qui correspondent à la chaîne de caractères apparaissent sur une liste après avoir saisi quelques caractères (pour ouvrir la liste des résultats avant qu'elle n'apparaisse automatiquement, touchez

Résultats

Sélectionnez une rue dans la liste.

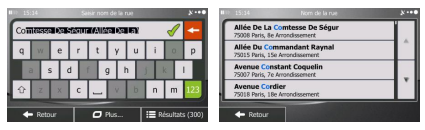

6. Saisissez le numéro de l'habitation :

а

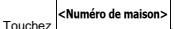

- b. Saisissez le numéro de l'habitation à l'aide du clavier. (Pour saisir des lettres, touchez OWE
- c. Touchez
   y Terminer pour finir de saisir l'adresse. (Si le numéro de l'habitation saisi est introuvable, le milieu de la rue est sélectionné comme destination.)

| 10 15                                 | 16   |     | 20 | ce De L    | a Conci | nde |     |   | 8.0 |  |
|---------------------------------------|------|-----|----|------------|---------|-----|-----|---|-----|--|
| <entrer (1-10)="" numéro=""></entrer> |      |     |    |            |         |     |     |   |     |  |
| 1                                     | 2    | 3   | 4  |            | 6       |     | 8   |   | 0   |  |
|                                       |      |     |    | T          |         |     | y 1 | 2 |     |  |
| +                                     | *    | 0   | &  | _          | #       | -   | \$  | e | QWE |  |
| +                                     | Reta | our | Ŧ  | D Plus Val |         |     |     |   |     |  |

7. La carte écran apparaît en plein écran, affichant le point sélectionné au centre. Le cas échéant,

touchez un autre point de la carte pour modifier la destination. Le curseur ( 💟 ) apparaît à la

nouvelle position. Touchez

pour en sélectionner une autre.

8. Après un bref résumé des paramètres de l'itinéraire, la carte apparaît affichant tout l'itinéraire.

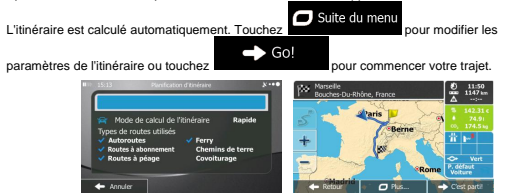

## 3.1.1.6 Astuces pour saisir rapidement les adresses

- Quand vous saisissez le nom d'une ville ou d'une rue :
  - Seules les lettres correspondant à des résultats probables de la recherche restent actives sur le clavier. Tous les autres caractères sont grisés. 143

À mesure que vous saisissez le nom, le résultat le plus probable s'affiche sur la ligne

d'entrée. Si vous devinez juste, touchez \_\_\_\_\_ pour le sélectionner.

- Après avoir saisi quelques lettres, touchez
   iii Résultats
   pour lister les éléments
   aui contiennent les lettres spécifiées.
- Vous pouvez gagner du temps en recherchant une intersection :
  - Recherchez d'abord une rue dont le nom est moins ordinaire. Quelques lettres suffisent à trouver cette rue.
  - Si l'une des rues est plus courte, recherchez d'abord cette rue. Vous trouverez la seconde rue plus rapidement.
- Vous pouvez chercher pour les deux, le type et le nom d'une route. Si le même mot apparaît dans plusieurs noms, par exemple dans le nom d'une rue, d'une route et d'une avenue, vous pouvez obtenir le résultat plus rapidement en entrant la première lettre du type de rue : Saisissez par exemple A VI pour obtenir Avenue Vitton et les noms Cours Vitton et Rue Vitton.
- Vous pouvez aussi faire une recherche par code postal. Puisque le code postal ne comporte que quelques caractères, ce procédé est généralement plus rapide que la saisie du nom de la ville.

#### 3.1.2 Sélectionner une destination à partir des Points d'intérêt

Vous pouvez sélectionner votre destination à partir des Points d'intérêts inclus dans votre Primo.

À partir du même écran, il existe plusieurs manières de rechercher un Lieu d'intérêt :

- à l'aide de la fonction Recherche rapide, vous pouvez trouver rapidement un Lieu d'intérêt à proximité en saisissant son nom
- à l'aide de la fonction Recherche prédéterminée, vous pouvez trouver les types de Lieux d'intérêt fréquemment recherchés en exerçant quelques pressions sur l'écran.
- vous pouvez rechercher un Lieu d'intérêt à partir d'une catégorie
- vous pouvez rechercher un Lieu d'intérêt à partir de son nom

De plus, vous pouvez rechercher des services spéciaux à partir de l'écran "Où suis-je".

#### 3.1.2.1 Recherche rapide d'un Lieu d'intérêt

La fonction Recherche rapide vous permet de trouver rapidement un Lieu d'intérêt à partir de son nom. La recherche se fait toujours

- le long de l'itinéraire recommandé, le cas échéant, ou
- près de la position actuelle s'il n'y a pas de destination donnée.
- 1. Lancez la fonction Recherche rapide :

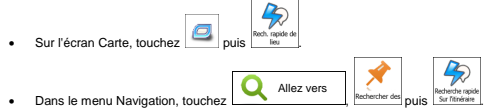

2. À l'aide du clavier, commencez à saisir le nom du Lieu d'intérêt.
| HI- 15 | 18      |      | lechero | he Lieu | c - Rech | h, napid |      |        | 8   |
|--------|---------|------|---------|---------|----------|----------|------|--------|-----|
| ksa    | nisir I | e no | m dı    | I POI   | >        |          |      |        | +   |
| Q      | w       | Ε    | R       | т       | Y        | U        | Ι    | 0      | Ρ   |
|        | 1 9     | 5    |         | F       | 5 1      | 1        |      |        |     |
| +      | Ζ       | х    | С       | _       | ۷        | В        | N    | М      | 123 |
| +      | Reto    | ur   | T       | 0       | Yus      |          | II R | kultat |     |
|        |         |      |         |         |          |          |      |        |     |

 Après avoir saisi quelques lettres, touchez d'intérêt dont le nom correspond aux lettres saisies.

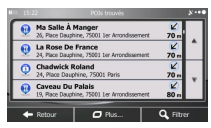

4. (facultatif) Les Lieux d'intérêt de la liste sont ordonnés en fonction de la longueur du détour nécessaire (lorsque vous parcourez un tilnéraire) ou en fonction de leur distance par rapport à la position actuelle (lorsqu'aucune destination n'est donnée). Si vous devez réordonner la liste,

|        |   | Ο | Plus |  |
|--------|---|---|------|--|
| ouchez | - |   |      |  |

- Faites défiier la liste si besoin est, et touchez l'un des éléments de la liste. La carte écran apparaît en plein écran, affichant le point sélectionné au centre. Le nom et l'adresse du lieu s'affichent en haut de l'écran.
- 6. (facultatif) Touchez
   pour voir tous les détails du Lieu sélectionné. Touchez
   cour pour revenir à la carte.
- 7. Le cas échéant, touchez un autre point de la carte pour modifier la destination. Le curseur (

Après un bref résumé des paramètres de l'itinéraire est calculé automatiquement. Touchez
 Suivant pour en sélectionner une autre.
 Après un bref résumé des paramètres de l'itinéraire, la carte apparaît afficiant tout l'itinéraire.
 L'itinéraire est calculé automatiquement. Touchez
 Suiva du menu pour modifier les paramètres de l'itinéraire ou touchez. Pour pour commencer votre trajet.

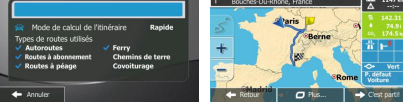

# 3.1.2.2 Rechercher un Lieu d'intérêt à partir des catégories prédéterminées

La fonction Recherche prédéterminée vous permet de trouver rapidement les types de Lieux d'intérêt les plus fréquemment sélectionnés.

- Si vous êtes sur l'écran Carte, touchez
   pour revenir au menu Navigation.
   Dans le menu Navigation, touchez les boutons suivants :
   Allez vers
   Allez vers
   Allez vers
   Carte de la suivant de la suivant de la sui
- 3. Les catégories de recherche prédéterminée apparaissent :

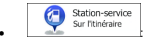

- Si un itinéraire actif existe, le système recherche les stations-service le long de l'itinéraire.
- S'il n'y a pas d'itinéraire actif (la destination n'est pas sélectionnée), la recherche se concentre autour de la position actuelle.
- Si la position actuelle n'est pas disponible non plus (aucun signal GPS), c'est la dernière position connue qui est prise en compte.

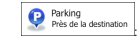

- Si un itinéraire actif existe, le système recherche les parking à proximité de la destination de votre itinéraire.
- S'il n'y a pas d'itinéraire actif (la destination n'est pas sélectionnée), la recherche se concentre autour de la position actuelle.
- Si la position actuelle n'est pas disponible non plus (aucun signal GPS), c'est la dernière position connue qui est prise en compte.

Restaurant Sur l'itinéraire

- Si un itinéraire actif existe, le système recherche les restaurants le long de l'itinéraire.
- S'il n'y a pas d'itinéraire actif (la destination n'est pas sélectionnée), la recherche se concentre autour de la position actuelle.
- Si la position actuelle n'est pas disponible non plus (aucun signal GPS), c'est la dernière position connue qui est prise en compte.

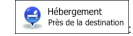

 Si un itinéraire actif existe, le système recherche des hébergements à proximité de la destination de votre itinéraire.

- S'il n'y a pas d'itinéraire actif (la destination n'est pas sélectionnée), la recherche se concentre autour de la position actuelle.
- Si la position actuelle n'est pas disponible non plus (aucun signal GPS), c'est la dernière position connue qui est prise en compte.
- Touchez l'un des boutons de recherche rapide pour obtenir directement une liste des Lieux d'intérêt.

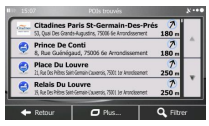

Plus...

 (facultatif) Les Lieux d'intérêt de la liste sont ordonnés en fonction de la distance jusqu'à la position actuelle/dernière position connue ou jusqu'à la destination, ou en fonction de la longueur

du détour nécessaire. Si vous devez réordonner la liste, touchez

- 6. Faites défiier la liste si besoin est, et touchez l'un des éléments de la liste, La carte écran apparait en plein écran, affichant le point sélectionné au centre. Le nom et l'adresse du lieu s'affichent en haut de l'écran.
- 7. (facultatif) Touchez pour voir tous les détails du Lieu sélectionné. Touchez Retour pour revenir à la carte.
- 8. Le cas échéant, touchez un autre point de la carte pour modifier la destination. Le curseur (

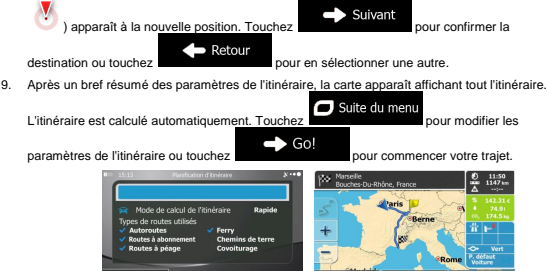

#### 3.1.2.3 Rechercher un lieu par catégorie

Vous pouvez rechercher des lieux par leurs catégories ou sous-catégories.

1. Si vous êtes sur l'écran Carte, touchez \_\_\_\_\_\_ pour revenir au menu Navigation.

2. Dans le menu Navigation, touchez les boutons suivants :

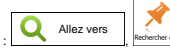

sélectionnez la ville qui sera le lieu de

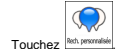

3.

- 4. Sélectionnez la zone près de laquelle vous recherchez le lieu :
  - Près d'ici

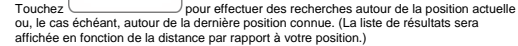

#### Dans une ville

 Touchez bille sera affichée en fonction de la distance par rapport au centre de la ville sélectionnée.)

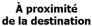

 Touchez de la destination pour chercher un lieu autour de la destination de l'itinéraire actif. (La liste de résultats sera affichée en fonction de la distance par rapport à la destination.)

#### Sur l'itinéraire

Dans une ville

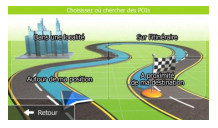

 (facultatif) Si vous avez sélectionné recherche.

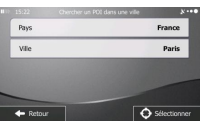

6. Sélectionnez l'une des catégories de lieu principal (ex. hébergement) ou touchez

Répertorier tous lieux

\_\_\_\_\_\_ pour répertorier tous les lieux près de l'emplacement sélectionné ou sur l'itinéraire.

| 24.5 | 5               | POI                    |          | 8.0 |
|------|-----------------|------------------------|----------|-----|
| Rép  | ertorier tous I | ieux                   | ľ        |     |
| ź    | Guide du Ro     | utard (Hötels et Resta | aurants) |     |
| ź    | Guides Bleu     | s (Découvrir la France | )        |     |
|      | Aéroport        |                        |          | v   |

7. Sélectionnez l'une des sous-catégories de lieu (ex. Hôtel ou motel) ou touchez

Répertorier tous lieux

près du lieu sélectionné ou sur l'itinéraire.

| 10 15:06           | Hébergement     | 8           |
|--------------------|-----------------|-------------|
| Répertorie tous li | eux Hébergement |             |
| Camping            |                 | <b>^</b>    |
| 占 Hötel ou ma      | otel            |             |
|                    |                 | × .         |
| 🔶 Retour           | Ø Pus           | Cherche par |

8. Parfois, la liste de marques contenues dans la sous-catégorie du lieu sélectionné s'affiche.

Sélectionnez une marque ou touchez contenus dans la sous-catégorie sélectionnée près du lieu sélectionné ou sur l'itinéraire.

|                         |                                                        | ו••                                                                                                    |
|-------------------------|--------------------------------------------------------|----------------------------------------------------------------------------------------------------|
| pertorie tous li<br>tel | eux Hébergement > Hé                                   | tel cu                                                                                                    |
| Adagio City             | Aparthotel                                             | <u>^</u>                                                                                                    |
| All Seasons             |                                                        |                                                                                                    |
| Amarante F              | iotels                                                 | ľ.                                                                                                    |
| Retour                  | <b>O</b> Bis                                           | Q Cherche par                                                                                                    |
|                         | Adagio City<br>Alagio City<br>Al Seasons<br>Amarante F | O High su model     Sentorie Louis lieux Hébergement * HG     Adagio City Aperthotel     All Seasons     Amarante Hotels     Rotour     Plas |

9. Enfin, les résultats s'affichent dans la liste.

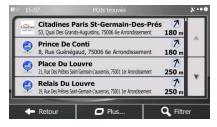

 (facultatif) Les lieux figurant dans la liste sont déterminés en fonction de leur distance par rapport à votre position actuelle ou à la dernière position connue, à la ville sélectionnée, à la destination ou en fonction <u>de la longueur de détour nécessaire.</u> Si vous voulez réorganiser à nouveau la

liste, touchez

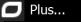

- 11. Parcourez la liste si nécessaire et touchez l'un des éléments répertoriés. Une carte plein écran apparaît affichant le point sélectionné au centre. Le nom et l'adresse du lieu s'affichent audessus de l'écran.
- (facultatif) Touchez
   pour voir les détails du lieu sélectionné. Touchez pour revenir sur la carte.

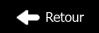

13. Si nécessaire, touchez un autre endroit sur la carte pour modifier la destination. Le curseur (

| ) apparaît au nouvel emplacement. Touchez                     | Suivant pour confirmer la               |
|---------------------------------------------------------------|-----------------------------------------|
| destination ou touchez                                        | ner une destination différente.         |
| Après un bref résumé des paramètres de l'itinéraire, la carte | e apparaît affichant tout l'itinéraire. |
| L'itinéraire est calculé automatiquement. Touchez             | te du menu<br>pour modifier les         |

paramètres de l'itinéraire ou touchez

14.

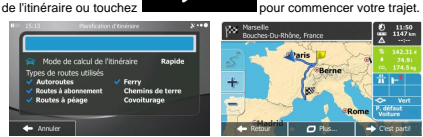

Go

#### 3.1.2.4 Rechercher un lieu par son nom

Vous pouvez rechercher des lieux par leurs noms. Vous pouvez rechercher près d'un emplacement différent ou sur votre itinéraire dans toute la base de données de lieux ou uniquement dans une catégorie ou sous-catégorie de lieux.

- Menu Si yous êtes sur l'écran Carte, touchez pour revenir au menu Navigation. Allez vers 2. Dans le menu Navigation, touchez les boutons suivants : Touchez 3
- Λ Sélectionnez la zone près de laquelle vous recherchez le lieu :

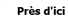

Touchez pour effectuer des recherches autour de la position actuelle ou, le cas échéant, autour de la dernière position connue. (La liste de résultats sera affichée en fonction de la distance par rapport à votre position.)

#### Dans une ville

Touchez pour rechercher un lieu dans une ville sélectionnée. (La liste de résultats sera affichée en fonction de la distance par rapport au centre de la ville sélectionnée.)

# À proximité

de la destination Touchez pour chercher un lieu autour de la destination de l'itinéraire actif. (La liste de résultats sera affichée en fonction de la distance par rapport à la destination.)

#### Sur l'itinéraire

Touchez pour effectuer des recherches sur l'itinéraire actif et non autour d'un point donné. Cela s'avère utile lorsque vous souhaitez aiouter un arrêt ultérieur sans effectuer un grand détour, notamment pour une station-service ou un

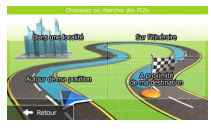

restaurant. (La liste de résultats sera affichée en fonction de la longueur de détour nécessaire.)

(facultatif) Si vous avez sélectionné

Dans une ville

sélectionnez la ville qui sera le lieu de

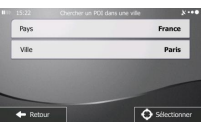

6. Sélectionnez l'une des catégories du lieu principal (ex. hébergement) qui fera l'objet de la

recherche ou touchez

pour effectuer la recherche parmi tous les lieux.

| 24:15               | POI                    | ו•            |
|---------------------|------------------------|---------------|
| Répertorier tous li | eux                    |               |
| 🛃 Guide du Ro       | utard (Hötels et Restz | urants)       |
| Guides Bleut        | s (Découvrir la France |               |
| Aéroport            |                        |               |
| - Retour            | O Pus                  | Q Cherche par |

7. Sélectionnez l'une des sous-catégories de lieux (ex Hôtel ou motel) qui fera l'objet de la

recherche ou touchez. Cherche par nom pour effectuer la recherche dans la catégorie de lieu sélectionné.

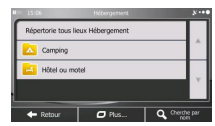

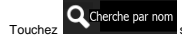

8.

si vous ne l'avez pas encore fait.

|                          |                      | y             |
|--------------------------|----------------------|---------------|
| Répertorie tous<br>motel | ieux Hébergement » H | ötel ou       |
| Adagio City              | Aparthotel           | <u>^</u>      |
| All Season               |                      |               |
| Amarante                 | Hotels               | · ·           |
| 🔶 Retour                 | Ø Plus               | Q Cherche par |
| 4 -                      |                      |               |

9. À l'aide du clavier, saisissez le nom du lieu.

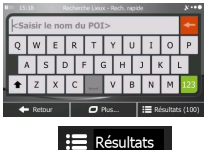

Après avoir saisi quelques lettres, touchez portent des noms contenant la séquence de caractères saisie.

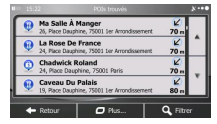

11. (facultatif) Les lieux figurant dans la liste sont déterminés en fonction de leur distance par rapport à votre position actuelle ou à la dernière position connue, à la ville sélectionnée, à la destination ou en fonction de la longueur de détour nécessaire. Si vous voulez réorganiser à nouveau la

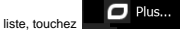

- Parcourez la liste si nécessaire et touchez l'un des éléments répertoriés. Une carte plein écran apparaît affichant le point sélectionné au centre. Le nom et l'adresse du lieu s'affichent audessus de l'écran.
- (facultatif) Touchez \_\_\_\_\_ pour voir les détails du lieu sélectionné. Touchez \_\_\_\_\_ Retour pour revenir sur la carte.
- 14. Si nécessaire, touchez un autre endroit sur la carte pour modifier la destination. Le curseur (

Apparaît au nouvel emplacement. Touchez
 Suivant pour confirmer la destination ou touchez
 Après un bref résumé des paramètres de l'itinéraire. La carte apparaît affichant tout l'itinéraire.
 L'itinéraire est calculé automatiquement. Touchez
 Suite du menu pour modifier les paramètres de l'itinéraire ou touchez.
 Gol pour commencer votre trajet.

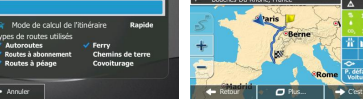

#### 3.1.2.5 Sélectionner de l'aide à proximité à partir de "Où suis-je?"

Vous pouvez rapidement rechercher une aide à proximité à partir de l'écran "Où suis-je?".

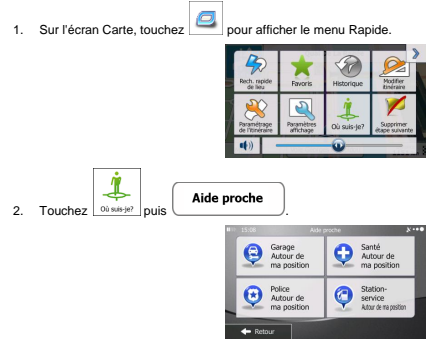

 Les catégories de recherche prédéterminées apparaissent pour lancer la recherche à proximité de la position actuelle (ou de la dernière position connue si la position actuelle n'est pas disponible) :

| • | Garage<br>Près d'ici          | services de réparation automobile et d'assistance routière |
|---|-------------------------------|------------------------------------------------------------|
| • | Santé<br>Près d'ici           | services médicaux et d'urgence                             |
| • | Police<br>Près dici           | commissariats de police                                    |
|   | Station-service<br>Près d'ici | stations-service                                           |

 Touchez l'un des boutons de la recherche rapide pour obtenir une liste immédiate de ce type de Lieux d'intérêt.

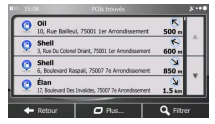

 (facultatif) Les Lieux d'intérêt de la liste sont ordonnés en fonction de la distance jusqu'à la position actuelle/dernière position connue, jusqu'à la ville sélectionnée ou jusqu'à la destination <u>ou en fonction de la j</u>ongueur du détour nécessaire. Si vous devez réordonner la liste, touchez

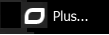

- Faites défiier la liste si besoin est, et touchez l'un des éléments de la liste, La carte écran apparaît en plein écran, affichant le point sélectionné au centre. Le nom et l'adresse du lieu s'affichent en haut de l'écran.
- 7. (facultatif) Touchez pour voir tous les détails du Lieu sélectionné. Touchez pour revenir à la carte.

destination ou touchez

9. Après un bref résumé des paramètres de l'itinéraire, la carte apparaît affichant tout l'itinéraire.

pour en sélectionner une autre.

# 3.1.3 Sélectionner un point de la carte comme destination

- Si vous êtes sur l'écran Carte, touchez Menu pour revenir au menu Navigation.
   Dans le menu Navigation, touchez les boutons suivants : Q Allez vers present
- 3. Recherchez votre destination sur la carte : déplacez et modifiez l'échelle de la carte si besoin est.

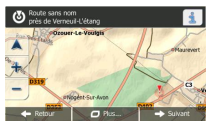

- - Sélectionner pour sélectionner le curseur comme destination.

5. Touchez

6. Après un bref résumé des paramètres de l'itinéraire, la carte apparaît affichant tout l'itinéraire.

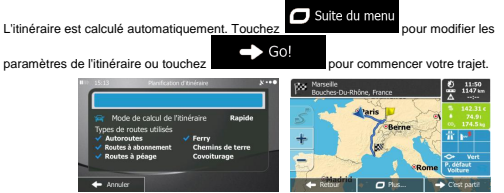

#### 3.1.4 Sélection de la destination à partir de vos favoris

Vous pouvez sélectionner un emplacement que vous avez déjà enregistré en tant que favori et en faire votre destination. Le processus d'ajout d'un emplacement à la liste des destinations favorites est décrit à la page 56.

- 1. Accéder à la liste des favoris :
  - Si vous êtes sur l'écran Carte, touchez
     pour afficher le menu Rapide.
  - Si vous êtes dans le menu de Navigation, touchez

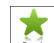

2

Touchez Favoris La liste de destinations favorites s'affiche.

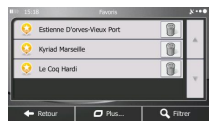

Allez vers

et saisissez

3. Touchez le favori que vous voulez définir comme destination. Si c'est nécessaire, parcourez la

liste vers le bas pour obtenir plus d'informations ou touchez quelques lettres du nom de votre destination favorite.

4. La carte plein écran apparaît. Le point sélectionné figure au milieu. Au besoin, touchez un autre

endroit sur la carte pour modifier la destination. Le curseur ( ) apparaît au nouvel emplacement. Touchez Retour pour sélectionner une destination différente. 5. Après un bref résumé des paramètres de l'itinéraire, la carte apparaît affichant tout l'itinéraire.

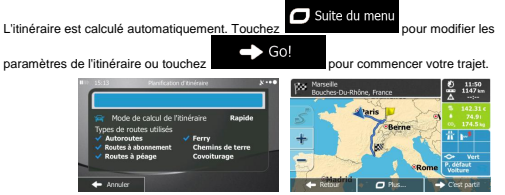

#### 3.1.5 Sélectionner l'une des destinations les plus probables (Historique intelligent)

Les destinations que vous avez préalablement définies apparaissent dans la liste de l'Historique. Deux de ces destinations récentes s'affichent dans le menu Destination pour un accès facile. L'Historique Intelligent propose ces positions en fonction de vos habitudes de navigation, en utilisant des paramètres tels que le moment de la journée, le jour de la semaine et la position actuelle. Plus vous utilisez le logiciel de navigation, plus la destination proposée sera pertinente.

Menu 1. Si vous êtes sur l'écran Carte, touchez pour revenir au menu Navigation. Allez vers 2. Dans le menu Navigation, touchez 3 Touchez de destination dans le champ de l'Historique. La carte écran apparaît en plein écran, affichant le point sélectionné au centre. Le cas échéant, 4 touchez un autre point de la carte pour modifier la destination. Le curseur ( ) apparaît à la Suivant nouvelle position. Touchez pour confirmer la destination ou touchez Retour pour en sélectionner une autre. 5. Après un bref résumé des paramètres de l'itinéraire, la carte apparaît affichant tout l'itinéraire. Suite du menu L'itinéraire est calculé automatiquement. Touche pour modifier les Go! paramètres de l'itinéraire ou touchez pour commencer votre trajet.

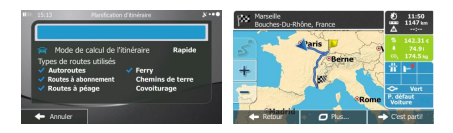

### 3.1.6 Sélectionner une destination récente à partir de l'historique

Les destinations que vous avez préalablement définies apparaissent dans l'historique.

- 1. Accédez à l'historique :
  - Si vous êtes sur l'écran Carte, touchez
     puis touchez
     puis touchez
     Allez vers
     puis touchez
     Allez vers
    - Historique
- 2. La liste des destinations récentes s'affiche. L'historique intelligent propose en première page trois destinations en tenant compte de vos itinéraires précédents (destinations les plus probables). Les autres destinations sont organisées selon l'heure à laquelle elles ont été sélectionnées en dernier. Si nécessaire, parcourez la liste pour voir les destinations précédentes.

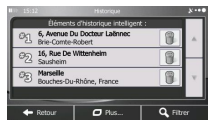

- 3. Sélectionnez une destination dans la liste.
- 4. Une carte plein écran apparaît affichant le point sélectionné au centre. Si nécessaire, touchez un

autre endroit sur la carte pour modifier la destination. Le curseur ( ) apparaît au nouvel emplacement. Touchez Retour

pour sélectionner une destination différente.

5. Après un bref résumé des paramètres de l'itinéraire, la carte apparaît affichant tout l'itinéraire.

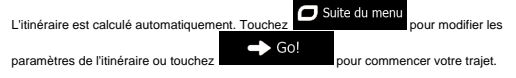

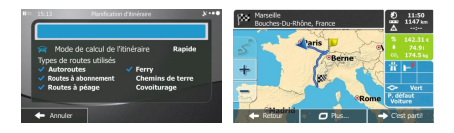

# 3.1.7 Saisir les coordonnées de la destination

Vous pouvez également sélectionner une destination en saisissant ses coordonnées. Procédez comme suit :

| 1. | Si vous êtes sur l'écran Carte, touchezpour revenir au menu Navigation.                                                                                                    |
|----|----------------------------------------------------------------------------------------------------|
|    |                                                                                                    |
| 2. | Dans le menu Navigation, touchez                                                                                                    |
| 3. | Ouvrez le menu Plus et touchez Oordonnées                                                                                                    |
| 4. | Vous pouvez saisir les valeurs de la latitude et de la longitude dans l'un des formats suivants :<br>Degrés décimaux ; degrés et minutes décimales ou degrés, minutes et secondes décimales.                                                                                                    |
|    | 10     10     10     10     10     10     10     10     10     10     10     10     10     10     10     10     10     10     10     10     10     10     10     10     10     10     10     10     10     10     10     10     10     10     10     10     10     10     10     10     10     10     10     10     10     10     10     10     10     10     10     10     10     10     10     10     10     10     10     10     10     10     10     10     10     10     10     10     10     10     10     10     10     10     10     10     10     10     10     10     10     10     10     10     10     10     10     10     10     10     10     10     10     10     10     10     10     10     10     10     10     10     10     10     10     10     10     10     10     10     10     10     10     10     10     10     10     10     10     10     10     10     10     10     10     10     10     10     10     10     10     10     10     10     10     10     10     10     10     10     10     10     10     10     10     10     10     10     10     10     10     10     10     10     10     10     10     10     10     10     10     10     10     10     10     10     10     10     10     10     10     10     10     10     10     10     10     10     10     10     10     10     10     10     10     10     10     10     10     10     10     10     10     10     10     10     10     10     10     10     10     10     10     10     10     10     10     10     10     10     10     10     10     10     10     10     10     10     10     10     10     10     10     10     10     10     10     10     10     10     10     10     10     10     10     10     10     10     10     10     10     10     10     10     10     10     10     10     10     10     10     10     10     10     10     10     10     10     10     10     10     10     10     10     10     10     10     10     10     10     10     10     10     10     10     10     10     10     10     10     10     10     10     10     10     10     10     10     10     10     10     10 |
| 5. | (facultatif) Si nécessaire, touchez plus puis UTM pour saisir les coordonnées dans le format UTM.                                                                                                    |
|    | 100         Determine understands UM         2000           2000         4000000000000000000000000000000000000                                                                                                    |
| 6. | Une fois terminé, touchez                                                                                                    |
| 7. | Une carte plein écran apparaît affichant le point sélectionné au centre. Si nécessaire, touchez un                                                                                                    |
|    | autre endroit sur la carte pour modifier la destination. Le curseur ( 🕐 ) apparaît au nouvel                                                                                                    |
|    | emplacement. Touchez                                                                                                    |
|    | 158                                                                                                    |
|    |                                                                                                    |

8. Après un bref résumé des paramètres de l'itinéraire, la carte apparaît affichant tout l'itinéraire.

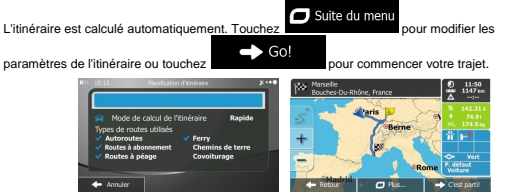

#### 3.1.8 Créer un itinéraire à partir de la liste de destinations (Créer itinéraire)

Vous pouvez aussi créer la destination de votre itinéraire grâce à la destination du menu Itinéraire.

- Si vous êtes sur l'écran Carte, touchez
   Dans le menu Navigation, touchez
   Touchez
   Créer itinéraire
   Touchez
- Il n'y a qu'une ligne dans la liste de points d'itinéraire, le point de départ de l'itinéraire, normalement la position GPS actuelle.
- 5. Touchez

pour sélectionner votre destination.

 Le menu de destination apparaît et vous pouvez sélectionner la destination de votre itinéraire en suivant le même procédé décrit dans les sections précédentes.

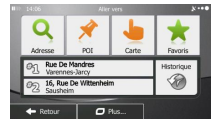

7. Lorsque la nouvelle destination est sélectionnée, la liste réapparaît.

| HID 15:12  | Hod for itinéraire                    |       | 8.00 |
|------------|---------------------------------------|-------|------|
|            | Position GPS actuelle                 | 1     |      |
| Ke         | 16, Rue De Wittenheim<br>Sausheim     | 8     | _    |
| Η×         | Marseille<br>Bouches-Du-Rhône, France | 8     | ۳    |
| • R        | etour 🖸 Plus                          | 🔿 Ali | a.   |
| <b>+</b> R | etour 🛛 Plus                          | 🔶 Ali | y.   |

 Pour ajouter davantage de destinations, touchez 
 à l'endroit où vous voulez insérer le nouveau point d'itinéraire dans la liste et répétez la procédure ci-dessus.

# 3.2 Afficher tout l'itinéraire sur la carte

Pour obtenir une vue d'ensemble de l'itinéraire actif, procédez comme suit :

Si vous êtes sur l'écran Carte, touchez Menu pour revenir au menu Navigation.
 Dans le menu Navigation, touchez Lithéraire
 Touchez Wu d'ensemble.
 Touchez Tour l'itinéraire actif s'affiche sur la carte avec des informations et commandes supplémentaires.

# 3.3 Vérification des paramètres de l'itinéraire et accès aux fonctions liées à l'itinéraire

Vous pouvez vérifier différents paramètres de l'itinéraire recommandé par votre Primo.

- 1. Si vous êtes sur l'écran Carte, touchez
   Menu
   pour revenir au menu Navigation.

   2. Dans le menu de Navigation, touchez
   Itinéraire
- 3. Les informations suivantes s'affichent :
  - Le nom et/ou l'adresse de la destination.
  - Des icônes d'avertissements (s'il y en a). Elles fournissent des informations supplémentaires sur votre itinéraire (par ex. des routes non pavées ou des routes à péage à emprunter).

- La durée totale de l'itinéraire.
- La longueur totale de l'itinéraire.
- Le retard prévu calculé à partir des évènements de la circulation sur votre itinéraire.
- Le symbole du type de véhicule utilisé pour le calcul de l'itinéraire.
- La méthode de planification d'itinéraire (par ex. Rapide).

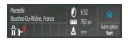

 Vous disposez des options suivantes sur cet écran (pour des instructions détaillées sur leur utilisation, lisez le chapitre suivant) :

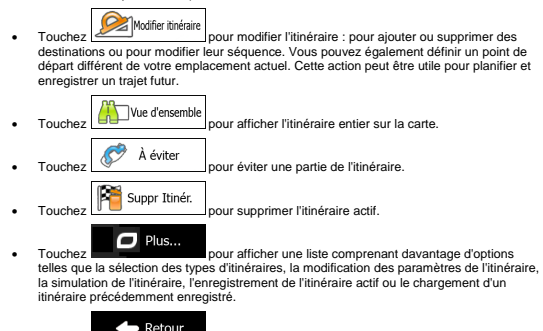

Touchez

pour revenir sur le menu de Navigation.

### 3.4 Modifier l'itinéraire

Une fois la navigation lancée, il existe plusieurs manières de modifier l'itinéraire actif. Les sections suivantes présentent quelques-unes de ces options.

# 3.4.1 Sélectionner une nouvelle destination lorsque vous avez déjà un itinéraire : Nouvel itinéraire, étape ou destination finale

Si vous avez déjà un itinéraire recommandé et si vous sélectionnez une nouvelle destination selon la description faite dans les sections ci-dessus, l'application demandera votre avis sur le démarrage d'un nouvel itinéraire, l'ajout d'une nouvelle étape (destination intermédiaire) à l'itinéraire ou sur l'ajout de la nouvelle destination sélectionnée à la fin de l'itinéraire actuel.

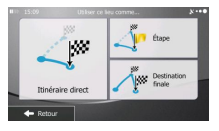

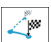

Touchez museum pour planifier un nouvel itinéraire au nouvel emplacement sélectionné. La destination et les étapes précédentes sont supprimées.

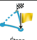

 Touchez <u>twe</u> pour ajouter le nouvel emplacement sélectionné comme une destination intermédiaire à votre itinéraire. Les autres destinations de l'itinéraire restent intactes. Remarque : La nouvelle étape est placée parmi les destinations afin de garantir un titnéraire optimum. Pour déterminer le lieu d'apparition d'une étape, utilisez la fonction Modifier itinéraire.

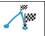

 Touchez [cateura head] pour ajouter la nouvelle destination sélectionnée à la fin de l'itinéraire. Les autres destinations de l'itinéraire restent intactes. La destination finale précédente est à présent la prochaine étape.

#### 3.4.2 Déterminer un nouveau point de départ de l'itinéraire

Pour une navigation normale, tous les itinéraires sont planifiés à partir de votre position actuelle. Afin de vérifier les itinéraires futurs, les simuler ou voir leur durée et leur distance, vous pouvez désactiver le récepteur GPS. Vous pouvez ensuite déterminer le point de départ de l'itinéraire à un emplacement différent de la position GPS actuelle.

| 1. | Si vous êtes sur l'écran Carte, touchez Menu pour revenir au menu Navigation.                                                                                                    |
|----|----------------------------------------------------------------------------------------------------|
| 2. | Dans le menu Navigation, touchez                                                                                                    |
| 3. | SI vous avez déjà c <u>hoisi un itinéraire, to</u> uchez Modifier itinéraire.<br>Si vous prenez un nouvel<br>itinéraire, touchez                                                                                                    |
|    | B⊡ 15:32 Hod/Ger Ibnérare 3***●                                                                                                    |
|    | Postion GPS actualle     Market Market Ma |
|    | Munsile<br>Boucher-Du-Ritions, France                                                                                                    |
|    | ← Retour                                                                                                    |

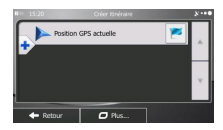

4. La première ligne marque le début de l'itinéraire qui représente normalement la position GPS

actuelle. Touchez \_\_\_\_\_ pour confirmer votre action après le message d'avertissement.

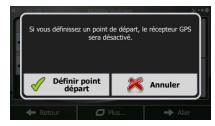

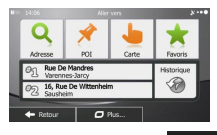

→ Go

- 6. Lorsque vous définissez le nouveau point de départ, touchez
- La carte réapparait en affichant un marqueur de véhicule transparent (qui indique qu'il n'y a pas de réception GPS). Si un itinéraire actif existe déjà, il est à présent recalculé à partir de l'emplacement sélectionné.

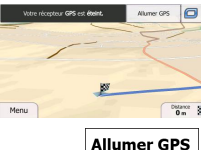

8. Pour retourner à la navigation normale, touchez

# 3.4.3 Modifier la liste des destinations (Modifier itinéraire)

Vous pouvez modifier l'itinéraire en changeant la liste des destinations. Vous pouvez ajouter ou supprimer des destinations, modifier la position de départ ou réordonner la liste.

1. Si vous êtes sur l'écran Carte, touchez Menu pour revenir au menu Navigation.

163

| 2. | Dans le menu Navigation, touchez        |
|----|-----------------------------------------|
| 3. | Touchez Modifier itinéraire             |
|    | HIV 15:32 Modifier itseknine 🗴 • • •    |
|    | Postion GPS actuelle                    |
|    | Sausheim 🔟 —                            |
|    | Marselle<br>Bouches-Du-Rhône, France    |
|    | ← Retour                                |
| 4. | Vous pouvez alors procéder comme suit : |
|    |                                         |

- Touchez pour ajouter une nouvelle destination..
- Touchez
   pour supprimer une destination.
  - Touchez pour modifier le point de départ de l'itinéraire.
- Touchez
   Plus...
   pour réordonner la liste. Vous pouvez la réordonner
   manuellement ou laisser l'application optimiser l'ilinéraire à votre place.

#### 3.4.4 Interrompre l'itinéraire actif

Vous n'avez pas besoin d'interrompre l'itinéraire actif. Lorsque vous recommencez à conduire, votre Primo redémarre les instructions vocales à partir de votre position.

# 3.4.5 Supprimer l'itinéraire actif

Pour supprimer un itinéraire fréquenté, procédez comme suit :

### 3.4.6 Vérification des autres itinéraires lors de la planification de l'itinéraire

Vous pouvez choisir parmi d'autres itinéraires ou modifier le mode de calcul de l'itinéraire après avoir sélectionné une nouvelle destination. Procédez comme suit :

 Sélectionnez une destination selon l'explication précédente et allez à l'écran de confirmation de l'itinéraire.

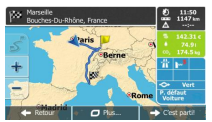

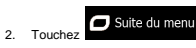

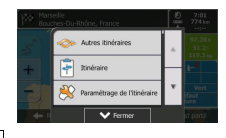

- Touchez
   Autres itinéraires
- Vous voyez les détails essentiels des trois autres itinéraires et le mode de calcul de l'itinéraire sélectionné. Touchez-en un pour l'afficher sur la carte.

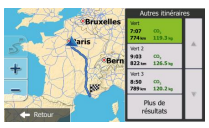

Plus de résultats

et

 Si, en revanche, vous ne trouvez pas une bonne alternative, touchez défilez vers le bas pour trouver des itinéraires de différents types.

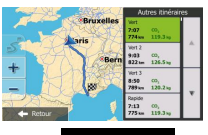

Retour

 Sélectionnez un autre itinéraire et touchez pour revenir sur l'écran précédent. Votre Primo recalcule l'itinéraire. La ligne bleue affiche le nouvel itinéraire recommandé.

# 3.4.7 Vérification des autres itinéraires pour un itinéraire existant

Pour recalculer l'itinéraire actif grâce à un mode de calcul de l'itinéraire différent, vous pouvez modifier le paramétrage de l'itinéraire (page 72). Il existe une autre manière d'aboutir à ce résultat et de comparer des itinéraires différents à l'aide du même mode de calcul de l'itinéraire. Procédez comme suit :

| 1. | Si vous êtes sur l'écran Carte, touchez Menu pour revenir au menu Navigation                                                                                                    |
|----|----------------------------------------------------------------------------------------------------|
| 2. | Dans le menu Navigation, touchez                                                                                                    |
| 3. | Notifie     Description       100     0       100     0       100     0       100     0       100     0       100     0       100     0       100     0       100     0       100     0       100     0       100     0       100     0 |
| 4. | Autres itinéraires                                                                                                    |

 Vous voyez les détails essentiels des trois autres itinéraires et le mode de calcul de l'itinéraire sélectionné. Touchez-en un pour l'afficher sur la carte.

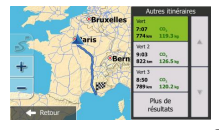

 Si, en revanche, vous ne trouvez pas une bonne alternative, touchez défilez vers le bas pour trouver des itinéraires de différents types.

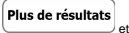

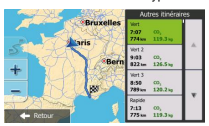

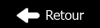

 Sélectionnez un autre itinéraire puis touchez et maintenez le doigt sur pendant quelques secondes pour revenir sur l'écran carte. Votre Primo recalcule l'itinéraire. La ligne blueu affiche le nouvel itinéraire recommandé.

#### 3.4.8 Modifier le véhicule utilisé dans la planification d'itinéraire

Pour recalculer l'itinéraire actif d'un véhicule différent, procédez comme suit. Ces modifications peuvent également être faites dans Réglages (page 72).

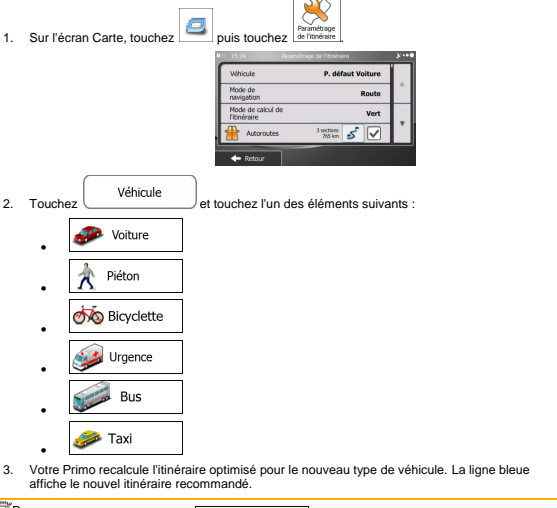

| Remarque | Si vous sélectionnez Riéton et oubliez de le changer plus tard en véhicule,           |
|----------|---------------------------------------------------------------------------------------|
|          | le logiciel vous avertira quand vous roulez à une vitesse très grande pour un piéton. |
|          | Vous êtes autorisé à revenir instantanément sur Voiture                               |

#### 3.4.9 Modification des types de routes utilisés dans la planification d'itinéraire

Pour recalculer l'itinéraire actif grâce aux différentes préférences de type de route, procédez comme suit. Vous pouvez également effectuer ces modifications dans Réglages (page 72).

- 1. Sur l'écran Carte, touchez , puis touchez Winder Preserver d'écran Carte, touchez
- Touchez l'un des types de routes répertoriés pour modifier l'ittinéraire. Au besoin, faites défiier la liste pour voir tous les types de route. Vous avez les options suivantes (leur ordre dépend du type de véhicule sélectionné) :

T Autoroutes

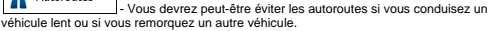

Routes à abonnement

d'une carte ou d'une vignette pour les emprunter sur une période plus longue. Cette option peut être activée ou désactivée indépendamment de l'option des routes à péage.

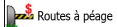

- Votre Primo inclut les routes à péage (routes dont l'utilisation est payante) dans les itinéraires par défaut. Si vous désactivez les routes à péage, votre Primo planifie le meilleur itinéraire sans péage.

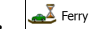

- Votre Primo inclut les ferries dans les itinéraires planifiés par défaut. Toutefois, la carte ne dispose pas forcément des informations sur l'accessibilité temporaire des ferries. Il se peut également que le passage soit payant.

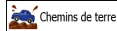

A characterized curve particle of the particle of the parti

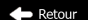

 Touchez pour confirmer les modifications. Votre Primo recalcule l'itinéraire. La ligne bleue affiche maintenant le nouvel itinéraire recommandé.

# 3.5 Enregistrer un emplacement comme destination favorite

Vous pouvez ajouter n'importe quel emplacement à vos favoris, à la liste des destinations fréquemment visitées. La planification d'un itinéraire qui mène vers l'une des destinations favorites est décrite sur page 43.

- Sélectionnez une destination telle que décrite précédemment. Cela peut être une adresse, un lieu, un emplacement quelconque sur la carte, une destination précédemment utilisée à partir de l'Historique, etc.
- Lorsque la carte plein écran apparaît affichant l'emplacement sélectionné au milieu, touchez
   Suite du menu

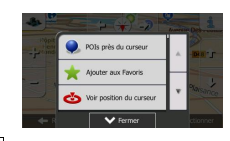

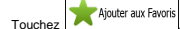

3.

(facultatif) Vous pouvez modifier le nom proposé pour vos Favoris à l'aide du clavier. Touchez

pour saisir des numéros ou des symboles.

| IIII) 15:17 Enregistrer un favori |          |     |   |   |     | 8   |   |   |     |
|-----------------------------------|----------|-----|---|---|-----|-----|---|---|-----|
| Saisir un nom pour le favori>     |          |     |   |   |     | +   |   |   |     |
| Q                                 | WERTYUIO |     |   |   |     | Ρ   |   |   |     |
|                                   | 1        | s I |   | F | 3 1 | + 3 | 1 |   |     |
| ŧ                                 | Z        | х   | С | _ | ٧   | В   | N | М | 123 |
| ← Retour                          |          |     |   |   |     |     |   |   |     |

5. Touchez Terminer pour of

pour enregistrer l'emplacement comme la nouvelle destination

## 3.6 Enregistrer un lieu comme point d'alerte

Vous pouvez enregistrer n'importe quel emplacement sur la carte comme un point d'alerte (par exemple une zone dangereuse ou un passage à niveau).

1. Parcourez la carte et sélectionnez un emplacement. Le curseur rouge apparaît à cet endroit.

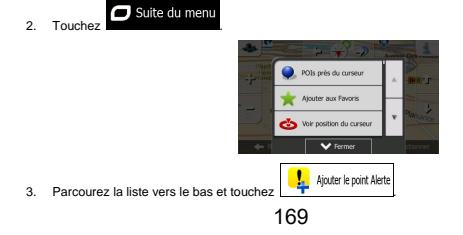

 Sur le nouvel écran, sélectionnez le type de point d'alerte, la direction à partir de laquelle vous attendez l'alerte et (le cas échéant) la limite de vitesse de ce point d'alerte.

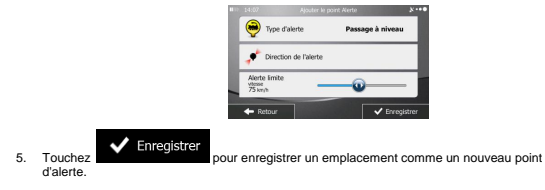

# 3.7 Éditer un point d'alerte

Vous pouvez éditer un point d'alerte précédemment enregistré ou téléchargé (par exemple une zone dangereuse ou un passage à niveau).

 Parcourez la carte et sélectionnez le point d'alerte à éditer. Le cercle rouge apparaît près du point d'alerte.

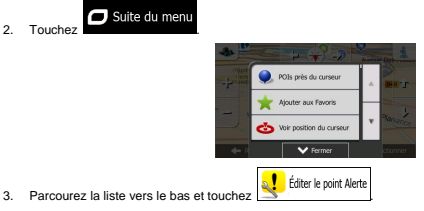

 Sur le nouvel écran ouvert, modifiez le type de point d'alerte, la direction à partir de laquelle vous attendez l'alerte et (le cas échéant) la limite de vitesse de ce point d'alerte.

| 117 |                           |           |             | Alerte   | ×           |
|-----|---------------------------|-----------|-------------|----------|-------------|
|     | ٠                         | Type d'al | erte        | Zone sco | laire       |
|     | ź                         | Direction | de l'alerte |          |             |
| _   | Alert<br>vitesse<br>90 km | e limite  | -           | -0       |             |
|     | <b>+</b> R                | etour     | 🖉 Plus.     |          | inregistrer |

5. Touchez Enregistrer

pour enregistrer les modifications faites sur le point d'alerte.

# 3.8 Afficher la simulation de l'itinéraire

Vous pouvez lancer une navigation simulée pour obtenir une démonstration de l'itinéraire actif. Procédez comme suit :

- Si vous êtes sur lécran Carte, touchez
   Dans le menu Navigation, touchez
   Tinéraire
   Image: Index of the second second se

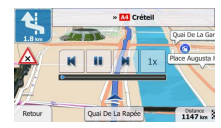

 (facultatif) Vous disposez des commandes suivantes pendant la simulation (les boutons de commande disparaissent après quelques secondes mais vous pouvez les ouvrir à nouveau en touchant la carte) :

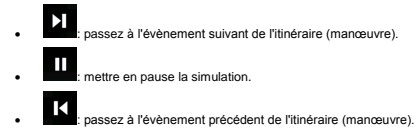

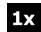

.

2. Touchez

: Augmentez la vitesse de la simulation de 4, 8 ou 16 fois. Revenez à la vitesse normale en touchant à nouveau le bouton.

Retour

pour arrêter la simulation.

# 4 Navigation

Au premier démarrage, votre Primo calcule les itinéraires à l'aide du réseau routier de cartes vectorielles de haute qualité fournies avec le produit. Vous pouvez faire basculer l'application en mode hors piste dans Paramètres Naviqation en utilisant l'une des méthodes suivantes :

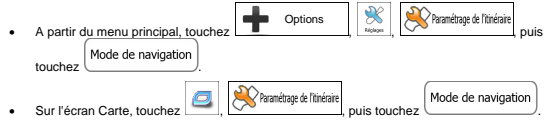

La plupart des procédures décrites pour la navigation routière s'appliquent aussi à la navigation hors piste. Toutefois, certaines ne sont pas disponibles pour ce mode de navigation (par exemple, vous ne pouvez pas afficher l'itinéraire puisque vous ne disposez que des points d'itinéraire au milieu desquels apparaissent des lignes droites et vous ne pouvez pas effectuer de manœuvres).

# 5 Guide de référence

Les pages suivantes présentent la description des différents concepts et écrans des menus de votre Primo.

# 5.1 Concepts

#### 5.1.1 Zoom intelligent

Le zoom intelligent apporte beaucoup plus qu'une simple fonction de zoom automatique :

- Avec un itinéraire actif : lorsque vous vous approchez d'un virage, il effectue un zoom avant et élève l'angle de vue pour vous permettre de reconnaître facilement la manœuvre à négocier au prochain carrefour. Si le virage suivant est éloigné, il effectue un zoom arrière et abaisse l'angle de vue pour donner un angle plat et vous permettre ainsi de voir la route devant vous.
- Sans itinéraire actif : le zoom intelligent effectue un zoom avant si vous roulez doucement et un zoom arrière si vous roulez vite.

### 5.1.2 Thèmes de couleurs diurnes et nocturnes

Votre Primo utilise des thèmes de couleurs différents le jour et la nuit pour les deux écrans carte et menu.

- Les couleurs diurnes sont semblables aux cartes routières papier et les menus sont brillants.
- Les thèmes de couleurs nocturnes utilisent des teintes foncées pour les objets volumineux de façon à diminuer au maximum la luminosité de l'écran.

Votre Primo offre différents profils couleurs diurnes et nocturnes. Le passage d'un système diurne à un système nocturne (et inversement) peut être automatisé en fonction de l'heure actuelle et de la position GPS pour se déclencher quelques minutes avant le lever du soleil, lorsque le ciel est déjà clair, ou quelques minutes avant le coucher du soleil, avant qu'il ne fasse nuit.

# 5.1.3 Vue du tunnel

Lorsque vous entrez dans un tunnel, la carte est remplacée par une image générique du tunnel, de sorte que les routes de surface et les bâtiments ne puissent pas vous distraire.

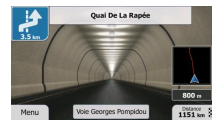

La vue d'ensemble descendante du tunnel vous permet de vous orienter. La distance restante à parcourir dans le tunnel s'affiche également.

Après la sortie du tunnel, la vue initiale de la carte est rétablie.

Vous pouvez désactiver cette fonction dans Réglages (page 77).

# 5.1.4 Calcul et recalcul d'un itinéraire

Votre Primo calcule l'itinéraire en fonction de vos préférences :

Modes de calcul d'itinéraire :

#### Rapide

L'indique un titnéraire rapide si vous pouvez circuler en respectant au mieux la limitation de vitesse sur toutes les routes. Il s'agit en général de la meilleure sélection pour les véhicules rapides et normaux.

Court

: définit l'itinéraire le plus court parmi tous les itinéraires possibles. Cela peut être pratique pour les véhicules lents.

#### Vert

i définit un ilinéraire rapide mais rentable en matière de carburant, en fonction des données de consommation de carburant indiquées dans Paramètres linéraire (page 72). Les calculs du coût de transport et de l'émission du Co, ne sont que des estimations. Ils ne prennent pas en compte les reliefs, les courbes et les conditions de la circulatio.

#### Économique

# Facile

. Permet d'emprunter un itinéraire avec moins de virages et sans manœuvres difficieles. Avec cette option, vous pouvez demander à Primo de choisir, par exemple, l'autoroute plutôt que de petites rues ou des routes secondaires.

Types de véhicule :

Lorsque vous créez le profil d'un nouveau véhicule, sélectionnez l'un des types de véhicules ci-dessus. En outre, les conditions mentionnées ci-dessus, la dimension, le poids et les restrictions liées au danger du fret peuvent également être pris en compte lors de la planification d'itinéraire.

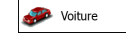

- Les restrictions de manœuvre et les contraintes directionnelles sont prises en compte lors de la planification d'un itinéraire.
- Les routes ne sont utilisées que si leur accès aux voitures est autorisé.
- Les routes privées et les routes réservées uniquement aux résidents ne sont utilisées que si elles sont inévitables pour parvenir à destination.
- Des allées piétonnes sont exclues des itinéraires.

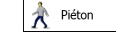

- Ni les restrictions de manœuvre ni les contraintes directionnelles ne sont prises en compte lors de la planification d'un itinéraire.
- Les routes ne sont utilisées que si leur accès aux piétons est autorisé.
- Les routes d'accès restreint sont exclues des itinéraires.

- Une route privée n'est utilisée que si elle mène à votre destination.
- Les limites de vitesse ne sont pas prises en compte dans le calcul de l'itinéraire et la vitesse moyenne de marche à pied est prise en compte dans le calcul de l'heure d'arrivée prévue.

# n Bicyclette

- Les restrictions de manœuvre et les contraintes directionnelles (si elles s'appliquent aux vélos dans les données de carte) sont prises en compte lors du calcul d'un itinéraire.
- Les routes ne sont utilisées que si leur accès aux vélos ou aux piétons est autorisé.
- Les routes d'accès restreint sont exclues des itinéraires.
- Une route privée n'est utilisée que si elle mène à votre destination.
- Les limites de vitesse ne sont pas prises en compte dans le calcul de l'itinéraire et la vitesse moyenne effectuée en vélo est prise en compte dans le calcul de l'heure d'arrivée prévue.

💓 Urgence

- Toutes les manœuvres sont disponibles dans les intersections.
- Les contraintes directionnelles sont prises en compte de la même manière que la direction opposée est permise à faible vitesse.
- Une route privée n'est utilisée que si elle mène à votre destination.
- Des allées piétonnes sont exclues des itinéraires.

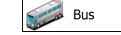

- Les restrictions de manœuvre et les contraintes directionnelles sont prises en compte lors de la planification d'un itinéraire.
- Les routes ne sont utilisées que si leur accès aux bus est autorisé.
- Les routes privées, celles réservées uniquement aux résidents et des allées piétonnes sont exclues des itinéraires.

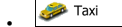

- Les restrictions de manœuvre et les contraintes directionnelles sont prises en compte lors de la planification d'un itinéraire.
- Les routes ne sont utilisées que si leur accès aux taxis est autorisé.
- Les routes privées, celles réservées uniquement aux résidents et des allées piétonnes sont exclues des itinéraires.
- Types de routes utilisées ou évitées dans le calcul d'itinéraire :

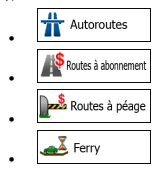

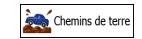

Chaque fois que des données existent, le calcul d'itinéraire prend en compte les données statistiques de trafic pour une journée donnée de la semaine et une heure du jour ().

Votre Primo recalcule automatiquement un nouvel itinéraire si vous déviez de celui recommandé.

Pour plus d'informations sur le Paramétrage de l'itinéraire, consultez page 72.

## 5.1.5 Itinéraire vert

Le calcul d'itinéraire ne consiste pas seulement à trouver l'itinéraire le plus rapide ou le plus court. Pour certains types de véhicule, vous pouvez également vérifier la consommation du carburant et l'émission du CO<sub>2</sub> lors de la planification d'un itinéraire et vous pouvez créer des itinéraires rentables qui ont moins d'impact sur l'environnement.

Dans Paramètres Itinéraire, vous pouvez modifier les paramètres du véhicule sélectionnés. Saisissez les valeurs de la consommation du carburant et le prix du carburant. Vous pouvez également choisir de voir la différence existante entre votre itinéraire et l'itinéraire vert même si le mode de sélection d'initeràire rést pas vert.

Après avoir défini les paramètres ci-dessus, sélectionnez d'itinéraire pour obtenir un itinéraire rapide et rentable en matière de carburant. Veuillez noter que les calculs du coût de transport et de l'émission du CO, ne sont que des estimations. Ils ne prennent pas en compte les reliefs, les virages, les courbes et les conditions de la circulation. De même, ce calcul d'itinéraire n'est pas censé vous donner l'itinéraire le plus vert. Il est tout de même important de voyager rapidement et par conséquent d'emission du CO, .

Lorsque le calcul d'itinéraire est sélectionnable pour un type de véhicule, quel que soit le mode de calcul d'itinéraire choisi, les détails verts s'affichent également lorsque vous confirmez l'itinéraire :

Si le mode de calcul d'itinéraire n'est pas vert et si vous avez autorisé l'application d'afficher un tinéraire vert, les différences existantes en matière de prix, de consommation du carburant et de l'émission du CO<sub>2</sub> entre l'itinéraire que vous avez sélectionné et l'itinéraire vert s'affichent également sur cet écran :

| Marselle<br>Bouches-Du-Rhône, France | 0 11:33<br>000 1177 km<br>△ -:    |
|--------------------------------------|-----------------------------------|
| Atoris Berne                         | 5 146.11 c<br>76.91<br>5 179.2 kg |
| +                                    | C→ Rapide<br>P, défaut            |
| Retour                               | C'est parti! (8)                  |

Touchez le champ muni de ces détails pour changer immédiatement l'itinéraire en vert.

## 5.1.6 Avertissements limite de vitesse

Les cartes peuvent contenir des informations sur les limites de vitesse en vigueur sur quelques segments de route. Votre Primo est capable de vous prévenir quand vous dépassez la limite actuelle. Il est possible que cette information ne soit pas disponible pour votre région (contactez votre distributeur local) ou qu'elle ne soit pas appropriée pour toutes les routes de la carte.

La vitesse maximale définie dans le profii du véhicule est également utilisée pour cet avertissement. Votre Primo vous alerte si vous dépassez la valeur prédéterminée si la limite de vitesse légale est supérieure.

Les excès de vitesse peuvent être ajustés dans Paramètres Son et avertissements (page 70).

Vous pouvez configurez la vitesse relative au-delà de laquelle l'application initie l'avertissement.

Les types d'alerte suivants sont disponibles :

- Avertissement audio : Vous recevez un avertissement verbal quand vous dépassez la limite de vitesse d'un pourcentage donné.
- Avertissement visuel : La limite de vitesse actuelle s'affiche sur la carte quand vous la dépassez

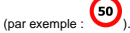

Vous pouvez aussi choisir de voir tout le temps le panneau de la limite de vitesse sur la carte.

#### 5.1.7 Indicateurs de la batterie et de la position GPS

Vous pouvez trouver des informations utiles dans le coin supérieur droit des écrans de menu.

Le symbole de la batterie se situe dans le coin supérieur gauche, près de l'heure actuelle et donne des informations relatives à la batterie rechargeable de l'appareil.

| Icône | Description                                                                     |
|-------|---------------------------------------------------------------------------------|
|       | La batterie est en chargement. L'appareil fonctionne sur une source<br>externe. |
|       | La batterie n'est pas en chargement, mais est pleine.                           |
|       | La batterie n'est pas pleine, mais dispose encore d'une capacité suffisante.    |
|       | Vous devez recharger la batterie.                                               |

Dans le coin supérieur droit, l'icône représentant la qualité de la réception GPS affiche la précision des informations sur la position.

| Icône | Description                                                                                                    |
|-------|----------------------------------------------------------------------------------------------------|
| ●     | Votre Primo n'est pas connecté au récepteur GPS : la navigation GPS<br>n'est pas possible.                                                                   |
|       | Les appareils pourvus d'un récepteur GPS intégré sont connectés en<br>permanence. Sur ces appareils, l'icône n'apparaît pas dans des conditions<br>normales. |

| X • • • | Votre Primo est connecté au récepteur GPS, mais le signal est trop faible<br>et le récepteur ne peut pas déterminer la position GPS.<br>la navigation GPS n'est pas possible.                                                           |
|---------|----------------------------------------------------------------------------------------------------|
| *••●    | Seuls quelques satellites sont reçus. Les informations sur la position sont<br>disponibles, mais la hauteur (altitude) ne peut pas être calculée.<br>La navigation GPS est possible, mais l'erreur de position peut être<br>importante. |
| ●       | Les informations sur l'altitude sont disponibles, la position étant en 3D.<br>La navigation GPS est possible.                                                                                                    |

# 5.2 Menu Plus

Le menu Plus vous fournit des options variées et des applications supplémentaires. Touchez les

| boutons suivants : | Menu |                                            | Ор                       | tions         |               |     |
|--------------------|------|--------------------------------------------|--------------------------|---------------|---------------|-----|
|                    |      | 12:00                                      | Opt                      | 50%S          | ו             | • • |
|                    |      | *                                          | 8                        |               | Ê             | ,   |
|                    |      | Réglages                                   | Mappytxtras              | Convertisseur | Habiliement   | <   |
|                    |      | Consormation<br>de carburant               | Lever & courter du solei | Moniteur      | Infos pays    |     |
|                    |      | <table-cell-rows> Retour</table-cell-rows> |                          |               | < <b>&gt;</b> |     |

| Bouton                       | Description                                                                                                    |
|------------------------------|----------------------------------------------------------------------------------------------------|
| Réglages                     | Vous pouvez configurer les paramètres du programme et modifier le<br>comportement de votre Primo. Ajustez les options de planification d'itinéraire,<br>modifiez la présentation de l'écran Carte, activez ou désactivez les<br>avertissements ou redémarrez l'assistant de configuration, etc.                                                                                                    |
|                              | Lisez le chapitre suivant pour obtenir des détails.                                                                                                    |
| Extras et mises<br>à jour    | Visitez www.naviextras. com pour obtenir des contenus supplémentaires<br>tels que de nouvelles cartes ou des repères en 3D et des applications utiles.                                                                                                    |
| Convertisseur                | Accédez aux applications voyage : le convertisseur d'unités vous permet de<br>convertir plusieurs unités internationales variées de température, de vitesse, de<br>zones ou de pression, etc                                                                                                    |
| Habilement                   | Accédez aux applications voyage : le convertisseur de taille de vêtements vous<br>permet de convertir les unités internationales variées de types de vêtements<br>d'hommes ou de femmes et des chaussures.                                                                                                    |
| Calculateur                  | La calculatrice scientifique répond à tous vos besoins en matière de calculs.<br>Touchez le bouton Mode pour obtenir des fonctions supplémentaires et utiliser<br>la mémoire pour enregistrer vos résultats.                                                                                                    |
| Consommation<br>de carburant | Le moniteur de consommation de carburant vous permet de vous tenir au<br>courant de la consommation de votre voiture même si vous n'utilisez pas la<br>navigation dans tous vos voyages. Déterminez la valeur initiale du compteur<br>kilométrique, puis enregistrez la distance parcourue et l'approvisionnement en<br>carburant chaque fois que vous approvisionnez votre voiture. Vous pouvez<br>aussi configurer des rappels d'entretien régulier de la voiture.                                                                                          |
| Lever & coucher<br>du soleil | Touchez ce bouton pour voir les zones éclairées par le soleil et des zones<br>sombres du monde Votre position actuelle et vos points d'itinéraire sont<br>indiqués sur la carte. Touchez le bouton Détails pour voir les heurse exactes du<br>coucher et du lever du soleil pour tous vos points d'itinéraire (votre<br>emplacement actuel, toutes les étapes et la destination finale).                                                                                                    |
| Moniteur Trajet              | Si vous enregistrez vos journaux de trajet lorsque vous arrivez à un certain<br>niveau de votre destination ou si vous permette à l'application de les<br>enregistrer automatiquement, tous ces journaux sont répertorisation de les<br>fun des trajets pour voir les statistiques, le profil de la vitesse et de l'altitude. Si<br>vous avez aussi enregistré le journal de suivi, vous pouvez l'afficher sur la carte<br>avec la couleur sélectionnée. Les journaux de suivi peuvent être exportés sur<br>des fichiers GPX pour une utilisation ultérieure. |
| Infos sur<br>le pays         | Sélectionnez un pays dans la liste et consultez des informations utiles sur la<br>conduite concernant le pays sélectionné. Il se peut que les informations incluent<br>les limites de vitesse imposées sur des types de routes différents, le niveau<br>d'alcool contenu dans le sang et tout équipement obligatoire que vous devez<br>présenter lorsque vous êtes intercepté par la police.                                                                                                    |
| Ada                          | Lancez la démonstration pour regarder des simulations d'un aperçu d'itinéraire<br>et voir comment la navigation fonctionne.<br>La section A propos vous fournit des informations sur le produit. Lisez le contrat<br>de licence d'utilisation du logiciel et de la base de données ou vérifiez la carte et<br>les autres contenus de l'application. Vous pouvez aussi accéder aux<br>statistiques relatives à l'utilisation du programme.                                                                                                    |
#### 5.3 Menu Réglages

Vous pouvez configurer les paramètres du programme et modifier le comportement de votre Primo.

| Touchez les boutons suivants : | Menu | ) | Options | Réglages |  |
|--------------------------------|------|---|---------|----------|--|
|                                |      |   |         |          |  |

Le menu Réglages comporte plusieurs options. Touchez voir faites défiler votre doigt pour voir toute la liste.

| Bouton                         | Description                                                                                                    |
|--------------------------------|----------------------------------------------------------------------------------------------------|
| Sons Sons                      | Réglez le volume sonore, arrêtez votre appareil ou modifiez la langue<br>d'instructions vocales. En outre, vous pouvez activer et configurer des alertes et<br>avertissements variés.                                                                                                    |
| 2 Personnaliser le menu rapide | Le contenu du menu Rapide (page 18) est entièrement personnalisable. Touchez<br>le bouton que vous souhaitez modifier et sélectionnez sa nouvelle fonction dans<br>la liste.                                                                                                    |
| Paramétrage de l'itinéraire    | Ces paramètres déterminent le mode de calcul des itinéraires. Sélectionnez le<br>type de véhicule que vous conduisez, les types de routes utilisés dans la<br>planification d'itinéraire et le mode de calcul d'itinéraire.                                                                                                    |
| Nrofils utilisateurs           | Si plusieurs conducteurs utilisent votre Primo pour la navigation, il suffit d'utiliser<br>l'un des profils d'utilisateur pour vous souvenir des réglages.                                                                                                    |
| Paramètres de la carte         | Vous pouvez ajuster l'apparence de l'écran Carte. Ajustez la vue de la carte<br>selon vos besoins, choisissez des thêmes de couleurs convenables dans la liste<br>pour l'utilisation diurne et noctume, modifiez leblue arrow en un modèle de<br>voiture en 3D, affichez ou supprimez les bâtiments en 3D, activez et désactivez<br>les journaux de suivi et gérez la visibilité de votre emplacement (quels sont les<br>lieux à afficher sur la carte) |
| Guidage visuel                 | Ajustez la manière dont le logiciel vous permet de naviguer avec des<br>informations liées à divers types d'itinéraire sur l'écran Carte.                                                                                                    |
| Afficher                       | L'affichage des réglages correspondants inclut des animations de menus, des<br>habillages différents pour l'utilisation diurne et nocturne.                                                                                                    |
| Régional                       | Ces paramètres vous permettent de personnaliser l'application en fonction de<br>votre langue, des unités de mesure, des formats et paramètres de la date et de<br>l'heure et de choisir le fuseau horaire.                                                                                                    |
| Moniteur Trajet                | Les journaux de trajet et les journaux de suivi contiennent des informations utiles<br>sur les trajets. Les journaux de trajet peuvent être enregisitrés manuellement<br>lorsque vous parvenez à votre destination ou lorsque vous activez<br>l'enregistrement automatique ici.                                                                                                    |
| Collecte du journal            | L'application collecte les informations d'usage et les journaux GPS qui pourront<br>servir à l'amélioration de l'application, de la qualité et de la couverture des cartes.<br>Ici, vous pouvez activer ou désactiver en collectant ces journaux.                                                                                                    |
| K Assistant configuration      | Modifiez les paramètres de base du logiciel définis au cours du processus de<br>configuration initiale. Pour des détails, voir page 6.                                                                                                    |

| 🖏 Réinitialiser | Supprimez toutes les données enregistrées et rétablissez tous les réglages<br>usine. |
|-----------------|--------------------------------------------------------------------------------------|
|-----------------|--------------------------------------------------------------------------------------|

#### 5.3.1 Son et avertissements

Réglez le volume sonore, arrêtez votre appareil ou modifiez la langue d'instructions vocales. En outre, vous pouvez activer et configurer des alertes et avertissements variés.

| Bouton               | Description                                                                                                    |
|----------------------|----------------------------------------------------------------------------------------------------|
| Volume               | Touchez ce bouton pour régler le volume des différents sons dans<br>l'application. Un nouvel écran indique les types de sons variés et leurs<br>commandes. Voir ci-dessous pour des détails.                                                                                                    |
| Langue du guidage    | Ce bouton indique le profil actuel des instructions vocales. Vous avez la possibilité, en touchant ce bouton, de sélectionner un nouveau profil parmi la liste de langues et de locuteurs disponibles. Touchez l'un de ceux-ci pour entendre un exemple d'invite vocale. Il vous suffit de toucher quand vous avez sélectionné la nouvelle langue parlée. Des profils de voix différents sont capables de fournir un service aux niveaux variés.<br>Voix naturelle : Ces sons préenregistrés peuvent uniquement vous donner des informations essentielles concernant les virages et les Guidage vocal TTS Ces voix reconstituées peuvent vous donner des instructions complexes, elles peuvent vous donner les noms de rue ou lire les messages du système. |
| TTS Pro              | Touchez ce bouton pour régler les fonctions améliorées du guidage vocal     TTS. Les paramètres suivants sont disponibles :     Vous pouvez définir la fonction pour lire les messages sur la     circulation.     Chaque fois qu'un itinéraire est calculé, le logiciel peut lire le résumé     succinct de filméraire.     Lorsque vous franchissez les frontières du pays, l'application lit les     informations concernant le pays que vous avez asisi.     Tous les systèmes de messagerie sont également annoncés.                                                                                                    |
| (Paramètres avancés) | La prononciation des noms de rue n'est correcte que si vous utilisez un profil<br>de voix native du pays. Vous pouvez déterminer si l'application<br>• tente de lire les noms de rue dans un pays étranger,<br>• utilise les numéros de rue dans votre langue ou<br>• annonce la manœuvre uniquement.<br>Vous pouvez également déterminer si vous souhaitez l'annonce des<br>manœuvres à distance ou si vous êtes satisfait de recevoir des informations<br>lorsque vous approchez d'un virage.                                                                                                    |
|                      | Touchez ce bouton pour définir la verbosité des instructions vocales : la<br>quantité et la fréquence de l'information.                                                                                                    |

| Paramètres Excès vitesse            | Les cartes peuvent contenir des informations sur les limites de vitesse en<br>vigueur sur quelques segments de route. Votre Primo est capable de vous<br>prévenir quand vous dépassez la limite actuelle. Il est possible que cette<br>information ne soit pas disponible pour votre région (contactez votre<br>distributeur local) ou qu'elle ne soit pas appropriée pour toutes les routes de<br>la carte. |
|-------------------------------------|----------------------------------------------------------------------------------------------------|
|                                     | La vitesse maximale définie dans le profil du véhicule est également utilisée<br>pour cet avertissement. Votre Primovous alerte si v ous dépassez la valeur<br>prédéterminée si la limite de vitesse légale est supérieure.                                                                                                    |
|                                     | Ce paramètre vous permet de décider si vous voulez recevoir des<br>avertissements visibles et/ou audibles.                                                                                                    |
|                                     | Ajustez le curseur pour définir la vitesse relative au-delà de laquelle l'application initie l'avertissement.                                                                                                    |
|                                     | Les types d'alerte suivants sont disponibles :                                                                                                    |
|                                     | <ul> <li>Avertissement audio : vous recevez un avertissement verbal quand<br/>vous dépassez la limite de vitesse d'un pourcentage donné.</li> </ul>                                                                                                    |
|                                     | <ul> <li>Avertissement visuel : la limite de vitesse actuelle s'affiche sur la carte<br/>quand vous la dépassez.</li> </ul>                                                                                                    |
|                                     | Si vous préférez voir constamment le panneau de la limite de vitesse sur la<br>carte (normalement il ne s'affiche que si vous dépassez la limite de vitesse),<br>vous pouvez la configurer ici.                                                                                                    |
| Alertes de panneaux d'avertissement | Les cartes peuvent contenir les informations sur l'alerte au conducteur.<br>Touchez ce bouton pour activer et désactiver ces avertissements et pour<br>définir la distance à partir de laquelle vous recevez l'avertissement du<br>danger. Ces avertissements peuvent être configurés individuellement pour<br>des types d'avertissements variés.                                                            |

Vous pouvez contrôler le volume des types de son suivants :

| Bouton      | Description                                                                                                    |
|-------------|----------------------------------------------------------------------------------------------------|
| Principal   | Voici la commande de volume principal. Ces commandes affectent tous les<br>sons ci-dessous. Elles peuvent aussi être accessibles à partir du menu<br>Rapide.                  |
| Guide vocal | Ces commandes affectent le volume des sons de guidage (instructions verbales).                                                                                                |
| Ding        | Désactivez la tonalité d'attrait d'attention qui précède les instructions verbales<br>ou réglez son volume.                                                                   |
| Alertes     | Ces commandes affectent le volume des sons d'alerte non verbaux (bips).                                                                                                    |
| Bip touche  | Les sons des touches constituent une confirmation audible des pressions sur<br>les boutons physiques ou sur l'écran tactile. Ces commandes affectent les<br>sons des touches. |

Commandes pour chaque type de son :

| Bouton            | Description                                                                                                    |
|-------------------|----------------------------------------------------------------------------------------------------|
| Curseur de volume | Règle le volume du son correspondant.                                                                                           |
| ••))              | Utilisez cet interrupteur pour couper le son correspondant. Le curseur devient<br>inactif. Touchez à nouveau pour le réactiver. |

#### 5.3.2 Personnaliser le menu Rapide

Le contenu du menu Rapide (page 18) est entièrement personnalisable. Touchez le bouton que vous voulez modifier et sélectionnez ses nouvelles fonctions à partir de la liste.

La liste des fonctions disponibles et leurs descriptions se trouvent à la page 18.

#### 5.3.3 Paramètres de l'itinéraire

Ces paramètres déterminent le mode de calcul des itinéraires.

| Bouton                              | Description                                                                                                    |
|-------------------------------------|----------------------------------------------------------------------------------------------------|
| Véhicule                            | Vous avez la possibilité de définir le type de véhicule que vous voulez utiliser<br>pour naviguer sur votre itinéraire. En fonction de ce paramètre, certains types<br>de routes sont exclus de l'itinéraire ou certaines restrictions peuvent ne pas<br>être prises en compte dans le calcul de l'itinéraire.<br>Vous pouvez modifier les paramètres du profil du véhicule sélectionné ou vous<br>pouvez même créer de nouveaux profils de véhicule si vous touchez Plus. |
| Mode de navigation                  | La navigation routière crée un itinéraire virage par virage en utilisant le réseau<br>routier figurant sur la carte. Passez à la navigation hors piste pour naviguer<br>entre les destinations en ligne droite.                                                                                                    |
| Mode de calcul de l'itinéraire      | Le calcul de l'itinéraire peut être optimisé pour des situations variées et des<br>types de véhicule en modifiant le mode de planification. Voir ci-dessous pour<br>des détails.                                                                                                    |
| Calcule également l'îtinéraire vert | Si le mode de calcul d'itinéraire n'est pas vert, vous pouvez faire comparer<br>votre itinéraire à un autre meilleur itinéraire vert sur l'écran pendant la<br>confirmation de l'itinéraire. Si cette autre option est meilleure que la méthode<br>sélectionnée, vous pouvez rapidement passer en mode vert.                                                                                                    |

Pour que l'itinéraire corresponde à vos besoins, vous avez aussi la possibilité de définir les types de routes à prendre en compte ou à exclure de l'itinéraire dans la mesure du possible.

L'exclusion d'un type de route est une préférence. Cela ne signifie pas nécessairement une interdiction totale. S'il n'est possible d'arriver à votre destination qu'en suivant quelques routes exclues, l'application les utilisera uniquement si cela s'avire indispensable. Dans ce cas, une icône d'avertissement apparaît sur l'écran fitnéraire et la partie de l'itinéraire qui ne correspond pas à votre préférence s'affiche dans une autre couleur sur la carte.

Dans la liste de types de routes, vous voyez la quantité de segments et la longueur totale du type de route utilisées sur l'itinéraire actuel.

| Bouton       | Description                                                                                                    |
|--------------|----------------------------------------------------------------------------------------------------|
| T Autoroutes | Vous devrez peut-être éviter les autoroutes si vous conduisez un véhicule lent<br>ou si vous remorquez un autre véhicule. |

| Routes à abonnement | Les routes taxées sont des routes payantes qui requièrent l'achat d'une carte<br>ou d'une vignette pour les emprunter sur une période plus longue. Cette option<br>peut être activée ou désactivée indépendamment de l'option des routes à<br>péage. |
|---------------------|----------------------------------------------------------------------------------------------------|
| Routes à péage      | Votre Primo inclut les routes à péage (routes dont l'utilisation est payante)<br>dans les itinéraires par défaut. Si vous désactivez les routes à péage, votre<br>Primo planifie le meilleur itinéraire sans péage.                                  |
| Ferry               | Votre Primo inclut les ferries dans les itinéraires planifiés par défaut. Toutefois,<br>la carte ne dispose pas forcément des informations sur l'accessibilité<br>temporaire des ferries. Il se peut également que le passage soit payant.           |
| Chemins de terre    | Votre Primo exclut les routes non pavées par défaut : les routes non pavées<br>sont parfois en mauvais état et ne permettent pas d'atteindre une vitesse<br>normale.                                                                                 |

#### Profils de véhicule :

Lorsque vous touchez Véhicule pour la première fois, vous voyez la liste de profils de véhicule par défaut. Vous disposez des options suivantes :

| Bouton                 | Description                                                        |
|------------------------|--------------------------------------------------------------------|
| *                      | Vous pouvez modifier les paramètres du profil de véhicule.         |
| Plus                   | Touchez ce bouton pour révéler les options ci-dessous.             |
| Ajouter Profile        | Touchez ce bouton pour créer votre profil de véhicule.             |
| Restaurer les profiles | Touchez ce bouton pour réinitialiser tous les profils de véhicule. |

Lors de la création d'un nouveau profile de véhicule, vous devez d'abord sélectionner le type de véhicule. Ensuite vous devez définir les paramètres suivants (certains peuvent ne pas exister pour le type de véhicule sélectionné). Vous pouvez modifier les mêmes paramètres lorsque vous modifiez un profil existant :

| Bouton                                   | Description                                                                                                    |
|------------------------------------------|----------------------------------------------------------------------------------------------------|
| Conso. de carburant sur un chemin urbain | Saisissez la consommation moyenne de votre véhicule lorsque vous roulez en<br>agglomérations. L'unité de consommation peut être déterminée dans<br>Paramètres Régionaux.  |
| Conso. de carburant sur un chemin nural  | Saisissez la consommation moyenne de votre véhicule lorsque vous roulez sur<br>des autoroutes. L'unité de consommation peut être déterminée dans<br>Paramètres Régionaux. |
| Type de moteur                           | Sélectionnez le moteur et le type de carburant de votre véhicule. Ce choix facilite l'estimation de l'émission du $\text{CO}_2$ .                                         |

| Prix du carburant | Saisissez le prix de la consommation moyenne en carburant nécessaire au<br>calcul du coût du voyage. La devise peut être déterminée dans Paramètres<br>Régionaux. |
|-------------------|----------------------------------------------------------------------------------------------------|
|-------------------|----------------------------------------------------------------------------------------------------|

#### Types de véhicule :

Lorsque vous créez le profil d'un nouveau véhicule, sélectionnez l'un des types de véhicules ci-dessus. En outre, les conditions mentionnées ci-dessus, la dimension, le poids et les restrictions liées au danger du fret peuvent également étre pris en compte lors de la planification d'intéraire.

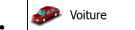

- Les restrictions de manœuvre et les contraintes directionnelles sont prises en compte lors de la planification d'un itinéraire.
- · Les routes ne sont utilisées que si leur accès aux voitures est autorisé.
- Les routes privées et les routes réservées uniquement aux résidents ne sont utilisées que si elles sont inévitables pour parvenir à destination.
- Des allées piétonnes sont exclues des itinéraires.

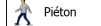

- Ni les restrictions de manœuvre ni les contraintes directionnelles ne sont prises en compte lors de la planification d'un itinéraire.
- Les routes ne sont utilisées que si leur accès aux piétons est autorisé.
- Les routes d'accès restreint sont exclues des itinéraires.
- Une route privée n'est utilisée que si elle mène à votre destination.
- Les limites de vitesse ne sont pas prises en compte dans le calcul de l'ilinéraire et la vitesse moyenne de marche à pied est prise en compte dans le calcul de l'heure d'arrivée prévue.

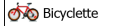

- Les restrictions de manœuvre et les contraintes directionnelles (si elles s'appliquent aux vélos dans les données de carte) sont prises en compte lors du calcul d'un itinéraire.
- Les routes ne sont utilisées que si leur accès aux vélos ou aux piétons est autorisé.
- Les routes d'accès restreint sont exclues des itinéraires.
- Une route privée n'est utilisée que si elle mène à votre destination.
- Les limites de vitesse ne sont pas prises en compte dans le calcul de l'itinéraire et la vitesse moyenne effectuée en vélo est prise en compte dans le calcul de l'heure d'arrivée prévue.

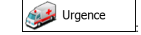

- · Toutes les manœuvres sont disponibles dans les intersections.
- Les contraintes directionnelles sont prises en compte de la même manière que la direction opposée est permise à faible vitesse.

- Une route privée n'est utilisée que si elle mène à votre destination.
- Des allées piétonnes sont exclues des itinéraires.

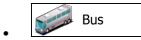

- Les restrictions de manœuvre et les contraintes directionnelles sont prises en compte lors de la planification d'un itinéraire.
- · Les routes ne sont utilisées que si leur accès aux bus est autorisé.
- Les routes privées, celles réservées uniquement aux résidents et des allées piétonnes sont exclues des itinéraires.

### 🧈 Taxi

- Les restrictions de manœuvre et les contraintes directionnelles sont prises en compte lors de la planification d'un itinéraire.
- · Les routes ne sont utilisées que si leur accès aux taxis est autorisé.
- Les routes privées, celles réservées uniquement aux résidents et des allées piétonnes sont exclues des itinéraires.

#### Types de modes de calcul d'itinéraire

| Bouton     | Description                                                                                                    |
|------------|----------------------------------------------------------------------------------------------------|
| Rapide     | Indique un itinéraire rapide si vous pouvez circuler en respectant au mieux la<br>limitation de vitesse sur toutes les routes. Il s'agit en général de la meilleure<br>sélection pour les véhicules rapides et normaux.                                                                                                    |
| Court      | Propose un itinéraire court pour réduire la distance à parcourir. Option très<br>pratique pour les piétons, cyclistes ou véhicules lents. Recherche d'un<br>tinéraire court en dépit de la vitesse. Ce type d'itinéraire est rarement<br>pratique pour des véhicules normaux.                                                                                                    |
| Vert       | Définit un itinéraire rapide mais rentable en matière de carburant en fonction<br>des données de consommation de carburant indiquées dans Paramètres<br>ltinéraire (page 72). Les calculs du coût de transport et de l'émission du CO <sub>2</sub><br>ne sont que des estimations. Ils ne prennent pas en compte les reliefs, les<br>courbes et les conditions de la circulation. |
| Économique | Pour les types de véhicule où le calcul d'itinéraire vert n'est pas disponible, ce<br>mode allie le double avantage de la rapidité et de la distance. Votre Primo<br>effectue ses calculs comme s'il calculait l'itinéraire rapide, mais prend<br>également en compte d'autres routes afin d'économiser du carburant.                                                             |
| Facile     | Permet d'emprunter un itinéraire avec moins de virages et sans manœuvres<br>difficiles. Avec cette option, vous pouvez demander à votre Primo de choisir,<br>par exemple, l'autoroute plutôt que de petites rues ou des routes secondaires.                                                                                                    |

#### 5.3.4 Profils d'utilisateur

Si plusieurs conducteurs utilisent votre Primo pour la navigation, il suffit d'utiliser l'un des profisi d'utilisateur pour vous souvenir des réglages. Renommez les profils après avoir touché le bouton modifié situé à droite, de sorte que tous les utilisateurs sachent quel profil utiliser et basculent entre les profils en touchant leurs noms. Si vous sélectionnez un nouveau profil, l'application redémarre afin que les nouveaux réglages soient pris en compte.

|   |                     |   | 8 |
|---|---------------------|---|---|
|   | Profil conducteur 0 | 1 |   |
| ſ | Profil conducteur 0 | 2 | / |
| Г | Profil conducteur 0 | 3 | / |
| ŗ | Profil conducteur 0 | 4 | 1 |
|   | + Retour            |   |   |

#### 5.3.5 Paramètres de la carte

Vous pouvez ajuster l'apparence de l'écran Carte. Ajustez la vue de la carte selon vos besoins, choisissez des thèmes de couleurs convenables dans la liste pour l'utilisation diurne et nocturne, modifiez la flèche beue à un modèle de voiture en 30, affichez ou masquez les bâtiments en 30, activez et désactivez les journaux de suivi et gérez la visibilité de votre emplacement (quels sont les lieux à afficher sur la carte)

La carte s'affiche toujours à l'écran pour que vous puissiez en voir l'effet quand vous modifiez un paramètre.

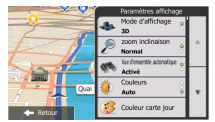

| Bouton                                | Description                                                                                                    |
|---------------------------------------|----------------------------------------------------------------------------------------------------|
| Mode d'affichage<br>3D                | Faites basculer l'affichage de la carte entre la vue perspective en 3D et la vue<br>descendante en 2D.                                                                                                    |
| Point de vue<br>Normal                | Ajustez le zoom de base et orientez les niveaux selon vos besoins. Trois niveaux sont disponibles.                                                                                                    |
| Vue d'ensemble automatique<br>ALLUMER | Une fois sélectionnée, la carte fait un zoom avant et arrière pour afficher une<br>vue d'ensemble de la zone périphérique si le prochain évènement sur<br>l'îtinéraire (manœuvre) est iointain. Lorsque vous vous rapprochez de<br>l'évènement, l'affichage normal de la carte se rétabilt. |
| Couleurs<br>Auto                      | Basculez entre les modes couleurs diurnes et les modes couleurs nocturnes<br>ou permettez au logiciel de basculer entre ces deux modes automatiquement<br>quelques minutes avant le lever et le coucher du soleil.                                                                          |
| Couleur carte jour                    | Sélectionnez le thème de couleur utilisé en mode diurne.                                                                                                    |

| Couleur carte nuit           | Sélectionnez le thème de couleur utilisé en mode nocturne.                                                                                                    |
|------------------------------|----------------------------------------------------------------------------------------------------|
| Galerie de véhicules en 30   | Installez à nouveau le marqueur de position par défaut sur l'un des modèles<br>de véhicule en 3D. Vous pouvez sélectionner des icônes différentes<br>correspondantes à différents types de véhicules choisis pour la planification<br>d'itinéraire. Différentes icônes peuvent être utilisées pour des voitures, des<br>piétons et d'autres véhicules.                    |
| Repères<br>ALLUMER           | Affichez ou supprimez les repères en 3D, les représentations artistiques 3D<br>ou en bloc d'objets proéminents ou célèbres.                                                                                                    |
| Bâtiments<br>ALLUMER         | Affichez ou supprimez les modèles de villes en 3D, les représentations<br>artistiques 3D ou en bloc des données de bâtiment contenant la taille et la<br>position réelles du bâtiment sur la carte.                                                                                                    |
| Activé                       | Afficher ou supprimer l'élévation 3D du terrain avoisinant.                                                                                                    |
| Journaux de suivi<br>ALLUMER | Activez et désactivez l'enregistrement du journal de suivi, c'est-à-dire<br>enregistrer la séquence d'emplacements par lesquels passent vos trajets.                                                                                                    |
| Marqueurs de lieux           | Sélectionnez les lieux que vous voulez afficher à l'écran pendant la<br>navigation. De nombreux lieux ont encombré la carte. Ce serait donc une<br>bonne idée de n'en conserver que quelques-uns, si cela est possible. Pour ce<br>faire, vous avez la possibilité d'enregister des ensembles variés de visibilité<br>de lieu. Vous disposez des possibilités suivantes : |
|                              | <ul> <li>Touchez la case à cocher pour afficher ou masquer la catégorie de lieu.</li> </ul>                                                                                                    |
|                              | <ul> <li>Touchez le nom de la catégorie de lieu pour afficher la liste de ses<br/>sous-catégories.</li> </ul>                                                                                                    |
|                              | <ul> <li>Touchez pour enregistrer l'ensemble de la<br/>visibilité du lieu actuel ou pour charger un ensemble enregistré<br/>précédemment. Ici, vous pouvez aussi revenir sur les paramètres de la<br/>visibilité par défaut.</li> </ul>                                                                                                    |

#### 5.3.6 Paramètres guidage visuel

Ajustez la manière dont le logiciel vous permet de naviguer avec des informations liées à divers types d'itinéraire sur l'écran Carte.

| Champs de données | Les champs de données situés dans le coin de l'écran Carte peuvent être<br>personnalisables. Touchez ce bouton pour sélectionner les valeurs que vous<br>souhaitez voir. Les valeurs peuvent changer lorsque vous naviguez sur un<br>itinéraire à partir du moment où vous roulez sans une destination donnée.<br>Vous pouvez sélectionner les données de trajet générales telles que votre<br>vitesse actuelle ou l'altitude, les données de l'itinéraire correspondant à votre<br>destination ou l'étape suivante sur votre itinéraire. |
|-------------------|----------------------------------------------------------------------------------------------------|
|                   | Vous pouvez sélectionner les données de trajet générales telles que votre<br>vitesse actuelle ou l'altitude, les données de l'itinéraire correspondant à votre<br>destination ou l'étape suivante sur votre itinéraire.                                                                                                    |

| Services autoroute                      | Il se peut que vous ayez besoin d'une station-service ou d'un restaurant<br>pendant votre trajet. Cette fonction affiche un nouveau bouton sur la carte<br>lorsque vous conduisez sur les autoroutes. Touchez ce bouton pour afficher<br>un panneau muni de détails relatifs à quelques sorties prochaines ou stations-<br>services. Touchez-en un pour l'afficher sur la carte et l'ajouter, au besoin,<br>comme étape à votre itinéraire.                                                                                                    |
|-----------------------------------------|----------------------------------------------------------------------------------------------------|
| Types de services                       | Sélectionnez les types de service affichés pour les sorties d'autoroute.<br>Choisissez parmi les catégories de POI.                                                                                                    |
| Panneau Panneau                         | Chaque fois que des informations adéquates sont disponibles, les<br>informations sur les voies qui sont semblables aux informations réelles sur les<br>panneaux routiers suspendurs au-dessus de la route s'affichent en haut de la<br>carte. Vous pouvez activer ou désactiver cette fonction.                                                                                                    |
| Vue du carrefour                        | Si vous approchez de la sortie d'une autoroute ou d'une intersection complexe<br>et que les informations dont vous avez besoin existent, la carte est remplacée<br>par une vue en 3D du carrefour. Vous pouvez activer ou désactiver cette<br>fonction ou maintenir la carte affichée tout le long de l'itinéraire.                                                                                                    |
| Vue tunnel                              | Lorsque vous entrez dans les tunnels, les routes de surface et les bâtiments<br>peuvent vous perturber. Cette fonction affiche une image générique d'un<br>tunnel au lieu de la carte. Une vue d'ensemble descendante du tunnel et la<br>distance restante s'affichent aussi.                                                                                                    |
| Barre progression itinéraire            | Activez la barre de progression de l'itinéraire pour voir votre itinéraire en ligne<br>droite à gauche de la carte. La flèche bleue représente votre position actuelle<br>et se déplace vers le haut au fur et à mesure que vous roulez. Les étapes et<br>les évènements de la circulation s'affichent aussi sur la ligne.                                                                                                    |
| Proposer détour<br>bouchon autoroute    | Lorsque vous ralentissez sur une autoroute, il est probable que vous soyez<br>pris dans un emboutelliage. Ainsi, votre Primo vous propose un détour à<br>emprunter par la sortie suivante. Le message vous indique la distance de la<br>sortie et la différence en matière de distance et de temps prévu par rapport à<br>l'itinéraire initial. Vous pouvez choisir parmi l'une des options suivantes :<br>• Touchez Ignorer ou ne prenez tout simplement pas en compte le<br>message si vous souhaitez conserver l'itinéraire initial.<br>• Touchez Aperçu pour voir une vue d'ensemble de l'itinéraire initial et le<br>détour avant de prendre une décision. Vous pouvez accepter le détour<br>tel qu'il est proposé ou augmenter le segment d'autoroute évité avant<br>d'accepter. |
|                                         | automatiquement recalculé.                                                                                                    |
| Proposer autre<br>itinéraire temps réel | De même que dans le cas de l'éventualité ci-dessus, les autres itinéraires<br>peuvent être proposés lorsque vous roulez sur des routes normales. Votre<br>Primo séle cinomera un virage different à la prochaine intersection et vous<br>proposera un itinéraire différent pour la section d'itinéraire suivante.<br>Les options dont vous disposez sont similaires à celles ci-dessus, mais vous<br>ne pouvez pas modifier le délour proposé.                                                                                                    |

| Proposer destination<br>avec parking | Se garer à destination peut ne pas être aisé en zones urbaines. Lorsque vous<br>vous rapprochez de votre destination, votre Primo peut vous proposer la<br>catégorie de places de stationnement à proximité de votre destination.<br>Touchez le bouton P pour afficher une carte descendante dotée de destination<br>et de places de stationnement proposées. Sélectionnez-en une et modifiez<br>l'itinéraire en conséquence.               |
|--------------------------------------|----------------------------------------------------------------------------------------------------|
| Proposer conseils pendant détour     | Si vous quittez l'itinéraire recommandé et quittez subitement l'autoroute,<br>l'application propose plusieurs options à proximité de la sortie, telles que des<br>stations-services ou des restaurants. De méme, s'il existe des parties de<br>l'itinéraire initial à éviter (telles que un tunnel, une route à péage ou un ferry),<br>vous les trouverez dans la liste, au cas où vous souhaiteriez les éviter à l'aide<br>de votre Primo. |

#### 5.3.7 Réglages Affichage

Les paramètres associés à l'affichage comprennent des animations de menu, des thèmes séparés pour l'utilisation diurne et nocturne et la luminosité de l'affichage.

| Animations des menus  | Lorsque les animations sont activées, les boutons sur les écrans des menus<br>et du clavier apparaissent de façon animée. Les transitions d'écran sont aussi<br>animées. |
|-----------------------|----------------------------------------------------------------------------------------------------|
| Thème de jour         | Sélectionnez le style et les couleurs de l'application utilisée en mode diurne.                                                                                          |
| Thème de nuit         | Sélectionnez le style et les couleurs de l'application utilisée en mode nocturne.                                                                                        |
| Rétroéclairage actuel | Réglez l'affichage du rétroéclairage.                                                                                                    |

#### 5.3.8 Paramètres régionaux

Ces paramètres vous permettent de personnaliser l'application en fonction de votre langue, des unités de mesure, des formats et paramètres de la date et de l'heure et de choisir le fuseau horaire.

| Bouton              | Description                                                                                                    |
|---------------------|----------------------------------------------------------------------------------------------------|
| Langue du programme | Ce bouton affiche la langue écrite actuelle de l'interface utilisateur. En<br>touchant le bouton, vous avez la possibilité de sélectionner une nouvelle<br>langue parmi la liste de langues disponibles. Si vous modifiez ce paramètre,<br>vous serez invité à confirmer cette action et l'application redémarrera. |

| Unités et formats | Vous pouvez déterminer les unités de distance à utiliser par le programme.<br>Votre Primone prend pas en charge toutes les unités répertoriées dans<br>certaines langues d'instructions vocales.            |
|-------------------|----------------------------------------------------------------------------------------------------|
|                   | Sélectionnez entre l'affichage horaire 12 et 24 heures et les formats<br>internationaux variés d'affichage de date.                                                                                         |
|                   | Vous pouvez également déterminer d'autres unités spécifiques du pays qui<br>ont servi à l'affichage de valeurs variées dans l'application.                                                                  |
| Fuseau horaire    | Par défaut, le fuseau horaire provient des informations sur la carte et est<br>ajusté par votre emplacement actuel. Ici, vous pouvez définir le fuseau horaire<br>et l'enregistrement du jour manuellement. |

#### 5.3.9 Paramètres Moniteur trajet

Les journaux de trajet contiennent des informations utiles relatives à vos trajets. Les journaux de trajet peuvent être enregistrés manuellement lorsque vous parvenez à votre destination ou lorsque vous activez l'enregisterment automatique ici. Vous pouvez accéder à ces journaux dans le moniteur trajet. Le moniteur trajet est disponible à partir du menu Plus.

| Activer l'enregistrement   | Le moniteur trajet enregistre les données statistiques de vos trajets. Si vous<br>avez besoin de ces journaux ultérieurement, vous pouvez permettre à<br>l'application de les enregistrer automatiquement.                                                                                                    |
|----------------------------|----------------------------------------------------------------------------------------------------|
| Taille base données trajet | Ceci n'est pas un bouton. Cette ligne indique la taille actuelle de la base de<br>données du trajet, la somme de tous les journaux de trajet ou de suivi<br>enregistrés.                                                                                                    |
| Enreg. Journal du trajet   | Les journaux de suivi, la séquence des positions données par le récepteur<br>GPS peuvent être enregistrés avec les journaux de trajet. Ils peuvent être<br>affichés ultérieurement sur la carte. Vous pouvez permettre à l'application<br>d'enregistrer le journal de suivi chaque fois qu'il enregistre un trajet. |

## 5.3.10 Connectez-vous pour recevoir des contenus communautaires (pour les produits connectés)

Afin de recevoir des données communautaires en ligne, vous devez créer un compte d'utilisateur et vous connecter au système. Voir page 6 pour des détails.

Connectez-vous à l'aide de votre nom d'utilisateur et votre code PIN ici. La prochaine fois que l'application démarre, vous serez automatiquement connecté si la connexion internet est disponible.

# Manuale utente

#### 2 Guida introduttiva

Il software è ottimizzato per l'uso in auto o pedonale. Non richiede l'uso di un pennino e può essere facilmente utilizzato toccando i pulsanti su schermo e le mappe con le punte delle dita.

La prima volta che si utilizza il software di navigazione, si avvia automaticamente un processo di impostazione iniziale. Procedere come segue:

 Selezionare la lingua scritta dell'interfaccia dell'applicazione. Questa potrà essere modificata in un secondo momento in Impostazioni locali (pagina 88).

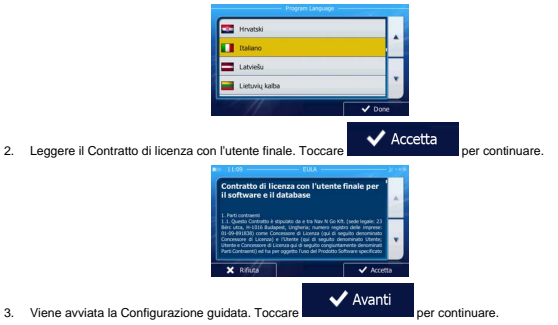

 Selezionare la lingua e la voce usate per i messaggi della guida vocale. Questa potrà essere modificata in un secondo momento nelle impostazioni di Suoni e avvisi (pagina 88).

| donna Madeline v1.1.64290      | non annunciati                              |   |
|--------------------------------|---------------------------------------------|---|
| Hrvatski<br>donna Natalia v1.1 | Voce naturale<br>Nomi vie<br>non annunciati | 4 |
| Italiano<br>doma Sikia v1.2    | Voce naturale<br>Nomi vie<br>non annunciati | - |
| Italiano<br>uomo Luca v1.1     | Voce naturale<br>Nomi vie<br>non annunciati |   |
| Latviešu                       | Voce naturale<br>Mosti vie                  |   |

 Se necessario, modificare il formato dell'ora e le unità di misura. Queste potranno essere modificate in un secondo momento in Impostazioni locali (pagina 88).

| Unità       | Chilometri/Metri |  |
|-------------|------------------|--|
| Formato ora | 24 ore           |  |
|             |                  |  |
| + Indietro  | ✓ Avanti         |  |

 Se necessario, modificare le opzioni di pianificazione del percorso predefinite. Queste potranno essere modificate in un secondo momento in Parametri del percorso (pagina 82).

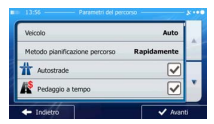

- L'impostazione iniziale è ora completa. La Configurazione guidata può essere riavviata in un secondo momento dal menu Impostazioni (pagina 77).
- 8. Verrà chiesto se si desidera guardare l'Esercitazione che illustra i passaggi fondamentali della

navigazione. Toccare Esercitazione per avere una breve spiegazione delle funzioni del software. Selezionando Y Fine ci si potrà sempre tornare in un secondo momento.

 Verrà chiesto se si desidera consentire al software di raccogliere informazioni sull'utilizzo e registri GPS, che potranno essere usati per migliorare l'applicazione e la qualità e copertura delle mappe.

Toccare per consentire la raccolta dei dati statistici in forma anonima o disattivare questa funzione. In un secondo momento sarà possibile attivare o disattivare singolarmente la raccolta di dati e registri in Impostazioni di raccolta registri (pagina 89).

Una volta completata l'impostazione iniziale, viene visualizzato il menu di Navigazione e sarà possibile iniziare a usare il software.

#### 2.1 Menu di Navigazione

Dal menu di Navigazione si può accedere a tutte le parti del software.

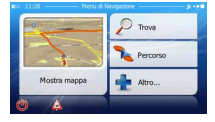

Sono disponibili le seguenti opzioni:

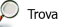

 Toccare \_\_\_\_\_\_ per scegliere la destinazione immettendo un indirizzo oppure selezionando un POI (punto di interesse), un punto della mappa o uno dei propri Preferiti. È possibile anche cercare tra le destinazioni recenti della Cronologia Smart, immettere delle coordinate o utilizzare la posizione salvata in una fotografia.

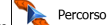

Toccare Neuronal per visualizzare i parametri del percorso e l'intero percorso sulla mappa. Si possono anche eseguire azioni relative al percorso, come modificarlo o eliminarlo, impostare un punto di partenza, scegliere percorsi alternativi, evitare parti del percorso, simulare la navigazione o aggiungere la destinazione al propri Preferiti.

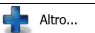

 Toccare per personalizzare il funzionamento del software di navigazione, guardare l'Esercitazione, simulare percorsi dimostrativi o eseguire applicazioni aggiuntive.

Mostra mappa

 Toccare per iniziare a navigare sulla mappa. Il pulsante stesso è una mappa in miniatura con la posizione corrente, il percorso raccomandato e la zona circostante. Toccare il pulsante ingrandire la mappa a schermo intero.

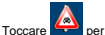

per aprire la schermata Sommario traffico.

Toccare per arrestare la navigazione e uscire dal software.

#### 2.2 Pulsanti e altri comandi su schermo

Per l'uso del software, solitamente si toccano i pulsanti del touch-screen.

Le selezioni o modifiche vanno confermate solo se l'applicazione deve essere riavviata o deve eseguire una riconfigurazione importante, oppure se si stanno per perdere dati o impostazioni. Altrimenti il software salva le selezioni e applica le nuove impostazioni senza chiedere conferma.

| Tipo                   | Esempio                  | Descrizione                                                                                                    | Utilizzo                                                       |
|------------------------|--------------------------|----------------------------------------------------------------------------------------------------|----------------------------------------------------------------|
| Pulsante               | P Trova                  | Toccarlo per avviare una<br>funzione, aprire una nuova<br>schermata o impostare un<br>parametro.                                                                                                    | Toccare una volta.                                             |
| Pulsante<br>con valore | Punto di vista<br>Normal | Alcuni pulsanti visualizzano<br>il valore corrente di un<br>campo o di un'impostazione.<br>Toccare il pulsante per<br>cambiare il valore. Dopo la<br>modifica, sul pulsante verrà<br>visualizzato il nuovo valore. | Toccare una volta.                                             |
| Icona                  | Distanza<br>16.9 km      | Mostra informazioni di stato.                                                                                                    | Alcune icone fungono anche da<br>pulsanti. Toccarle una volta. |

| Elenco                           | Textoner<br>Textor<br>Textor<br>Text | Quando sono disponibili più<br>opzioni tra cui effettuare una<br>selezione, queste vengono<br>visualizzate in un elenco.                                                                      | Toccare un punto qualsiasi<br>dell'elenco e trascinario verso<br>l'atto o verso il basso con un dito.<br>A seconda della velocità con cui<br>si muovei di dio, relenco si<br>velocemente, solo di poco<br>oppure fino alla fine.<br>In alternativa passare tra una<br>pagina e l'atta con i pulsanti<br>e e , quindi toccare<br>Telemento desiderato. |
|----------------------------------|----------------------------------------------------------------------------------------------------|----------------------------------------------------------------------------------------------------|----------------------------------------------------------------------------------------------------|
| Pulsante di<br>opzione           | •                                                                                                    | Quando sono disponibili<br>solo poche scelle, al posto<br>degli elenchi ci possono<br>essere i pulsanti di opzione.<br>È possibile selezionare un<br>solo elemento.                           | Toccare uno dei pulsanti per<br>selezionare il relativo elemento.                                                                                                    |
| Casella di<br>controllo          |                                                                                                    | Quando sono disponibili<br>solo due scelte, un segno di<br>spunta indica che la<br>funzione è attiva.                                                                                         | Toccare la casella di controllo<br>per apporre o rimuovere il segno<br>di spunta, ossia per attivare o<br>disattivare la relativa funzione.                                                                                                    |
| Dispositivo<br>di<br>scorrimento | <b>—</b>                                                                                                    | Se una funzione può essere<br>regolata entro un dato<br>intervallo di valori, il<br>software mostra un<br>dispositivo di scorrimento<br>che visualizza e consente di<br>impostarne il valore. | Trascinare il cursore per<br>spostarlo nella nuova<br>posizione sul dispositivo<br>di scorrimento.     Toccare il dispositivo di<br>scorrimento nel punto in<br>cui si desidera che appaia<br>il cursore, e il cursore si<br>sposterà in tale posizione.                                                                                              |
| Tastiera<br>virtuale             | Normalize         Documentation         Documentation           CLQ_Anticles CO332LLV.07         Image: Classification of the state of the state of th                                                                                                    | Tastiere alfabetiche e<br>alfanumeriche per<br>l'immissione di testo e<br>numeri.                                                                                                    | Ciascun tasto è un pulsante del<br>touch-screen.                                                                                                    |

#### 2.2.1 Uso delle tastiere

L'immissione di lettere o numeri è richiesta solo quando non vi è modo di evitarla. È possibile digitare con le punte delle dita sulle tastiere a schermo intero e si può passare tra vari layout di tastiera, quali ad esempio inglese, greca o numerica.

| Attività                                                                                                  | Istruzioni                                                                                                    |
|----------------------------------------------------------------------------------------------------|----------------------------------------------------------------------------------------------------|
| Passaggio a un altro tipo di tastiera, ad esempio<br>da tastiera inglese a tastiera greca                 | Toccare il pulsante CAltro e selezionare<br>il nuovo tipo di tastiera dall'elenco.                                                                |
| Correzione di quanto immesso con la tastiera                                                              | Toccare per eliminare caratteri non necessari.<br>Toccare e tenere premuto il pulsante per eliminare più<br>caratteri o l'intera stringa immessa. |
| Inserimento di uno spazio, ad esempio tra nome e<br>cognome o in nomi delle vie composti da più<br>parole | Toccare il pulsante in basso al centro della schermata.                                                                                           |
| Inserimento di numeri e simboli                                                                           | Toccare per passare a una tastiera con numeri<br>e simboli.                                                                                       |
| Completamento dell'immissione con tastiera<br>(accettazione del risultato della ricerca suggerito)        | Toccare                                                                                                    |
| Completamento dell'immissione con tastiera<br>(apertura dell'elenco di risultato della ricerca)           | Toccare III Risultati                                                                                                    |
| Completamento dell'immissione con tastiera<br>(salvataggio di quanto immesso)                             | Toccare Fine                                                                                                    |
| Annullamento di quanto immesso con la tastiera (ritorno alla schermata precedente)                        | Toccare Indietro                                                                                                    |

#### 2.2.2 Oltre il tocco singolo dello schermo

In genere è sufficiente toccare lo schermo una volta sola. Alcune utili funzioni però sono accessibili con il tocco combinato dello schermo. Si tratta delle seguenti:

| Azione                                 | Dettagli                                                                                                    |
|----------------------------------------|----------------------------------------------------------------------------------------------------|
| Toccare e tenere<br>premuto lo schermo | Toccare e tenere premuti i seguenti pulsanti per accedere alle seguenti funzioni<br>aggiuntive:                                                                                                    |
|                                        | Toccare e tenere premuto     elenchi e menu per visualizzare la schermata Mappa.                                                                                                    |
|                                        | Toccare e tenere premuto uno dei pulsanti                                                                                                    |
|                                        | e nella schermata Mappa per ruotare, inclinare o ridimensionare la mappa in modo continuo.                                                                                                    |
|                                        | Toccare e tenere premuto     nelle schermate con le tastiere per eliminare rapidamente più caratteri.                                                                                                    |
|                                        | <ul> <li>Toccare e tenere premuto</li> <li>o negli elenchi lunghi per passare da una pagina all'altra in modo continuo.</li> </ul>                                                                                                    |
| Movimenti<br>(trascinamento)           | Trascinare le selezioni sullo schermo serve solo per eseguire le seguenti<br>operazioni:                                                                                                    |
|                                        | <ul> <li>Spostare i cursori dei dispositivi di scorrimento.</li> </ul>                                                                                                    |
|                                        | <ul> <li>Scorrere gli elenchi: toccare un punto qualsiasi dell'elenco e trascinarlo<br/>verso l'alto o verso il basso con un dito. A seconda della velocità con cui<br/>si muove il dito, l'elenco si muoverà più o meno velocemente, solo di<br/>poco oppure fino alla fine.</li> </ul> |
|                                        | <ul> <li>Muovere la mappa in modalità di consultazione della mappa: selezionare<br/>la mappa e trascinarla nella direzione desiderata.</li> </ul>                                                                                                    |

#### 2.3 Schermata Mappa

#### 2.3.1 Navigazione sulla mappa

Mostra mappa

La schermata Mappa è la schermata più importante e di uso più frequente del software.

Nella schermata di avvio, ovvero il menu di Navigazione, è visualizzata una mappa in miniatura come

parte del pulsante

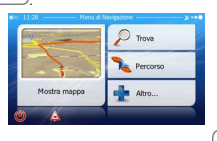

Mostra mappa

Per ingrandire tale piccola mappa e aprire la schermata Mappa, toccare

La mappa mostra la posizione corrente (il simbolo del veicolo, per impostazione predefinita una freccia blu), il percorso consigliato (una linea arancione) e la zona circostante.

Se la posizione GPS non è disponibile, il simbolo del veicolo è trasparente e mostra l'ultima posizione nota.

Nell'angolo superiore sinistro c'è il simbolo di un satellite circondato da punti colorati. Maggiore è il numero di punti verdi, più vicini ci si trova all'ottenimento di una posizione GPS valida.

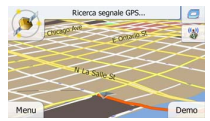

Quando la posizione GPS è disponibile, il simbolo del veicolo è visualizzato a colore pieno e indica la posizione corrente.

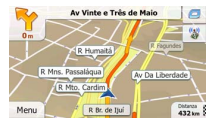

Nella schermata sono presenti pulsanti a sfioramento e campi di dati che facilitano la navigazione. Durante la navigazione, la schermata mostra le informazioni sul percorso.

Per impostazione predefinita, nell'angolo inferiore destro è visualizzato un solo campo di dati. Toccare tale campo per visualizzare tutti i campi di dati del percorso.

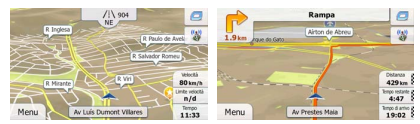

Toccare uno dei campi di dati per far sparire gli altri e visualizzare solo quello selezionato. Quando si sta navigando un percorso attivo i campi di dati sono diversi rispetto a quando non è stata specificata una destinazione (la linea arancione non è visualizzata).

Campi di dati predefiniti quando si viaggia senza una destinazione (toccare e tenere premuto un campo per cambiarne il valore):

| Campo                      | Descrizione                                                                                                    |
|----------------------------|----------------------------------------------------------------------------------------------------|
| Velocità<br><b>61</b> km/h | Mostra la velocità corrente data dal ricevitore GPS.                                                                                                    |
| Limite velocità<br>70 km/h | Mostra il limite di velocità della strada corrente, se questa informazione è<br>disponibile nella mappa.                                                                                                    |
| Tempo<br>17:11             | Mostra l'ora corrente corretta in base alla differenza di fuso orario. L'ora esatta<br>viene trasmessa dai satelliti GPS, mentre le informazioni sul fuso orario<br>provengono dalla mappa oppure possono essere impostate manualmente in<br>Impostazioni locali. |
|                            | (L'ora corrente viene sempre visualizzata nell'angolo superiore sinistro delle schermate dei menu.)                                                                                                    |

Campi di dati predefiniti quando si segue un percorso (toccare e tenere premuto un campo per cambiarne il valore):

| Campo                  | Descrizione                                                                                                    |  |
|------------------------|----------------------------------------------------------------------------------------------------|--|
| Distanza<br>16.9 km    | Indica la distanza di percorso da percorrere per raggiungere la destinazione<br>finale.                                                                                                    |  |
| Tempo restante<br>0:16 | Indica il tempo necessario per raggiungere la destinazione finale del percorso,<br>in base alle informazioni disponibili sulle rimanenti parti del percorso. Se<br>disponibile, viene anche presa in considerazione la cronologia dei dati sul<br>traffico e degli schemi del traffico. |  |
|                        | Il calcolo prende in considerazione eventuali ritardi del traffico che dovessero<br>interessare il percorso, qualora le informazioni al riguardo siano state ricevute<br>dal sistema TMC. Questo tipo di calcolo tuttavia tende ad essere impreciso.                                    |  |

| Tempo di arrivo<br>17:22 | Indica l'ora di arrivo stimato alla destinazione finale del percorso, in base alle<br>informazioni disponibili sulle rimanenti parti del percorso. Se disponibile, viene<br>anche presa in considerazione la cronologia dei dati sul traffico e degli schemi<br>del traffico. |
|--------------------------|----------------------------------------------------------------------------------------------------|
|                          | Il calcolo prende in considerazione eventuali ritardi del traffico che dovessero<br>interessare il percorso, qualora le informazioni al riguardo siano state ricevute<br>dal sistema TMC. Questo tipo di calcolo tuttavia tende ad essere impreciso.                          |

#### 2.3.2 Indicatori di posizione

#### 2.3.2.1 Simbolo del veicolo e Blocca su strada

Quando la posizione GPS è disponibile, il software indica la posizione corrente sulla mappa con il simbolo del veicolo. Per impostazione predefinita, il simbolo del veicolo è una freccia blu, ma tale icona può essere cambiata in Impostazioni.

La posizione esatta del simbolo del veicolo dipende dal tipo di veicolo usato per effettuare il calcolo del percorso. Il tipo di veicolo può essere selezionato in Parametri del percorso (pagina 82).

- Selezionando Pedone: L'icona con il simbolo del veicolo viene posta in corrispondenza dell'esatta posizione GPS. La direzione dell'icona indica la direzione di percorrenza.
- Selezionando qualsiasi altro veicolo: L'icona con il simbolo del veicolo potrebbe non indicare la
  posizione GPS e la direzione di percorrenza esatte. Se ci sono strade vicine, è allineata alla strada
  più vicina per eliminare gli errori della posizione GPS, e la direzione dell'icona è allineata con la
  direzione della strada.

#### 2.3.2.2 Posizione selezionata sulla mappa (Cursore) e oggetto selezionato sulla mappa

È possibile contrassegnare un punto della mappa nei seguenti modi:

- Toccando la mappa durante la navigazione,
- Toccando la mappa quando viene chiesto di confermare la destinazione al termine di una ricerca, oppure
- Toccando la mappa in Trova sulla mappa (pagina 48)

Quando è selezionato un punto della mappa, in corrispondenza di tale punto appare il Cursore. Il Cursore

viene visualizzato come un punto rosso al centro di un circoletto rosso ( <sup>10</sup>), affinché sia visibile a qualsiasi livello di zoom.

La posizione del Cursore può essere utilizzata come destinazione del percorso, nuovo punto di avviso, è possibile cercare POI nelle sue vicinanze, oppure si può salvare tale posizione tra le destinazioni preferite.

È possibile anche selezionare degli oggetti sulla mappa. Toccando la mappa in corrispondenza dell'icona di un POI o un punto di avviso, si seleziona tale oggetto (intorno ad esso appare un cerchio rosso), ed è possibile ottenere informazioni su tale oggetto o utilizzarlo come punto del percorso.

#### 2.3.3 Oggetti sulla mappa

#### 2.3.3.1 Vie e strade

Il software mostra le vie e le strade in modo analogo a come appaiono sulle cartine stradali cartacee. I colori e lo spessore corrispondono alla loro importanza: in questo modo è facile distinguere un'autostrada da una strada secondaria.

#### 2.3.3.2 Anteprima svolta e Prossima strada

Durante la navigazione di un percorso, la parte superiore della schermata Mappa mostra informazioni sul prossimo evento del percorso (la prossima manovra) e la prossima strada da percorrere o città da raggiungere.

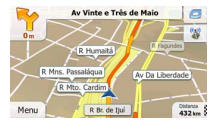

Un campo nell'angolo superiore sinistro mostra la manovra successiva. Vengono indicati sia il tipo di evento (svolta, rotatoria, uscita dall'autostrada ecc.), sia la sua distanza dalla posizione corrente.

Un'icona più piccola mostra il tipo della manovra seguente, se vicina alla prossima. In caso contrario viene visualizzata solo la prossima manovra.

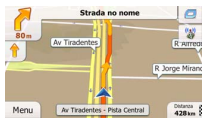

Gran parte di queste icone sono molto intuitive. La seguente tabella elenca alcuni degli eventi di percorso più frequenti. Gli stessi simboli vengono usati in entrambi i campi:

| Icona    | Descrizione                    |
|----------|--------------------------------|
| <b>5</b> | Girare a sinistra              |
|          | Girare a destra                |
| A        | Tornare indietro               |
| *        | Portarsi a destra              |
| 4        | Girare strettamente a sinistra |

| <b>P</b> | Mantenere la sinistra                                           |
|----------|-----------------------------------------------------------------|
| ſ        | Continuare diritto all'incrocio                                 |
| <b>@</b> | Girare a sinistra alla rotatoria, 3a uscita (prossima manovra). |
| ۲        | Entrare nella rotatoria (manovra seguente).                     |
| #        | Entrare in autostrada.                                          |
| ĸ        | Uscire dall' autostrada.                                        |
| 4        | Imbarcarsi sul ferry.                                           |
| Ŵ        | Lasciare il ferry.                                              |
| 2        | Avvicinamento a una tappa.                                      |
| 100      | Avvicinamento alla destinazione.                                |

#### 2.3.3.3 Informazioni sulle corsie e segnali stradali

Quando si viaggia su strade a più corsie, per seguire il percorso consigliato è importante tenersi sulla corsia giusta. Se nei dati della mappa sono disponibili informazioni sulla corsie, il software visualizza le corsie e le rispettive direzioni con piccole frecce nella parte inferiore della mappa. Le frecce evidenziate rappresentano le corsie da tenere.

Se sono disponibili maggiori informazioni, le frecce sono sostituite da segnali stradali. I segnali stradali sono visualizzati nella parte superiore della mappa. Il colore e lo stile dei segnali stradali sono simili a quelli reali che si trovano sopra o lungo la strada. Essi indicano le destinazioni disponibili e il numero della strada a cui porta una data corsia.

Mentre si viaggia senza seguire un percorso particolare consigliato, tutti i segnali stradali hanno un aspetto simile. Quando invece si segue un percorso, il segnale stradale che indica la corsia o le corsie da tenere è visualizzato in colori vivaci, mentre tutti di altri sono più scuri.

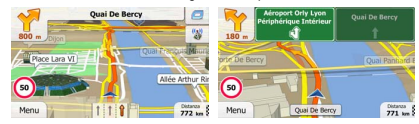

#### 2.3.3.4 Panoramica incroci

Se ci si sta avvicinando all'uscita di un'autostrada o a un'intersezione complessa e le informazioni necessarie sono disponibili, la mappa viene sostituita da una vista panoramica 3D dell'intersezione. Le corsie da tenere sono indicate da frecce. Se le informazioni sono disponibili, vengono visualizzati anche i segnali stratadi.

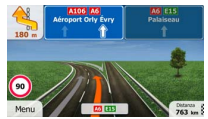

#### 2.3.3.5 Tipi di oggetti 3D

Il software supporta i seguenti tipi di oggetti 3D:

| Tipo           | Descrizione                                                                                                    |
|----------------|----------------------------------------------------------------------------------------------------|
| Terreno 3D     | I dati della mappa con terreno 30 che mostrano le variazioni di altitudine del terreno<br>sulla mappa quando si visualizza la mappa in 2D, e che vengono utilizzati per<br>tracciare la mappa del percorso in 3D durante la navigazione. Sullo stondo delle<br>mappe in modalità 3D sono rafligurate colline e montagne, mentre nelle mappe 2D<br>sono illustrate con colori diversi. |
| Sopraelevate   | Intersezioni complesse e strade isolate verticalmente (quali cavalcavia o ponti) sono<br>visualizzate in 3D.                                                                                                    |
| Riferimenti 3D | I Riferimenti sono rappresentazioni 3D artistiche di oggetti importanti o di rilievo.                                                                                                    |

#### 2.3.3.6 Elementi del percorso attivo

Il software mostra il percorso nel modo seguente:

| Simbolo | Nome                                          | Descrizione                                                                                                    |
|---------|-----------------------------------------------|----------------------------------------------------------------------------------------------------|
|         | Posizione GPS corrente e punto<br>di partenza | Viene visualizzata la posizione corrente sulla mappa.<br>In modalità Pedone indica l'esatta posizione<br>GPS,<br>mentre se per il calcolo del percorso è<br>selezionato un veicolo e ci sono strade nelle<br>vicinanze, il simbolo viene posto sulla strada più<br>vicina. |
|         |                                               | Normalmente, se è disponibile la posizione GPS, il<br>percorso inizia dalla posizione corrente. In mancanza di<br>una posizione GPS valida, il software utilizza come<br>punto di partenza l'ultima posizione nota.                                                        |

| 12  | Tappa (destinazione intermedia)                    | Una destinazione intermedia del percorso prima di raggiungere la destinazione finale.                                                                                                    |
|-----|----------------------------------------------------|----------------------------------------------------------------------------------------------------|
| 198 | Destinazione (punto finale)                        | La destinazione finale del percorso.                                                                                                    |
|     | Colore del percorso                                | Il percorso è sempre in evidenza sulla mappa grazie al<br>suo colore, sia in modalità diurna che in modalità<br>notturna.                                                                                                    |
|     | Strade e vie escluse dalla<br>navigazione          | È possibile scegliere se usare o evitare determinati tipi<br>di strada (pagina 82). Quando tuttavia il software non<br>può evitare tali strade, queste saranno incluse nel<br>percorso e visualizzate in un colore diverso dal colore<br>del percorso.                              |
|     | Vie e strade interessate da<br>eventi del traffico | Dei tratti di strada potrebbero essere interessati da<br>eventi del traffico ricevuti. Tali tratti di vie e strade sono<br>visualizzati in un colore diverso, e lungo il percorso<br>vengono visualizzati piccoli simboli indicanti il tipo di<br>eventi del percorso in questione. |

#### 2.3.3.7 Eventi del traffico

I tratti stradali interessati da eventi del traffico sono visualizzati sulla mappa in un colore diverso, e piccoli simboli sopra la strada indicano la natura di tali eventi:

| 7      | * D986 Pte De Châtilion Pte De Montrouge |        |
|--------|------------------------------------------|--------|
| 3.1 KM |                                          | + 0:12 |
| /      |                                          |        |
| Menu   | 1 1 1 T                                  | 32     |

Toccare per aprire la schermata Sommario traffico.

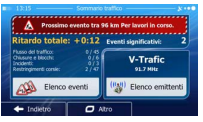

Toccare

per aprire l'elenco degli eventi del traffico.

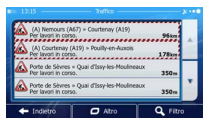

Toccare ora un elemento dell'elenco per vederne i dettagli e per visualizzare sulla mappa l'intera lunghezza del tratto di strada interessato:

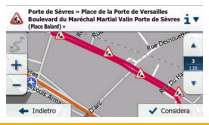

Notal Se lungo il percorso consigliato sono presenti eventi del traffico che l'applicazione non ha evitato, l'icona apre l'elenco degli eventi del traffico significativi, che consente di verificarii rapidamente.

#### 2.3.4 Manipolazione della mappa

Toccare la mappa in qualsiasi punto per esplorarla durante la navigazione. La mappa smette di seguire la posizione corrente (il simbolo del veicolo, per impostazione predefinita una freccia blu, non è più bloccato in una posizione fissa dello schermo) e vengono visualizzati dei pulsanti di controllo che consentono di modificare la visualizzazione della mappa.

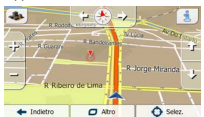

| Azione                                              | Pulsante/i      | Descrizione                                                                                                    |
|-----------------------------------------------------|-----------------|----------------------------------------------------------------------------------------------------|
| Spostamento della<br>mappa tramite<br>trascinamento | Nessun pulsante | È possibile muovere la mappa in qualsiasi direzione:<br>toccare e tenere premuta la mappa con un dito,<br>quindi spostare il dito nella direzione in cui si<br>desidera spostare la mappa. |

| Ingrandimento e<br>riduzione                                | ÷. — | Questi pulsanti consentono di specificare quanta<br>parte della mappa debba essere visualizzata sullo<br>schermo.                                                                                                    |
|-------------------------------------------------------------|------|----------------------------------------------------------------------------------------------------|
|                                                             |      | Il software utilizza mappe vettoriali di ottima qualità<br>che consentono di visualizzare la mappa a diversi<br>livelli di zoom, garantendo sempre un contenuto<br>ottimizzato. I nomi delle strade e altri testi vengono<br>visualizzati sempre con caratteri delle stesse<br>dimensioni e mai capovolti, e appaiono solo le strade<br>e gli oggetti necessari. |
|                                                             |      | In modalità Vista mappa 3D, il ridimensionamento<br>della mappa ha dei limiti. Riducendo di molto la<br>mappa, questa passa alla modalità di visualizzazione<br>2D.                                                                                                    |
|                                                             |      | Toccare il pulsante una volta per modificare la<br>visualizzazione in intervalli, oppure toccare e tenere<br>premuto il pulsante per modificarla in modo continuo.                                                                                                    |
| Inclinazione su e giù                                       | Û, J | Questi pulsanti consentono di modificare l'angolo di<br>visualizzazione verticale della mappa in modalità 3D.<br>Toccare il pulsante una volta per modificare la<br>visualizzazione in intervalli, oppure toccare e tenere<br>premuto il pulsante per modificarla in modo continuo.                                                                              |
| Rotazione a sinistra e<br>a destra                          |      | La rotazione modifica l'angolo di visualizzazione<br>orizzontale della mappa.                                                                                                    |
|                                                             |      | Toccare il pulsante una volta per modificare la<br>visualizzazione in intervalli, oppure toccare e tenere<br>premuto il pulsante per modificarla in modo continuo.                                                                                                    |
| Visualizzazione 2D o<br>3D                                  | ا≣ , | Toccare questo pulsante per passare tra le modalità<br>di visualizzazione prospettica 3D e dall'alto 2D della<br>mappa.                                                                                                    |
| Bussola in modalità di<br>visualizzazione della<br>mappa 2D | ♦, ᅑ | La direzione della bussola indica il Nord. Toccare il<br>pulsante per passare alla visualizzazione Nord verso<br>l'alto, quindi toccarlo nuovamente per ruotare la<br>mappa nella direzione precedente.                                                                                                    |
| Bussola in modalità di<br>visualizzazione della<br>mappa 3D | ♦, ₽ | La direzione della bussola indica il Nord. Toccare il<br>pulsante per passare alla visualizzazione Nord verso<br>l'alto, quindi toccarlo nuovamente per ruotare la<br>mappa nella direzione precedente.                                                                                                    |
| Informazioni sulla<br>posizione                             | ġ.   | Toccare questo pulsante per aprire una nuova<br>schermata con informazioni sul punto della mappa<br>selezionato, il Cursore.                                                                                                    |

| Ritorno alla<br>navigazione normale | 🔶 Indietro | Toccarlo per riportare la mappa alla posizione GPS<br>corrente. Viene riattivata anche la rotazione<br>automatica della mappa.<br>Il pulsanti di manipolazione della mappa scompaiono<br>e prosegue la navigazione. |
|-------------------------------------|------------|----------------------------------------------------------------------------------------------------|
| Opzioni aggiuntive                  | C Altro    | Toccare questo pulsante per aprire l'elenco delle<br>funzioni aggiuntive, quali il salvataggio del Cursore<br>come destinazione preferita o la ricerca di POI nelle<br>vicinanze del Cursore.                       |
| Seleziona<br>destinazione           | Selez.     | Toccare questo pulsante per selezionare il Cursore<br>come nuova destinazione. Il percorso viene calcolato<br>automaticamente.                                                                                      |

#### 2.3.5 Menu Scelta rapida

Il menu Scelta rapida è costituito da una serie di comandi e funzioni di uso frequente durante la

navigazione. Può essere aperto direttamente dalla schermata Mappa toccando

| 2                         | *                     | $\odot$    | 1                  |
|---------------------------|-----------------------|------------|--------------------|
| rapida                    | Preferiti             | Cronologia | percorso           |
| Parametri del<br>percorso | Impostazioni<br>mappa | Dowe sono? | Elmina<br>percorso |
| ••))                      |                       | 0          |                    |

Il menu si chiude dopo alcuni secondi di inattività oppure toccando

Il menu si chiude anche utilizzando comando semplici quali la disattivazione dell'audio del dispositivo. In altri casi toccando un pulsante si apre una nuova schermata di opzioni.

Gran parte di tali funzioni sono scelte rapide, e sono anche accessibili dai menu.

Le funzioni disponibili sono maggiori del numero di pulsanti del menu. In Impostazioni, è possibile scegliere la funzione di ciascun pulsante (pagina 81). Sono disponibili le seguenti opzioni:

| Pulsante                                                  | Descrizione                                                                                                    | Scelta rapida per                                                                                           |
|-----------------------------------------------------------|----------------------------------------------------------------------------------------------------|----------------------------------------------------------------------------------------------------|
| Dispositivo di<br>scorrimento del<br>Volume<br>principale | Questo dispositivo di scorrimento regola il volume audio del<br>dispositivo. La regolazione interessa tutti i suoni<br>dell'applicazione. | Altro / Impostazioni /<br>Suoni e avvisi / Volume /<br>Dispositivo di scorrimento<br>principale (pagina 79) |
| ••)) <sub>,</sub> •••×                                    | Questo interruttore disattiva tutti i suoni del dispositivo.<br>Toccare nuovamente per riattivare l'audio.                                | Altro / Impostazioni /<br>Suoni e avvisi / Volume /<br>Interruttore principale<br>(pagina 79)               |

| Ricerca POI<br>rapida     | Questa funzione consente di cercare un POI lungo il<br>percorso oppure vicino alla posizione corrente, se non è<br>stato calcolato un percorso.                                                                                                    | Trova / Trova POI /<br>Ricerca rapida (pagina<br>37)            |
|---------------------------|----------------------------------------------------------------------------------------------------|-----------------------------------------------------------------|
| Preferiti                 | Questo pulsante apre l'elenco delle destinazioni preferite.                                                                                                    | Trova / Preferiti (pagina<br>49)                                |
| Cronologia                | Questo pulsante apre l'elenco della Cronologia, dove è<br>possibile selezionare una delle destinazioni precedenti.                                                                                                    | Trova / Cronologia<br>(pagina 51)                               |
| Modif. percorso           | Questo pulsante apre la funzione di modifica del percorso.                                                                                                    | Percorso / Modifica<br>percorso                                 |
| Parametri del<br>percorso | Questo pulsante apre le impostazioni relative al percorso.                                                                                                    | Altro / Impostazioni /<br>Parametri del percorso<br>(pagina 82) |
| Impostazioni mappa        | Questo pulsante apre le impostazioni relative alla mappa.                                                                                                    | Altro / Impostazioni /<br>Impostazioni mappa<br>(pagina 85)     |
| Dove sono?                | Questo pulsante apre una schermata speciale con<br>informazioni sulla posizione corrente e un pulsante che<br>consente di cercare i servizi di emergenza e di assistenza<br>stradale nelle vicinanze. Per ulteriori informazioni, vedere il<br>capitolo seguente. | n/d                                                             |
| Elimina percorso          | Questo pulsante annulla il percorso e arresta la<br>navigazione. Il pulsante è sostituito dal successivo se sono<br>state specificate delle tappe.                                                                                                    | Percorso / Elimina<br>percorso (pagina 59)                      |
| Elimina<br>prossima tappa | Questo pulsante consente di saltare la prossima tappa del<br>percorso.                                                                                                    | n/d                                                             |
| Panoramica                | Questo pulsante apre una mappa 2D ridimensionata e<br>posizionata in modo da visualizzare l'intero percorso.                                                                                                    | Percorso / Panoramica<br>(pagina 55)                            |
| Guida visiva              | Questo pulsante apre la schermata delle impostazioni della<br>Guida visiva.                                                                                                    | Altro / Impostazioni /<br>Guida visiva (pagina 87)              |

| Traffico              | Questo pulsante apre la schermata Sommario traffico.                                                                                                    | Tocco dell'icona Traffico<br>nel menu di Navigazione<br>o nella schermata Mappa.        |
|-----------------------|----------------------------------------------------------------------------------------------------|-----------------------------------------------------------------------------------------|
| Evita                 | Questo pulsante funzione consente di evitare parti del<br>percorso consigliato.                                                                                        | Percorso / Evita                                                                        |
| Monitor di viaggio    | Questo pulsante funzione apre la schermata del Monitor di<br>viaggio, dove è possibile gestire i registri di viaggio e i<br>registri di traccia salvati in precedenza. | Altro / Monitor di viaggio<br>(pagina 76)                                               |
| Dimerario             | Questo pulsante apre l'elenco delle manovre (l'itinerario).                                                                                                    | Tocco della parte<br>superiore della schermata<br>Mappa durante la<br>navigazione.      |
| Salva percorso        | Questa funzione consente di salvare il percorso attivo per<br>utilizzarlo in un secondo momento.                                                                       | Percorso / Altro / Salva<br>percorso                                                    |
| Carica percenso       | Questa funzione consente di sostituire il percorso attivo con<br>un percorso salvato in precedenza.                                                                    | Percorso / Altro / Carica<br>percorso                                                   |
| Trova POI             | Questa funzione consente di cercare POI in diversi modi.                                                                                                    | Trova / Trova POI (pagina<br>37)                                                        |
| Simula<br>navigazione | Questo pulsante apre la schermata Mappa ed avvia la<br>simulazione del percorso attivo.                                                                                | Percorso / Altro / Simula<br>navigazione (pagina 66)                                    |
| Musica                | Questo pulsante avvia l'applicazione Musica.                                                                                                    | Altro / Musica (pagina 76)                                                              |
| Info GPS              | Questo pulsante apre la schermata Informazioni GPS che<br>fornisce informazioni sulla posizione satellitare e sulla<br>potenza del segnale.                            | Tocco della parte<br>superiore della schermata<br>Mappa in assenza di<br>ricezione GPS. |

#### 2.3.6 Verifica dei dettagli della posizione corrente (Dove sono?)

Questa schermata, accessibile dal menu Scelta rapida, contiene informazioni sulla posizione corrente (oppure sull'ultima posizione nota se la ricezione GPS non è disponibile) e un pulsante per cercare Luoghi utili nelle vicinanze.

| () Latitudine<br>523.5415967 | Longitudine<br>046.6343232*           | Attudne<br>0m |
|------------------------------|---------------------------------------|---------------|
|                              | Posizione GPS corrente dispo          |               |
|                              | 2-                                    | 3061          |
|                              | Av Prestes Maia<br>São Paulo, Bresile |               |
| - Indietro                   | Atro                                  | Auto vicino   |

Informazioni nella schermata:

Latitudine e Longitudine (le coordinate della posizione corrente in formato WGS84).

- Altitudine (informazioni sull'elevazione provenienti dal ricevitore GPS, frequentemente imprecise).
- . Dumeri civici a sinistra.
- Al centro della schermata è indicato se la posizione sia corrente, oppure il tempo trascorso dall'ultima volta che è stata aggiornata.
- I dettagli sull'indirizzo (se disponibile) della posizione corrente vengono anche visualizzati in basso.

In questa schermata è possibile anche eseguire alcune operazioni:

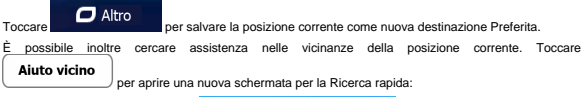

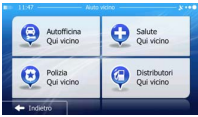

È possibile cercare i seguenti servizi nelle vicinanze della posizione corrente o dell'ultima posizione nota:

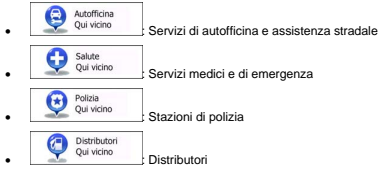

Toccare il pulsante desiderato, selezionare un Luogo dall'elenco e navigarvi.

#### 3 Navigazione

Un percorso può essere impostato in diversi modi:

- Per avere un percorso da navigare immediatamente, è sufficiente selezionare la destinazione e iniziare subito la navigazione (navigazione normale).
- È inoltre possibile pianificare un percorso indipendentemente dalla propria posizione GPS corrente, oppure anche senza ricezione GPS (a questo scopo occorre spegnere il ricevitore GPS e impostare un nuovo punto di partenza nel menu Percorso / Modifica percorso, toccando l'icona della bandiera nella posizione corrente).

È possibile pianificare percorsi con più destinazioni. Selezionare la prima destinazione. Selezionare quindi la seconda destinazione ed aggiungerla al percorso per creare un percorso a più punti. È possibile aggiungere qualsiasi numero di destinazioni si desideri.

#### 3.1 Selezione della destinazione di un percorso

Il software offre diversi modi per selezionare la destinazione:

- Immettendo un indirizzo completo o parte di un indirizzo, come ad esempio il nome di una via senza numero civico oppure i nomi di due vie che si incrociano (pagina 27).
- Immettendo un indirizzo con un codice postale (pagina 34). In questo modo non sarà necessario selezionare il nome della città e anche la ricerca dei nomi delle vie risulterà più rapida.
- Utilizzando un POI integrato come destinazione (pagina 37).
- · Selezionando una posizione sulla mappa usando la funzione Trova sulla mappa (pagina 48).
- Utilizzando una destinazione Preferita salvata in precedenza (pagina 49).
- Selezionando una posizione dalla Cronologia delle destinazioni usate in precedenza (pagina 51).
- Immettendo le coordinate della destinazione.
- Utilizzando il luogo in cui è stata scattata una fotografia.

#### 3.1.1 Immissione di un indirizzo o parte di un indirizzo

Se si conosce almeno parte dell'indirizzo, questo è il metodo più rapido per selezionare la destinazione del percorso.

Nella stessa schermata è possibile trovare un indirizzo immettendo:

- L'indirizzo esatto, incluso il numero civico
- Il centro di una città
- Un'intersezione
- Il punto intermedio di una strada
- Uno degli elementi sopra elencati, iniziando la ricerca con il codice postale (pagina 34)

#### 3.1.1.1 Immissione di un indirizzo

toccare

a.

Per immettere un indirizzo come destinazione, procedere come segue:

- Menu 1. Se si è nella schermata Mappa, toccare per tornare al menu di Navigazione. Trova 2. Nel menu di Navigazione, toccare i seguenti pulsanti:
- Per impostazione predefinita, il software propone il Paese e la città in cui ci si trova. Se necessario. Paese

immettere le prime lettere del Paese usando la tastiera e selezionarne uno dall'elenco Rio de Janei

- ne della sia
- 4. Se necessario, selezionare una nuova città.

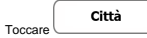

- b. Iniziare a immettere il nome della città con la tastiera.
- c Trovare la città desiderata:
  - Nel campo di immissione viene sempre visualizzato il nome della città più probabile.

Per accettarlo, toccare

Se il nome desiderato non appare, dopo aver immesso un paio di caratteri, appare ٠ un elenco dei risultati che corrispondono con la stringa immessa (per aprire l'elenco dei risultati prima che venga visualizzato automaticamente, toccare

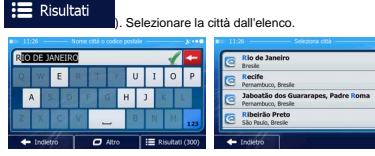

- 5 Immettere il nome della via:
  - Via Toccare a.
  - Iniziare a immettere il nome della via con la tastiera. h

- c. Trovare la via desiderata:
  - Nel campo di immissione viene sempre visualizzato il nome della via più probabile.

Per accettarlo, toccare

Risultati

 Se il nome desiderato non appare, dopo aver immesso un paio di caratteri, appare un elenco dei risultati che corrispondono con la stringa immessa (per aprire l'elenco dei risultati prima che venga visualizzato automaticamente, toccare

Selezionare la via dall'elenco.
 Selezionare la via dall'elenco.
 Al diversione de la via dall'elenco.
 Al diversione de la via dall'elenco.
 Al diversione de la via dall'elenco.
 Al diversione de la via dall'elenco.
 Al diversione de la via dall'elenco.
 Al diversione de la via dall'elenco.
 Al diversione de la via dall'elenco.
 Al diversione de la via dall'elenco.
 Al diversione de la via dall'elenco.
 Al diversione de la via dall'elenco.
 Al diversione de la via dall'elenco.
 Al diversione de la via dall'elenco.
 Al diversione de la via dall'elenco.
 Al diversione de la via dall'elenco.
 Al diversione de la via dall'elenco.
 Al diversione de la via dall'elenco.
 Al diversione de la via dall'elenco.
 Al diversione de la via dall'elenco.
 Al diversione de la via dall'elenco.
 Al diversione de la via dall'elenco.
 Al diversione de la via dall'elenco.
 Al diversione de la via dall'elenco.
 Al diversione de la via dall'elenco.
 Al diversione de la via dall'elenco.
 Al diversione de la via dall'elenco.
 Al diversione de la via dall'elenco.
 Al diversione de la via dall'elenco.
 Al diversione de la via dall'elenco.
 Al diversione de la via dall'elenco.
 Al diversione de la via dall'elenco.
 Al diversione de la via dall'elenco.
 Al diversione de la via dall'elenco.
 Al diversione de la via dall'elenco.
 Al diversione de la via dall'elenco.
 Al diversione de la via dall'elenco.
 Al diversione de la via dall'elenco.
 Al diversione de la via dall'elenco.
 Al diversione de la via dall'elenco.
 Al diversione de la via dall'elenco.
 Al diversione de la via dall'elenco.
 Al diversione de la via dall'elenco.
 Al diversione de la via dall'elenco.
 Al diversione de la via dall'elenco.
 Al diversione de la via dall'elenco.
 Al diversione de la via dall'elenco.
 Al diversione de la via dall'elenco.
 Al diversione de la via dall'elenco.
 Al diversione de la via dall'elenco.
 A

6. Immettere il numero civico.

.

|    |         | <numero civico=""></numero> |   |
|----|---------|-----------------------------|---|
| a. | Toccare |                             | ļ |

- b. Immettere il numero civico con la tastiera. (Per immettere lettere, toccare
- c. Toccare per terminare l'immissione dell'indirizzo. (Se non è possibile trovare il numero civico immesso, come destinazione verrà selezionato il punto intermedio della strada.)

|                          |   |   |   |         |   |   |    |        | 3: ••• |  |
|--------------------------|---|---|---|---------|---|---|----|--------|--------|--|
| kNumero civico (83-177)> |   |   |   |         |   |   |    |        |        |  |
| 1                        |   |   |   | 5       |   | 7 | 8  | 9      |        |  |
|                          |   |   |   | T       | T |   |    | 2      |        |  |
|                          | 0 | 8 | 4 |         | - |   | \$ | e      | QWE    |  |
| + Indiétro               |   |   | T | 🖸 Altro |   |   |    | ✓ Fine |        |  |

 Viene visualizzata la mappa a schermo intero con il punto selezionato al centro. Se necessario, toccare un altro punto della mappa per cambiare la destinazione. In corrispondenza di tale punto

| viene visualizzato il Cursore ( | . Toccare Avanti per confermare la destinazione, |
|---------------------------------|--------------------------------------------------|
| oppure toccare                  | per selezionare un'altra destinazione.           |

8. Dopo un breve sommario dei parametri del percorso, viene visualizzata la mappa con l'intero

| percorso. Il percorso viene calcolato automaticamer | nte. Toccare | 0 | Altro         | per        |
|-----------------------------------------------------|--------------|---|---------------|------------|
| modificare i parametri del percorso, oppure toccare | 🔶 Va         | i | e mettersi ir | n viaggio. |
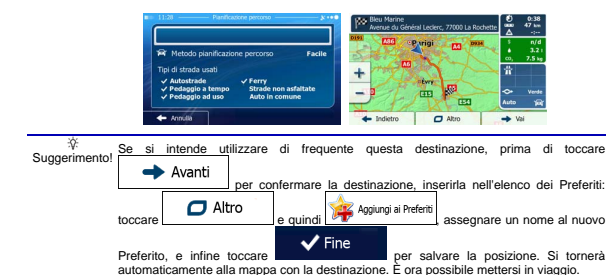

### 3.1.1.2 Immissione del punto intermedio di una strada come destinazione

Se il numero civico non è disponibile, e possibile navigare al punto intermedio di una via o strada:

- Se si è nella schermata Mappa, toccare
   Menu
   per tornare al menu di Navigazione.
   Trova
- 2. Nel menu di Navigazione, toccare i seguenti pulsanti:
- 3. Se necessario, cambiare il Paese e la città come descritto in precedenza (pagina 28).
- 4. Immettere il nome della via:

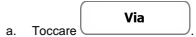

- b. Iniziare a immettere il nome della via con la tastiera.
- c. Trovare la via desiderata:
  - Nel campo di immissione viene sempre visualizzato il nome della via più probabile.

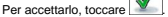

 Se il nome desiderato non appare, dopo aver immesso un paio di caratteri, appare un elenco dei risultati che corrispondono con la stringa immessa (per aprire l'elenco dei risultati prima che venga visualizzato automaticamente, toccare
 Risultati

| <b>u</b> = 11:26 | -      |       | -1  | Nome | e della | via — |   |   |        | - 30 00 | = 11:26 Nome della via                                                      | - 8 ** |
|------------------|--------|-------|-----|------|---------|-------|---|---|--------|---------|-----------------------------------------------------------------------------|--------|
| RULA             | ITUN   | IES C | ORF | RELA | A (A)   | 2     | _ | _ | 1      | 4       | Av Rui Antunes Correia<br>22793 Rio de Janeiro, Barra Da Tijuca             |        |
| QV               | ۷.,    | E.    | R   | т    | 1       | U     |   | I | 0      | Ρ       | Av Rui Barbosa<br>22250 Rio de Janeiro, Ramengo                             | 1 î    |
| A                | s      | D     | F   | •    | G       | H     |   |   |        | Ļ       | Estr José Rucas<br>21070/21072 Rio de Janeiro, Olaria/Rio de Janeiro, Penha |        |
| Z 3              |        | с     | V   |      | _       | В     |   |   | м      | 123     | Estr Rubelita<br>22780 Rio de Janeiro, Jacarepaguá                          | 1      |
| <b>+</b> Ir      | dietro | ĥ     |     | 0    | Atr     | >     |   | R | sultat | ii (137 | - Indietro                                                                  |        |

 Anziché immettere il numero civico, toccare selezionato il ounto intermedio della strada.

Come destinazione verrà

| Paese                      | Bresile                     |
|----------------------------|-----------------------------|
| Città                      | Rio de Janeiro              |
| Via                        | Av Rui Antunes Correia      |
| <via trasversale=""></via> | <numero civico=""></numero> |
| + Indiétro                 | Seleziona vi                |

 Viene visualizzata la mappa a schermo intero con il punto selezionato al centro. Se necessario, toccare un altro punto della mappa per cambiare la destinazione. In corrispondenza di tale punto

| viene visualizzato il Cursore ( | ). Toccare Avanti per confermare la destinazione, |
|---------------------------------|---------------------------------------------------|
| oppure toccare                  | per selezionare un'altra destinazione.            |

7. Dopo un breve sommario dei parametri del percorso, viene visualizzata la mappa con l'intero

percorso. Il percorso viene calcolato automaticamente. Toccare Parto per modificare i parametri del percorso, oppure toccare viene e mettersi in viaggio.

## 3.1.1.3 Selezione di un'intersezione come destinazione

Per immettere un indirizzo come destinazione, procedere come segue:

Se si è nella schermata Mappa, toccare
 Menu per tornare al menu di Navigazione.
 Nel menu di Navigazione, toccare i seguenti pulsanti: Trova

- 3. Se necessario, cambiare il Paese e la città come descritto in precedenza (pagina 28).
- 4. Immettere il nome della via:

а

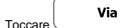

- b. Iniziare a immettere il nome della via con la tastiera.
- c. Trovare la via desiderata:
  - Nel campo di immissione viene sempre visualizzato il nome della via più probabile.

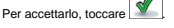

 Se il nome desiderato non appare, dopo aver immesso un paio di caratteri, appare un elenco dei risultati che corrispondono con la stringa immessa (per aprire l'elenco dei risultati prima che venga visualizzato automaticamente, toccare

|   |            |        |       |     |      |         | ). :  | Se | lezi | ona     | reı     | a dall'elenco.                                                              |      |
|---|------------|--------|-------|-----|------|---------|-------|----|------|---------|---------|-----------------------------------------------------------------------------|------|
|   | 11:26      | -      |       | - 1 | lomi | e della | s via | -  |      |         | - 30 00 | 11:20 Nome della via                                                        | 8.00 |
| R | ULA        | NTUN   | IES C | ORF | EV   | A (A    | 8     | _  | _    | 1       | •       | Av Rui Antunes Correla<br>22793 Rio de Janeiro, Barra Da Tijuca             |      |
| 9 |            | N      | E     | R   | Т    | Ľ       | Y     | U  | Ι    | 0       | Ρ       | Av Rui Barbosa<br>22250 Rio de Janeiro, Flamengo                            | î    |
|   | A          | s      | D     | F   |      | G       |       |    | 2    | ĸ       | Ŀ       | Estr José Rucas<br>21070/21072 Rio de Janeiro, Olaria/Rio de Janeiro, Penha |      |
| 2 |            | ×      | с     | V   |      | _       |       | В  | N    | М       | 123     | Estr Rubelita<br>22780 Rio de Janeiro, Jacarepaguá                          | ۲    |
|   | <b>+</b> 1 | dietro | Ē     |     | 0    | Ab      | v     | η  | 10 P | lisulta | ii (137 | - Indietro                                                                  | -    |

5. Immettere il nome della via trasversale:

<Via trasversale>

Risultati

- 1. Toccare
  - Se sono presenti solo poche vie che si incrociano, ne viene visualizzato immediatamente l'elenco.
  - Nel caso di una via più lunga, appare la schermata con la tastiera. Iniziare a immettere il nome di una via dell'intersezione con la tastiera. Non appena vengono trovati nomi di strade corrispondenti con quanto immesso, ne appare automaticamente l'elenco. Effettuare la selezione dall'elenco.

| ome via | trasve | ersale> |     | *   | Av DI Cavalcânti<br>22793 Rio de Janeiro, Barra Da Tijuca      |
|---------|--------|---------|-----|-----|----------------------------------------------------------------|
| WB      | R      | TYU     | I O | Р   | Prf. Costa Nunes<br>23045 Rio de Janeiro, Barra Da Tijuca      |
| 5       | D      | GH      | JK  | Ļ.  | R Hugo Régis dos Reis<br>22793 Rio de Janeiro, Barra Da Tijuca |
| хс      | N N    | В       | NM  | 123 | R. Prf. Costa Nunes<br>23045 Rio de Janeiro, Barra Da Tijuca   |

 Viene visualizzata la mappa a schermo intero con il punto selezionato al centro. Se necessario, toccare un altro punto della mappa per cambiare la destinazione. In corrispondenza di tale punto

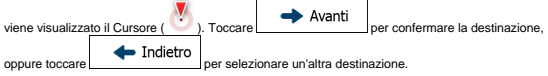

7. Dopo un breve sommario dei parametri del percorso, viene visualizzata la mappa con l'intero

| percorso. Il percorso viene calcolato automaticame                                                                                                    | nte. Toccare                  | 0                 | Altro         | per                                                   |
|----------------------------------------------------------------------------------------------------|-------------------------------|-------------------|---------------|-------------------------------------------------------|
| modificare i parametri del percorso, oppure toccare                                                                                                    | 🔶 Va                          | ai                | e mettersi    | in viaggio.                                           |
| 11/2 Performer persons 2000     Provide the second second s | Bleu Marine<br>Averue du Géné | nil Leclerc, 7700 | N La Rochette | 0:38<br>47 km<br>-j<br>n/d<br>3.21<br>7.5 kg<br>Vende |

#### 3.1.1.4 Selezione di un centro città come destinazione

Il centro città non è il centro geometrico dell'insediamento, ma un punto arbitrario della mappa scelto da chi l'ha realizzata. Nei paesi più piccoli, è solitamente l'intersezione più importante, mentre nelle città più grandi è una delle intersezioni più importanti.

- Se si è nella schermata Mappa, toccare Menu per tornare al menu di Navigazione.
   Nel menu di Navigazione, toccare i seguenti pulsanti: Trova Trova
- 3. Se necessario, cambiare il Paese come descritto in precedenza (pagina 28).
- 4. Selezionare la città di destinazione:

a.

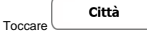

- b. Iniziare a immettere il nome della città con la tastiera.
- c. Trovare la città desiderata:
  - Nel campo di immissione viene sempre visualizzato il nome della città più probabile.

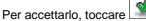

 Se il nome desiderato non appare, dopo aver immesso un paio di caratteri, appare un elenco dei risultati che corrispondono con la stringa immessa (per aprire l'elenco dei risultati prima che venga visualizzato automaticamente, toccare

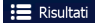

. Selezionare la città dall'elenco.

| IO DE JANEIRO | 1       | 1 🕶     | Rio de Janeiro                                            | 1 |
|---------------|---------|---------|-----------------------------------------------------------|---|
| Q W E         | R T Y U | I O P   | Pernambuco, bresile                                       | ^ |
| ASD           | FGH     | JKL     | Jaboatão dos Guararapes, Padre Roma<br>Pernambuco, Bresle | Г |
| ZXC           | V В     | N M 123 | São Paulo, Bresle                                         | 1 |

Anziché immettere il nome della via o strada, toccare centro della città visualizzata diventerà la destinazione del percorso.

| Paese      | Bresile                       |
|------------|-------------------------------|
| Città      | Rio de Janeiro                |
| Via        | <nome della="" via=""></nome> |
|            | <numero civico=""></numero>   |
| - Indiétro | Seleziona c                   |

In auesto modo il

 Viene visualizzata la mappa a schermo intero con il punto selezionato al centro. Se necessario, toccare un altro punto della mappa per cambiare la destinazione. In corrispondenza di tale punto

| viene visualizzato il Cursore ( 🕐 ) | . Toccare Avanti per confermare la destinazione |
|-------------------------------------|-------------------------------------------------|
| oppure toccare                      | per selezionare un'altra destinazione.          |

7. Dopo un breve sommario dei parametri del percorso, viene visualizzata la mappa con l'intero

| percorso. Il percorso viene calcolato automaticamen                                                                                                    | nte. Toccare                  | 0               | Altro          | per                                            |
|----------------------------------------------------------------------------------------------------|-------------------------------|-----------------|----------------|------------------------------------------------|
| modificare i parametri del percorso, oppure toccare                                                                                                    | 🔶 Va                          | ai              | e mettersi     | in viaggio.                                    |
| 11.2 Performance persons     11.0     11.2     11.2     11.2     11.2     11.2     11.2     11.2     11.2     11.2     11.2     11.2     11.2     11.2     11.2     11.2     11.2     11.2     11.2     11.2     11.2     11.2     11.2     11.2     11.2     11.2     11.2     11.2     11.2     11.2     11.2     11.2     11.2     11.2     11.2     11.2     11.2     11.2     11.2     11.2     11.2     11.2     11.2     11.2     11.2     11.2     11.2     11.2     11.2     11.2     11.2     11.2     11.2     11.2     11.2     11.2     11.2     11.2     11.2     11.2     11.2     11.2     11.2     11.2     11.2     11.2     11.2     11.2     11.2     11.2     11.2     11.2     11.2     11.2     11.2     11.2     11.2     11.2     11.2     11.2     11.2     11.2     11.2     11.2     11.2     11.2     11.2     11.2     11.2     11.2     11.2     11.2     11.2     11.2     11.2     11.2     11.2     11.2     11.2     11.2     11.2     11.2     11.2     11.2     11.2     11.2     11.2     11.2     11.2     11.2     11.2     11.2     11.2     11.2     11.2     11.2     11.2     11.2     11.2     11.2     11.2     11.2     11.2     11.2     11.2     11.2     11.2     11.2     11.2     11.2     11.2     11.2     11.2     11.2     11.2     11.2     11.2     11.2     11.2     11.2     11.2     11.2     11.2     11.2     11.2     11.2     11.2     11.2     11.2     11.2     11.2     11.2     11.2     11.2     11.2     11.2     11.2     11.2     11.2     11.2     11.2     11.2     11.2     11.2     11.2     11.2     11.2     11.2     11.2     11.2     11.2     11.2     11.2     11.2     11.2     11.2     11.2     11.2     11.2     11.2     11.2     11.2     11.2     11.2     11.2     11.2     11.2     11.2     11.2     11.2     11.2     11.2     11.2     11.2     11.2     11.2     11.2     11.2     11.2     11.2     11.2     11.2     11.2     11.2     11.2     11.2     11.2     11.2     11.2     11.2     11.2     11.2     11.2     11.2     11.2     11.2     11.2     11.2     11.2     11.2     11.2     11.2     11.2     11.2 | Bleu Marine<br>Averue du Géné | ni Lederc, 7700 | No La Rochette | 0:38<br>47 km<br>r/d<br>3.21<br>75 km<br>Vende |

#### 3.1.1.5 Immissione di un indirizzo con un codice postale

Tutti i metodi di ricerca degli indirizzi sopra descritti possono essere eseguiti immettendo il codice postale anziché il nome della città. Segue un esempio con un indirizzo completo:

Se si è nella schermata Mappa, toccare
 Menu per tornare al menu di Navigazione.
 Nel menu di Navigazione, toccare i seguenti pulsanti: Trova

- 3. Se necessario, cambiare il Paese come descritto in precedenza (pagina 28).
- 4. Immettere una nuova città usando il suo codice postale:

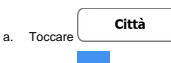

- b. Toccare per aprire la tastiera numerica.
- c. Iniziare a immettere il codice postale.
- d. Trovare la città desiderata:
  - Nel campo di immissione viene sempre visualizzato il codice postale più probabile.
    Per accettario, toccare
  - Se il numero visualizzato non è quello desiderato, aprire l'elenco dei risultati

| 00 | can   | do     | • | -    |         | oun    |         |     | . 5     | Selez            | ionare         | il codice po                          | stale dall'eler                 | nco. |
|----|-------|--------|---|------|---------|--------|---------|-----|---------|------------------|----------------|---------------------------------------|---------------------------------|------|
|    | 11:27 | -      |   | Nome | città o | codice | postale |     |         | - 3: ++ <b>0</b> | <b>m</b> = 11: | 27 Sele                               | dona città                      |      |
|    | 34000 |        | _ | _    | _       | _      | _       | _   | 1       | +                |                | 34000<br>Nova Lima; Nova Lima, Jardim | Canadá; Nove Lima, Morro do Ch. |      |
|    | 1     | 2      | 3 | 4    | 5       | 6      | 7       | 8   | 9       | 0                |                | 34300<br>Rio Acima                    |                                 | - î  |
|    | 1     |        |   |      |         | -      | <       | )   | 2       |                  |                | 34400<br>Raposos                      |                                 |      |
|    |       | 2      |   |      |         | -      |         |     | e       | QWE              |                | 34505<br>Sabará                       |                                 | ľ    |
|    | + Ir  | ndietr | 6 | Τ    | 0       | Altro  | Π       | i R | isultat | i (300)          | +              | Indietro                              |                                 |      |

5. Immettere il nome della via:

a.

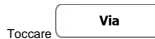

- b. Iniziare a immettere il nome della via con la tastiera.
- c. Trovare la via desiderata:
  - · Nel campo di immissione viene sempre visualizzato il nome della via più probabile.

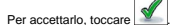

 Se il nome desiderato non appare, dopo aver immesso un paio di caratteri, appare un elenco dei risultati che corrispondono con la stringa immessa (per aprire l'elenco dei risultati prima che venga visualizzato automaticamente, toccare

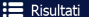

). Selezionare la via dall'elenco.

| UI AN | TUNES | CORRE | EIA (AV) | _ | _ | 1 | <b></b> | Av Rui Antunes Correia<br>22733 Ro de Janeiro, Barra Da Tituca              |
|-------|-------|-------|----------|---|---|---|---------|-----------------------------------------------------------------------------|
| 2 W   | E.    | R     | ТΥ       | U | Ι | 0 | Р       | Av Rui Barbosa<br>22250 Rio de Janeiro, Flamengo                            |
| A     | S D   | F     | G        | H | J | К | 5       | Estr José Rucas<br>21070/21072 Rio de Janeiro, Olaria/Rio de Janeiro, Penha |
| z X   | С     | V     | _        | в | N | м | 123     | Estr Rubelita<br>22780 Rio de Janeiro, Jacarepaguá                          |

6. Immettere il numero civico.

а

- <Numero civico>
- Immettere il numero civico con la tastiera. (Per immettere lettere, toccare

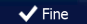

c. Toccare the second per terminare l'immissione dell'indirizzo. (Se non è possibile trovare il numero civico immesso, come destinazione verrà selezionato il punto intermedio della strada.)

| kΝ | ume | ro civ | vico ( | 83-1 | 177) | > |    |   | * |
|----|-----|--------|--------|------|------|---|----|---|---|
| 1  |     |        | 4      | 5    |      |   | 8  | 9 | 0 |
|    | 1   |        |        |      | -    | ( | 2  | 2 |   |
|    | 0   | 8      |        |      |      | 4 | \$ | e |   |

 Viene visualizzata la mappa a schermo intero con il punto selezionato al centro. Se necessario, toccare un altro punto della mappa per cambiare la destinazione. In corrispondenza di tale punto

| viene visualizzato il Cursore ( 🕐 ). | Toccare Avanti per confermare la destinazione, |
|--------------------------------------|------------------------------------------------|
| oppure toccare                       | per selezionare un'altra destinazione.         |

8. Dopo un breve sommario dei parametri del percorso, viene visualizzata la mappa con l'intero

| percorso. Il percorso viene calcolato automaticame                                                                                                    | nte. Toccare                                                                                                    | O Altro                                                                                                    | per                                                                                                    |
|----------------------------------------------------------------------------------------------------|----------------------------------------------------------------------------------------------------|----------------------------------------------------------------------------------------------------|----------------------------------------------------------------------------------------------------|
| modificare i parametri del percorso, oppure toccare                                                                                                    | 🔶 Vai                                                                                                    | e met                                                                                                    | tersi in viaggio.                                                                                                    |
| 11.2 Performa panata     10.1     10.1     10.1     10.1     10.1     10.1     10.1     10.1     10.1     10.1     10.1     10.1     10.1     10.1     10.1     10.1     10.1     10.1     10.1     10.1     10.1     10.1     10.1     10.1     10.1     10.1     10.1     10.1     10.1     10.1     10.1     10.1     10.1     10.1     10.1     10.1     10.1     10.1     10.1     10.1     10.1     10.1     10.1     10.1     10.1     10.1     10.1     10.1     10.1     10.1     10.1     10.1     10.1     10.1     10.1     10.1     10.1     10.1     10.1     10.1     10.1     10.1     10.1     10.1     10.1     10.1     10.1     10.1     10.1     10.1     10.1     10.1     10.1     10.1     10.1     10.1     10.1     10.1     10.1     10.1     10.1     10.1     10.1     10.1     10.1     10.1     10.1     10.1     10.1     10.1     10.1     10.1     10.1     10.1     10.1     10.1     10.1     10.1     10.1     10.1     10.1     10.1     10.1     10.1     10.1     10.1     10.1     10.1     10.1     10.1     10.1     10.1     10.1     10.1     10.1     10.1     10.1     10.1     10.1     10.1     10.1     10.1     10.1     10.1     10.1     10.1     10.1     10.1     10.1     10.1     10.1     10.1     10.1     10.1     10.1     10.1     10.1     10.1     10.1     10.1     10.1     10.1     10.1     10.1     10.1     10.1     10.1     10.1     10.1     10.1     10.1     10.1     10.1     10.1     10.1     10.1     10.1     10.1     10.1     10.1     10.1     10.1     10.1     10.1     10.1     10.1     10.1     10.1     10.1     10.1     10.1     10.1     10.1     10.1     10.1     10.1     10.1     10.1     10.1     10.1     10.1     10.1     10.1     10.1     10.1     10.1     10.1     10.1     10.1     10.1     10.1     10.1     10.1     10.1     10.1     10.1     10.1     10.1     10.1     10.1     10.1     10.1     10.1     10.1     10.1     10.1     10.1     10.1     10.1     10.1     10.1     10.1     10.1     10.1     10.1     10.1     10.1     10.1     10.1     10.1     10.1     10.1     10.1     10.1 | Here du Genéral L<br>Herrie du Genéral L<br>Herrie du Genéral L<br>Herrie du Genéral L<br>Herrie du Genéral L<br>Herrie du Genéral L<br>Herrie du Genéral L<br>Herrie du Genéral L<br>Herrie du Genéral L<br>Herrie du Genéral L<br>Herrie du Genéral L<br>Herrie du Genéral L | ecterc, 77000 La Rochett<br>gi organization<br>gi constanti<br>gi constanti<br>gi | 0:38           0:00           0:10           0:00           0:00           0:00           0:00           0:00           0:00           0:00           0:00           0:00           0:00           0:00           0:00           0:00           0:00           0:00           0:00           0:00           0:00           0:00           0:00           0:00           0:00           0:00           0:00           0:00           0:00           0:00           0:00           0:00           0:00           0:00           0:00           0:00           0:00           0:00           0:00           0:00           0:00           0:00           0:00           0:00           0:00           0:00           0:00           0:00           0:00           0:00 |

## 3.1.1.6 Suggerimenti per immettere rapidamente gli indirizzi

- Durante l'immissione del nome di una città o di una via:
  - Sulla tastiera sono disponibili solo le lettere presenti nei possibili risultati della ricerca. Tutti gli altri caratteri vengono oscurati.
  - · Durante la digitazione, nel campo di immissione viene visualizzato il risultato più probabile.

Se il risultato proposto è quello desiderato, toccare per selezionarlo.

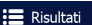

Dopo aver immesso un paio di lettere, toccare per vedere un elenco degli elementi che contengono le lettere specificate.

Per velocizzare la ricerca di un'intersezione:

.

- Cercare prima la via con il nome meno comune o più insolito: per trovarlo sarà sufficiente immettere meno lettere.
- Se una delle vie è più corta, cercare prima quella. Sarà poi più rapido trovare la seconda.
- La ricerca può essere effettuata in base al tipo e al nome della strada. Se la stessa parola appare in più nomi, ad esempio nel nome di vie, strade e viali, i risultati si otterranno più rapidamente immettendo la prima lettera del tipo di strada. Ad esempio, immettere V Vi per trovare Via Vittoria, escludendo automaticamente tutti i Largo Vittoria e i Corso Vicenza.
- É possibile anche effettuare la ricerca in base ai codici postali. Poiché i codici postali sono composti da pochi caratteri, questo metodo è solitamente più rapido che immettere il nome della città.

## 3.1.2 Selezione della destinazione dai POI

È possibile selezionare la destinazione dai POI (punti di interesse) inclusi nel software di navigazione. Nella stessa schermata è possibile trovare un POI in diversi modi:

- Con la funzione di Ricerca rapida, che consente di trovare rapidamente un POI nelle vicinanze in base al suo nome
- Con la funzione di ricerca predefinita, che consente di trovare i tipi di POI cercati più frequentemente con pochi tocchi dello schermo
- Cercando un POI in base alla sua categoria
- Cercando un POI in base al suo nome

È inoltre possibile cercare servizi speciali dalla schermata 'Dove sono?'.

### 3.1.2.1 Ricerca rapida di un POI

La funzione di Ricerca rapida consente di trovare rapidamente un POI in base al suo nome. La ricerca viene sempre effettuata:

- Lungo il percorso consigliato, se disponibile, oppure
- Vicino alla posizione corrente, se non è stata specificata alcuna destinazione.
- 1. Avviare la funzione di Ricerca rapida:

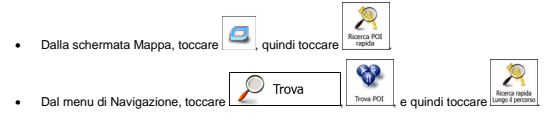

2. Usando la tastiera, iniziare a immettere il nome del POI.

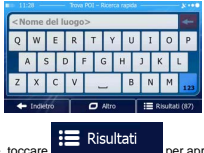

Una volta immesse alcune lettere, toccare nome simile alla seguenza di caratteri immessa.

per aprire l'elenco dei POI aventi il

C Altro

🔶 Indietro

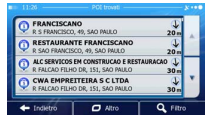

 (opzionale) I POI nell'elenco sono ordinati in base alla lunghezza della deviazione richiesta per raggiungerli (durante la navigazione di un percorso) o alla distanza dalla posizione corrente (se

non è stata specificata alcuna destinazione). Per riordinare l'elenco, toccare

- Se necessario, scorrere l'elenco, quindi toccare l'elemento desiderato. Viene visualizzata la mappa a schermo intero con il punto selezionato al centro. Il nome e l'indirizzo del POI vengono visualizzati nella parte superiore della schermata.
- (opzionale) Toccare per vedere i dettagli del POI selezionato. Toccare per tornare alla mappa.
- 7. Se necessario, toccare un altro punto della mappa per cambiare la destinazione. In

| corrispondenza di tale punto viene visualizzato              | il Cursore ( 🕐 ). Too | care 🔶 Avanti           |
|--------------------------------------------------------------|-----------------------|-------------------------|
| per confermare la destinazione, oppure toccare destinazione. | + Indietro            | er selezionare un'altra |

8. Dopo un breve sommario dei parametri del percorso, viene visualizzata la mappa con l'intero

| percorso. Il percorso viene calcolato automaticament | e. Toccare | 0 | Altro         | per        |
|------------------------------------------------------|------------|---|---------------|------------|
| modificare i parametri del percorso, oppure toccare  | 🔶 Vai      |   | e mettersi ir | n viaggio. |

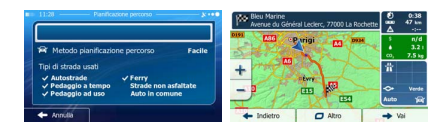

### 3.1.2.2 Ricerca di un POI usando le categorie predefinite

La funzione di Ricerca predefinita consente di trovare rapidamente i tipi di POI selezionati più di frequente.

| 1. | Se si è nella schermata Mappa, toccare      | Menu per tornare al menu di Navigazione. |
|----|---------------------------------------------|------------------------------------------|
| 2. | Nel menu di Navigazione, toccare i seguenti | pulsanti: Prova (                        |
|    | 11:45                                       | Travis POI                               |
|    | S 10 10 10 10 10 10 10 10 10 10 10 10 10    | Olstributori<br>Lungo il percenso        |
|    | Ricerca rapida<br>Lungo il percorso         | Parcheggi     Ala destinazione           |
|    |                                             | Ristoranti<br>Lungo il percorso          |
|    | Ricerca personaliz                          | 2. Alloggio<br>Alla destinazione         |
|    | ← Insietro                                  |                                          |

3. Appaiono le categorie della Ricerca predefinita:

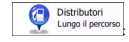

- Se è presente un percorso attivo, i distributori vengono cercati lungo il percorso.
- In assenza di un percorso attivo (la destinazione non è stata selezionata), vengono cercati vicino alla posizione corrente.
- Se la posizione corrente non è disponibile (nessun segnale GPS), vengono cercati vicino all'ultima posizione nota.

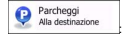

- Se è presente un percorso attivo, i parcheggi vengono cercati vicino alla destinazione del percorso.
- In assenza di un percorso attivo (la destinazione non è stata selezionata), vengono cercati vicino alla posizione corrente.
- Se la posizione corrente non è disponibile (nessun segnale GPS), vengono cercati vicino all'ultima posizione nota.

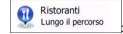

· Se è presente un percorso attivo, i ristoranti vengono cercati lungo il percorso.

- In assenza di un percorso attivo (la destinazione non è stata selezionata), vengono cercati vicino alla posizione corrente.
- Se la posizione corrente non è disponibile (nessun segnale GPS), vengono cercati vicino all'ultima posizione nota.

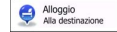

q

- Se è presente un percorso attivo, gli alloggi vengono cercati vicino alla destinazione del percorso.
- In assenza di un percorso attivo (la destinazione non è stata selezionata), vengono cercati vicino alla posizione corrente.
- Se la posizione corrente non è disponibile (nessun segnale GPS), vengono cercati vicino all'ultima posizione nota.
- 4. Toccare uno dei pulsanti di ricerca rapida per vedere un elenco dei POI.

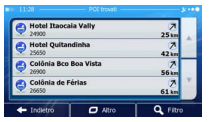

 (opzionale) I POI nell'elenco sono ordinati in base alla distanza dalla posizione corrente o dall'ultima posizione nota, dalla destinazione, oppure in base alla lunghezza della deviazione

richiesta per raggiungerli. Per riordinare l'elenco, toccare

- Se necessario, scorrere l'elenco, quindi toccare l'elemento desiderato. Viene visualizzata la mappa a schermo intero con il punto selezionato al centro. Il nome e l'indirizzo del POI vengono visualizzati nella parte superiore della schermata.
- (opzionale) Toccare per vedere i dettagli del POI selezionato. Toccare per tornare alla mappa.
- 8. Se necessario, toccare un altro punto della mappa per cambiare la destinazione. In

| corrispondenza di tale punto viene visualizzato i            | I Cursore ( 🕐 ). Toccare      | 🔶 Avanti           |
|--------------------------------------------------------------|-------------------------------|--------------------|
| per confermare la destinazione, oppure toccare destinazione. | Indietro per se               | lezionare un'altra |
| Dopo un breve sommario dei parametri del perc                | orso, viene visualizzata la r | nappa con l'intero |

| percorso. Il percorso viene calcolato automaticamente. Toccare | 0  | Altro         | per        |
|----------------------------------------------------------------|----|---------------|------------|
| → Va                                                           | ai |               |            |
| modificare i parametri del percorso, oppure toccare            |    | e mettersi ir | n viaggio. |

Altro

| = 11:28 — Panificacione percono x •••                                        | Bleu Marine<br>Avenue du Général Leclerc, 77000 La Rochette | 8                | 0:38<br>47 km<br>-;    |
|------------------------------------------------------------------------------|-------------------------------------------------------------|------------------|------------------------|
| Metodo planificazione percorso Facile                                        | DSSI CP vrigi CD DSSE                                       | \$<br>•<br>00,   | n/d<br>3.2 i<br>7.5 kg |
| Tipi di strada usati<br>v Autostrade v Ferry                                 | +                                                           | Ť                |                        |
| ✓ Pedaggio a tempo Strade non asfaltate     ✓ Pedaggio ad uso Auto in comune |                                                             | <b>⇔</b><br>Auto | Verde<br>194           |
| ← Annulia                                                                    | + Indietro 🖸 Altro                                          | + 1              | bi                     |

## 3.1.2.3 Ricerca di un POI per categoria

È possibile cercare un POI in base alla sua categoria e sottocategoria.

1. Se si è nella schermata Mappa, toccare

Menu per tornare al menu di Navigazione.

Trova

2. Nel menu di Navigazione, toccare i seguenti pulsanti:

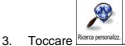

4. Selezionare la zona intorno a cui cercare il POI:

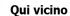

 Toccare euesta non è disponibile, per effettuare la ricerca vicino alla posizione corrente oppure, se questa non è disponibile, vicino all'ultima posizione nota. (L'elenco dei risultati sarà ordinato in base alla distanza da tale posizione.)

#### In una città

 Toccare per cercare un POI (punto di interesse) nella città selezionata. (L'elenco dei risultati sarà ordinato in base alla distanza dal centro della città selezionata.)

#### Vicino a destinazione

 Toccare destinazione per cercare un POI (punto di interesse) vicino alla destinazione del percorso attivo. (L'elenco dei risultati sarà ordinato in base alla distanza dalla destinazione.)

## Lungo il percorso

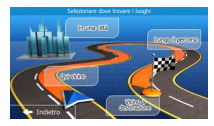

 (opzionale) Se è stato selezionato ricerca.

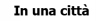

selezionare la città in cui effettuare la

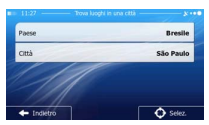

6. <u>Selezionare una delle categorie principali dei POI (ad esempio Alloggi), oppure toccare</u>

per elencare tutti i POI vicino alla posizione selezionata o lungo il percorso.

| Elenca tutti i POI | 1 |
|--------------------|---|
| Acquisti           | ^ |
| Aeroporto          |   |
| Alloggio           | ۲ |

7. <u>Selezionare una delle sottocategorie del POI (ad esempio Hotel o Motel), oppure toccare</u>

elencar duti i OI per elencare tutti i POI della categoria principale scelta che si trovano vicino alla posizione selezionata o lungo il percorso.

|                    | - Trous POI - Allog | gok •••          |  |  |  |
|--------------------|---------------------|------------------|--|--|--|
| Elenca tutti i POI | in Alloggio         |                  |  |  |  |
| Camping            |                     |                  |  |  |  |
| 占 Hotel o Mo       | Hotel o Motel       |                  |  |  |  |
|                    |                     | × i              |  |  |  |
| + Indiétro         | Altro               | Q. Cerca per nom |  |  |  |

8. A volte appare l'elenco dei marchi della sottocategoria di POI selezionata. Selezionarne uno Elenca tutti i POI

oppure toccare ( botto totto totto ) per elencare tutti i POI della sottocategoria scelta che si trovano vicino alla posizione selezionata o lungo il percorso.

| 11:46              | <ul> <li>Trova POL - Hotel o M</li> </ul> | etel lete         |
|--------------------|-------------------------------------------|-------------------|
| Elenca tutti i POI | in Alloggio » Hotel o                     | Motel             |
| Altro              |                                           |                   |
| E Best Western     |                                           |                   |
| Eleu Marin         | e                                         | · ·               |
| + Indietro         | 🗖 Altro                                   | Q. Cerca per nome |

9. Verrà infine visualizzato l'elenco dei risultati.

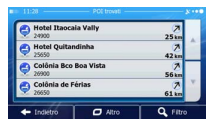

 (opzionale) I POI nell'elenco sono ordinati in base alla distanza dalla posizione corrente o dall'ultima posizione nota, dalla città selezionata, dalla destinazione, oppure in base alla lunghezza

della deviazione richiesta per raggiungerli. Per riordinare l'elenco, toccare

Vai

Indietro

per

e mettersi in viaggio.

- 11. Se necessario, scorrere l'elenco, quindi toccare l'elemento desiderato. Viene visualizzata la mappa a schermo intero con il punto selezionato al centro. Il nome e l'indirizzo del POI vengono visualizzati nella parte superiore della schermata.
- (opzionale) Toccare per vedere i dettagli del POI selezionato. Toccare per tornare alla mappa.
- 13. Se necessario, toccare un altro punto della mappa per cambiare la destinazione. In

| corrispondenza di tale punto viene visualizzato il           | I Cursore ( 🕐 ), Toccar | e Avanti             |
|--------------------------------------------------------------|-------------------------|----------------------|
| per confermare la destinazione, oppure toccare destinazione. | Indietro per series     | selezionare un'altra |

14. Dopo un breve sommario dei parametri del percorso, viene visualizzata la mappa con l'intero

percorso. Il percorso viene calcolato automaticamente. Toccare

modificare i parametri del percorso, oppure toccare

| 11:28 Panifoacone percono y +++                                                                       | Bieu Marine<br>Avenue du Général Lecierc, 77000 La Rochette | 0 0.3<br>000 47 k        | 8             |
|----------------------------------------------------------------------------------------------------|-------------------------------------------------------------|--------------------------|---------------|
| R Metodo pianificazione percorso Facile                                                               | Dissi CO Purigi CO DOSA                                     | \$ n/<br>• 3.:<br>0, 7.5 | d<br>21<br>89 |
| ✓ Autostrade ✓ Ferry     ✓ Pedaggio a tempo Strade non asfaltate     ✓ Pedaggio ad uso Auto in comune | +<br>- 3 (11) (12)                                          | Auto                     | *             |
| + Annutiä                                                                                             | + Indietro C Altro                                          | → Vai                    |               |

#### 3.1.2.4 Ricerca di un POI per nome

È possibile cercare un POI in base al suo nome. La ricerca può essere effettuata vicino a diversi luoghi o lungo il percorso, nell'intero database dei POI o solamente in una categoria o sottocategoria di POI.

1. Se si è nella schermata Mappa, toccare

Menu

Trova

per tornare al menu di Navigazione.

2. Nel menu di Navigazione, toccare i seguenti pulsanti

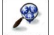

- 3. Toccare Riverca personalizz.
- 4. Selezionare la zona intorno a cui cercare il POI:

Oui vicino

 Toccare per effettuare la ricerca vicino alla posizione corrente oppure, se questa non è disponibile, vicino all'ultima posizione nota. (L'elenco dei risultati sarà ordinato in base alla distanza da tale posizione.)

In una città

 Toccare per cercare un POI (punto di interesse) nella città selezionata. (L'elenco dei risultati sarà ordinato in base alla distanza dal centro della città selezionata.)

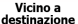

 Toccare destinazione per cercare un POI (punto di interesse) vicino alla destinazione del percorso attivo. (L'elenco dei risultati sarà ordinato in base alla distanza dalla destinazione.)

#### Lungo il percorso

 Toccare \_\_\_\_\_\_ per effettuare la ricerca lungo il percorso attivo, e non vicino a una data posizione. Questa opzione risulta utile quando si cerca un luogo per effettuare una sosta con la minima deviazione possibile, come ad esempio quando si cercano i distributori o i ristoranti lungo il percorso. (L'elenco dei risultati sarà ordinato in base alla lunghezza della devizione richiesta per raggiungerli).

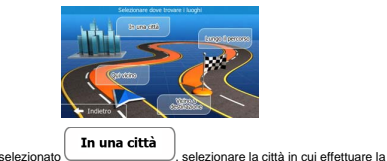

 (opzionale) Se è stato selezionato ricerca.

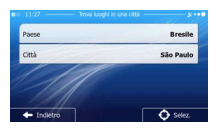

6. Selezionare una delle categorie principali dei POI ad esempio Alloggi) in cui effettuare la ricerca,

7. Selezionare una delle sottocategorie di POI (ad esempio Hotel o Motel) in cui effettuare la ricerca,

selezionata.

|    | oppure toccare               | per effettu        | uare la rice        | rca nella  | cate   | goria di POI |
|----|------------------------------|--------------------|---------------------|------------|--------|--------------|
|    |                              | 11:85              | - Trous POI - Allog | gio —      | ×      |              |
|    |                              | Elenca tutti i POI | in Alloggio         |            |        |              |
|    |                              | Camping            |                     |            |        |              |
|    |                              | 占 Hotel o Mo       | tel                 |            |        |              |
|    |                              |                    |                     |            | Y      |              |
|    |                              | - Indietro         | 🖸 Altro             | Q Cerca pe | s nome |              |
| 8. | Toccare Cerca per nome se no | on era già si      | ato fatto.          |            |        |              |

| Elenca tutti i | POI in Alloggio » Hotel o Motel |  |
|----------------|---------------------------------|--|
| 🛋 Altro        |                                 |  |
| 🛋 Best W       | Aestern                         |  |
| 🗾 Bleu M       | larine                          |  |

9. Usando la tastiera, iniziare a immettere il nome del POI.

|     |      |      |      |     |    |   |      |    |   |   |   |   |       |     | 8.00 |
|-----|------|------|------|-----|----|---|------|----|---|---|---|---|-------|-----|------|
| < N | ome  | de   | l lu | log | 30 | > |      |    |   |   |   |   |       |     |      |
| Q   | W    | E    |      | R   |    | т | T    | Y  | U | , | I |   | 0     |     | Ρ    |
| 7   | 1    | s    | C    | 2   | 8  |   | G    | 1  | 1 | 1 | 1 | • |       | ι   |      |
| Z   | х    | ¢    |      | ۷   |    |   | _    |    | B | 5 | N |   | М     |     | 123  |
| +   | Indi | etro |      | Τ   |    | c | ) AR | ro |   | T |   | R | isult | вti | (87) |

 Una volta immesse alcune lettere, toccare nome simile alla sequenza di caratteri immessa.

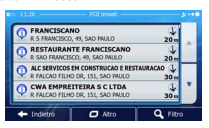

per aprire l'elenco dei POI aventi il

Altro

Avanti

per

e mettersi in viaggio.

C Altro

 (opzionale) I POI nell'elenco sono ordinati in base alla distanza dalla posizione corrente o dall'ultima posizione nota, dalla città selezionata, dalla destinazione, oppure in base alla lunghezza

della deviazione richiesta per raggiungerli. Per riordinare l'elenco, toccare

- 12. Se necessario, scorrere l'elenco, quindi toccare l'elemento desiderato. Viene visualizzata la mappa a schermo intero con il punto selezionato al centro. Il nome e l'indirizzo del POI vengono visualizzati nella parte superiore della schermata.
- (opzionale) Toccare per vedere i dettagli del POI selezionato. Toccare Indietro per tornare alla mappa.
- 14. Se necessario, toccare un altro punto della mappa per cambiare la destinazione. In

corrispondenza di tale punto viene visualizzato il Cursore (\_\_\_\_\_\_). Toccare \_\_\_\_\_\_viene per confermare la destinazione, oppure toccare \_\_\_\_\_\_ Indietro per selezionare un'altra destinazione.

15. Dopo un breve sommario dei parametri del percorso, viene visualizzata la mappa con l'intero

percorso. Il percorso viene calcolato automaticamente. Toccare

modificare i parametri del percorso, oppure toccare

|                                                                                                    | Nenue du Génér | al Leclerc, 77000 La Rochette | Ň              | 47 km                  |
|----------------------------------------------------------------------------------------------------|----------------|-------------------------------|----------------|------------------------|
| Metodo planificazione percorso     Facile     Tini di strada urati                                  |                | vrigi 🗂 MAR                   | \$<br>•<br>00, | n/d<br>3.2 m<br>7.5 kg |
| ✓ Autostrade ✓ Ferry<br>✓ Pedaggio a tempo Strade non asfaltate<br>✓ Pedaggio ad uso Auto in comune | +              | two<br>EEE                    | 11<br>->       | Verde                  |
| - Annida                                                                                            | - Indietro     | Altro                         | -              | tai .                  |

## 3.1.2.5 Selezione di assistenza nelle vicinanze da 'Dove sono?'

È possibile cercare rapidamente assistenza nelle vicinanze dalla schermata 'Dove sono?'.

- Nella schermata Mappa, toccare per aprire il menu Scelta rapida.
   Image in the schermata Mappa, toccare intervention in the schermata mappa, toccare intervention intervention
- Vengono visualizzate le categorie di ricerca predefinita, tutte per effettuare la ricerca vicino alla posizione corrente (oppure vicino all'ultima posizione nota, se la posizione corrente non è disponibile):

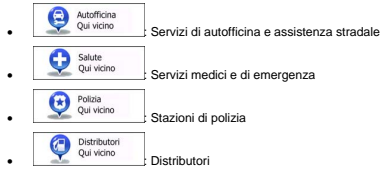

4. Toccare uno dei pulsanti di ricerca rapida per vedere un elenco dei POI di quel tipo.

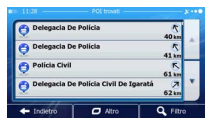

 (opzionale) I POI nell'elenco sono ordinati in base alla distanza dalla posizione corrente o dall'ultima posizione nota, dalla città selezionata, dalla destinazione, oppure in base alla lunghezza

C Altro

per

e mettersi in viaggio.

C Altro

Vai

Trova

della deviazione richiesta per raggiungerli. Per riordinare l'elenco, toccare

- Se necessario, scorrere l'elenco, quindi toccare l'elemento desiderato. Viene visualizzata la mappa a schermo intero con il punto selezionato al centro. Il nome e l'indirizzo del POI vengono visualizzati nella parte superiore della schermata.
- (opzionale) Toccare per vedere i dettagli del POI selezionato. Toccare per tornare alla mappa.
- 8. Se necessario, toccare un altro punto della mappa per cambiare la destinazione. In

corrispondenza di tale punto viene visualizzato il <u>Cursore (</u>). Toccare Avanti per confermare la destinazione, oppure toccare per <u>Indietro</u> per selezionare un'altra destinazione.

9. Dopo un breve sommario dei parametri del percorso, viene visualizzata la mappa con l'intero

percorso. Il percorso viene calcolato automaticamente. Toccar

modificare i parametri del percorso, oppure toccare

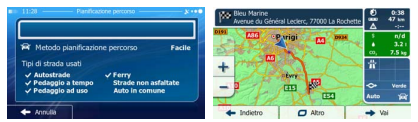

#### 3.1.3 Selezione di un punto della mappa come destinazione

- 1. Se si è nella schermata Mappa, toccare \_\_\_\_\_\_per tornare al menu di Navigazione.
- 2. Nel menu di Navigazione, toccare i seguenti pulsanti
- Individuare la destinazione desiderata sulla mappa spostando e ridimensionando la mappa come necessario.

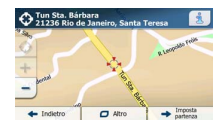

4. Toccare la posizione da selezionare come destinazione. In corrispondenza di tale punto viene

visualizzato il Cursore ( 💟 ).

- 6. Dopo un breve sommario dei parametri del percorso, viene visualizzata la mappa con l'intero

percorso. Il percorso viene calcolato automaticamente. Toccare Patro per modificare i parametri del percorso, oppure toccare Vai e mettersi in viaggio.

## 3.1.4 Selezione di un Preferito come destinazione

È possibile selezionare come destinazione una posizione già salvata come Preferito. Per informazioni su come aggiungere una posizione all'elenco dei Preferiti, vedere pagina 64.

1. Accedere all'elenco dei Preferiti:

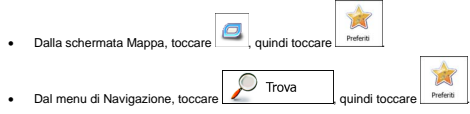

2. Viene visualizzato l'elenco delle destinazioni Preferite.

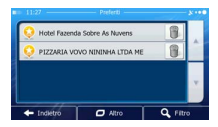

3. Toccare l'elemento Preferito da impostare come destinazione. Se necessario, scorrere

ulteriormente l'elenco, oppure toccare della destinazione preferita. e immettere alcune lettere del nome

 Viene visualizzata la mappa a schermo intero con il punto selezionato al centro. Se necessario, toccare un altro punto della mappa per cambiare la destinazione. In corrispondenza di tale punto

O Filtro

5. Dopo un breve sommario dei parametri del percorso, viene visualizzata la mappa con l'intero

percorso. Il percorso viene calcolato automaticamente. <u>Toccare</u> Altro per modificare i parametri del percorso, oppure toccare Vai e mettersi in viaggio.

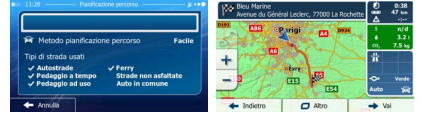

## 3.1.5 Selezione delle destinazioni più probabili (Cronologia intelligente)

Le destinazioni impostate in precedenza si trovano nella Cronologia. Due di tali destinazioni recenti sono visualizzate nel menu Destinazione per potervi accedere facilmente. La Cronologia intelligente offre tali posizioni in base alle abitudini di navigazione dell'utente, usando parametri quali l'ora del giorno, il giorno della settimana e la posizione corrente. Più si utilizza il software di navigazione, più questo sarà in grado di prevedere correttamente la destinazione desiderata.

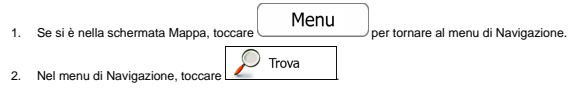

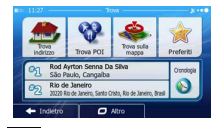

Toccare la destinazione

3

anel campo Cronologia.

 Viene visualizzata la mappa a schermo intero con il punto selezionato al centro. Se necessario, toccare un altro punto della mappa per cambiare la destinazione. In corrispondenza di tale punto

viene visualizzato il Cursore (<sup>10</sup>). Toccare Avanti per confermare la destinazione, oppure toccare Indietro per selezionare un'altra destinazione.

5. Dopo un breve sommario dei parametri del percorso, viene visualizzata la mappa con l'intero

percorso. Il percorso viene calcolato automaticamente. Toccare Altro per modificare i parametri del percorso, oppure toccare Vai e mettersi in viaggio.

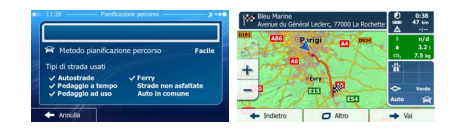

## 3.1.6 Selezione di una destinazione recente dalla Cronologia

Le destinazioni impostate in precedenza si trovano nella Cronologia.

1. Accedere alla Cronologia:

| • | Dalla schermata Mappa, toccare   | , quindi toccare | Cronologia     |            |  |
|---|----------------------------------|------------------|----------------|------------|--|
|   | r                                | -                |                | Cronologia |  |
|   | Dal menu di Navigazione, toccare | 🔎 Trova          | quindi toccare |            |  |

2. Viene visualizzato l'elenco delle destinazioni recenti. Sulla base dei percorsi navigati in precedenza, la Cronologia smart propone tre destinazioni (le destinazioni più probabili). Le altre destinazioni sono ordinate in base a quando sono state selezionate l'ultima volta. Se necessario, scorrere l'elenco per vedere destinazioni precedenti.

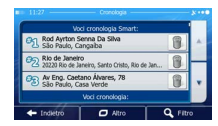

- 3. Selezionare una destinazione dall'elenco.
- Viene visualizzata la mappa a schermo intero con il punto selezionato al centro. Se necessario, toccare un altro punto della mappa per cambiare la destinazione. In corrispondenza di tale punto

| viene visualizzato il Cursore ( | . Toccare   | 🔶 Avanti             | per confermare la destinazione, |
|---------------------------------|-------------|----------------------|---------------------------------|
| oppure toccare                  | per selezio | onare un'altra desti | nazione.                        |

5. Dopo un breve sommario dei parametri del percorso, viene visualizzata la mappa con l'intero

percorso. Il percorso viene calcolato automaticamente. Toccare per

modificare i parametri del percorso, oppure toccare

| Methodo planificazione percorso Facile<br>di risola uniti<br>Percepto staniti<br>Percepto stanita st | 11:20 Panificazione percorso y ···•     | Non Bleu Marine<br>Avenue du Géné | ral Leclerc, 77000 La Rochet |                | 0:38<br>47 km          |
|----------------------------------------------------------------------------------------------------|-----------------------------------------|-----------------------------------|------------------------------|----------------|------------------------|
| di strada usati<br>Autostrade<br>Pedagolo a tuso<br>Pedagolo a tuso<br>Auto in comune                                                                                                    | R Metodo planificazione percorso Facile |                                   | vrigi 🛄 🛤                    | \$<br>•<br>00; | n/d<br>3.2 i<br>7.5 kg |
| Autoitrade Versy<br>Pedaglio ad uso Strade nen asfallate<br>Pedaglio ad uso Auto in comune et uso et al et al et a                                                                                                    | Tipi di strada usati                    | + 700                             | $\sim$                       | 常              |                        |
|                                                                                                    | ✓ Autostrade                            | -                                 | two to the two               | -C+<br>Auto    | Verde                  |

🕨 Vai

e mettersi in viaggio.

## 3.1.7 Immissione delle coordinate della destinazione

È possibile anche selezionare una destinazione immettendone le coordinate. Procedere come segue:

- Se si è nella schermata Mappa, toccare
   Menu
   per tornare al menu di Navigazione.
   Nel menu di Navigazione, toccare
   Trova
   Aprire il menu
   Altro
   menu e toccare
   Coordinate
- È possibile immettere i valori di latitudine e longitudine nei seguenti formati: gradi decimali, gradi e minuti decimali o gradi, minuti e secondi decimali.

N48.8431766° E2.3706113° C Altro UTM 5. (opzionale) Se necessario, toccare e immettere aui le coordinate in formato UTM. Zona UTM 31U 0 ✓ Fine 6 Terminata l'operazione, toccare Viene visualizzata la mappa a schermo intero con il punto selezionato al centro. Se necessario, 7. toccare un altro punto della mappa per cambiare la destinazione. In corrispondenza di tale punto Avanti viene visualizzato il Cursore ( ). Toccare per confermare la destinazione, 🔶 Indietro oppure toccare per selezionare un'altra destinazione. 8. Dopo un breve sommario dei parametri del percorso, viene visualizzata la mappa con l'intero C Altro percorso. Il percorso viene calcolato automaticamente. Toccare per 🔶 Vai e mettersi in viaggio.

modificare i parametri del percorso, oppure toccare

| 11:28 — Panificatione percorso y •••                                                                       | Bleu Marine<br>Avenue du Général Leclerc, 77000 La Rochette | €) 0:38<br>una: 47 km<br>△ -;   |
|----------------------------------------------------------------------------------------------------|-------------------------------------------------------------|---------------------------------|
| Metodo planificazione percorso     Facile  Tini di strada urati                                            | CO Prigi CO DOM                                             | \$ n/d<br>4 3.2 i<br>co, 7.5 kg |
| Autostrade      Ferry     Pedaggio a tempo     Strade non asfaitate     Pedaggio ad uso     Auto in comune | +<br>- •                                                    | Auto Ser                        |
| + Annulia                                                                                                  | + Indietro 🖸 Altro                                          | → Vai                           |

#### 3.1.8 Creazione di un percorso dall'elenco delle destinazioni (Crea percorso)

È possibile anche creare un percorso destinazione per destinazione, partendo dal menu Percorso.

- Se si è nella schermata Mappa, toccare Menu per tornare al menu di Navigazione.
   Nel menu di Navigazione, toccare Percorso
   Toccare Crea percorso
- L'elenco dei punti del percorso avrà una sola riga, il punto di partenza del percorso, che normalmente è la posizione GPS corrente.

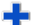

5

Toccare T per selezionare la destinazione.

 Viene visualizzato il menu Destinazione, dove è possibile selezionare la destinazione del percorso come descritto nelle sezioni precedenti.

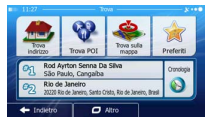

7. Una volta selezionata la destinazione, appare nuovamente l'elenco.

| - Modif, percorso -                 |                                                                        | 8.00           |
|-------------------------------------|------------------------------------------------------------------------|----------------|
| e GPS corrente                      | 1                                                                      |                |
| aneiro<br>de Janeiro, Santo Cristo, | Rio de 🗊                                                               | -              |
|                                     |                                                                        | Y              |
| O Altro                             | -> va                                                                  | -              |
|                                     | Rodif perceno<br>e GPS corrente<br>aneiro<br>de Janeiro, Santo Cristo, | Ploat percono- |

 Per aggiungere altre destinazioni, toccare nel punto dell'elenco in cui si desidera inserire il nuovo punto del percorso, guindi ripetere la procedura descritta sopra.

## 3.2 Visualizzazione dell'intero percorso sulla mappa

È possibile vedere una panoramica del percorso attivo sulla mappa. Procedere come segue:

Se si è nella schermata Mappa, toccare Menu per tornare al menu di Navigazione.
 Nel menu di Navigazione, toccare Percorso
 Toccare Panoramica L'intera lunghezza del percorso attivo viene visualizzata sulla mappa insieme a ulteriori informazioni e comandi.

| # ►             | Aternativa<br>A -t Facile |
|-----------------|---------------------------|
| Modif. percorso | Panoramica                |
| Evita           | Elimina percorso          |

# 3.3 Verifica dei parametri del percorso ed accesso alle funzioni relative al percorso

È possibile verificare i diversi parametri del percorso consigliato dal software.

- Se si è nella schermata Mappa, toccare Menu per tornare al menu di Navigazione.
   Nel menu di Navigazione, toccare Percorso
- 3. Vengono visualizzate le seguenti informazioni:
  - Il nome e/o l'indirizzo della destinazione.
  - Eventuali Icone di avviso. Queste forniscono informazioni aggiuntive sul percorso (ad esempio presenza di strade non asfaltate o a pagamento lungo il percorso).
  - La durata totale del percorso.
  - La lunghezza totale del percorso.
  - Il ritardo stimato in base agli eventi di traffico lungo il percorso.
  - Il simbolo del tipo di veicolo usato per effettuare il calcolo del percorso.
  - Il metodo di pianificazione del percorso (ad esempio Rapido).

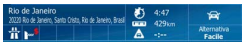

 Questa schermata offre le seguenti opzioni (per istruzioni dettagliate sul loro utilizzo, vedere il capitolo seguente):

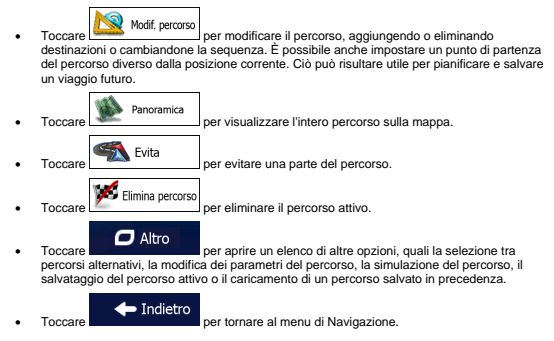

## 3.4 Modifica del percorso attivo

Quando la navigazione è già iniziata, è possibile modificare il percorso attivo in vari modi. Le seguenti sezioni illustrano alcune delle opzioni disponibili.

### 3.4.1 Selezione di una nuova destinazione con un percorso esistente: nuovo percorso, nuova tappa o nuova destinazione finale

Se si ha già un percorso consigliato e si seleziona una nuova destinazione come descritto nelle sezioni precedenti, l'applicazione chiederà se si desidera creare un nuovo percorso, aggiungere una nuova tappa (destinazione intermedia) al percorso a aggiungere la nuova destinazione alla fine del percorso corrente.

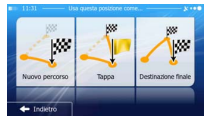

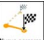

 Toccare <u>INMOP PEODE</u> per pianificare un nuovo percorso verso la nuova posizione. La destinazione e le tappe precedenti verranno eliminate.

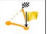

Toccare termination of the period of the period of the peri

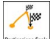

 Toccare <u>brittore time</u> per aggiungere la nuova destinazione alla fine del percorso. Le altre destinazioni del percorso rimarranno invariate. La destinazione finale precedente diventerà invece l'ultima tappa del percorso.

## 3.4.2 Impostazione di una nuova posizione di partenza del percorso

Per la navigazione normale, tutti i percorsi vengono pianificati a partire dalla posizione corrente. Se si desidera prendere in esame altri percorsi, simulari o vederne la lunghezza e la durata, è necessario spegnere il ricevitore GPS. È così possibile selezionare come punto di partenza del percorso una posizione diversa dalla posizione GPS corrente.

| 1. | Se si è nella schermata Mappa, toccareper tornare al menu di Navigazione.                                                                                                    |
|----|----------------------------------------------------------------------------------------------------|
| 2. | Nel menu di Navigazione, toccare Percorso                                                                                                    |
| 3. | Se si ha già un percorso, toccare Modif. percorso.<br>toccare Crea percorso                                                                                                    |
|    | •     1120     Model Annual A     2 model       •     >     Prediction Reported     •       •     Prediction Reported     •       •     Prediction Reported     •       •     Prediction Reported     •       •     Prediction Reported     •       •     Prediction Reported     •       •     Prediction Reported     •       •     Prediction Reported     • |
|    | Isolationa Ciris Connectica                                                                                                    |

4. La prima riga è il punto di partenza del percorso, normalmente la posizione GPS corrente. Toccare

per confermare l'operazione guando appare il messaggio di avviso.

Impostando I panto di partenza si disatha I ricentore GPS. Impostando I panto di partenza si disatha I ricentore Impostanza panto Regionali di Annulla Impostanza di Annulla

 Viene visualizzato il menu Destinazione, dove è possibile selezionare il punto di partenza del percorso nello stesso modo in cui si seleziona la destinazione.

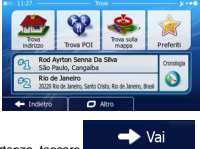

- 6. Una volta impostato il punto di partenza, toccare
- Viene visualizzata nuovamente la mappa con il simbolo del veicolo trasparente (ad indicare la mancanza della ricezione GPS). Se era già presente un percorso attivo, questo verrà ricalcolato a partire dalla posizione selezionata.

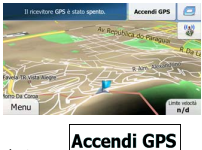

8. Per tornare alla navigazione normale, toccare

### 3.4.3 Modifica dell'elenco delle destinazioni (Modifica percorso)

È possibile modificare il percorso modificandone l'elenco delle destinazioni, aggiungendo o eliminando destinazioni, cambiando il punto di partenza o riordinando l'elenco.

Se si è nella schermata Mappa, toccare Menu per tornare al menu di Navigazione.
 Nel menu di Navigazione, toccare Percorso

| 3. | Toccare Modif. percorso                                                         |
|----|---------------------------------------------------------------------------------|
|    | a = 11:28 Modif, percorso                                                       |
|    | Postcone GPS corrente                                                           |
|    |                                                                                 |
|    | ← Indiktro                                                                      |
| 4. | Sono disponibili le seguenti opzioni:                                           |
|    | <ul> <li>Toccare I per aggiungere una nuova destinazione.</li> </ul>            |
|    | Toccare     per eliminare una destinazione.                                     |
|    | Toccare     Per cambiare il punto di partenza del percorso.                     |
|    | Toccare     Altro     per riordinare l'elenco. Ciò può essere fatto manualmente |

## oppure lasciando che l'applicazione ottimizzi il percorso automaticamente.

### 3.4.4 Sospensione del percorso attivo

Non è necessario sospendere il percorso attivo: quando si riprende la marcia, il software riavvia le istruzioni vocali dalla posizione corrente.

## 3.4.5 Annullamento del percorso attivo

Per annullare il percorso navigato, procedere in uno dei seguenti modi:

- Dalla schermata Mappa, toccare
   , quindi toccare
   (Se il percorso include delle
   tappe, è necessario toccare
   Percorso
   quindi toccare
   quindi toccare
   quindi toccare
   quindi toccare
   quindi toccare
   quindi toccare
   quindi toccare
   Il
  - 246

## 3.4.6 Verifica dei percorsi alternativi nella pianificazione del percorso

Dopo aver selezionato una nuova destinazione, è possibile scegliere tra diversi percorsi alternativi o modificare il metodo di pianificazione del percorso. Procedere come segue:

Selezionare una destinazione procedendo come illustrato in precedenza, guindi passare alla 1. schermata di conferma del percorso.

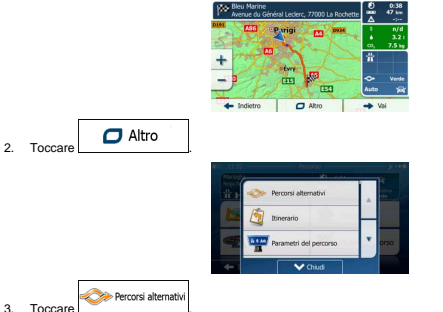

4. Verranno visualizzate le informazioni di base di tre percorsi alternativi con il metodo di pianificazione del percorso selezionato. Toccarli per vederli visualizzati sulla mappa.

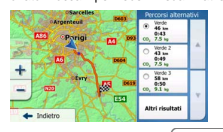

e scorrere i

Altri risultati 5. Se non si trova un percorso alternativo soddisfacente, toccare percorsi pianificati con metodi diversi.

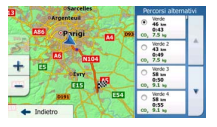

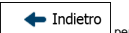

 Selezionare uno dei percorsi alternativi, quindi toccare per tornare alla schermata precedente. Il software ricalcola il percorso. La linea arancione mostra ora il nuovo percorso consigliato.

## 3.4.7 Verifica dei percorsi alternativi a un percorso esistente

Per ricalcolare il percorso attivo usando un metodo di pianificazione del percorso diverso, è possibile modificare i Parametri del percorso (pagina 82). C'è un altro modo per fare ciò e confrontare diversi percorsi alternativi con lo stesso metodo di pianificazione del percorso. Procedere come segue:

| 1. | Se si è nella schermata Mappa, toccareper tornare al menu di Navigazione. |
|----|---------------------------------------------------------------------------|
| 2. | Nel menu di Navigazione, toccare 💦 Percorso                               |
| 3. | Toccare                                                                   |
| 4. | Toccare                                                                   |

 Verranno visualizzate le informazioni di base di tre percorsi alternativi con il metodo di pianificazione del percorso selezionato. Toccarli per vederli visualizzati sulla mappa.

|      | and the second | 2 market | Percorsi alterna                                                           | ION . |
|------|----------------|----------|----------------------------------------------------------------------------|-------|
|      | Porigi         | m        | <ul> <li>Werde</li> <li>46 km</li> <li>0143</li> <li>00, 7.5 kg</li> </ul> |       |
| 511  |                | A and    | O Verde 2<br>43 km<br>0:49<br>00, 7.5 kg                                   | Î     |
| +    | CENT CENT      |          | O Verde 3<br>S8 km<br>0:50<br>C0, 9.1 kg                                   |       |
| + 10 | jietro         |          | Altri risultati                                                            | ĺ     |

 Se non si trova un percorso alternativo soddisfacente, toccare percorsi pianificati con metodi diversi.

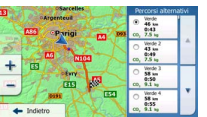

7. <u>Selezionare uno dei percorsi alternativi, quindi toccare e tenere premuto per alcuni secondi</u>

per tornare alla schermata Mappa. Il software ricalcola il percorso. La linea arancione mostra ora il nuovo percorso consigliato.

## 3.4.8 Cambiamento del veicolo usato per la pianificazione del percorso

Per ricalcolare il percorso attivo per un veicolo diverso, procedere come segue. Questi cambiamenti possono essere fatti anche in Impostazioni (pagina 82).

| 1. | Nella schermata Mappa toccare Quindi toccare                                                                                                    |
|----|----------------------------------------------------------------------------------------------------|
|    | Item     Parametric de porces     2 control       Veccelo     Autor       Metadoo planificadore porcurso     Facilita       Mantenden     1.000 millita       Mantenden     1.000 millita       Mantenden     1.000 millita       Mantenden     1.000 millita       Mantenden     1.000 millita       Mantenden     1.000 millita       Mantenden     1.000 millita |
| 2. | Toccare Veicolo, quindi toccare uno dei seguenti pulsanti                                                                                                    |
|    | • Auto                                                                                                    |
|    | • Pedone                                                                                                    |
|    | • Bici                                                                                                    |
|    | • Emergenza                                                                                                    |
|    | Autobus                                                                                                    |

Altri risultati

e scorrere i

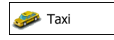

 Il software ricalcola il percorso ottimizzandolo per il nuovo tipo di veicolo. La linea arancione mostra ora il nuovo percorso consigliato.

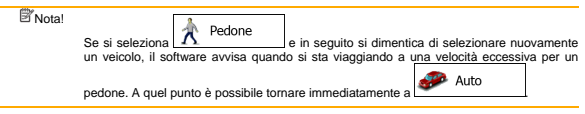

### 3.4.9 Cambiamento dei tipi di strada usati per la pianificazione del percorso

Per ricalcolare il percorso attivo usando tipi di strada diversi, procedere come segue. Questi cambiamenti possono essere fatti anche in Impostazioni (pagina 82).

- 1. Nella schermata Mappa toccare quindi toccare toccare toccare toccare toccare to toccare to tocca
- Toccare uno dei tipi di strada elencati per modificare il percorso. Se necessario, scorrere l'elenco e vedere tutti i tipi di strada. Sono disponibili le seguenti opzioni (il loro ordine dipende dal tipo di veicolo selezionato):

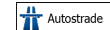

- Se si è alla guida di un'auto lenta o si sta rimorchiando un altro veicolo, può essere preferibile evitare le autostrade.

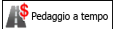

Les trade a pagamento sono strade per le quali è necessario acquistare un pass, una "vignetta" o un bollino che ne consente l'utilizzo per periodi prolungati. Possono essere attivate o disattivate separatamente dalle strade a pagamento.

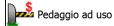

- Per impostazione predefinita, il software include le strade a pedaggio (strade che richiedono un pagamento gni volta che si percorrono) nei percorsi. Disattivando le strade a pedaggio, il software pianifica il miglior percorso che non ne includa alcuna.

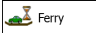

In software include i ferry (traghetti) per impostazione predefinita. Le mappe tuttavia non necessariamente contengono informazioni sull'accessibilità dei traghetti stagionali. L'uso dei traghetti può anche essere a pagamento.

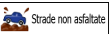

- Il software esclude le strade non asfaltate per impostazione
predefinita: le strade non asfaltate infatti possono essere in cattive condizioni e solitamente
non consentono di raquimgere il limite di velocità.

## 🔶 Indietro

 Toccare per confermare le modifiche. Il software ricalcola il percorso. La linea arancione mostra ora il nuovo percorso consigliato.

## 3.5 Salvataggio di un luogo come destinazione Preferita

È possibile aggiungere qualsiasi luogo ai Preferiti, l'elenco delle destinazioni di uso frequente. Per informazioni sulla planificazione di un percorso che abbia come destinazione un Preferito, vedere pagina 49.

- Selezionare una destinazione come descritto in precedenza. Può essere un indirizzo, un POI (punto di interesse), un punto della mappa, una destinazione usata in precedenza e salvata nella Cronologia, delle coordinate o il luogo in cui è stata scattata una fotografia.
- 2. Quando appare la mappa a schermo intero con il luogo selezionato al centro, toccare

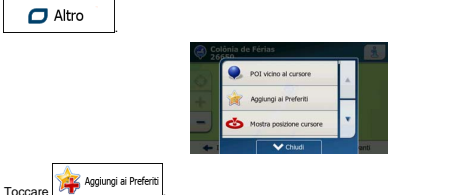

 (opzionale) Usando la tastiera, è possibile cambiare il nome proposto del Preferito. Toccare per immettere numeri o simboli.

| 💷 11:28 — Selva Preferito — 🔊 👀 |   |   |   |   |   |   |   |   |   |   |   |    |   |   |     |
|---------------------------------|---|---|---|---|---|---|---|---|---|---|---|----|---|---|-----|
| Colônia de Férias               |   |   |   |   |   | + |   |   |   |   |   |    |   |   |     |
| Q                               | W | 1 | Е | R | 1 | Т | T | γ | ι | J |   | I. | ( | ) | Ρ   |
| 7                               | 1 | s | T | 2 | F | • | G | T | 4 |   | J | 1  | < |   | T   |
| Z                               | X |   | С | ۷ | 1 |   | _ |   | ł | 3 | 1 | ۷  | 1 | 1 | 123 |
| ← Indietro 🛛 Altro 🗸 Fine       |   |   |   |   |   |   |   |   |   |   |   |    |   |   |     |

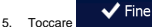

3.

per salvare la posizione come nuova destinazione Preferita.

123

## 3.6 Salvataggio di un luogo come punto di avviso

È possibile salvare qualsiasi punto della mappa come punto di avviso (ad esempio una telecamera antivelocità o un passaggio a livello).

 Esplorare la mappa e scegliere un punto. In corrispondenza di tale punto viene visualizzato il Cursore rosso.

| 2. | Toccare  | 🗖 Altro            |              |            |                          |   |      |
|----|----------|--------------------|--------------|------------|--------------------------|---|------|
|    |          |                    | (a) Co       | lônia d    | e Férias                 |   | 1    |
|    |          |                    | 0            |            | POI vicino al cursore    |   |      |
|    |          |                    | +            | *          | Aggiungi ai Preferiti    | Н |      |
|    |          |                    | _            | 3          | Mostra posizione cursore | • |      |
|    |          |                    | -            |            | V Chiudi                 |   | anti |
| 3. | Scorrere | l'elenco e toccare | 💁 Aggiungi p | ounto di a | avviso                   |   |      |

 Nella schermata che viene aperta, selezionare il tipo di punto di avviso, la direzione dalla quale prevedere l'avviso e, se applicabile, il limite di velocità per il punto di avviso.

|   | 15:10 — Agglungi punti |         |
|---|------------------------|---------|
| 9 | Tipo di avviso         |         |
| 1 | Direzione avviso       | _       |
|   | Aelocità per l'avviso  |         |
|   | - Indiétro             | ✓ Salva |

5. Toccare Salva

per salvare la posizione come nuovo punto di avviso ..
### 3.7 Modifica di un punto di avviso

È possibile modificare un punto di avviso salvato o caricato in precedenza (ad esempio una telecamera antivelocità o un passaggio a livello).

 Esplorare la mappa e selezionare il punto di avviso da modificare. Intorno al punto di avviso appare un cerchio rosso.

| 2. | Toccare  | 🗖 Altro           |          |            |                          |   |    |
|----|----------|-------------------|----------|------------|--------------------------|---|----|
|    |          |                   | (2)      | Colônia d  | le Férias                |   | ż  |
|    |          |                   | 63       |            | POI vicino al cursore    |   |    |
|    |          |                   | -        | *          | Aggiungi ai Preferiti    | Н |    |
|    |          |                   | -        | 3          | Mostra posizione cursore | • |    |
|    |          |                   | 4        |            | Y Chiudi                 |   | 18 |
|    |          |                   | Notifica | nunto di : | 20150                    |   |    |
| З. | Scorrere | l'elenco e toccar | e        | punto una  |                          |   |    |

 Nella schermata che viene aperta, modificare il tipo di punto di avviso, la direzione dalla quale prevedere l'avviso e, se applicabile, il limite di velocità per il punto di avviso.

.....

| Tipo di avviso             |
|----------------------------|
| Direzione avviso           |
| Velocità per l'avviso      |
| ← Indietro 🛛 Altro 🗸 Salva |

### 3.8 Visione della simulazione del percorso

È possibile vedere una navigazione simulata che dimostri il percorso attivo. Procedere come segue:

Se si è nella schermata Mappa, toccare
 Menu
 per tornare al menu di Navigazione.
 Nel menu di Navigazione, toccare
 Percorso

| Rio de Janeiro<br>2020 ilo de Janeiro<br>2020 ilo de Janeir, Sant Onto, Ra de Janeir, Sra | tristo (k.47)<br>tristo (k.47)<br>trist |
|-------------------------------------------------------------------------------------------|----------------------------------------------------------------------------------------------------|
| Modif. percorso                                                                           | Panoramica                                                                                                    |
| Evita                                                                                     | Elimina percorso                                                                                                    |
| + Indietro                                                                                | Altro                                                                                                    |

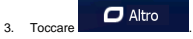

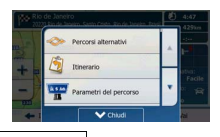

| -        | Av Santos Dum            | ont  |                            |
|----------|--------------------------|------|----------------------------|
| 9        | (1)                      |      | 00                         |
| 2.9 km   | אאים צפע אפיראיז כפישאפע | 2080 | Welcho 1                   |
|          | NIN                      | 1×   |                            |
| Ē        |                          |      | 9.6 km                     |
|          | -                        |      | tempo restante<br>0:20     |
| Indietro | Au Prestes Maia          |      | Tempo di antico di<br>6:59 |

 (opzionale) Durante la simulazione sono disponibili i seguenti comandi (dopo alcuni secondi i pulsanti scompaiono, ma possono essere visualizzati di nuovo semplicemente toccando la mappa):

|    | Passa al prossimo evento di percorso (manovra).                                                                               |
|----|----------------------------------------------------------------------------------------------------|
|    | Sospendi la simulazione.                                                                                                    |
|    | Passa al precedente evento di percorso (manovra).                                                                             |
|    | Toccare per aumentare la velocità della simulazione di 4, 8 o 16 volte. Toccare nuovamente per tornare alla velocità normale. |
| 2. | Toccare Indietro per interrompere la simulazione.                                                                             |

### 4 Guida di riferimento

Nelle prossime pagine vengono descritti i concetti fondamentali e le varie schermate dei menu del software.

### 4.1 I concetti fondamentali

### 4.1.1 Smart Zoom

Smart zoom è molto di più di un normale zoom automatico:

- Mentre si segue un percorso: in prossimità di una svolta, esso ingrandisce la mappa e alza l'angolo di visualizzazione, in modo da consentire di riconoscere facilmente la manovra da effettuare all'incrocio successivo. Se la svolta successiva è distante, riduce la mappa e abbassa l'angolo di visualizzazione, per offrire una prospettiva della strada da percorrere.
- Durante la marcia senza un percorso attivo: Smart Zoom ingrandisce la mappa se si procede lentamente e riduce la mappa se si procede a velocità più sostenuta.

# 4.1.2 Temi colore diurno e notturno

Il software usa temi colore differenti per il giorno e per la notte, sia per la mappa che per le schermate dei menu.

- I colori diurni sono simili a quelli delle cartine stradali cartacee, mentre i menu sono luminosi.
- I temi colore notturni usano colori scuri per gli oggetti di grandi dimensioni, per mantenere bassa la luminosità media dello schermo.

Il software offre diversi profili colori diurni e notturni. Può anche passare automaticamente tra il profilo diurno e quello notturno pochi minuti prima dell'alba, quando il cielo è già diventato chiaro, e pochi minuti dopo il tramonto, prima che diventi buio, in base all'ora corrente e alla posizione GPS corrente.

### 4.1.3 Calcolo del percorso e ricalcolo

Il software calcola il percorso in base alle preferenze specificate:

Metodi di pianificazione del percorso:

#### Rapidamente

Corrispondenza o prossimità dei limiti di velocità su tutte le strade. Questa è solitamente la scelta migliore per le auto normali e veloci.

#### Breve

: Fornisce un percorso che ha la distanza totale minima di tutti i percorsi possibili. Questa opzione è utile per i veicoli lenti.

#### Verde

: Fornisce un percorso rapido ma con un consumo di carburante ridotto, in base ai dati specificati in Impostazioni percorso verde (pagina 85). Il costo del viaggio e le emissioni di CO<sub>2</sub> calcolati sono solo delle stime. Non vengono infatti presi in considerazione fattori quali altitudine, curve e condizioni del traffico.

### Facile

Fornisce un percorso con un minor numero di svolte e privo di manovre complicate. Con questa opzione il software sceglierà ad esempio l'autostrada anziché una serie di strade secondarie.

Tipi di veicolo:

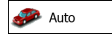

- Nel pianificare il percorso vengono presi in considerazione eventuali divieti di svolta e sensi unici.
- Vengono impiegate solo strade a cui è consentito il transito veicolare di auto.
- Strade private e solo per frontisti vengono usate solo se non possono essere evitate per raggiungere la destinazione.
- I percorsi non includono strade pedonali.

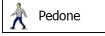

- Nel pianificare il percorso non vengono presi in considerazione né divieti di manovra, né sensi unici.
- Vengono impiegate solo strade a cui è consentito il transito pedonale.
- I percorsi non includono strade ad accesso controllato.
- · Le strade private vengono usate solo se vi si trova la destinazione.
- Nel calcolo del percorso non vengono considerati i limiti di velocità, e per valutare l'ora di arrivo stimata viene usata una velocità di camminata media.

# 💑 Bici

- Nel pianificare il percorso vengono presi in considerazione eventuali divieti di svolta e sensi unici (se risultano applicati al transito ciclabile nei dati della mappa).
- Vengono impiegate solo strade a cui è consentito il transito pedonale o ciclabile.
- I percorsi non includono strade ad accesso controllato.
- · Le strade private vengono usate solo se vi si trova la destinazione.
- Nel calcolo del percorso non vengono considerati i limiti di velocità, e per valutare l'ora di arrivo stimata viene usata una velocità media in bicicletta.

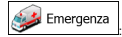

- Nelle intersezioni non vengono presi in considerazione i divieti di svolta.
- Per gli eventuali tratti percorsi contromano nei sensi unici, ai fini dell'ora di arrivo viene calcolata una velocità di marcia inferiore.
- Le strade private vengono usate solo se vi si trova la destinazione.
- I percorsi non includono strade pedonali.

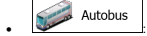

- Nel pianificare il percorso vengono presi in considerazione eventuali divieti di svolta e sensi unici.
- Vengono impiegate solo strade a cui è consentito il transito degli autobus.
- I percorsi non includono strade private, solo per frontisti e pedonali.

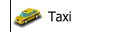

- Nel pianificare il percorso vengono presi in considerazione eventuali divieti di svolta e sensi unici.
- Vengono impiegate solo strade a cui è consentito il transito dei taxi.
- I percorsi non includono strade private, solo per frontisti e pedonali.
- Tipi di strada da usare o da evitare nel calcolo del percorso:

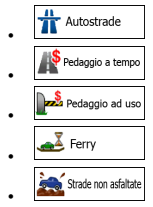

Se sono disponibili i dati statistici sul traffico, il calcolo del percorso prende in considerazione quelli relativi al giorno della settimana e all'ora del giorno in questione (pagina 74).

Vengono considerati anche gli eventi del traffico in tempo reale, che talvolta possono causare modifiche sostanziali del percorso.

Se si effettua una deviazione dell'itinerario proposto, oppure se un evento del traffico appena ricevuto riguarda una parte del percorso raccomandato, il software ricalcola automaticamente il percorso.

Per ulteriori informazioni sui Parametri del percorso, vedere pagina 82.

#### 4.1.4 Percorso verde

Il calcolo del percorso non consente solo si trovare il percorso più rapido o più breve. Per alcuni tipi di veicoli, nel pianificare il percorso è possibile anche verificare il consumo di carburante e le emissioni di CO<sub>2</sub>, e si possono creare percorsi economic con un minore impatto ambientale.

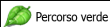

In Impostazioni, selezionare de la per immettere i parametri necessari per il veicolo utilizzato e il prezzo medio del carburante. È possibile anche selezionare se vedere la differenza tra il proprio percorso se quello verde, anche se il tipo di percorso selezionato non è Verde.

Verde

Con un veicolo per cui sia selezionabile il percorso verde, qualsiasi metodo di pianificazione del percorso venga selezionato, alla conferma dello stesso vengono visualizzate anche le informazioni "verdi":

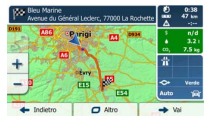

Se il metodo di pianificazione del percorso non è Verde e si è consentito all'applicazione di visualizzare l'alternativa verde, in questa schermata vengono visualizzate le differenze di prezzo, consumo di carburante ed emissioni di Coj tra il percorso selezionato e quello Verde:

| Non Bleu Marine<br>Avenue du Général Leclerc, 77000 La Rochette |                   | 0 0:38<br>000 55 km |
|-----------------------------------------------------------------|-------------------|---------------------|
|                                                                 | Parigi CO Pasa    | \$ n/d<br>3.61      |
| + 1000                                                          |                   | 00, 8.4 kg          |
| 1                                                               | tany III          | Padle               |
| 2                                                               | n/d -0.4 co, -0.9 | Auto 🙀              |
| + Indietro                                                      | Altro .           | Vail (8)            |

Toccare il campo con tali informazioni dettagli per passare subito al percorso Verde.

### 4.1.5 Telecamere di sicurezza stradale e altri punti di avviso di prossimità

Sono disponibili speciali avvisi di prossimità per le telecamere di sicurezza stradale (quali le telecamere antivelocità o ai semafori) e altri punti di avviso di prossimità (come scuole o passaggi a livello). Tali punti di avviso sono precaricati nel software. È possibile scaricame altri da www.naviextras.com oppure, se necessario, si possono caricare i punti in uno specifico file di testo.

È possibile anche aggiungere i propri punti di avviso o modificare quelli caricati o precaricati. Vedere pagina 65 per ulteriori informazioni. L'applicazione può fornire un avviso in caso di avvicinamento a telecamere di sicurezza stradali, quali le telecamere antivelocità, o a zone pericolose come aree scolastiche e passaggi a livello. È possibile impostare singolammente i diversi tipi di avvisi nelle impostazioni di Suoni e avvisi (pagina 79).

Sono disponibili i seguenti tipi di avvisi:

- Avviso acustico: il segnale acustico o il tipo di avviso parlato può venire emesso mentre ci si avvicina a uno di tali punti, oppure può venire emesso un avviso aggiuntivo se, avvicinandosi, si supera il limite di velocità.
- Avviso visivo: in prossimità di una telecamera, la schermata Mappa mostra il tipo di punto di avviso, la sua distanza e il relativo limite di velocità.

Per alcuni punti di avviso sono disponibili i limiti di velocità imposti o previsti. Per tali punti, l'avviso acustico può essere diverso se si viaggia a una velocità inferiore o superiore al limite di velocità dato.

- · Solo per eccesso di velocità: L'avviso acustico viene emesso solo se si supera il limite di velocità.
- In prossimità: L'avviso acustico viene emesso sempre. Per attirare l'attenzione, l'avviso può essere diverso qualora si stia superando il limite di velocità.

Stat: Gli avvisi per le telecamere di sicurezza stradale non sono attivi quando la posizione GPS non è disponibile, oppure se ci si trova in Paesi in cui è vietato l'uso gli avvisi per le telecamere di sicurezza stradale.

### 4.1.6 Avvisi sui limiti di velocità

Le mappe possono contenere informazioni sui limiti di velocità dei segmenti stradali. Il software può emettere un avviso quando si supera il limite di velocità. Queste informazioni potrebbero non essere disponibili per la propria regione (rivolgersi al rivenditore locale) oppure potrebbero non essere del tutto esatte per tutte le strade della mappa. Gli avvisi di velocità possono essere configurati in dettaglio nelle impostazioni di Suoni e avvisi (gagina 79).

È possibile impostare la velocità relativa in corrispondenza della quale l'applicazione emette l'avviso.

Sono disponibili i seguenti tipi di avvisi:

- Avviso acustico: al superamento del limite di velocità di una data percentuale, viene emesso un avviso verbale.
- Avviso visivo: al superamento del limite di velocità corrente, questo viene visualizzato sulla mappa

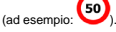

È possibile anche visualizzare sempre il simbolo del limite di velocità sulla mappa.

### 4.1.7 Indicatori di batteria e qualità della posizione GPS

Utili informazioni si possono trovare negli angoli superiori delle schermate dei menu.

Utili informazioni si possono trovare negli angoli superiori del menu di Navigazione.

Il simbolo della batteria nell'angolo superiore sinistro, vicino all'ora corrente, fornisce informazioni sullo stato di carica della batteria ricaricabile del dispositivo.

| Icona | Descrizione                                                                          |
|-------|--------------------------------------------------------------------------------------|
| Ť     | La batteria è in carica. Il dispositivo è collegato a un'alimentazione esterna.      |
|       | La batteria non è in carica ed è del tutto carica.                                   |
|       | La batteria non è del tutto carica ma ha ancora un livello di carica<br>sufficiente. |
|       | È necessario ricaricare la batteria.                                                 |

Nell'angolo superiore destro, l'icona della qualità della ricezione GPS mostra la precisione corrente delle informazioni sulla posizione.

| Icona | Descrizione                                                                                                    |
|-------|----------------------------------------------------------------------------------------------------|
| ו••   | Il software non è connesso con il ricevitore GPS: La navigazione GPS non è<br>possibile.                                                                                                    |
|       | I dispositivi provvisti di ricevitore GPS integrato sono sempre connessi. In<br>tali dispositivi, in circostanze normali l'icona non appare.                                                                                                    |
| × ••• | Il software è connesso con il ricevitore GPS, ma il segnale è troppo debole<br>e il ricevitore non è in grado di determinare la posizione GPS.<br>La navigazione GPS non è possibile.                                                                     |
| *••●  | Vengono ricevuti segnali solo da pochi satelliti. Sono disponibili informazioni<br>sulla posizione, ma non è possibile calcolare l'altitudine (elevazione).<br>La navigazione GPS è possibile, ma l'errore di posizione potrebbe essere<br>significativo. |
| *•••  | Sono disponibili informazioni sull'altitudine, e quindi la posizione è una<br>posizione 3D.<br>La navigazione GPS è possibile.                                                                                                    |

#### 4.1.8 Informazioni sul traffico memorizzate e online

Il percorso consigliato tra due punti non è sempre lo stesso. Nel calcolo del percorso è possibile prendere in considerazione informazioni statistiche sul traffico offline (cronologia dei dati di velocità o degli schoul del traffico), in base all'ora del giorno e al giorno della settimana, se tati dati sono disponibili. Oltre a ciò, le informazioni sul traffico in tempo reale (TMC) possono consentire di evitare eventi del traffico correnti quali blocchi stradali temporanei o congestioni del traffico causate da incidenti. Entrambe le funzioni sono soggette alla disponibilità dei relativi dati.

### Percorsi Smart con le informazioni statistiche sul traffico memorizzate

Se con i dati cartografici sono memorizzate anche informazioni statistiche sul traffico, il software ne può tenere conto nel calcolo del percorso. Normalmente queste statistiche consentono di evitare le congestioni del traffico che si verificano abtualmente in determinati orari di determinati giorri della settimana, ma talvolta, ad esempio nelle festività che cadono in giorni infrasettimanali, possono risultare fuorvianti. La funzione dei Percorsi Smart può essere disattivata nelle impostazioni del Traffico (pagina 81).

### Informazioni sul traffico in tempo reale (TMC)

A differenza delle informazioni statistiche sul traffico, TMC (Traffic Message Channel) aggiorna sullo stato del traffico in tempo reale. Il calcolo del percorso potrà quindi evitare blocchi stradali o congestioni del traffico impreviste, causate ad esempio da un incidente.

TMC è un'applicazione specifica del sistema FM Radio Data System (RDS) che trasmette in tempo reale informazioni sul traffico e sulle condizioni meteo.

Nel software, l'uso delle informazioni sul traffico è attivo per impostazione predefinita.

Nota! TMC non è un servizio globale, e potrebbe non essere disponibile in tutti i Paesi o regioni. Rivolgersi al proprio rivenditore per ulteriori informazioni sulla copertura di tale servizio.

Nel dispositivo è integrato il ricevitore TMC necessario per ricevere gli eventi del traffico.

Se dove ci si trova vengono trasmessi dati sul traffico pubblici, il software tiene automaticamente in considerazione gli eventi del traffico ricevuti. Non è necessario effettuare alcuna impostazione nel programma. Il ricevitore ricerca automaticamente i dati TMC trasmessi dalle stazioni radio FM, e le informazioni decodificate vengono utilizzate immediatamente nella piantificazione del percorso. Nel momento in cui il software riceve informazioni sul traffico che possono influenzare il percorso corrente, il programma segnala che sta ricalcolando il percorso e continua la navigazione seguendo un nuovo percorso più adatto alle nuove condizioni del traffico.

Per configurare in dettaglio questo ricalcolo, è possibile impostare il ritardo minimo in seguito al quale attivare il ricalcolo del percorso, oppure si può impostare il software in modo da chiedere conferma del nuovo percorso consigliato prima di renderlo effettivo. Ciò può essere fatto nelle impostazioni del Traffico (pagina 81).

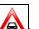

Un'icona speciale () viene visualizzata nella schermata Mappa per indicare se si stiano ricevendo gli eventi del traffico. Se lungo il percorso non sono presenti eventi del traffico. Iricona mostra lo stato del ricevitore TMC, altrimenti mostra il tipo del prossimo evento del traffico lungo il percorso.

I tratti stradali interessati da eventi del traffico sono visualizzati sulla mappa in un colore diverso, e piccoli simboli sopra la strada indicano la natura di tali eventi:

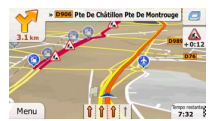

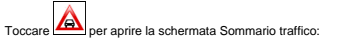

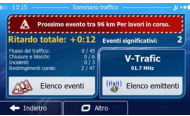

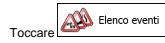

per aprire l'elenco degli eventi del traffico.

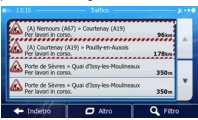

Toccare ora un elemento dell'elenco per vederne i dettagli e per visualizzare sulla mappa l'intera lunghezza del tratto di strada interessato:

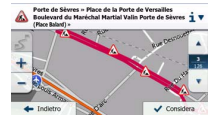

Nota! Se lungo il percorso consigliato sono presenti eventi del traffico che l'applicazione non ha evitato, l'icona apre l'elenco degli eventi del traffico significativi, che consente di verificarli rapidamente.

# 4.2 Menu 'Altro'

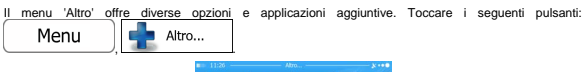

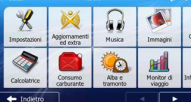

| Pulsante Descrizione      |                                                                                                    |
|---------------------------|----------------------------------------------------------------------------------------------------|
| Impostazioni              | Questo menu consente di configurare le impostazioni del programma e<br>modificare le modalità di funzionamento del software. Ottimizzare le opzioni di<br>pianificazione del percorso, cambiare l'aspetto della software da Mappa, attivare o<br>disattivare gli avvisi, riavviare la Configurazione guidata ecc.                                                                                                    |
|                           | Per ulteriori informazioni, vedere il capitolo seguente.                                                                                                    |
| Aggiornamenti<br>ed extra | Visitare www.naviextras.com per scaricare contenuti aggiuntivi, quali nuove<br>mappe o riferimenti 3D e altre utili applicazioni.                                                                                                    |
| Musica                    | Accedere all'applicazione Musica per riprodurre una musica di sottofondo<br>durante la navigazione. Creare una playlist dai file musicali memorizzati nel<br>dispositivo per ascoltarla durante il viaggio. Gli avvisi acustici e i messaggi della<br>guida vocale continueranno ad assistere lungo il percorso, in quanto<br>l'applicazione può abbassare il volume della musica durante l'emissione degli<br>avvisi e dei messaggi. |
| Immagini                  | Accedere all'applicazione Immagini. Visualizzare le immagini memorizzate nel<br>dispositivo. Se nelle fotografie sono memorizzate le coordinate del luogo in cui<br>sono state scattate, è possibile avviare la navigazione verso tale luogo.                                                                                                    |
| Convertiore unità         | Accedere agli strumenti utili per viaggiare: il convertitore delle unità di misura<br>aiuta ad effettuare la conversione tra le varie unità di misura internazionali di<br>temperatura, velocità, superficie, pressione ecc.                                                                                                    |
| Abbigliamento             | Accedere agli strumenti utili per viaggiare: il convertitore delle taglie di<br>abbigliamento aiuta ad effettuare la conversione tra le varie taglie internazionali<br>di scarpe e abbigliamento maschile o femminile.                                                                                                    |
| Calcolatrice              | La calcolatrice scientifica fornisce un prezioso in tutte le esigenze di calcolo.<br>Toccare il pulsante Mod. per accedere alle funzioni aggiuntive e salvare i risultati<br>nella memoria.                                                                                                    |
| Consumo<br>carburante     | Il monitor del consumo di carburante consente di tenere sotto controllo il<br>consumo di carburante dell'auto anche se non si utilizza la navigazione per tutti i<br>viaggi. Impostare il valore iniziale del contachiometri, quindi registrare le<br>distanze percorse e il carburante rifornito ad ogni rifornimento. È possibile<br>impostare anche dei promemoria degli interventi di manutenzione ordinaria della<br>vettura.    |

| Aba e<br>tramonto  | Toccare questo pulsante per vedere le aree illuminate dal sole e quelle in ombra<br>del pianeta. La posizione corrente e i punti del percorso sono contrassegnati<br>sulla mappa. Toccare il pulsante Dettagli per vedere l'ora esatta di alba e<br>tramonto di tutti i punti del percorso (la posizione corrente, tutte le tappe e la<br>destinazione finale).                                                                                                    |
|--------------------|----------------------------------------------------------------------------------------------------|
| Honiter di viaggio | Qui sono elencati i registri di viaggio, se questi vengono salvati automaticamente<br>dall'applicazione o manualmente all'arrivo ad alcune delle destinazioni. Toccare<br>un viaggio per visualizzame le statistiche e i profili di velocità e altitudine. Se è<br>stato salvato anche il registro di traccia, è possibile visualizzarlo sulla mappa nel<br>colore selezionato. I registri di traccia possono essere esportati in file GPX per<br>utilizzarli in un secondo momento. |
| Info<br>Passe      | Selezionare un paese dall'elenco per visualizzare utili informazioni di guida<br>relative a tale Paese. Tali informazioni possono includere i liimiti di velocità per<br>diversi tipi di strada, il tasso alcolernico massimo consentito ed eventuali<br>dotazioni obbilgratorie da tenere a bordo della vettura, che potrebbero dover<br>essere esibite alla polizia in caso di controlli.                                                                                          |
| Guida              | Leggere l'Esercitazione per una breve spiegazione delle funzioni del software<br>oppure eseguire la Demo per vedere esempi di simulazione del percorso e<br>scoprire come avviene la navigazione.                                                                                                    |
|                    | La sezione Info fornisce informazioni sul prodotto. Leggere il Contratto di licenza<br>con l'utente finale dei software e dei database, vedere le licenze dei contenuti o<br>verificare l'identificatore univoco del software. È possibile anche accedere alle<br>statistiche di utilizzo del programma.                                                                                                    |

# 4.3 Menu Impostazioni

Questo menu consente di configurare le impostazioni del programma e modificare le modalità di

funzionamento del software. Toccare i seguenti pulsanti:

Menu

Altro...

Il menu Impostazioni ha diverse opzioni. Toccare o scorrere l'elenco con un dito per vederlo tutto.

| Parametri o   | lel percorso |     |
|---------------|--------------|-----|
| 🔗 Impostazio  | ni mappa     | ^ ^ |
| 🌱 Guida visiw | 3            |     |
| 🤰 Display     |              | · · |
| + Indietro    |              |     |

| Pulsante                          | Descrizione                                                                                                    |
|-----------------------------------|----------------------------------------------------------------------------------------------------|
| Suoni e avvisi                    | È possibile regolare il volume dell'audio, disattivare l'audio del dispositivo o<br>cambiare la lingua della guida vocale. È inoltre possibile attivare e impostare<br>diversi avvisi.                                                                                                    |
| 🥏 Personalizza menu Scelta rapida | Il contenuto del menu Scelta rapida (pagina 22) è completamente<br>personalizzabile. Toccare il pulsante che si desidera cambiare, quindi<br>selezionarne la nuova funzione dall'elenco.                                                                                                    |
| A Traffico                        | Il percorso consigliato tra due punti non è sempre lo stesso. Nel calcolo del<br>percorso è possibile prendere in considerazione informazioni statistiche sul traffico<br>offine (cronologia dei dati sul traffico o degli schemi del traffico), in base all'ora del<br>giorno e al giorno della settimana, se tali dati sono disponibili. Oltre a ciò, le<br>informazioni sul traffico in tempo reale (TMC) possono consentire di evitare eventi<br>del traffico correnti quali blocchi stradali temporanei o congestioni del traffico<br>causate da incidenti. |
|                                   | Toccare il pulsante per impostare tali funzioni.                                                                                                    |
| Parametri del percorso            | Queste impostazioni determinano il modo in cui verranno calcolati i percorsi.<br>Selezionare il tipo di veicolo usato, i tipi di strada da utilizzare nella pianificazione<br>del percorso e il metodo di pianificazione del percorso.                                                                                                    |
| Mercorso verde                    | Queste impostazioni determinano il modo in cui verranno calcolati i percorsi verdi,<br>e vengono usate anche per visualizzare il costo e le emissioni di CO <sub>2</sub> dei percorsi.                                                                                                    |
| Impostazioni mappa                | Queste impostazioni consentono di configurare in dettaglio l'aspetto della<br>schermata Mappa. Regolare la visualizzazione della mappa secondo le proprie<br>esigenze, scegliere i teni colore dall'elenco per l'uso diumo e notturno, cambiare<br>la freccia blu con il modello 3D di un veicolo, attivare o disattivare la<br>visualizzazione degli edifici 3D, attivare o disattivare la registrazione delle tracce e<br>gestire la visibilità dei POI (quali POI visualizzare sulla mappa).                                                                  |
| Guida visiva                      | Qui è possibile regolare le impostazioni relative alla guida visualizzata sulla<br>schermata della mappa.                                                                                                    |
| 🧘 Display                         | Le impostazioni relative al display includono le animazioni dei menu, l'uso di skin<br>separati per l'uso diurno e notturno e la Luminosità del display.                                                                                                    |
| 🚬 Locali                          | Queste impostazioni consentono di personalizzare l'applicazione selezionando la<br>lingua, le unità di misura, la data e l'ora e il loro formato, nonché il fuso orario.                                                                                                    |
| Monitor di viaggio                | Registri di viaggio e registri di traccia contengono informazioni utili sui propri<br>viaggi. I registri di viaggio possono essere salvati manualmente al raggiungimento<br>della destinazione, oppure qui è possibile attivarne il salvataggio automatico.                                                                                                    |
| Raccolta registri                 | l'applicazione raccoglie informazioni sull'utilizzo e registro GPS che potranno<br>essere usati per migliorare l'applicazione e la qualità e copertura delle mappe. Qui<br>è possibile attivare o disattivare la raccolta di tali dati.                                                                                                    |

| Configurazione guidata   | Modificare i parametri di base del software configurati durante il processo di<br>impostazione iniziale. Per ulteriori informazioni, vedere pagina 7. |
|--------------------------|----------------------------------------------------------------------------------------------------|
| 🏋 Ripristina predefiniti | Eliminare tutti i dati salvati e ripristinare tutte le impostazioni predefinite di fabbrica.                                                          |

### 4.3.1 Suoni e avvisi

È possibile regolare il volume dell'audio, disattivare l'audio del dispositivo o cambiare la lingua della guida vocale. È inoltre possibile attivare e impostare diversi avvisi.

| Pulsante                       | Descrizione                                                                                                    |
|--------------------------------|----------------------------------------------------------------------------------------------------|
| Volume                         | Toccare questo pulsante per regolare il volume dei diversi suoni dell'applicazione.<br>Una nuova schermata mostra i diversi tipi di suono e i relativi comandi. Vedere<br>sotto per ulteriori informazioni.                                                                                                    |
| Lingua guida                   | Questo pulsante mostra il profilo della guida vocale corrente. Toccando il pulsante,<br>è possibile selezionare un profilo nuovo da un elenco di lingue e voci disponibili.<br>Toccare un pulsante per ascoltare un esempio di messaggio vocale. Toccare<br>Indietro<br>dopo aver selezionato la nuova lingua.                                                                                                    |
| (Impostazioni avvisi velocità) | Le mappe possono contenere informazioni sui limiti di velocità dei segmenti<br>stradali. Il software può emettere un arviso quando si supera il limite di velocità.<br>Queste informazioni potrebero non essere disponibili per la propria regione<br>(rivolgersi al rivenditore locale) oppure potrebbero non essere del tutto esatte per<br>tutte le strade della mappa. Questa impositazione consente di specificare se<br>attivare o meno gli avvisi visivi e/o acustici. |
|                                | Regolare il dispositivo di scorrimento per impostare la velocità relativa in corrispondenza della quale l'applicazione emette l'avviso.                                                                                                    |
|                                | Sono disponibili i seguenti tipi di avvisi:                                                                                                    |
|                                | <ul> <li>Avviso acustico: al superamento del limite di velocità di una data<br/>percentuale, viene emesso un avviso verbale.</li> </ul>                                                                                                    |
|                                | <ul> <li>Avviso visivo: al superamento del limite di velocità corrente, questo viene<br/>visualizzato sulla mappa.</li> </ul>                                                                                                    |
|                                | Se si preferisce vedere sempre il simbolo del limite di velocità sulla mappa<br>(normalmente è visualizzato solo in caso di superamento dello stesso), è possibile<br>impostarlo qui.                                                                                                    |

| Avviso telecamere antivelocità | Questa funzione consente di ricevere un avviso in prossimità di una telecamera di<br>sicurezza stradale. È responsabilità dell'utente accertare che l'uso di questa<br>funzione sia lecito nel Paese in cui si intende usarla.<br>Questo pulsante non viene visualizzato quando la posizione GPS non è disponibile<br>o se ci si trova in Paesi in cui è vietato l'uso gli avvisi per le telecamere di<br>sicurezza stradale. Anche se il pulsante è disponibile, e responsabilità dell'utente<br>accertare che l'impiego di questa funzionalità sia lecito nel Paese in cui si trova. |
|--------------------------------|----------------------------------------------------------------------------------------------------|
| Avvisi segnali di avvertimento | Le mappe possono contenere informazioni sugli avvisi al conducente. Toccare<br>questo pulsante per attivare o disattivare tali avvisi e impostare la distanza dai<br>pericolo alla quale ricevere gli avvisi. Queste impostazioni possono essere<br>configurate individualmente per i diversi tipi di avvisi.                                                                                                    |
| Avvisi prossimità              | L'applicazione può fornire un avviso in caso di avvicinamento a telecamere di<br>sicurezza stradali, quali le telecamere antivelocità, o a zone pericolose come aree<br>scolastiche e passaggi a livello. Toccare questo pulsante per impostare<br>individualmente i diversi tipi di avvisi.                                                                                                    |
|                                | <ul> <li>Avviso acustico: il segnale acustico o il nome del tipo di avviso può venire<br/>emesso mentre di si avvicina a una telecamera, oppure può venire emesso<br/>un avviso aggiuntivo se, avvicinandosi a una telecamera, si supera il limite<br/>di velocità.</li> </ul>                                                                                                    |
|                                | <ul> <li>Avviso visivo: in prossimità di una telecamera, la schermata Mappa mostra<br/>il tipo di punto di avviso, la sua distanza e il relativo limite di velocità.</li> </ul>                                                                                                    |
|                                | Per alcuni punti di avviso sono disponibili i limiti di velocità imposti o previsti. Per<br>tali punti, l'avviso acustico può essere diverso se si viaggia a una velocità inferiore<br>o superiore al limite di velocità dato.                                                                                                    |
|                                | <ul> <li>Solo per eccesso di velocità: L'avviso acustico viene emesso solo se si<br/>supera il limite di velocità.</li> </ul>                                                                                                    |
|                                | <ul> <li>In prossimità: L'avviso acustico viene emesso sempre. Per attirare<br/>l'attenzione, l'avviso può essere diverso qualora si stia superando il limite di<br/>velocità.</li> </ul>                                                                                                    |
|                                | Le telecamere di sicurezza stradale vengono visualizzate nell'elenco quando la<br>posizione GPS non è disponibile o se ci si trova in Paesi in cui è vietato l'uso degli<br>avvisi per le telecamere di sicurezza stradale.                                                                                                    |

# È possibile controllare il volume dei seguenti tipi di suoni:

| Pulsante     | Descrizione                                                                                                    |
|--------------|----------------------------------------------------------------------------------------------------|
| Principale   | $\dot{E}$ il controllo volume principale. Questi comandi interessano tutti i suoni seguenti. Sono accessibili anche dal menu Scelta rapida. |
| Guida vocale | Questi comandi interessano il volume delle istruzioni della guida vocale.                                                                   |
| Avvisi       | Questi comandi interessano il volume dei suoni di avviso (segnali acustici).                                                                |

| Musica | Questi comandi interessano il volume della musica di sottofondo.                                                                                              |
|--------|----------------------------------------------------------------------------------------------------|
| Tasti  | I suoni dei tasti sono conferme acustiche della pressione di pulsanti hardware o del<br>tocco del touch-screen. Questi comandi interessano i suoni dei tasti. |

Comandi per ciascun tipo di suono:

| Pulsante                                    | Descrizione                                                                                                    |
|---------------------------------------------|----------------------------------------------------------------------------------------------------|
| Dispositivo di<br>scorrimento del<br>volume | Regola il volume del relativo suono.                                                                                                    |
| ••))                                        | Disattiva l'audio (mute) del relativo suono. Il dispositivo di scorrimento diventa<br>inattivo. Toccare nuovamente per riattivare l'audio. |

### 4.3.2 Personalizzazione del menu Scelta rapida

Il contenuto del menu Scelta rapida (pagina 22) è completamente personalizzabile. Toccare il pulsante che si desidera cambiare, quindi selezionarne la nuova funzione dall'elenco.

L'elenco delle funzioni disponibili e le relative descrizioni sono a pagina 22.

### 4.3.3 Impostazioni del traffico

Il percorso consigliato tra due punti non è sempre lo stesso.

Nel calcolo del percorso è possibile prendere in considerazione informazioni statistiche sul traffico offline (cronologia dei dati di velocità o degli schemi del traffico), in base all'ora del giorno e al giorno della settimana, se tali dati sono disponibili.

Oltre a ciò, le informazioni sul traffico in tempo reale (TMC) possono consentire di evitare eventi del traffico correnti quali blocchi stradali temporanei o congestioni del traffico causate da incidenti.

Entrambe le funzioni sono soggette alla disponibilità dei relativi dati.

| Pulsante                 | Descrizione                                                                                                    |
|--------------------------|----------------------------------------------------------------------------------------------------|
| Percorsi Smart           | Usare questa opzione per attivare o disattivare la cronologia dei dati sul traffico e<br>degli schemi del traffico. Queste informazioni memorizzate localmente possono<br>essere molto utili in circostanze normali, ma nel caso di festività pubbliche ad<br>esempio, può essere consigliabile distattivarle per non tenner in considerazione le<br>normali congestioni del traffico che si verificano durante la settimana. |
| (()) Ricevitore traffico | Usare questa opzione per attivare o disattivare il ricevitore TMC che può ricevere<br>informazioni sul traffico in tempo reale. I pulsanti che seguono sono tutti connessi<br>con la funzione TMC e sono disponibili solo se il ricevitore è attivo.                                                                                                    |

| Deviazioni            | Questa impostazione determina il modo in cui il software utilizza le informazioni<br>sul traffico in tempo reale ricevute per il calcolo del percorso. Nel calcolo di un<br>nuovo percorso, oppure quando, sulla base degli eventi del traffico ricevuti,<br>diventa necessario il ricalcolo del percorso, se opportuno il software può evitare<br>tali eventi del traffico. È possibile impostare il ritardo minimo in seguito al quale<br>attivare il ricalcolo del percorso, oppure si può impostare il software in modo da<br>chiedere conferma per ogni ricalcolo. |
|-----------------------|----------------------------------------------------------------------------------------------------|
| 📣 Tipi di evento      | Toccare questo pulsante per aprire l'elenco dei tipi di eventi del traffico, quindi<br>selezionare gli eventi di cui tenere conto nel calcolo del percorso.                                                                                                    |
| (()) Elenco emittenti | Toccare questo pulsante per visualizzare l'elenco dei fornitori di servizi TMC<br>disponibili.                                                                                                    |

# 4.3.4 Impostazioni del percorso

Queste impostazioni determinano il modo in cui verranno calcolati i percorsi.

| Pulsante                       | Descrizione                                                                                                    |
|--------------------------------|----------------------------------------------------------------------------------------------------|
| Veicolo                        | È possibile impostare il tipo di veicolo in uso per la navigazione del percorso. In<br>base a tale impostazione, si possono escludere alcuni tipi di strada dal percorso,<br>oppure ignorare alcune limitazioni nel calcolo del percorso. |
| Metodo pianificazione percorso | Cambiando il metodo di pianificazione è possibile ottimizzare il calcolo del<br>percorso per diverse situazioni e diversi tipi di veicolo. Vedere sotto per ulteriori<br>informazioni.                                                    |

Per scegliere un percorso adatto alle proprie esigenze, è possibile anche impostare i tipi di strada da includere o escludere dal percorso, laddove possibile.

Escludere un tipo di strada è una preferenza, in quanto non ne comporta la proibizione assoluta. Se la destinazione specificata può essere raggiunta unicamente usando alcuni dei tipi di strada esclusi, questi verranno utilizzati, ma solo per il minimo indispensabile. In questo caso nella schermata Percorso viene visualizzato un'icona di avviso, e il tratto di percorso che non corrisponde alla preferenza sarà visualizzato nu nattro colore sulla mappa.

L'elenco dei tipi di strada mostra il numero dei tratti e la lunghezza totale dei tipi di strada usati nel percorso corrente.

| Pulsante         | Descrizione                                                                                                    |
|------------------|----------------------------------------------------------------------------------------------------|
| # Autostrade     | Se si è alla guida di un'auto lenta o si sta rimorchiando un altro veicolo, può essere preferibile evitare le autostrade.                                                                                                    |
| Pedaggio a tempo | Le strade a pagamento sono strade per le quali è necessario acquistare un pass,<br>una "vignetta" o un bollino che ne consente l'utilizzo per periodi prolungati.<br>Possono essere attivate o disattivate separatamente dalle strade a pagamento. |

| Pedaggio ad uso      | Per impostazione predefinita, il software include le strade a pedaggio (strade che<br>richiedono un pagamento ogni volta che si percorrono) nei percorsi. Disattivando le<br>strade a pedaggio, il software pianifica il miglior percorso che non ne includa<br>alcuna. |
|----------------------|----------------------------------------------------------------------------------------------------|
| Erry                 | Il software include i ferry (traghetti) per impostazione predefinita. Le mappe tuttavia<br>non necessariamente contengono informazioni sull'accessibilità dei traghetti<br>stagionali. L'uso dei traghetti può anche essere a pagamento.                                |
| Strade non asfaltate | Il software esclude le strade non asfaltate per impostazione predefinita: le strade<br>non asfaltate infatti possono essere in cattive condizioni e solitamente non<br>consentono di raggiungere il limite di velocità.                                                 |

#### Tipi di veicolo:

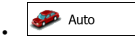

- Nel pianificare il percorso vengono presi in considerazione eventuali divieti di svolta e sensi unici.
- Vengono impiegate solo strade a cui è consentito il transito veicolare di auto.
- Strade private e solo per frontisti vengono usate solo se non possono essere evitate per raggiungere la destinazione.
- I percorsi non includono strade pedonali.

# Pedone

- Nel pianificare il percorso non vengono presi in considerazione né divieti di manovra, né sensi unici.
- · Vengono impiegate solo strade a cui è consentito il transito pedonale.
- I percorsi non includono strade ad accesso controllato.
- Le strade private vengono usate solo se vi si trova la destinazione.
- Nel calcolo del percorso non vengono considerati i limiti di velocità, e per valutare l'ora di arrivo stimata viene usata una velocità di camminata media.

# 💑 Bici

- Nel pianificare il percorso vengono presi in considerazione eventuali divieti di svolta e sensi unici (se risultano applicati al transito ciclabile nei dati della mappa).
- · Vengono impiegate solo strade a cui è consentito il transito pedonale o ciclabile.
- I percorsi non includono strade ad accesso controllato.
- Le strade private vengono usate solo se vi si trova la destinazione.
- Nel calcolo del percorso non vengono considerati i limiti di velocità, e per valutare l'ora di arrivo stimata viene usata una velocità media in bicicletta.

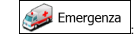

- · Nelle intersezioni non vengono presi in considerazione i divieti di svolta.
- Per gli eventuali tratti percorsi contromano nei sensi unici, ai fini dell'ora di arrivo viene calcolata una velocità di marcia inferiore.
- · Le strade private vengono usate solo se vi si trova la destinazione.
- · I percorsi non includono strade pedonali.

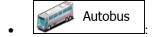

- Nel pianificare il percorso vengono presi in considerazione eventuali divieti di svolta e sensi unici.
- Vengono impiegate solo strade a cui è consentito il transito degli autobus.
- I percorsi non includono strade private, solo per frontisti e pedonali.

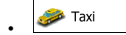

- Nel pianificare il percorso vengono presi in considerazione eventuali divieti di svolta e sensi unici.
- · Vengono impiegate solo strade a cui è consentito il transito dei taxi.
- · I percorsi non includono strade private, solo per frontisti e pedonali.

### Tipi di metodi di pianificazione del percorso:

| Pulsante    | Descrizione                                                                                                    |
|-------------|----------------------------------------------------------------------------------------------------|
| Rapidamente | Fornisce un percorso veloce, a condizione che si possa viaggiare in<br>corrispondenza o prossimità dei limiti di velocità su tutte le strade. Questa è<br>solitamente la scelta migliore per le auto normali e veloci.                                                                                                    |
| Breve       | Fornisce un percorso breve, riducendo al minimo la distanza da percorrere.<br>Questa è l'opzione più pratica per pedoni, ciclisti e veicoli lenti. Cercando la via più<br>breve indipendentemente dalla velocità, questo tipo di percorso di rado si addice<br>ai veicoli normali.                                                                   |
| Verde       | Forrisce un percorso rapido ma con un consumo di carburante ridotto, in base ai<br>dati specificati in Impostazioni percorso verde (pagina 85). Il costo del viaggio e le<br>emissioni di CO <sub>2</sub> caicolati sono solo delle stime. Non vengono infatti presi in<br>considerazione fattori quali altitudine, curve e condizioni del traffico. |
| Facile      | Fornisce un percorso con un minor numero di svolte e privo di manovre<br>complicate. Con questa opzione il software sceglierà ad esempio l'autostrada<br>anziché una serie di strade secondarie.                                                                                                    |

### 4.3.5 Impostazioni percorso verde

Queste impostazioni determinano il modo in cui verranno calcolati i percorsi verdi, e vengono usate anche per visualizzare il costo e le emissioni di CO<sub>2</sub> dei percorsi.

| Pulsante                     | Descrizione                                                                                                    |
|------------------------------|----------------------------------------------------------------------------------------------------|
| Consumo urbano               | Immettere il consumo medio del veicolo utilizzato in zone abitate. Se necessario,<br>toccare e selezionare funità di misura.                                   |
| Consumo extraurbano          | Immettere il consumo medio del veicolo utilizzato in autostrada. Se necessario,<br>toccare e selezionare e selezionare per cambiare                            |
| Tipo di motore               | Selezionare il tipo di motore e di carburante del veicolo. Ciò consente di fornire una stima delle emissioni di $CO_2$ .                                       |
| Prezzo del carburante        | Immettere il prezzo medio del carburante per il calcolo del costo del viaggio. Se<br>necessario, toccare Altro e selezionare Valuta per<br>cambiare la valuta. |
| Calcola anche percorso verde | Se il metodo di calcolo del percorso selezionato non è Verde, nella selezione del<br>percorso viene visualizzato il migliore percorso alternativo verde.       |

### 4.3.6 Impostazioni della mappa

Queste impostazioni consentono di configurare in dettaglio l'aspetto della schermata Mappa. Regolare la visualizzazione della mappa secondo le proprie esigenze, scegliere i temi colore dall'elenco per l'uso diurno e notturno, cambiare la freccia blu con il modello 3D di un veicolo, attivare o disattivare la visualizzazione degli edifici 3D, attivare o disattivare la registrazione delle tracce e gestre la visibilità dei POI (quail POI visualizzare sulla mappa).

La mappa è sempre visualizzata sullo schermo per consentire di vedere l'effetto della modifica delle impostazioni.

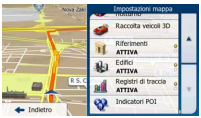

| Pulsante                      | Descrizione                                                                                                    |
|-------------------------------|----------------------------------------------------------------------------------------------------|
| Mod. visualizzazione<br>3D    | Cambiare la visualizzazione della mappa tra la vista prospettica in 3D e la vista dall'alto in 2D.                                                                                                    |
| Punto di vista<br>Normal      | Regolare i livelli base di zoom e inclinazione secondo le proprie esigenze. Sono<br>disponibili tre livelli.                                                                                                    |
| Colori<br>Auto                | Passare tra le modalità di colore diurna e notturna o attivare il passaggio<br>automatico pochi minuti prima dell'alba e pochi minuti dopo il tramonto.                                                                                                    |
| Colore mappa diurno           | Selezionare la combinazione di colori da usare in modalità diurna.                                                                                                    |
| Colore mappa notturno         | Selezionare la combinazione di colori da usare in modalità notturna.                                                                                                    |
| Raccolta veicoli 3D           | Sostituire l'indicatore di posizione predefinito con uno dei modelli di veicolo 3D. È<br>possibile selezionare icone diverse per i diversi tipi di veicolo scelti per la<br>pianificazione del percorso. Si possono usare icone diverse per auto, pedone e gli<br>altri veicoli.                                                               |
| Riferimenti<br>ATTIVA         | Visualizzare o nascondere i Riferimenti 3D, che sono rappresentazioni 3D<br>artistiche di oggetti importanti o di rilievo.                                                                                                    |
| Edifici<br>ATTIVA             | Visualizzare o nascondere i Modelli di città 3D, che sono rappresentazioni in 3D<br>degli edifici delle città, che rappresentano le effettive dimensioni e posizioni degli<br>edifici sulla mappa.                                                                                                    |
| Registri di traccia<br>ATTIVA | Attivare o disattivare il salvataggio dei registri di traccia, ovvero la sequenza dei<br>luoghi attraversati dai viaggi.                                                                                                    |
| Mindicatori POI               | Selezionare quali POI visualizzare sulla mappa durante la navigazione. Troppi POI<br>sulla mappa ne rendono difficoltosa la comprensione, perciò è consigliabile<br>visualizzarne il minor numero possibile. A questo scopo è possibile salvare diverse<br>impositazioni di visualizzazione dei POI. Sono disponibili le seguenti possibilità: |
|                               | <ul> <li>Toccare la casella di controllo per mostrare o nascondere la categoria di<br/>POI.</li> </ul>                                                                                                    |
|                               | <ul> <li>Toccare il nome della categoria di POI per aprire l'elenco delle relative<br/>sottocategorie.</li> </ul>                                                                                                    |
|                               | Corcare per salvare l'impostazione di visibilità POI corrente o per caricame una salvata in precedenza. Qui è anche possibile ripristinare le impostazioni di visibilità predefinite.                                                                                                    |

# 4.3.7 Impostazioni della guida visiva

Qui è possibile regolare le impostazioni relative alla guida visualizzata sulla schermata della mappa.

| Campi dati                 | È possibile personalizzare i campi di dati che appaiono nell'angolo della<br>schermata Mappa. Toccare questo pulsante e selezionare i valori da visualizzare.<br>I valori disponibili quando si naviga un percorso possono essere diversi da quelli<br>disponibili quando si viaggia senza aver specificato una destinazione. Si possono<br>selezionare dati di viaggio generali, quali la velocità o l'altitudine corrente, oppure<br>dati del percorso relativi alla destinazione finale o alla prossima tappa del<br>percorso. |
|----------------------------|----------------------------------------------------------------------------------------------------|
| Panoramica incroci         | Se ci si sta avvicinando all'uscita di un'autostrada o a un'intersezione complessa e<br>le informazioni necessarie sono disponibili, la mappa viene sostituita da una vista<br>panoramica 3D dell'intersezione. È possibili attivare questa funzione oppure<br>visualizzare la mappa per l'intero percorso.                                                                                                    |
| Segnali stradali           | Se sono disponibili informazioni adeguate, nella parte superiore della mappa<br>vengono visualizzate informazioni sulle corsie simili a quelle dei segnali stradali<br>reali presenti sopra le strade. Questa funzione può essere attivata o disattivata.                                                                                                    |
| Barra avanzamento percorso | Attivare la barra di avanzamento del percorso per visualizzare il percorso<br>rappresentato da una linea retta nel lato sinistro della mappa. La freccia blu<br>rappresenta la posizione corrente e avanza nel corso del viaggio. Sulla linea sono<br>indicati anche le tappe e gli eventi del percorso.                                                                                                    |

# 4.3.8 Impostazioni display

Le impostazioni relative al display includono le animazioni dei menu, l'uso di skin separati per l'uso diurno e notturno e la Luminosità del display.

| Animazioni menu          | Quando l'animazione è attiva, i pulsanti dei menu e le schermate con le tastiere<br>sono visualizzati in forma animata. Sono animati anche i passaggi tra una<br>schermata e l'altra. |
|--------------------------|----------------------------------------------------------------------------------------------------|
| 💓 Tema diurno            | Selezionare lo stile e i colori dell'applicazione da usare in modalità diurna.                                                                                                    |
| Tema notturno            | Selezionare lo stile e i colori dell'applicazione da usare in modalità notturna.                                                                                                    |
| Retroilluminaz. corrente | Regolare la retroilluminazione del display.                                                                                                    |

### 4.3.9 Impostazioni locali

Queste impostazioni consentono di personalizzare l'applicazione selezionando la lingua, le unità di misura, la data e l'ora e il loro formato, nonché il fuso orario.

| Pulsante         | Descrizione                                                                                                    |
|------------------|----------------------------------------------------------------------------------------------------|
| Lingua programma | Questo pulsante visualizza la lingua scritta corrente dell'interfaccia utente.<br>Toccando il pulsante, è possibile selezionare una nuova lingua dall'elenco delle<br>lingue disponibili. Modificando questa impostazione, l'applicazione viene riavviata,<br>per cui verrà chiesto di confermare l'azione. |
| Unità e formati  | È possibile impostare le unità di distanza utilizzate dal programma. Il software<br>potrebbe non supportare tutte le unità elencate in tutte le lingue della guida vocale.                                                                                                    |
|                  | Selezionare tra i formati di visualizzazione dell'ora in 12 e 24 ore e i vari formati<br>internazionali di visualizzazione della data.                                                                                                    |
| Fuso orario      | Per impostazione predefinita, il fuso orario viene stabilito dalle informazioni della<br>mappa e regolato in base alla posizione corrente. Qui è possibile impostare<br>manualmente il fuso orario e l'ora legale.                                                                                          |

# 4.3.10 Impostazioni del monitor di viaggio

Registri di viaggio e registri di traccia contengono informazioni utili sui propri viaggi. I registri di viaggio possono essere salvati manualmente al raggiungimento della destinazione, oppure qui è possibile attivarne il salvataggio automatico. Il Monitor di viaggio consente di accedere a tali registri, e si può aprire dal menu Altro.

| Attiva salvataggio automatico | Il Monitor di viaggio può registrare dati statistici dei viaggi effettuati. Se si intende<br>utilizzare tali registri in un secondo momento, è possibile impostarne il salvataggio<br>automatico.                                                                                                    |
|-------------------------------|----------------------------------------------------------------------------------------------------|
| Dimensioni database viaggi    | Non si tratta di un pulsante. Questa riga mostra le dimensioni correnti del<br>database di viaggio, che è la somma di tutti i registri di viaggio e di traccia salvati.                                                                                                    |
| Salva registro di traccia     | I registri di traccia, che sono la sequenza delle posizioni fornite dal ricevitore GPS,<br>possono essere salvati insieme ai registri di viaggio, e possono essere visualizzati<br>sulla mappa in un secondo momento. È possibile impostare l'applicazione in modo<br>da salvare il registro di traccia ad ogni salvataggio di un viaggio. |

### 4.3.11 Impostazioni di raccolta registri

Accettandolo al primo utilizzo dell'applicazione, questa raccoglierà informazioni sull'utilizzo e registri GPS che potranno essere usati per migliorare l'applicazione e la qualità e copertura delle mappe. I dati verranno elaborati in forma anonima, nessuno sarà in grado di rintracciare alcuna informazione personale.

Qui è possibile attivare o disattivare la raccolta di tali dati.

| Uso dell'applicazione | Informazioni statistiche anonime sull'utilizzo del software vengono raccolte ai fini<br>dell'ulteriore sviluppo. Sapere in che modo le persone utilizzano l'applicazione ci<br>aiuta a migliorare l'interfaccia utente e il funzionamento del programma. |
|-----------------------|----------------------------------------------------------------------------------------------------|
| Tracce GPS            | Registri di traccia anonimi vengono raccolti ai fini dell'ulteriore sviluppo. I viaggi<br>effettuati dagli utenti ci aiutano a migliorare la qualità e la copertura delle mappe.                                                                         |

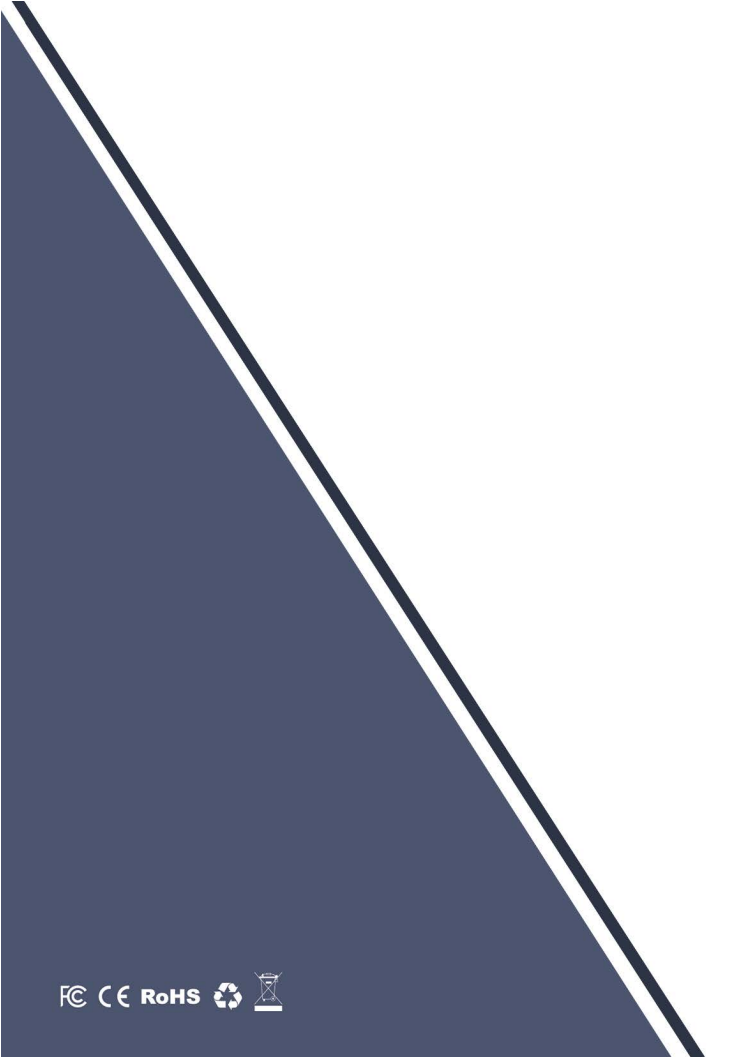